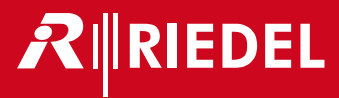

# Bolero 3.3 Next Generation Wireless User Manual

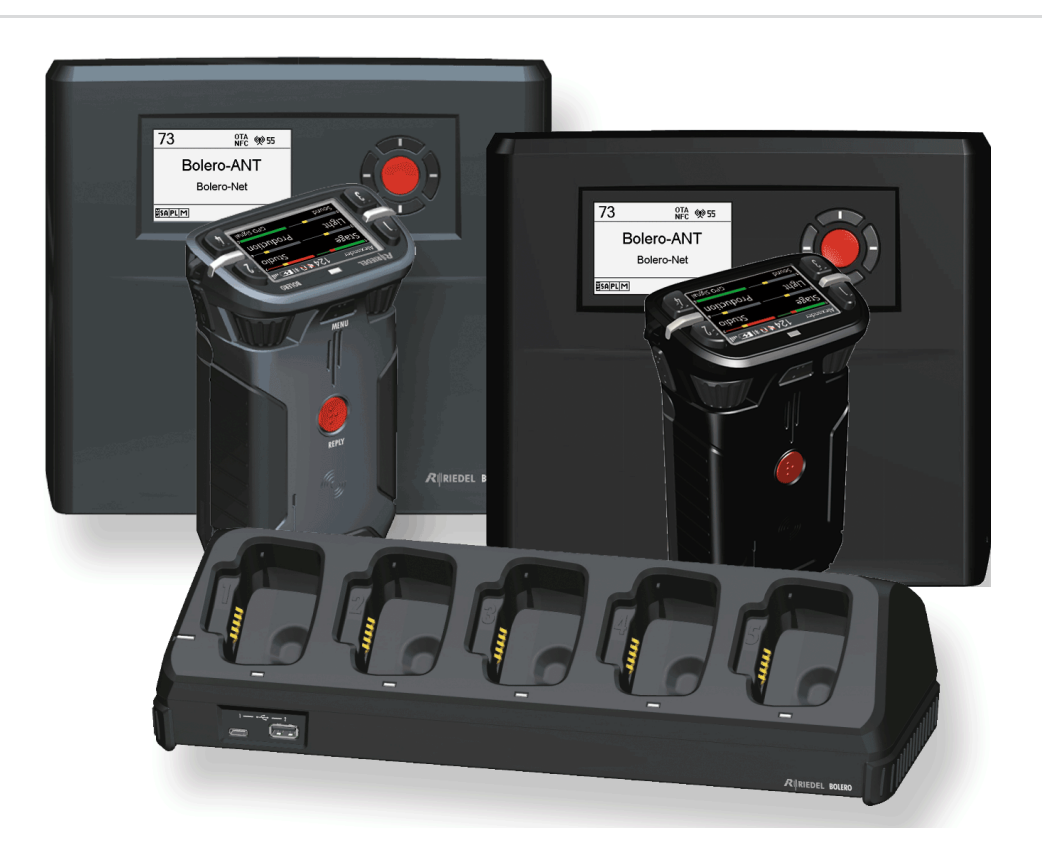

03-000HB01EG-H00

日本語版

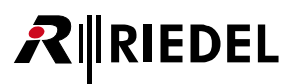

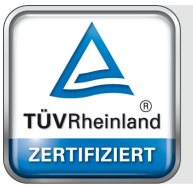

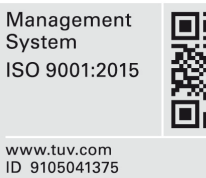

03-000HB01EG-H00 Bolero 3.3 User Manual

 $\ensuremath{\mathbb{C}}$  June 2024 Riedel Communications GmbH & Co. KG. ALL RIGHTS RESERVED.

UNDER THE COPYRIGHT LAWS, THIS MANUAL MAY NOT BE COPIED, IN WHOLE OR IN PART, WITHOUT THE WRITTEN CONSENT OF RIEDEL. EVERY EFFORT HAS BEEN MADE TO ENSURE THAT THE INFORMATION IN THIS MANUAL IS ACCURATE. RIEDEL IS NOT RESPONSIBLE FOR PRINTING OR CLERICAL ERRORS. ALL TRADEMARKS ARE THE PROPERTY OF THEIR RESPECTIVE OWNERS.

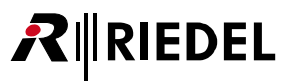

This device complies with Part 15 of the FCC Rules and with Industry Canada licence-exempt RSS standard(s). Operation is subject to the following two conditions: (1) this device may not cause harmful interference, and (2) this device must accept any interference received, including interference that may cause undesired operation.

Le présent appareil est conforme aux CNR d'Industrie Canada applicables aux appareils radio exempts de licence. L'exploitation est autorisée aux deux conditions suivantes: (1) l'appareil ne doit pas produire de brouillage, et (2) l'utilisateur de l'appareil doit accepter tout brouillage radioélectrique subi, même si le brouillage est susceptible d'en compromettre le fonctionnement.

This equipment has been tested and found to comply with the limits for a Class A digital device, pursuant to Part 15 of the FCC Rules. These limits are designed to provide reasonable protection against harmful interference when the equipment is operated in a commercial environment. This equipment generates, uses, and can radiate radio frequency energy and, if not installed and used in accordance with the instruction manual, may cause harmful interference to radio communications. Operation of this equipment in a residential area is likely to cause harmful interference in which case the user will be required to correct the interference at his own expense.

Changes or modifications made to this equipment not expressly approved by Riedel may void the FCC authorization to operate this equipment.

#### Radiofrequency radiation exposure Information (for the Beltpack):

For body worn operation, this equipment has been tested and meets the FCC RF exposure guidelines when used with the Riedel accessories supplied or designated for this product. Use of other accessories may not ensure compliance with FCC RF exposure guidelines.

#### Radiofrequency radiation exposure Information (for the Antenna):

This equipment complies with FCC and IC radiation exposure limits set forth for an uncontrolled environment. This equipment should be installed and operated with minimum distance of 20 cm between the radiator and your body. This transmitter must not be co-located or operating in conjunction with any other antenna or transmitter.

Cet équipement est conforme aux limites d'exposition aux rayonnements IC établies pour un environnement non contrôlé. Cet équipement doit être installé et utilisé avec un minimum de 20 cm de distance entre la source de rayonnement et votre corps. Ce transmetteur ne doit pas etre place au meme endroit ou utilise simultanement avec un autre transmetteur ou antenne.

This device is granted pursuant to the Japanese Radio Law (電波法) and the Japanese Telecommunications Business Law (電気通信事業法). This device should not be modified (otherwise the granted designation number will become invalid).

Beltpack: Este produto está homologado pela Anatel, de acordo com os procedimentos regulamentados pela Resolução nº. 242/2000 e atende aos requisitos técnicos aplicados, incluindo os limites de exposição da Taxa de Absorção Específica referente a campos elétricos, magnéticos e eletromagnéticos de radiofregüência de acordo com as Resoluções nº. 303/2002 e 533/2009.

### Taiwan NCC Warning Statement

交通部電信總局低功率電波輻射性電機管理辦法(930322)根據交通部低功率管理辦法規定第十二條,經型式認證合格之低功率射頻電機,非經許可,公司、商號或 使用者均不得擅自變更頻率、加大功率或變更原設計之特性及功能。第十四條,低功率射頻電機之使用不得影響飛航安全及干擾合法通信;經發現有干擾現象時,立 即停用,並改善至無干擾時方得繼續使用。前項合法通信,指依電信法規定作業之無線電通信。低功率射頻電機須忍受合法通信或工業、科學及醫療用電波輻射性 電機設備之干擾。

China

使用微功率短距离无线电发射设备应当符合国家无线电管理有关规定 不得擅自更改发射频率、加大发射功率(包括额外加装射频功率放大器),不得擅自外接天线或改用其它发射天线 使用时不得对各种合法的无线电通信业务产生有害干扰;一旦发现有干扰现象时,应立即停止使用,并采取措施消除干扰后方可继续使用 使用微功率无线电设备,必须忍受各种无线电业务的干扰或工业、科学及医疗应用设备的辐射干扰 不得在飞机和机场附近使用。

South Korea

Additional statement for Class A Equipment (industrial use) only: 이 기기는 업무용(A급) 전자파적합기기로서 판 매자 또는 사용자는 이 점을 주의하시기 바라 며, 가정외의 지역에서 사용하는 것을 목적으 로 합니다.

> Additional statement for 2.4 GHz devices only: 해당 무선설비는 전파혼신 가능성이 있으므로 인명안전과 관련된 서비스는 할 수 없음

Ce

as attested by the CE mark. • EMV (EMC) 2014/30/EU

The device conforms to the following EU guidelines

• NSR (LVD) 2014/35/EU

• EN 301 406 V2.2.1

ARIB STD-T66

ARIB STD-T101

• RTTE (RED) 2014/53/EU

Standards • EN 300 328 V1.9.1 / ETSI EN 300 328 V2.0.20

• IEC/EN 60950-1, IEC 62368-1

• EN 300 330 V1.8.1 / ETSI EN 300 330 V2.1.0

• EN 301 489-1/-3/-6/-17, EN 55022, EN 55024

Bolero complies with India BIS standards

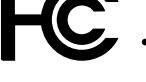

YFJANT101019

- (Bolero DECT Antenna / BL-ANT-1010-19) • YFJBPK100619
- (Bolero DECT Beltpack / BL-BPK-1006-19) YFJANT100824
- (Bolero 2.4GHz Antenna / BL-ANT-1008-24) • YFJBPK100624
- (Bolero 2.4GHz Beltpack / BL-BPK-1006-24) YFJBPK100424
- (Bolero 2.4GHz Beltpack / BL-BPK-1004-24)

Industry • 8706A-ANT101019

- Canada (Bolero DECT Antenna / BL-ANT-1010-19) • 8706A-BPK100619
  - (Bolero DECT Beltpack / BL-BPK-1006-19) 8706A-ANT100824
  - (Bolero 2.4GHz Antenna / BL-ANT-1008-24) 8706A-BPK100624
  - (Bolero 2.4GHz Beltpack / BL-BPK-1006-24)
  - 8706A-BPK100424 (Bolero 2.4GHz Beltpack / BL-BPK-1004-24)

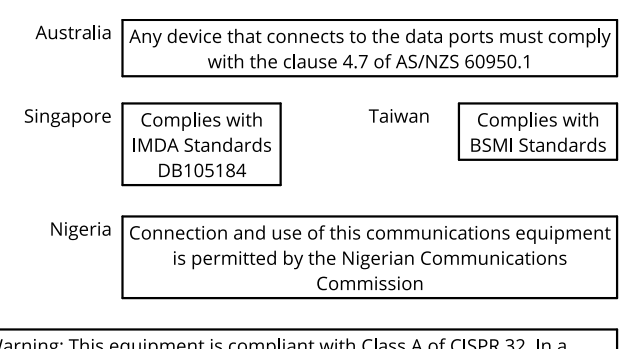

IS 13252

C

BIS License R-41259373 Charger BL-CHG-1005-R and BL-EPS-1005-00 comply to standard IS 13252(Part 1): 2010 / IEC 60950-1: 2005 www.bis.gov.in

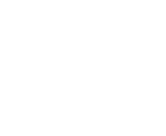

Warning: This equipment is compliant with Class A of CISPR 32. In a residential environment this equipment may cause radio interference.

4

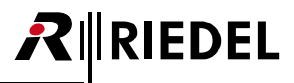

## 目次

| 1 | はじる | めに     |                                                                                                    |
|---|-----|--------|----------------------------------------------------------------------------------------------------|
|   | 1.1 | ご案内    |                                                                                                    |
|   | 1.2 | 変更歴    |                                                                                                    |
|   | 1.3 | パッケ    | ージ・バージョン                                                                                                    |
|   | 1.4 | Bolero | について12                                                                                                    |
| 2 | 機能調 | 詳細     |                                                                                                    |
|   | 2.1 | システ    |                                                                                                    |
|   |     | 2.1.1  | Standalone/AES67 (2110) 14                                                                                                    |
|   |     | 2.1.2  | Standalone/Link15                                                                                                    |
|   |     | 2.1.3  | Integrated/Artist                                                                                                    |
|   | 2.2 | システ    | ム・セットアップ17                                                                                                    |
|   |     | 2.2.1  | Standalone/AES67 のセットアップ17                                                                                                    |
|   |     | 2.2.2  | Standalone/Linkのセットアップ                                                                                                    |
|   |     | 2.2.3  | Integrated/Artist のセットアップ23                                                                                                    |
|   | 2.3 | ウェブ    | ・インターフェイス                                                                                                    |
|   |     | 2.3.1  | ログイン/ログアウト28                                                                                                    |
|   |     | 2.3.2  | Network Devices                                                                                                    |
|   |     |        | 2.3.2.1 アクション・ボタン (Network Devices)                                                                                                    |
|   |     |        | 2.3.2.2 Edit (Network Devices)                                                                                                    |
|   |     |        | 2.3.2.3 Info (Network Devices)······ 41                                                                                                    |
|   |     | 2.3.3  | IO Devices                                                                                                    |
|   |     |        | 2.3.3.1 アクション・ホタン (IO Devices)                                                                                                    |
|   |     |        | 2.3.3.2 Edit (IO Devices)                                                                                                    |
|   |     | 224    | 2.3.3.3 Into (IO Devices)                                                                                                    |
|   |     | 2.3.4  | 2241 Z 2241 Z 22 |
|   |     |        | 2.3.4.1 アクション・小ダン(Beltpacks)                                                                                                    |
|   |     |        | 2.3.4.2 Edit (Beltpacks)                                                                                                    |
|   |     | 225    | 2.5.4.5 IIIIO (Bellpacks)                                                                                                    |
|   |     | 2.3.3  | 2351 アクシュン・ボタン (Profiles) 70                                                                                                    |
|   |     |        | 23.5.1 7 7 7 3 7 5 (Fromes)                                                                                                    |
|   |     | 236    | Partylings 83                                                                                                    |
|   |     | 2.3.0  | 2361 アクション・ボタン (Partylines)                                                                                                    |
|   |     |        | 2362 Edit (Partylines)                                                                                                    |
|   |     | 237    | Audio Filters                                                                                                    |
|   |     | 21017  | 23.7.1 アクション・ボタン (Audio Filters)                                                                                                    |
|   |     |        | 2.3.7.2 Edit (Audio Filters)                                                                                                    |
|   |     | 2.3.8  | Audio Channels                                                                                                    |
|   |     |        | 2.3.8.1 アクション・ボタン (Audio Channels)                                                                                                    |
|   |     |        | 2.3.8.2 Edit (Audio Channels)                                                                                                    |
|   |     | 2.3.9  | Triggers (GPIOs) 101                                                                                                    |
|   |     |        | 2.3.9.1 アクション・ボタン(Triggers) 102                                                                                                    |
|   |     |        | 2.3.9.2 Edit (Triggers) 103                                                                                                    |
|   |     | 2.3.10 | System Logs 104                                                                                                    |
|   |     |        | 2.3.10.1 アクション・ボタン(System Logs) 105                                                                                                    |
|   |     | 2.3.11 | Settings 106                                                                                                    |
|   | 2.4 | NSA-00 | D2A の統合 111                                                                                                    |
|   | 2.5 | デバイ    | スを追加する 116                                                                                                    |
|   | 2.6 | デバイ    | スを取り除く 118                                                                                                    |
|   | 2.7 | ファー    | ムウェアの更新(ネットワーク・デバイス)120                                                                                                    |
|   | 2.8 | Advan  | ced Radio Monitoring 124                                                                                                    |
|   |     |        |                                                                                                    |

|   |       | 2.8.1  | Antenna Radio Scanner        | 124 |
|---|-------|--------|------------------------------|-----|
|   |       | 2.8.2  | Beltpack Radio Monitoring    | 128 |
|   | 2.9   | ライセ    | ンス                           | 132 |
|   | 2.10  | ライも    | マンスのインストール                   | 132 |
|   | 2.11  | スイッ    | ッチについての推奨事項                  | 134 |
|   | 2.12  | ネット    | ~ワーク要件                       | 136 |
|   | 2.13  | Bolero | р РТР                        | 141 |
|   | 2.14  | PTP ⁄  | ブランドマスター選択                   | 142 |
|   | 2.15  | Bolero | っの PunQtum 統合                | 143 |
| 3 | Boler | oベルト   | <i>、</i> パック                 | 147 |
|   | 3.1   | 各部の    | 名称                           | 148 |
|   | 3.2   | ステー    | タス LED                       | 150 |
|   | 3.3   | 基本操    | 作                            | 151 |
|   |       | 3.3.1  | 起動                           | 151 |
|   |       | 3.3.2  | キーの機能・・・・・                   | 152 |
|   |       | 3.3.3  | 音量調節                         | 154 |
|   |       | 3.3.4  | クイック・ミュート                    | 155 |
|   |       | 3.3.5  | クイック・メニュー                    | 156 |
|   | 3.4   | メイン    | <ul> <li>メニュー</li> </ul>     | 157 |
|   |       | 3.4.1  | Audio                        | 157 |
|   |       | 3.4.2  | Brightness                   | 158 |
|   |       | 3.4.3  | General Settings             | 159 |
|   |       | 3.4.4  | Bluetooth                    | 160 |
|   |       | 3.4.5  | Registration                 | 161 |
|   |       | 3.4.6  | Admin                        | 162 |
|   |       | 3.4.7  | Service                      | 163 |
|   | 3.5   | 機能の    | 詳細解説                         | 164 |
|   |       | 3.5.1  | Headset Type                 | 164 |
|   |       | 3.5.2  | Speaker                      | 164 |
|   |       | 3.5.3  | Brightness Mode              | 165 |
|   |       | 3.5.4  | Profiles                     | 165 |
|   |       | 3.5.5  | Notification                 | 166 |
|   |       | 3.5.6  | Silent Mode ·····            | 166 |
|   |       | 3.5.7  | Display Mode                 | 167 |
|   |       | 3.5.8  | Lock Keys                    | 167 |
|   |       | 3.5.9  | Bluetooth                    | 168 |
|   |       |        | 3.5.9.1 Bluetooth State      | 169 |
|   |       |        | 3.5.9.2 Pair                 | 170 |
|   |       |        | 3.5.9.3 Share to Net         | 170 |
|   |       | 3.5.10 | ベルトパックを追加する                  | 171 |
|   |       |        | 3.5.10.1 Antenna OTA         | 171 |
|   |       |        | 3.5.10.2 Antenna NFC         | 172 |
|   |       |        | 3.5.10.3 Beltpack NFC        | 172 |
|   |       | 3.5.11 | ベルトパックを取り除く                  | 173 |
|   |       | 3.5.12 | Walk-Test                    | 174 |
|   |       | 3.5.13 | Reset                        | 176 |
|   |       | 3.5.14 | USB のゴムカバーを開く                | 176 |
|   |       | 3.5.15 | バッテリー                        | 177 |
|   |       |        | 3.5.15.1 USBを介してベルトパック内で充電する | 177 |
|   |       |        | 3.5.15.2 チャージャー内で充電する        | 178 |
|   |       |        | 3.5.15.3 バッテリーを交換する          | 179 |
|   |       |        |                              |     |

2 5 1 5 4

|       | 3.5.15.4 ヘルトクリツノを取り外り                                                                                                   |
|-------|----------------------------------------------------------------------------------------------------|
|       | 3.5.16 ファームウェアの更新(ベルトパック)180                                                                                            |
| 3.6   | Bolero ベルトパック・カバー                                                                                                    |
| 3.7   | XLR インサート 182                                                                                                    |
| 3.8   | 寸法図 185                                                                                                    |
| 3.9   | 技術仕様186                                                                                                    |
| Boler | o S ベルトパック 187                                                                                                    |
| 4.1   | 各部の名称 187                                                                                                    |
| 4.2   | ステータス LED 189                                                                                                    |
| 4.3   | キーの機能 190                                                                                                    |
| 4.4   | バッテリー 190                                                                                                    |
|       | 4.4.1 USB を介しての充電 190                                                                                                   |
|       | 4.4.2 チャージャー内での充電 191                                                                                                   |
| 4.5   | 外付け PTT 191                                                                                                    |
| 4.6   | ファームウェアの更新(S ベルトパック)192                                                                                                 |
| 4.7   | 寸法図 192                                                                                                    |
| 4.8   | 技術仕様193                                                                                                    |
| Boler | o アンテナ 194                                                                                                    |
| 5.1   | 各部の名称 195                                                                                                    |
| 5.2   | ステータス LED 197                                                                                                    |
| 5.3   | 基本操作                                                                                                    |
|       | 5.3.1 起動                                                                                                    |
|       | 5.3.2 キーの機能・・・・・・ 199                                                                                                   |
| 5.4   | メイン・メニュー                                                                                                    |
|       | 3.6<br>3.7<br>3.8<br>3.9<br>Boler<br>4.1<br>4.2<br>4.3<br>4.4<br>4.5<br>4.6<br>4.7<br>4.8<br>Boler<br>5.1<br>5.2<br>5.3 |

170

| Bolero | 3.3 | User | Manua |
|--------|-----|------|-------|
|--------|-----|------|-------|

|    | 5.4             | ファームウェアの更新 (アンテナ)  | 201 |
|----|-----------------|--------------------|-----|
|    | 5.6             | 寸法図                | 201 |
|    | 5.6             | 技術仕様               | 202 |
| 6  | Boler           | οチャージャー            | 203 |
|    | 6.1             | 各部の名称              | 204 |
|    | 6.2             | ステータス LED          | 206 |
|    | 6.3             | バッテリーに充電する         | 207 |
|    | 6.4             | ファームウェアの更新(チャージャー) | 208 |
|    | 6.5             | 寸法図                | 210 |
|    | 6.6             | 技術仕様               | 211 |
| 7  | Boler           | o EPS-1001         | 212 |
|    | 7.1             | 技術仕様               | 213 |
| 8  | Bolero EPS-1005 |                    |     |
|    | 8.1             | 給電の考え方             | 215 |
|    | 8.2             | ステータス LED          | 216 |
|    | 8.3             | 寸法図                | 217 |
|    | 8.4             | 技術仕様               | 218 |
| 9  | Boler           | o ドロワー             | 219 |
|    | 9.1             | 寸法図                | 219 |
|    | 9.2             | 技術仕様               | 220 |
| 10 | 付錡              | ₹                  | 221 |
|    | 10.1            | 用語集                | 221 |
|    | 10.2            | 推奨保守作業             | 221 |
|    | 10.3            | サービス               | 222 |
|    |                 |                    |     |

### NOTICE

This manual, as well as the software and any examples contained herein are provided "as is" and are subject to change without notice. The content of this manual is for informational purpose only and should not be construed as a commitment by Riedel Communications GmbH & Co. KG or its suppliers. Riedel Communications GmbH & Co. KG gives no warranty of any kind with regard to this manual or the software including, but not limited to the implied warranties of merchantability and fitness for a particular purpose. Riedel Communications GmbH & Co. KG shall not be liable for any errors, inaccuracies or for incidental or consequential damages in connection with the furnishing, performance or use of this manual, the software or the examples herein. Riedel Communications GmbH & Co. KG reserves all patent, proprietary design, title and intellectual property rights contained herein, including, but not limited to, any images, text, photographs incorporated into the manual or software.

All title and intellectual property rights in and to the content that is accessed through use of the products is the property of the respective owner and may be protected by applicable copyright or other intellectual property laws and treaties.

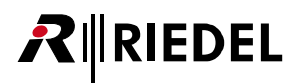

### 1 はじめに

Riedel 製品をお選びくださいましてありがとうございます.

この資料は Bolero システムやコネクターのピン割り当て,機械的/電気的データに関する詳細な情報を提供します.

さらに詳しくは <u>Riedel Communications 社ウェブサイト</u>をご覧になるか,販売店または直接ヴッパータール(ドイツ)の Riedel Communications 本社にお問い合わせください.

### 1.1 ご案内

### 図記号

機材の取り扱いや設置に関して以下のような表を用いて, 危険性を示して注意を喚起する情報を提供しています.

| 。<br>1993年——————————————————————————————————— |
|-----------------------------------------------|
| 避けられなかった場合に死亡や重度の負傷につながる可能性のある切迫した危険性を示します.   |
| 危険を防止するための行動を太字で示します.                         |

警告

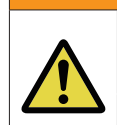

避けられなかった場合に死亡や重度の負傷につながる可能性のある潜在的な危険性を示します.

危険を防止するための行動を太字で示します.

| 注意                                                                                 |
|------------------------------------------------------------------------------------|
| 避けられなかった場合に軽度もしくは中程度の負傷につながる可能性のある潜在的な危険性の存在する状況を示します.安全でない習慣に対して警告する場合に<br>も使います. |
| 危険を防止するための行動を太字で示します.                                                              |

| • | このテキストは一般的な情報のためのものです.           |
|---|----------------------------------|
|   | 作業をやり易くするためや、より良く理解するための行動を示します. |

注意

### 保守

- ・保守は資格のあるサービス担当者だけが行ってください.
- ・明らかに損傷を受けている機材を接続したり、電源を入れたり、使用しようと試みないでください.
- ・いかなる理由であれ、機材の部品を改造することを試みないでください.

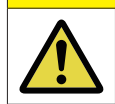

調整は機材の出荷前に工場で行われています. 保守作業は不要であり,モジュール内にはユーザーが調整や交換などの保守作業を行える部品はありません.

## RIEDEL

### 電圧

- ・電源コードは正しく接地されているコンセントに接続してください.
- ・電源アダプター類を用いないでください.
- ・接地を省かないでください.

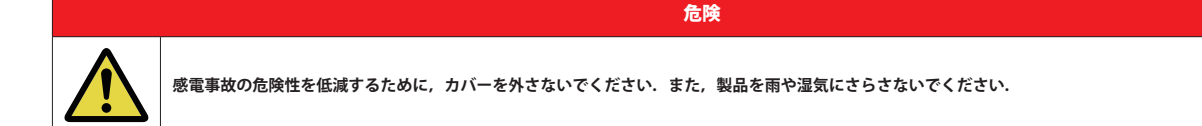

### バッテリーの安全について

Bolero ベルトパックは次のタイプのバッテリーを使って動作します: リチウムイオン, 3.6 V, 4.8 Ah, 17.3 Wh, 1ICP7/39/65-2, 回路内蔵. 最高の性能 を引き出すためにも, 初めて使用する前や長期保存の後の使用再開の前にはバッテリーをフル充電してください. 空輸の安全性を検証するために Bolero バッテリー・パックは『UN 38.3 – Transport of dangerous goods』に基づいて試験されています.

|                     | バッテリー・パックを不適切に扱うと、火災ややけどの危険性があります.                            |
|---------------------|---------------------------------------------------------------|
|                     | ・短絡させないでください.                                                 |
|                     | ・分解したり, 開いたり, 潰したり, 60℃以上に熱したり, 焼却したりしないでください.                |
|                     | ・適切にリサイクルまたは廃棄してください.                                         |
|                     | ・最初に使用する前に充電してください.                                           |
|                     | ・Riedel 社の Bolero チャージャーをお使いください.またはベルトパックを介してバッテリーに充電してください. |
|                     | ・上記以外の機材を用いて充電しないでください.                                       |
| •                   | ・接点を他の機材に接続しないでください.                                          |
|                     | その他の注意点:                                                      |
| <b>_</b> • <b>`</b> | ・直射日光下に保管しないでください.                                            |
|                     | ・バッテリーを機械的な衝撃に曝さないでください.                                      |
|                     | ・液漏れした場合は,液が皮膚や眼に触れないようにしてください.触れてしまった場合は,その部位を大量の水で洗浄し,医療機関で |
|                     | 診察を受けてください.                                                   |
|                     | ・ベルトパック用に設計されていないバッテリーを使用しないでください.                            |
|                     | ・バッテリーはお子様の手の届かないところに保管してください.                                |
|                     | ・バッテリーは汚れのないように, また乾燥した状態に保ってください.                            |
|                     | ・バッテリーの端子が汚れてきた場合は,乾いた清潔な布で拭いてください.                           |
|                     | ・バッテリーは意図されたその本来の用途にのみお使いください.                                |
|                     | ・可能な限り,使用しない場合はバッテリーをベルトパックから外しておいてください.                      |

### 環境

- ・本機を埃や湿気の多い場所に置かないでください.
- ・本機を液体に曝さないでください.
- ・本機が低温の環境に置かれてから暖かい環境に運び入れられた場合,筐体内に結露が生じる可能性があります.そのような場合は本機に通電するまで 少なくとも2時間待ってください.

### 廃棄

・自治体の規則に従って廃棄してください.

1.2 変更歴

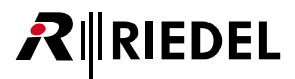

New in 3.3

このユーザー・マニュアルには以下の変更点が記載されています:

#### ベルトパックの優先順位

ベルトパックにデフォルトの優先順位を与えることでネットワーク・スペース全体でベルトパックに優先順位を付けることができるようになりました. さらに,各ベルトパックは個々の Bolero アンテナに特別な優先順位を設定できます.こういった優先順位はベルトパック(<u>§2.3.4.2 『Edit (Beltpacks)』</u> → Priority) およびプロフィールのコンフィギュレーション・ビュー,またアンテナのコンフィギュレーション・ビュー(<u>§2.3.2.2 『Edit (Network Devices)</u>』 → Priority) で設定できます.

アンテナに空きスペースがない場合,優先度の高いベルトパックは優先度の低いベルトパックを強制的に切断します.これにより,優先度の高いベルトパックがピーク負荷状況でネットワークへの接続を維持できるようになります.

ベルトパックの優先順位はウェブ・インターフェイスのネットワーク・スペース設定ビューでネットワーク・スペース全体に対して有効または無効にする ことができます. (<u>§ 2.3.2.1『アクション・ボタン</u> (Network Devices)』→ General Settings → Beltpack Priority)

ベルトパックの優先順位が有効になっている場合,2.4Gアンテナのベルトパックの最大数は8から7に減少することに注意してください.

Beltpack Priority ライセンス (Pro 2 ライセンス 配) バンドルの一部, <u>§ 2.9</u>) は Beltpack Priority を使用するために必要であることに注意してください.

### 個別の無線電力設定

DECT および 2.4G アンテナのネットワーク全体のデフォルトの無線電力設定を,ネットワーク・スペース設定で行うことに加えて,個々のアンテナの無線 電力をアンテナ設定ビュー(<u>§ 2.3.2.2 『Edit (Network Devices)』→ General</u>) で個別に変更できるようになりました.

この機能を使用すると、ベルトパック密度が高いエリア(中央制御エリアやカフェテリアなど)をカバーするために、無線出力を下げた複数アンテナを近接して 設置することが可能になり、その一方で、密度の低い広いエリア(レーストラック沿いなど)を同ネットワーク・スペース内の高い無線出力を備えたアンテナ でをカバーすることが可能になります。

個別の無線電力設定を使用するには、Individual Radio Power ライセンス (Pro 2 ライセンス)2001 パンドルの一部、<u>§2.9</u>) が必要であることに注意してください.

#### PunQtum のサポート

PunQtum の Q210 P スピーカー・ステーションを使用して, NSA-002A デバイスと同様に, PunQtum システムをスタンドアロン・モードの Bolero ネット ワーク・スペースに統合できるようになりました.(<u>§ 2.3.3『IO Devices』</u>)

PunQtum システムと Bolero ネットワーク・スペースとの間で,最大6系統の双方向音声接続と6系統の入力および6系統の出力制御を共有できます. 統合された PunQtum システムの Bolero 音声チャンネルとトリガーの設定は,PunQtum スピーカー・ステーションが初めて Bolero アンテナに接続すると きに,実行中の PunQtum コンフィギュレーションのシステム相互接続パッチ設定から自動的に導出されます。Bolero 側で手動でトリガーや音声チャンネ ルを作成する必要はありません.

音声チャンネルとトリガーが自動的に作成されると、それらは NSA-002A の音声チャンネルや他のトリガーと同じインターカム機能で設定、使用できます: 例えば、PunQtum パーティーライン・チャネルのデスティネーションとして Bolero パーティーラインを使用して On-VOX の Talk - Always Listen 機能を設定し、 両方のパーティーラインを 1 つにマージするなど、です.

NSA-002A デバイスと同様,両方が同じローカル・イーサネット・ネットワーク内にある限り,PunQtum Q210 P スピーカー・ステーションを Bolero アン テナに接続するための IP 構成は不要です.最大2台のデバイス(例:1台の NSA-002Aと1台の PunQtum Q210 P スピーカー・ステーション)を1つの Bolero アン テナに同時に接続できます.

Bolero アンテナの数が増えると、より多くのデバイスを同時に接続できるようになります.

PunQtum システムを Bolero に統合するには PunQtum ライセンス<mark></mark>
PunQtum システムを Bolero に統合するには PunQtum 統合』)

### 2 つの Bluetooth ヘッドセットをペアリングする

2 つの Bluetooth ヘッドセットをペアにして1つのベルトパックであるようにすることができます.いつでもアクティブに接続できるのは2つのうち1つ だけですが,接続されているヘッドセットが切断された場合(例えばヘッドセットのパッテリー切れなど),ペアになっている2番目のヘッドセットの電源がオン になっていれば,自動的に接続されます.(<u>§3.5.9『Bluetooth』</u>)

## RIEDEL

### キー機能、ミュート・マイクロフォン

新しいキー機能, ミュート・マイクロフォンによって、ベルトパックのユーザーは「カフ・ボタン」とも呼ばれる有効になっているインターカム機能を変 更することなく, ベルトパック・マイク (ヘッドセット, 内蔵, Bluetooth) を一時的にミュートできます. 現時点ではこの機能はスタンドアロン・モードでのみ利用可能です. (<u>§2.3.4.2 『Edit (Beltpacks)』→ Keys</u>)

### ベルトパックの自動スイッチオフ・タイマー

新規のベルトパック・スイッチオフ・タイマーは Beltpack (<u>§2.3.4.2 『Edit (Beltpacks)』→ Genera</u>l) および Profile コンフィギュレーション・ビューで設定でき ます. このタイマーはベルトパックがアンテナに接続されていない場合にのみアクティブになります. ベルトパックのユーザーがベルトパックを手動でオ フにするのを忘れた場合, ベルトパックの電源が自動的にオフになり, バッテリーの消耗を防ぎます. デフォルトのタイムアウトは 60 分です.

### サイドトーン・ロータリーの選択肢

特定のキーのボリューム, Bluetooth ボリューム, ライン入力ボリュームと同様に, メイン・ボリュームの代わりに Beltpack または Profile Rotaries コンフ ィギュレーションの Rotaries でサイドトーン・ボリュームを選択できるようになりました. (<u>§ 2.3.4.2 『Edit (Beltpacks)』→ Rotaries</u>)

#### PTP TimeTransmitter Priority 1 の設定

Bolero アンテナの PTP TimeTransmitter Priority 1 設定は、以前のバージョンでもアクセスできた PTP TimeTransmitter Priority 2 設定と同じ方法で変更でき るようになりました. デフォルト値は 128 です.

注意: PTP TimeTransmitter Priority 1 の変更はほとんどの状況では必要なく,推奨されていません.ほとんどの用途ではデフォルト値で十分です.通常の Bolero ネットワーク・スペース内で PTP TimeTransmitter を決定するには PTP TimeTransmitter Priority 2 設定を使う必要があります.例えば外部 PTP グラ ンドマスターを含むような特殊なセットアップでは, PTP TimeTransmitter Priority 1 の変更が必要になる場合があります.(<u>§2.3.2.2 『Edit (Network Devices)』</u> → General)

### ウェブ・インターフェイスの改善

ウェブ・インターフェイスでは、小さなバグがいくつか解決され、表記が更新され、改善が行われ、新機能がいくつか実装されました.最も重要な変更点 は次のとおりです:

- ベルトパック信号強度:現在のベルトパック信号強度はベルトパック画面の右上隅と同じアイコンでベルトパック・リストにも表示されます.(<u>§2.3.4</u> [Beltpacks])
- マイク・レベルの直接編集:ヘッドセットや内蔵マイクのレベルをベルトパック・リスト内で直接調整できるようになりました.(§2.3.4 『Beltpacks』) アイコンは現在どのマイクがアクティブであるかを示します.(§2.3.4 『Beltpacks』)
- ・ 充電器のステータス・ビュー:充電器内の全ベルトパックのバッテリー・シリアル番号、ファームウェア・バージョン、現在の状態(充電中、更新中等) を含むいくつかの新しい情報が充電器のステータス・ビューに追加されました.(<u>§ 2.3.2.3 『Info (Network Devices)』→ Chargers</u>)
- Admin PIN の確認: Admin PIN を変更する場合,または新しいネットワーク・スペースを作成する場合,新しい Admin PIN を2回入力して確認する必要があります.これにより,Admin PIN をタイプミスした場合にネットワーク・スペースからロックアウトされるのを防ぐことができます.(<u>§2.3.2.1『アクション・ボタン (Network Devices)』→ General</u>)

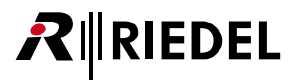

### 1.3 パッケージ・バージョン

このマニュアルは Bolero システムのパッケージ・バージョン **3.3.x**を対象とします. 「**x**」はバグフィックス・バージョンを示し,それは関連リリース・ノートに記載されます.

Bolero システムのアップデートをし易くするために、様々な Bolero デバイスの必要なファームウェアすべてを「パッケージ」という1つのファイルにまとめてあります.したがって1回のアップデートには1つのパッケージ・ファイルだけをお使いください.

### パッケージ・バージョンを確認する

パッケージ・バージョンはベルトパックやアンテナ内で,またウェブ・インターフェイス内で確認できます:

### ベルトパック

- ▶ MENU キーを 3 秒間以上押し続けます.
- >ロータリー・エンコーダーとキー4を使ってメニュー内を Service → Information → Beltpack と移動します.

一番上の行がベルトパックのパッケージ・バージョンを表示します.

| Service          |           |
|------------------|-----------|
| ) Beltpack       |           |
| Package Version  | 3.3.0     |
| Firmware Version | V08.16.00 |
| Main Version     | C30       |
| Display Version  | C10       |
| 3 🖲 Back         |           |

図1:ベルトパックのパッケージ・バージョン

### アンテナ

- ▶ 任意のキーを押してメニューを開きます.
- > カーソル・キーを使って Information → System メニューまで移動 します.
- 4行目がアンテナのパッケージ・バージョンを表示します.

| ◀    | System  |                   |  |
|------|---------|-------------------|--|
| 1/2  |         |                   |  |
|      | Туре    | BL-ANT-1010-19G   |  |
|      | Serial  | 3301006170085     |  |
|      | MAC     | 00-19-70-02-00-54 |  |
|      | Package | V3.3.0            |  |
| Ivia | IN PUBA | 2.0.0             |  |
|      |         | $\overline{}$     |  |

図 2:アンテナのパッケージ・バージョン

### ウェブ・インターフェイス

- > ウェブ・ブラウザーに Bolero アンテナの IP アドレスを入力します.
- ▶ 設定シンボル [歯車アイコン] の右側をクリックします.
- ▶ 開いたダイアログ内で Firmware Manager を選びます.
- ➤ ネットの Admin PIN を入力します.

右側コラム **Firmware Package** が, このネット内の全 Bolero アンテナを示します.

| 2 Update All Devices |            |                  |         |                |        |                 |
|----------------------|------------|------------------|---------|----------------|--------|-----------------|
| Туре                 | Status     | Name             | User ID | IP Address     | Region | Firmware Packag |
| DECT                 | 010        | Bolero-ANT(DECT) | 11      | 192.168.41.150 | Europe | 3.3.0           |
| Charger              | <b>D</b> 1 | Bolero-CHG       | 99      | 192.168.41.149 |        | 3.3.0           |
| 2.4                  | 0-4<br>M   | Bolero-Ant(2.4G) | 12      | 192.168.41.151 | Global | 3.3.0           |
|                      |            |                  |         |                |        | Total Devic     |

図3:パッケージ・バージョン (ウェブ・インターフェイス)

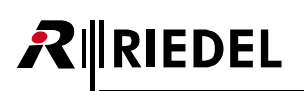

### 1.4 Bolero について

### Bolero ワイヤレス・インターカム

Riedel 社の **Bolero ワイヤレス・インターカム・システム**は,放送や警備保障,工業,劇場等の用途やスポーツ/カルチャー・イベント向けの使い易いデジタル・ フルデュプレックス・コミュニケーション・ソリューションです. これは 1 つの設置システム内でアンテナごとに 10 個のベルトパックと 100 台までのア ンテナをサポートできるまったく新しいワイヤレス・インターカム・システムです. Bolero は,マルチプルダイバーシティ技術と,より強固な RF を実現 する RF 反射防止技術を備えた ADR (Advanced DECT Receiver) 等の機能によって,ワイヤレス・インターカムのカテゴリーの再定義を迫ります.

BoleroのDECT(Digital Enhanced Cordless Telecommunications) デバイスはDECT 規格のベース・レイヤーの利点を活用します. これによって, 各 Bolero ワイヤレス・ ベルトパックがアンテナへの最良の接続を連続的にモニターして自動選択するシームレスなセル間ハンドオーバーが可能な, ライセンスフリーのセルラー・ アーキテクチャーを実現しています.

Bolero は Riedel 社の Artist マトリクスと完全に一体化されます.「タッチ&ゴー」のベルトパック登録,ワイヤレス・ベルトパックやワイヤレス・キーパネ ルやウォーキートーキー(業界初)としての多様な運用といった機能は,従来のワイヤレス・インターカム・ソリューションの限界を超えるものです.

Bolero Integrated はスマートパネルや広範な入出力接続能力を含めた強力な Artist エコシステムを活用し,規格に準拠した SMPTE 2110-30 (AES67) IP ネットワーク上で動作します.分散型の Bolero アンテナは AES67 対応スイッチや AES67 クライアント・カード搭載の Artist フレームに接続して, 統合された 1 対1 のシームレスなハンドオーバー・インターカム・エコシステムとなります.分散型のアンテナとベルトパックを追加すればするほどカバレッジとネットワークの強固さは高まります. Bolero ネットごとに 250 台までのベルトパックをサポートしています.

Bolero Standalone Link は小規模な設置やポータブルな配備,あるいは IP ネットワークが不要な場合に理想的なプラグ&プレイの単純さをお届けします. 音声ミキシングと制御の全機能はアンテナが扱いますので,Artist インターカム・マトリクスを必要とせずにウェブ・ブラウザーを介して 100 台までのアン テナと 100 台までのベルトパックを素早く簡単に設定できます.アンテナはリダンダント・リングまたはディジーチェーン・トポロジー内に配置でき,あ るいは CAT5 ケーブル接続を用いて個別に配備することもできます.別売の EPS-1005 電源ユニットを使うと 5 台までのアンテナに給電でき,複数の電源ユ ニットを追加することでリダンダントなパワー・リングが生まれます.そして,NSA-002A ストリーム・アダプターはアナログ4 ワイヤーを介して Bolero を他のインターカム・システムに接続するのに使われ,外部機材を扱うのに便利な GPIO を提供します.

同様に Bolero Standalone AES67 (2110) によってユーザーは Artist マトリクスを必要とせずに IP ベースの Bolero ネットワークを確立できます. アンテ ナは SMPTE 2110-30 (AES67) IP ネットワークを使って分配され, AES67 PoE スイッチを介して接続されます. Standalone Link 設置の場合と同様に, 音声ミ キシングと制御の機能はアンテナが扱い, Bolero ネットごとに 100 台のベルトパックを受け付けでき, ウェブ・ブラウザーを介して設定できます. 別売の NSA-002A はアナログ接続と GPIO を提供し, 長い距離をカバーするために光ファイバー接続のスイッチやスイッチのカスケードを使用できます.

Bolero の明瞭度の高いボイス・コーデックは聞き取り易い音声を実現し, RF スペクトルを効率的に利用することで, 各アンテナが同じ音声帯域幅内でより 多くのベルトパックを扱えるようにします.

Riedel 独自の ADR(Advanced DECT Receiver)テクノロジーは、ユニークなレシーバー・デザインを、マルチパス RF 反射感度を低減すべく特に設計されたマルチプルダイバーシティ・エレメントと組み合わせることで、Bolero を他のシステムが大いに苦労するような難しい RF 環境でも使用できるようにしています.

ベルトパック本体には6つのインターカム・チャンネルや1対1通話用の6個のボタンと,最後にコールしてきた人に簡単に応答できる独立した REPLY ボタンがあります.日差しの下でも読み取れる高輝度ディスプレイは環境に合わせて減光も可能で,逆さの向きから読みやすいように上下反転もできます. ベルトパックは内蔵マイクと内蔵スピーカーを使ってヘッドセットなしのウォーキートーキー無線機のように用いることができます.

Bolero DECT ベルトパックは Bluetooth 4.1 をサポートし, Bluetooth ヘッドセットやスマートフォンを接続可能です.スマートフォンをつなげばベルトパックは車載ハンズフリー・セットアップのように動作でき,ユーザーは自分のスマートフォンでコールを受けて自分のベルトパックのヘッドセットを介し て通話可能です.フォーン・コールを直接インターカム・チャンネルに挿入することもでき,ワークフローの柔軟性は新たな次元へと高まります.

レンタル分野での Riedel の豊富な経験に基づき,耐衝撃樹脂とゴムのオーバーモールドを含めて第一級の素材を組み合わて採用することで,頑丈でどんな 状況でも使い心地の良いベルトパックに仕上がっています.

ベルトパックには軽量で強力な充電式の高性能リチウム・バッテリー・パックを使っています.バッテリー・パックはベルトパック内に入れた状態でも, また外して5ベイのチャージャーに挿入しても充電できます.

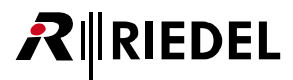

### Bolero とは?

- ・次世代の高性能デジタル・ワイヤレス・インターカム・システム
- ・シームレスなハンドオーバーが可能なライセンスフリーのセルラー・アーキテクチャー
- ・マルチプルダイバーシティ技術と RF 反射防止技術で RF をさらに強固にする Riedel 独自の先進的次世代 DECT レシーバー
- ・RF スペクトルを有効利用してチャンネル数が多くても簡単な操作を実現

### Riedel Bolero の主な特長

- ・DECT アンテナごとに 10 台のベルトパック
- ・2.4 GHz アンテナごとに 8 台のベルトパック
- ・システムごとに 100 台のアンテナ
- シームレスなハンドオーバーが可能なセルラー・アーキテクチャー
- ・ライセンスフリー
- ・簡単な登録:ベルトパックをアンテナにタッチさせるだけで完了
- ・Riedel 独自の ADR レシーバー技術
- ・フルデュプレックス・キー最大6個と便利な REPLY ボタン
- ・明瞭度の高い最新ボイス・コーデック
- ヘッドセットなしの運用が可能なようにマイクとスピーカーを内蔵
- ・ベルトパックとして、ポータブル・デスクトップ・キーパネルとして、あるいはウォーキートーキー(トランシーバー)として使用可能
- ・丈夫で人間工学的:頑丈に作られたベルトパック
- Bluetooth 4.1
- ・耐候性
- ベルトパック背面のねじ頭掛け金具は栓抜きとしても使えます

#### Integrated/Artist

- ・スマートパネルや広範な入出力接続能力を含めて Artist のフルパワーが利用できるシームレスなコミュニケーション環境
- ・光ファイバー接続の複数スイッチ・カスケードで長距離に対応
- ・規格に準拠した分散型 SMPTE 2110-30 (AES67) IP ネットワークによるアンテナ分配
- ・SMPTE 2110-30/31 (AES67), AES3, MADI, Dante, アナログ4ワイヤーを含む広範な接続能力の選択肢
- ・Artist 用の強力な設定ツール Director を用いてのコンフィギュレーション
- ・500 のカンファレンスならびに無制限の1対1接続
- 250 台のベルトパック,100 台のアンテナ

#### Standalone/AES67 (2110)

- ・規格に準拠した分散型 SMPTE 2110-30 (AES67) IP ネットワークによるアンテナ分配
- ・光ファイバー接続の複数スイッチ・カスケードで長距離に対応
- ・別売の NSA-002A スローダウン・ボックスを介するアナログ 4 ワイヤーと GPIO
- ・設定用ウェブ・ブラウザーを一体化(Artist は不要)
- ・最大12のパーティーラインと無制限の1対1接続
- ・100 台のベルトパック,100 台のアンテナ

#### Standalone/Link

- ディジーチェーンまたはリダンダント・リングのアンテナ・ネットワーク
- ・プラグ&プレイの簡単さ
- ・EPS-1005 PSU が 5 台までのアンテナに電源供給
- アンテナ間は最長 300 mの CAT5 ケーブル
- ・別売の NSA-002A スローダウン・ボックスを介するアナログ 4 ワイヤーと GPIO
- ・設定用ウェブ・ブラウザーを一体化(Artist は不要)
- ・最大12のパーティーラインと無制限の1対1接続
- ・100 台のベルトパック, 100 台のアンテナ

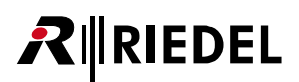

### 2 機能詳細

### 2.1 システム・モード

Bolero システムは Standalone/AES67 (2110) (<u>§ 2.1.1</u>), Standalone/Link (<u>§ 2.1.2</u>), Integrated/Artist (<u>§ 2.1.3</u>) という 3 つの動作モードを備えています.

### 2.1.1 Standalone/AES67 (2110)

このモードではアンテナは規格に準拠した IP ネットワークを介して接続されます. このモードでは Bolero ベルトパックとの間の通信あるいは Bolero シス テム自体内のユーザー定義のパーティーライン (<u>§ 2.3.6『Partylines』</u>)を介する通信が可能になります. このモードには Artist システムは不要ですが, このモ ードで運用するにはアンテナに有効な「Standalone」ライセンスが必要です (<u>§ 2.3.11『Settings』→ License Manager</u>, <u>§ 2.10『ライセンスのインストール</u>』).

この動作モードではアンテナは AES67/Config コネクターを介して AES67 インフラストラクチャーに接続されます. 電源は個々の電源ユニットや「PoE+」スイッチによって供給できます.両方を同時に接続することで電源のリダンダンシーが確保されます.

Bolero システムを Standalone/AES67 モードで設定する方法は § 2.2.1 『Standalone/AES67 のセットアップ』に記載されています.

さらに, IO デバイス (NSA-002A) を Bolero システムに統合できます. これについては <u>§ 2.4『NSA-002A の統合』</u>を参照してください.

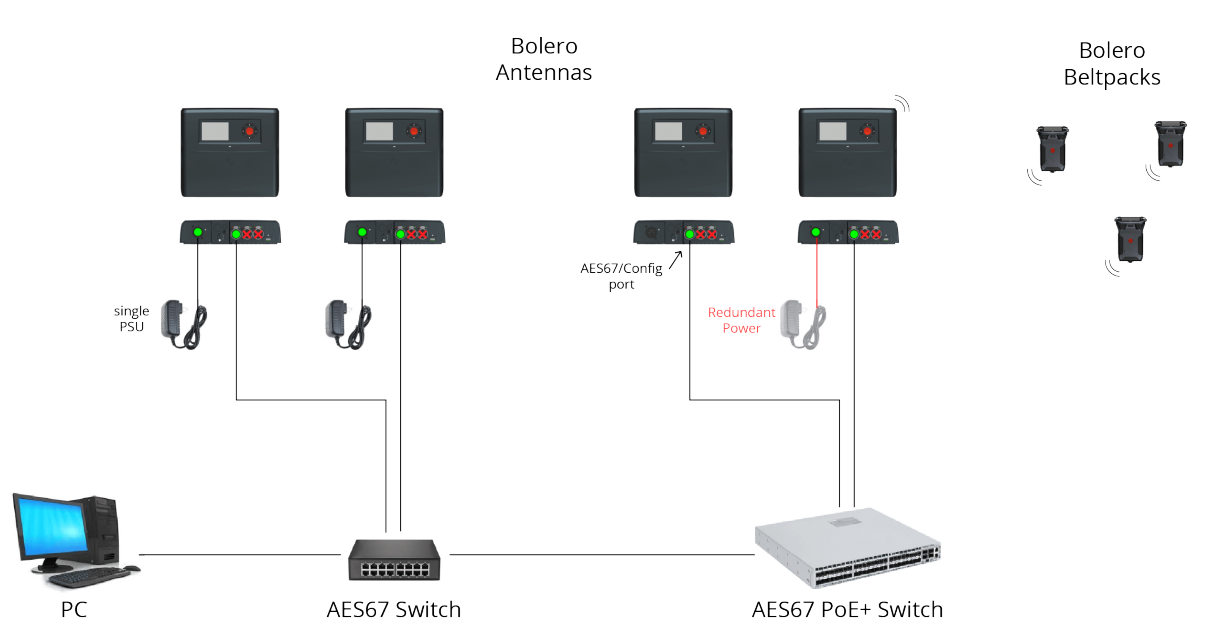

図 4: Standalone/AES67 (2110)

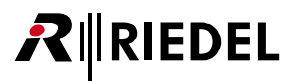

### 2.1.2 Standalone/Link

このモードではアンテナはシンプルなプラグ&プレイの非 IP CAT5 接続を介してつながれます. このモードは Bolero ベルトパック間の通信, あるいは Bolero システム内でのユーザー定義のパーティーライン(<u>§2.3.6『Partylines』</u>)を介する通信を可能にします. このモードには Artist システムは不要ですが, このモードで運用するにはアンテナに有効な「Standalone」ライセンスが必要です(§2.3.11『Settings』→ License Manager, §2.10『ライセンスのインストール』).

この動作モードではアンテナはアンテナの LINK コネクターを介して接続されます. LINK-1 コネクターは必ず次のアンテナの LINK-2 コネクターに接続され ます (ディジーチェーン).

さらに,最後のアンテナのLINK-1 コネクターを最初のアンテナのLINK-2 コネクターにつなぐこと(リダンダント・リング)でリダンダントなシステムを設定できます.

最長 300 メートルの CAT ケーブルをサポートしています.

AES67/Config ポートは主に設定用ポートとして、つまりウェブ・インターフェイスへの接続を提供するために使われます.

外部電源ユニット (EPS-1005) を用いると, Link 1 を介して 2 台までのアンテナならびに Link 2 を介して 2 台までのアンテナに給電できます (つまり全部で5 台のアンテナ).

ルーターやスイッチやその他の標準的な IP 機材を使うことはできません.

Standalone/Link モードの Bolero システムの設定方法については §2.2.2 『Standalone/Link のセットアップ』を参照してください.

さらに、IO デバイス (NSA-002A) を Bolero に統合できます. これについては『§2.4『NSA-002A の統合』を参照してください.

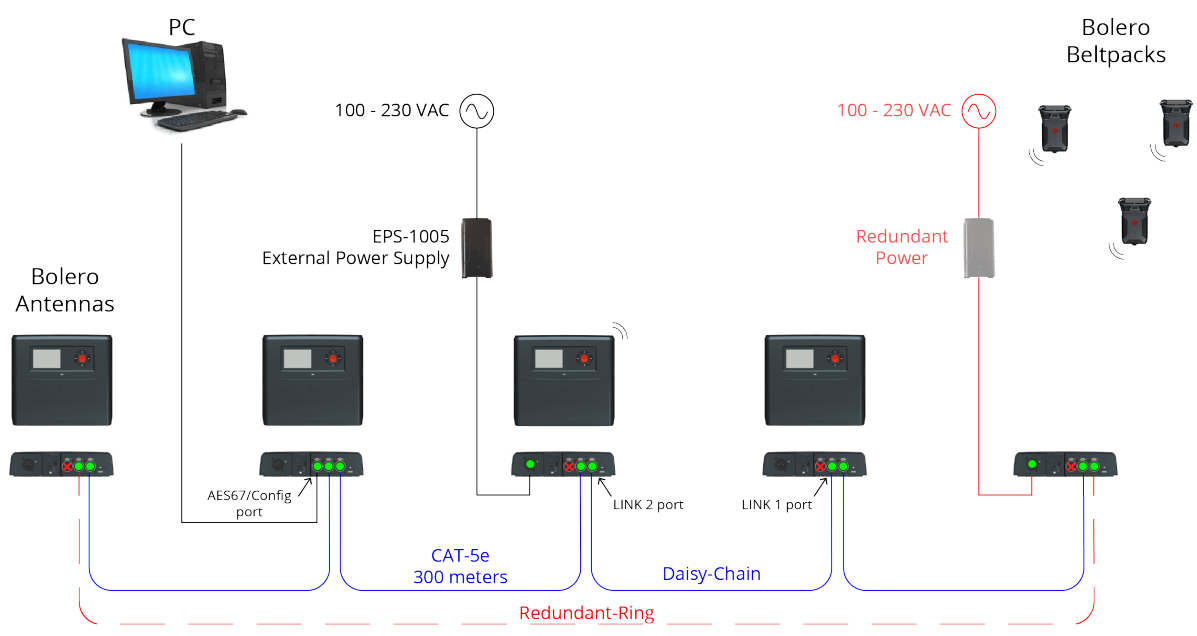

図 5:Standalone/Link

### 2.1.3 Integrated/Artist

RIEDEL

このモードではアンテナと Artist マトリクスは規格に準拠した IP ネットワークを介して接続されます. Bolero システムは Artist システムに統合されます. これによって Bolero ベルトパックと Artist システム内のパネル / ポートとの間の通信が可能になります. このモードでは Artist システムは必須です.

AES67/Config ポートは Artist の AES67 カードも収容している IP ネットに接続されます. 他の 2 個の LINK ポートは使われません. これらを接続するとエラ ーが発生して無線伝送は停止されます.

電源は別個の電源ユニットや PoE+ スイッチで供給できます. これらを同時に接続することで電源の冗長性が確実になります.

Bolero システムを Artist システムと一体化するのに必要な手順は § 2.2.3 『Integrated/Artist のセットアップ』で解説しています.

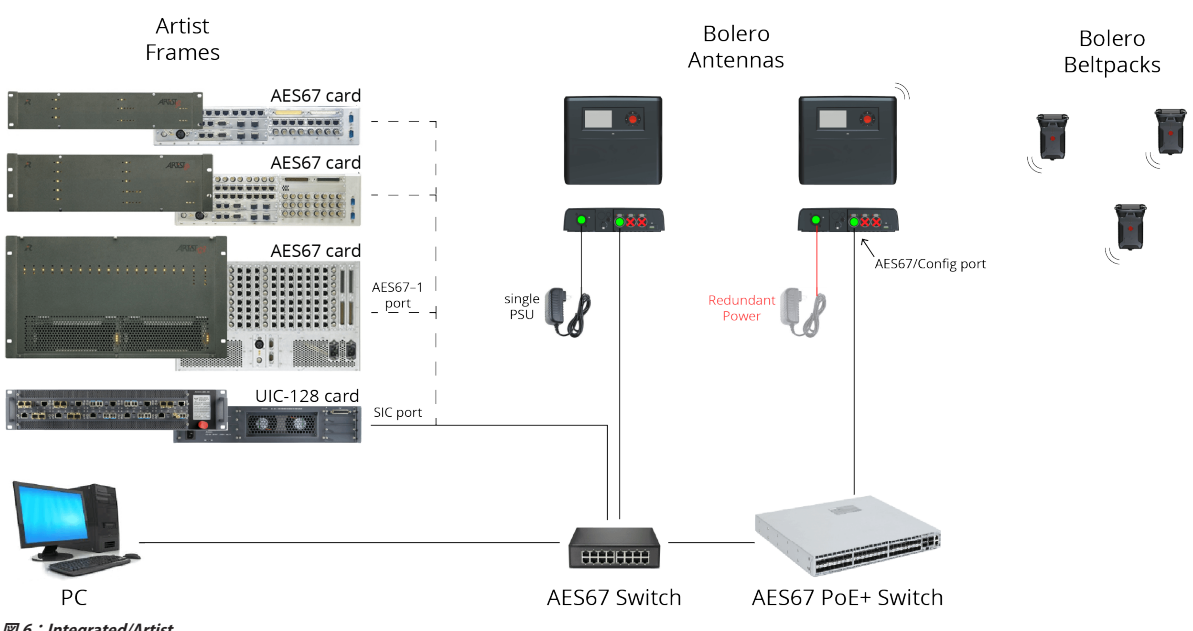

⊠ 6 : Integrated/Artist

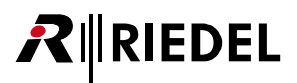

### 2.2 システム・セットアップ

以下の節では Standalone/AES67 (2110) (<u>§2.2.1</u>), Standalone/Link (<u>§2.2.2</u>), Integrated/Artist (<u>§2.2.3</u>) の 3 つのシステム・モードの一般的なセットアッ プをステップごとに解説します.

### 2.2.1 Standalone/AES67 のセットアップ

この節では Bolero システムを Standalone/AES67 モードで運用するのに必要な手順を解説します. このモードでは Artist システムは不要ですが, このモードで動作するにはアンテナ 1 台は有効な Standalone ライセンスを必要とします (§2.3.11 "Settings』→ License Manager, §2.10 『ライセンスのインストール』).

以下の機材が必要です:

- ✔ Bolero アンテナ (スタンドアローン・ライセンス付き)
- ✔ Bolero ベルトパック
- ✔ Gbps ネットワーク・スイッチ (任意で PoE+ 機能付き)
- √ PC

•PCをネットワーク・スイッチに接続します.

・アンテナの AES67/Config ポートをネットワーク・スイッチに接続します.

PoE+スイッチを使う場合は、アンテナには電源も供給されます.

・あるいは(もしくは冗長性を追加する場合は),別途,DC電源をアンテナの電源コネクターに接続します.

Bolero パワー・サプライ「BL-EPS-1001-00」または「BL-EPS-1001-01」を使うことをお薦めします.

スタンダード・ライセンスを持つアンテナの IP アドレスを決定します.

アンテナのIPアドレスはディスプレイ右下に表示されます(例えば 192.168.41.150). アンテナが通電されていないときもこの e-ink ディスプ レイは現在のIPを表示します.

| 11         | • 1<br>M                                                |  |  |  |
|------------|---------------------------------------------------------|--|--|--|
| Radio OFF  |                                                         |  |  |  |
| Bolero-ANT | <unassigned></unassigned>                               |  |  |  |
| SA P2      | V3.3.0<br>192 168 41 150                                |  |  |  |
| Bolero-ANT | <unassigned<br>V3.3.0<br/>192.168.41.15</unassigned<br> |  |  |  |

図 7:アンテナのディスプレイ

アンテナのウェブ・インターフェイスを開いてコンフィギュレーションに アクセスします:

•Bolero アンテナの IP アドレスをウェブ・ブラウザーに入力します(例えば 192.168.41.150).

PC は同じサブネット内にある必要があります.

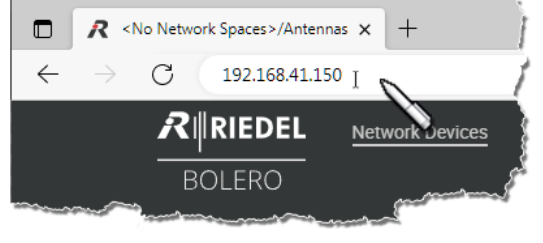

図8:ウェブ・インターフェイスを開く

割り当てられていないデバイス(複数可)を左クリックで選びます.

選ばれた要素はハイライトされます.

| 🔻 Unassigned |            |                   |         |                |
|--------------|------------|-------------------|---------|----------------|
| Q Search in  | Devices    |                   |         |                |
| Туре         | Status     | Name              | User ID | IP Address     |
| DECT         | 0X0        | Bolero-ANT (DECT) | 11      | 192.168.41.150 |
| Charger      | <b>B</b> t | Bolero-CHG        | 99      |                |
| 2.4          | 010        | Bolero-ANT (2.4G) | 12      |                |

図9:選ばれたデバイス

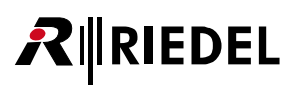

・+印をクリックして Create Network Space を選びます.

ダイアログが開きます.

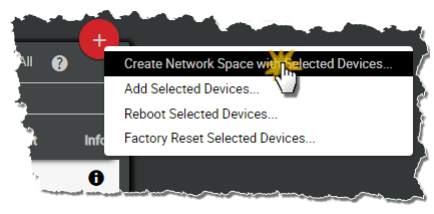

図 10:Create Network Space

- ・Name 欄内に Bolero ネットの名前を入力します (例えば Sa/Aes67-Net).
- ・System Mode は Standalone/AES67 を選びます.
- Admin PIN を決めます (数字4個, 0~9).
- ・Admin PIN を確定します.
- Apply をクリックして入力を適用します.

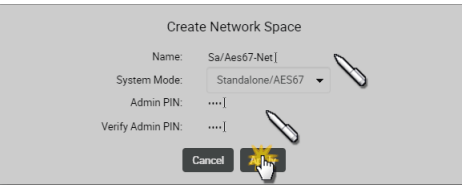

図 11:ダイアログ – Create Network Space

この例は Sa/Aes67-Net という名前の新しく作られたネットワーク・スペースを示しています. この例では, ネットはアンテナ2台とチャージャー1台からできています.

| Sa/Aes  | 57-Net   Con | nected Beltpac |       |                   |         | Direct Edit:   | Select A      | 1        |      |
|---------|--------------|----------------|-------|-------------------|---------|----------------|---------------|----------|------|
| Q Searc | h in Devices |                |       |                   |         | Ţ F            | iter Antennas | Char     | gera |
| Туре    | Status       | Priority       | Error | Name              | User ID | IP Address     | Beltpacks     | Edit     |      |
|         |              |                |       |                   |         |                |               |          |      |
|         | B١           |                |       |                   |         |                |               |          | 1    |
|         |              |                |       |                   |         |                |               |          |      |
|         |              |                |       | Bolero-ANT (2.45) |         | 192,108,41,151 |               | otal Dev |      |

図 12:割り当てられたアンテナ

・+印をクリックして Registration Mode を選びます.

登録の選択肢を入力するダイアログが開きます.

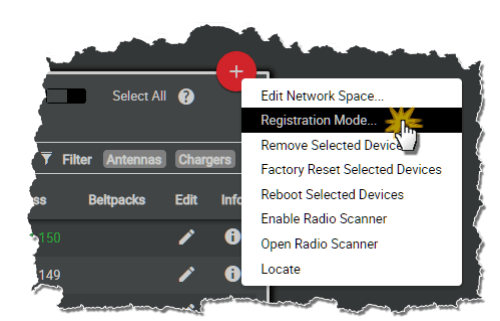

🗵 13 : Registration Mode

・OTA や NFC の登録方法を稼動します.

• Apply をクリックして変更を適用します.

ベルトパックは OTA 登録に PIN を必要とします. デフォルトで Admin PIN が使用されます. Use Admin PIN for OTA Registration 機能が停止されていると, OTA 登録用に別の OTA 登録 PIN を定義できます.

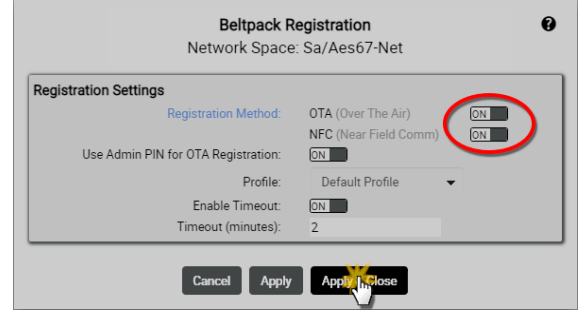

図 14:ダイアログ – Beltpack Registration

登録モードが有効な限り、ベルトパックをこのネットに登録できます(<u>§</u> 3.5.10『ベルトパックを追加する』).

### Registration Active (OTA|NFC) 図 15:ベルトパック登録モードが有効

図 13・ヘルトハック豆球モートか有

### Bolero 3.3 User Manual

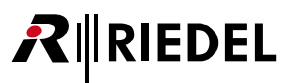

登録されたベルトパックは Beltpacks ページ上に一覧表示されます.

- ・Direct Edit スイッチを稼動します.
- ・ベルトパックの ID をクリックして重複のないベルトパック ID (0~999) を入力します.

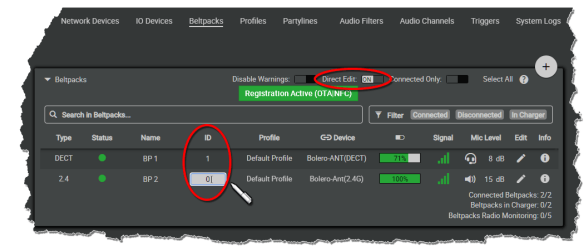

図 16:登録されたベルトパック

・ ✔ ボタンをクリックして各ベルトパックの個々のキー機能を設定します.

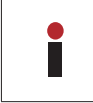

プロフィールに割り当てられた全ベルトパックを1ステップで設 定するには **Profiles** ページをお使いください (<u>§2.3.5 『Profiles (User</u> <u>Rights)』</u>).

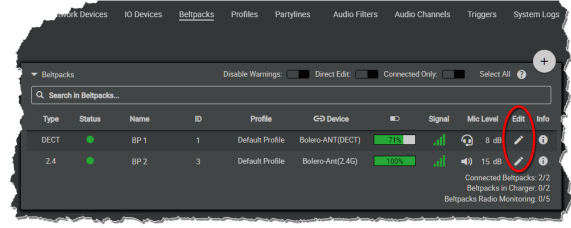

図 17:登録されたベルトパック

**Keys** セクション内では、ベルトパックのキーを設定でき、機能を割り当て ることができます.

|                       | Edit Be              | праск:   | DP 1     |             |              | •           |            |    |
|-----------------------|----------------------|----------|----------|-------------|--------------|-------------|------------|----|
| General               | Audio                | Key      | 5        | R           | otaries      | (           | Quick Menu |    |
| Always-On             | Trigger              | On-Incom | ing Talk | On-Notif    | ication/Beep |             | On-VOX     |    |
| Audio                 | Usage                |          |          |             | Priority     |             |            |    |
| Key 1                 |                      |          | Key 2    |             |              |             |            |    |
| Function              | Talk - Always Listen | 1        |          |             | Function     | Talk - Alwa | ys Listen  |    |
| Destination / Source  | None                 |          |          | Destination | / Source     | PL 2        |            |    |
| Volume                | Talk                 | _        |          |             | Volume       | <b>a</b> )) | <u> </u>   | 00 |
| Additional Settings 🕨 | Talk & Listen        | _        | Addition | al Settings | •            |             |            |    |
| Key 3                 | Listen<br>Monitor    | ĩ        | Key 4    |             |              |             |            |    |
| Evention              | Monitor Select       |          |          |             | Eurotian     | Tells Abus  | un Linten  |    |
| Punction              | Reply Reply          | ct       |          |             | rancaon      | Talk - Powa | ys Listen  |    |
| Destination / Source  | Menu Shortcut        |          |          | Destination | / Source     | PL 4        |            |    |
| Volume                | Toggle               |          |          | 10.00       | Volume       | <b>•</b> 0  |            | 00 |
| Additional Settings   | Set Trigger          | J        | Addition | ai setungs  | <u> </u>     |             |            |    |
| Key 5                 | Volume Increase      | 1        | Key 6    |             |              |             |            |    |
| Function              | Talk - Always Listen | •        |          |             | Function     | Talk - Alwa | ys Listen  |    |
| Destination / Source  | PL 1                 | •        |          | Destination | / Source     | PL 2        |            |    |
| Volume                | <b>■</b> ))          | Bb0      |          |             | Volume       | <b>()</b>   |            | 00 |
| Additional Settings   |                      |          | Addition | al Settings | •            |             |            |    |
| Reply                 |                      | _        |          |             |              |             |            | T  |
| Topy .                | Bush                 |          |          |             | Aleson =     | HURD        |            |    |
| Function              | керіу                | -        |          |             | 5            |             |            |    |
| Additional Settings   |                      |          |          | 2           |              | 4           | 0          |    |
|                       |                      |          |          |             |              |             |            |    |
|                       |                      |          |          |             |              |             |            |    |

🗵 18 : Edit Beltpacks – Keys

設定後、ベルトパックは互いに通信できるようになります.

# **₽**∥RIEDEL

### 2.2.2 Standalone/Link のセットアップ

この節は Bolero システムを Standalone/Link モードで運用するために必要な手順を解説します. このモードでは Artist システムは不要ですが, このモード で動作するにはアンテナ1台で有効な「Standalone」ライセンスを必要とします(§2.3.11 『Settings』→ License Manager, §2.10 『ライセンスのインストール』).

以下の機材が必要です:

- ✔ Bolero アンテナ (スタンドアローン・ライセンス付き)
- ✔ Bolero ベルトパック
- √ PC

・複数台のアンテナを使う場合は、あるアンテナのLINK-1コネクターを次のアンテナのLINK-2コネクターに接続してください(ディジーチェーン).
 ・冗長性を確立するには、最後のアンテナのLINK-1コネクターを最初のアンテナのLINK-2コネクターに接続してください(リダンダント・リング).
 ・別に用意した Bolero パワー・サプライ「BL-EPS-1005-00」「BL-EPS-1001-00」「BL-EPS-1001-01」からアンテナに給電してください.

・アンテナの AES67/Config ポートを PC に接続します.

アンテナのIPアドレスはディスプレイの右下に表示されます(例: 192.168.41.150). この e-ink ディスプレイはアンテナの電源が入っていな くても現在のIPを表示します.

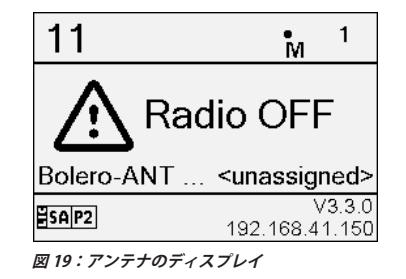

アンテナのウェブ・インターフェイスを開いてコンフィギュレーションに アクセスします:

・Bolero アンテナの IP アドレスをウェブ・ブラウザーに入力します(例: 192.168.41.150).

PC は同じサブネット内の IP アドレスを持っている必要があります.

・割り当てられていないデバイス(複数可)を左クリックで選びます.

選ばれた要素はハイライトされます.

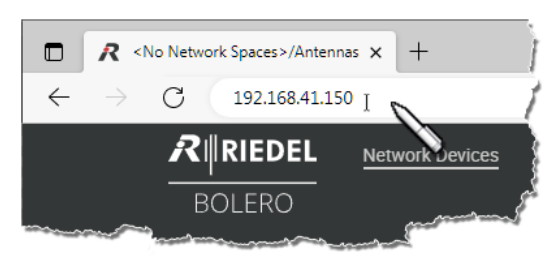

図 20:アンテナのウェブ・インターフェイス

| Q. Search in | Devices      |                   |         |               |
|--------------|--------------|-------------------|---------|---------------|
| Туре         | Status       | Name              | User ID | IP Address    |
| DECT         | 010          | Bolero-ANT (DECT) | 11      | 192.168.41.15 |
| Charger      | <b>D</b> t   | Bolero-CHG        | 99      | 192.168.41.14 |
| 2.4          | 0 <u>1</u> 0 | Bolero-ANT (2.4G) | 12      |               |

図 21:選ばれたデバイス

 ・+印をクリックして Create Network Space with Selected Devices... 項目 を選んでください.

ダイアログが開きます.

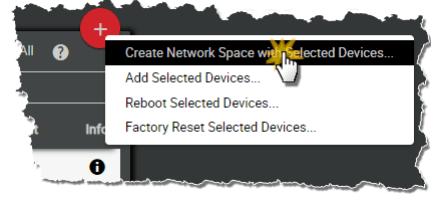

🗵 22 : Create Network Space

- •Bolero ネットの名前を Name 欄に入力してください(例: Sa/Link-Net).
- ・System Mode は Standalone/Link を選びます.
- Admin PIN を定義します (4桁の数字, 0~9).
- ・Admin PIN を確定します.
- Apply をクリックして入力を適用します.

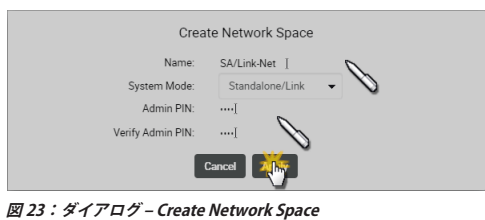

この例は「Sa/Link-Net」という名前の新たに作られたネットワーク・スペ ースを示します. この例ではネットは2台のアンテナと1台のチャージャ ーでできています.

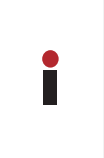

未割り当てのアンテナをこのネットワーク・スペースに属する別の アンテナに接続すると、その新しいアンテナは自動的にネットワー ク・スペースに参加します. これは LINK インターフェイスを介して Standalone/Link モードでの み機能します.

・+印をクリックして Registration Mode 項目を選んでください.

登録の選択肢を設定するダイアログが開きます.

| andalone | /Link Mod   | ected Bertbacks<br>e |       |                   |         | Direct Edit: | Sele         | ct All 🛭 🍯 |       |
|----------|-------------|----------------------|-------|-------------------|---------|--------------|--------------|------------|-------|
| Q. Searc | h in Device | s                    |       |                   |         | •            | Filter Anter | nas C      | harge |
| Туре     | Status      |                      | Error | Name              | User ID | IP Address   | Beltpacks    |            | Inf   |
|          |             |                      |       |                   |         |              |              |            | 6     |
|          | E)          |                      |       |                   |         |              |              |            | 6     |
|          |             |                      |       | Bolero-ANT (2.4G) |         |              |              | 1          | 6     |

図 24:割り当てられたアンテナ

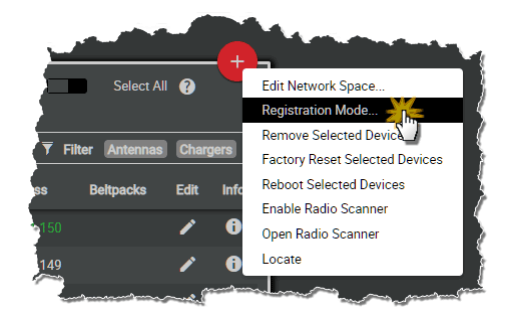

🗷 25 : Registration Mode

・OTA 登録や NFC 登録の方法を選んでください.
 ・Apply をクリックして変更を適用してください.

OTA 登録を行うにはベルトパックは PIN を必要とします. デフォルトで Admin PIN が使われます. Use Admin PIN for OTA Registration 機能が停止 されている場合, OTA 登録用に別の OTA 登録 PIN を定義できます.

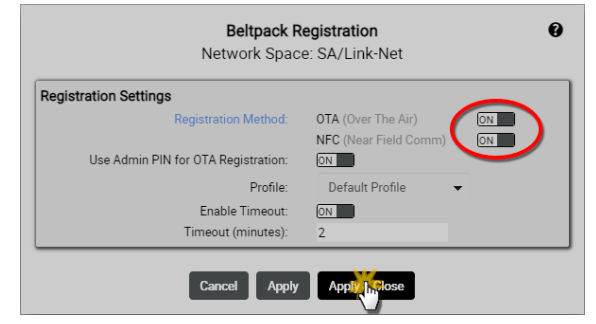

図 26:ダイアログ – Beltpack Registration

登録モードが有効な限りベルトパックをこのネットに登録することができます(§3.5.10『ベルトパックを追加する』).

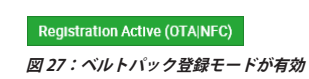

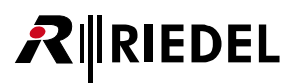

登録されたベルトパックは Beltpacks ページに一覧表示されます.

- Direct Edit スイッチを稼動します.
- ・ベルトパックの ID をクリックして重複のないベルトパック ID (0~999) を入力します.

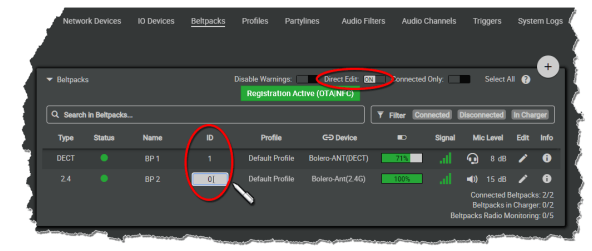

図 28:登録されたベルトパック

Beltpacks ページではベルトパックのキーの機能を個別にプログラムできます.

・ ✔ ボタンをクリックして各ベルトパックの個々のキー機能を設定します.

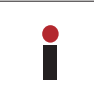

プロフィールに割り当てられている全ベルトパックを1ステップで 設定するには Profiles ページをお使いください(<u>\$ 2.3.5『Profiles (User</u> <u>Rights)』</u>).

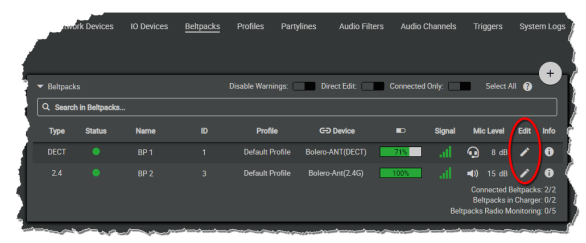

図 29:登録されたベルトパック

Keys セクションではベルトパックのキーを設定し,機能を割り当てることができます.

| General               | Audio                     | Keys                                    | Rotar            | ies       | Quick Menu           |    |
|-----------------------|---------------------------|-----------------------------------------|------------------|-----------|----------------------|----|
| Alwavs-On             | Trigger                   | On-Incoming Talk                        | On-Notificat     | tion/Beep | On-VOX               |    |
| Audio                 | Usage                     | , i i i i i i i i i i i i i i i i i i i |                  | Priority  |                      |    |
| Key 1                 |                           | Key 2                                   |                  |           |                      | _  |
| Function              | Talk - Always Listen      | <u> </u>                                | Fun              | nction    | Talk - Always Listen |    |
| Destination / Source  | None                      |                                         | Destination / So | ource     | PL 2                 | ,  |
| Volume                | Talk                      | _                                       | Vo               | Jume      | <b>∢</b> ))          | 0d |
| Additional Settings 🕨 | Talk - Always Listen      | Additio                                 | nal Settings 🕨   |           |                      |    |
|                       | Listen                    |                                         |                  |           |                      | _  |
| Key 3                 | Monitor<br>Monitor Select | Key 4                                   |                  |           |                      |    |
| Function              | Notification/Beep Select  | a l                                     | Fun              | rction    | Talk - Always Listen |    |
| Destination / Source  | Reply                     |                                         | Destination / So | ource     | PL 4                 | ,  |
| Volume                | Menu Shortcut<br>Toggle   |                                         | Vo               | Jume      | <b>∢</b> ))          | 0d |
| Additional Settings   | Monitor Trigger           | Additio                                 | nal Settings 🕨   |           |                      |    |
|                       | Set Trigger               |                                         |                  |           |                      | -  |
| Key 5                 | Volume Decrease           | Key 6                                   |                  |           |                      |    |
| Function              | Talk - Always Listen      | •                                       | Fun              | oction    | Talk - Always Listen |    |
| Destination / Source  | PL 1                      | -                                       | Destination / So | ource F   | PL 2                 | •  |
| Volume                | <b>◄</b> ))               | OdB                                     | Vo               | Jume      | <b>▲</b> ))          | 0d |
| Additional Settings 🕨 |                           | Additio                                 | nal Settings 🕨   |           |                      |    |
| Deel.                 |                           | =                                       | -                | -         |                      | -  |
| керіу                 |                           |                                         | AU               |           | an 1997              |    |
| Function              | Reply                     | -                                       |                  | 5         |                      |    |
| Additional Settings   |                           |                                         |                  |           | 4 6                  |    |
|                       |                           |                                         |                  | _         |                      |    |

図 30:Edit Beltpacks – Keys

この設定後,ベルトパックは他のベルトパックや IO デバイスの音声チャンネルと通信できます.

### 2.2.3 Integrated/Artist のセットアップ

この節は Bolero システムを Integrated/Artist モードで運用し、それを Artist システムに接続するために必要な手順を解説します.

```
以下の機材が必要です:

✓ AES67 クライアント・カードを搭載した Artist-32/64/128 フレームや

✓ UIC-128 SIC (Subscriber Interface Card) 搭載の ARTIST-1024

✓ Bolero アンテナ

✓ Bolero ベルトパック

✓ Gbps ネットワーク・スイッチ (任意で PoE+ 機能付き)

✓ PC
```

AES67 クライアント・カードは Antennas ウィンドウ内には表示されなくなりました.

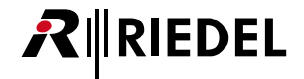

・AES67 クライアント・カードや「UIC-128」SIC の AES67-1 ポートをネットワーク・スイッチに接続します.

- Artist フレームの電源を入れます.
- ・PC をネットワーク・スイッチに接続します.
- アンテナの AES67/Config ポートをネットワーク・スイッチに接続します.
   PoE+ スイッチを使用する場合は、アンテナは給電もされます.
- ・あるいは,別途DC電源をアンテナの電源コネクターに接続します. Boleroパワー・サプライ「BL-EPS-1001-00」または「BL-EPS-1001-01」 を用いることをお薦めします.

アンテナのIPアドレスはディスプレイ右下に表示されます(例: 192.168.41.150). e-ink ディスプレイはアンテナが通電されていないとき も現在のIPを表示します.

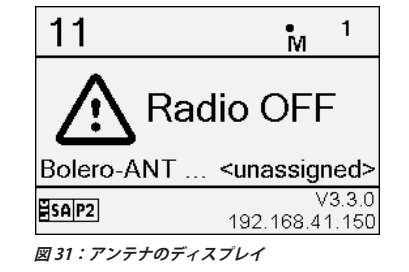

COAX-108 G2 (Ba

Events

•PC上で Artist 用のコンフィギュレーション・ソフトウェア(Director)を 起動します. Artist のコンフィギュレーションと設定について詳しくは

Artist と Director の取扱説明書を参照してください.

• Artist-32/64/128:対応するカードを右クリックして Properties を選択し, AES67 のプロパティを開きます.

または

• Artist-1024:対応するカードを右クリックして Properties を選択し, Bolero ネットに接続されているタブ (Media 1/2) を選択し, SIC のプロパ ティを開きます.

Bolero のトラフィックは異なるサブネット間をルーティングすることがで きます. そのため, クライアント・カードとアンテナは同じサブネット内 にある必要がありません.

- ・同じサブネット /VLAN (レイヤー2ネットワーク):必要に応じてアンテナの サブネット内になるように IP アドレスを編集します.
- ・異なるサブネット /VLAN (レイヤ-3ネットワーク): クライアント・カード とアンテナのゲートウェイ (<u>§2.3.2.2</u>『Edit (Network Devices』→ IP Settings を参照) に各サブネットが含まれていることを確認してください. セット アップで使用されるスイッチ内の異なるサブネット間にブリッジを構成 することが必要になる場合があります.
- ・変更を Artist フレームに転送します.

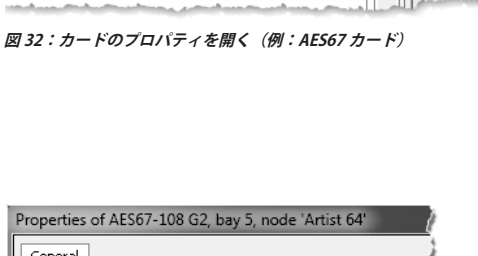

Locate in node config

Copy tree contents to clipboard

Ctrl+F

E3

Find...

Find next

Properties

| IP-Address:      | 192 . 168 . 42 . 120 |
|------------------|----------------------|
| Network Mask:    | 255 . 255 . 255 . 0  |
| Default Gateway: | 0.0.0.0              |

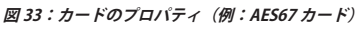

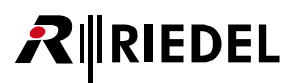

アンテナのウェブ・インターフェイスを開いてコンフィギュレーションに アクセスします:

・Bolero アンテナの IP アドレスをウェブ・ブラウザー内に入力します(例: 192.168.41.150).

PC は同じサブネット内にある必要があります.

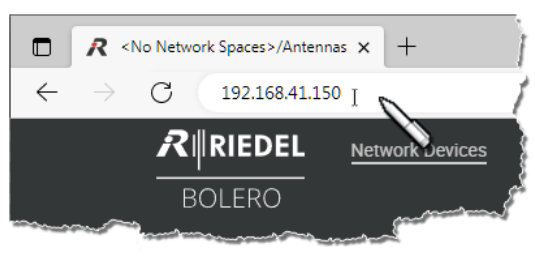

図 34:アンテナのウェブ・インターフェイス

・割り当てられていないデバイス(複数可)を左クリックで選びます.

選ばれた項目はハイライトされます.

| Ĵ | ✓ Unassigned | Devices: 3   |                   |         |                |
|---|--------------|--------------|-------------------|---------|----------------|
| 1 | Q Search in  | Devices      |                   |         | [              |
|   | Туре         | Status       | Name              | User ID | IP Address     |
| T | DECT         | 0 <u>x</u> 0 | Bolero-ANT (DECT) | 11      | 192.168.41.150 |
| 4 | Charger      | <b>D</b> J   | Bolero-CHG        | 99      |                |
| 1 | 2.4          | 010          | Bolero-ANT (2.4G) | 12      |                |
| 4 |              |              |                   |         |                |

図 35:選ばれたアンテナと AES67 カード

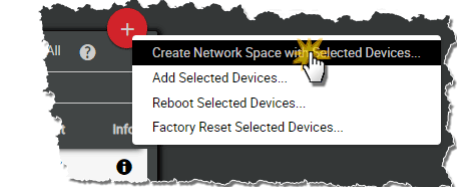

図 36:Create Network Space

・Bolero ネットの名前を Name 欄に入力します (例えば I/A-Net).

・+印をクリックして Create Network Space を選びます.

- ・System Mode は Integrated/Artist を選びます.
- Admin PIN を定義します (4 桁の数字, 0~9).
- Admin PIN を確定します.

ダイアログが開きます.

• Apply をクリックして入力を確定します.

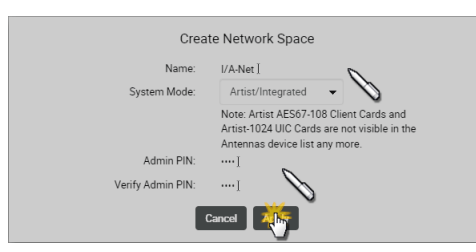

図 37:ダイアログ – Create Network Space

この例は **I/A-Net** という名前の新たに作られたネットワーク・スペースを 示しています. この例ではネットはアンテナ2台とチャージャー1台でで きています.

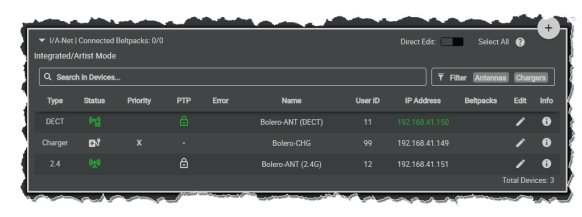

図 38:割り当てられたアンテナとチャージャー

Select All 
Select All 
Select All 
Select All 
Select All 
Select Alt 
Select Alternas
Bettpacks Edit Infe
Select Antennas
Enable Radio Scanner
Open Radio Scanner
Select Antennas
Select Antennas
Senable Radio Scanner
Select Antennas
Senable Radio Scanner
Senable Radio Scanner
Senable Radio Scanner
Senable Radio Scanner
Senable Radio Scanner
Senable Radio Scanner
Senable Radio Scanner
Senable Radio Scanner
Senable Radio Scanner
Senable Radio Scanner
Senable Radio Scanner
Senable Radio Scanner
Senable Radio Scanner
Senable Radio Scanner
Senable Radio Scanner
Senable Radio Scanner
Senable Radio Scanner
Senable Radio Scanner
Senable Radio Scanner
Senable Radio Scanner
Senable Radio Scanner
Senable Radio Scanner
Senable Radio Scanner
Senable Radio Scanner
Senable Radio Scanner
Senable Radio Scanner
Senable Radio Scanner
Senable Radio Scanner
Senable Radio Scanner
Senable Radio Scanner
Senable Radio Scanner
Senable Radio Scanner
Senable Radio Scanner
Senable Radio Scanner
Senable Radio Scanner
Senable Radio Scanner
Senable Radio Scanner
Senable Radio Scanner
Senable Radio Scanner
Senable Radio Scanner
Senable Radio Scanner
Senable Radio Scanner
Senable Radio Scanner
Senable Radio Scanner
Senable Radio Scanner
Senable Radio Scanner
Senable Radio Scanner
Senable Radio Scanner
Senable Radio Scanner
Senable Radio Scanner
Senable Radio Scanner
Senable Radio Scanner
Senable Radio Scanner
Senable Radio Scanner
Senable Radio Scanner
Senable Radio Scanner
Senable Radio Scanner
Senable Radio Scanner
Senable Radio Scanner
Senable Radio Scanner
Senable Radio Scanner
Senable Radio Scanner
Senable Radio Scanner
Senable Radio Scanner
Senable Radio Scanner
Senable Radio Scanner
Senable Radio Scanner
Senable Radio Scanner
Senable Radio Scanner
Senable Radio Scanner
Senable Radio Scanner
Senable Radio Scanner
Senable Radio Scanner
Senable Radio Scanner
Senable Radio Scanner
Senable Radio Scanner
Senable Radio Scanner
Senable Radio Scanner
Senable Radio Scanner
Senable Radio Scanner
Senable Radio Scanner
Senable Radio Scanner
Senable

🗷 39:Registration Mode

・+印をクリックして Registration Mode を選びます.

登録に関する選択肢を設定するダイアログが開きます.

Registration Method の OTA/NFC (片方もしくは両方)を稼動します.
 Apply をクリックして変更を確定します.

ベルトパックは OTA 登録に PIN を必要とします.デフォルトで Admin PIN が使用されます. Use Admin PIN for OTA Registration 機能が停止されてい る場合, OTA 登録用に別の OTA Registration PIN を定義できます.

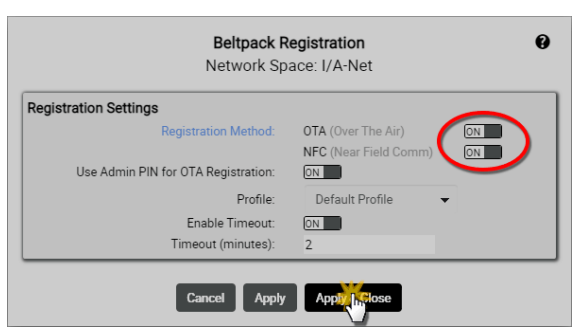

図 40:ダイアログ – Beltpack Registration

登録モードがアクティブな限り、ベルトパックをこのネットに登録できます(<u>§3.5.10『ベルトパックを追加する』</u>).

### Registration Active (OTA|NFC)

図 41:ベルトパックのレジストレーションが有効

登録されたベルトパックは Beltpacks ページ内に一覧表示されます.

・Direct Edit スイッチを稼動します.

 ・ベルトパックのIDをクリックして固有のベルトパックID(0~999)を入 力します.

この時点で Artist 用のコンフィギュレーション・ソフトウェア (Director)

・対応するベルトパックを右クリックして Properties を選んでベルトパッ

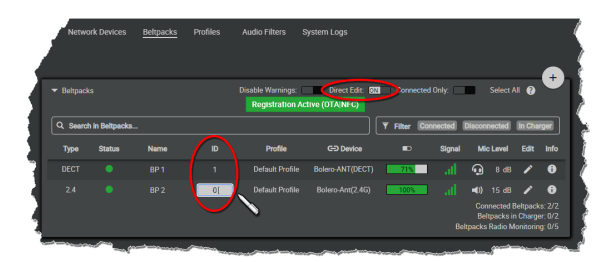

図 42:登録されたベルトパック

AFS67-108 G2 (Bay 8)

Events
Open
Locate in port list
Locate in node config
Find...
Ctrl+F
Find next
F3
Copy tree contents to clipboard
Properties

図 43:ベルトパックのプロパティを開く

・Bolero タブを選びます.

クのプロパティを開きます.

から:

・アンテナのウェブ・インターフェイスに入力したものと同じ Bolero ユー ザー ID を入力します.

・マルチキャスト・アドレスを編集します.

Director のコンフィギュレーション内で,各ベルトパックには固有のマル チキャスト・アドレスを使う必要があります.

ベルトパックのマルチキャスト・アドレスには開始のアドレスとして 239.255.0.1を使うことをお薦めします.

この段階でベルトパックのキーの機能を Director から定義できます. これでベルトパックは Artist システムに送話できます (その逆も).

| Properties of BL-BPK-1006- | 19 Wireless Beltpack 'BPK' |                                                              |
|----------------------------|----------------------------|--------------------------------------------------------------|
| General Details 1 Details  | 2 Trunking Gain Virt. Keys | Bolero Usage Rights                                          |
| Bolero User Id:            | 1                          | Bolero User Id<br>(Default: 1, Range: 1-999)                 |
| Multicast IP Address:      | 239 . 255 . 0 . 1]         | Multicast IP Address<br>(Range: 224.0.0.0 - 239.255.255.255) |
| Multicast port:            | 5004                       | Multicast Port<br>(Default: 5004, Range: 1-65535)            |
| <b></b>                    |                            | and a second and a second                                    |

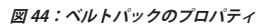

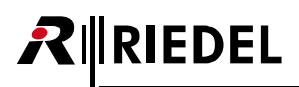

### 2.3 ウェブ・インターフェイス

ウェブ・インターフェイス内では基本情報が表示され,設定を変更できます. アンテナの IP アドレス (例: 192.168.41.150) を入力することでウェブ・インターフェイスが開きます.

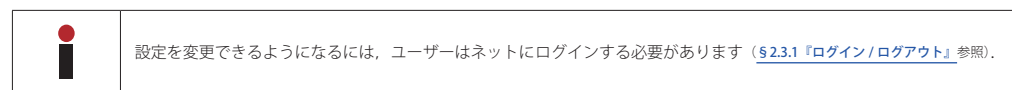

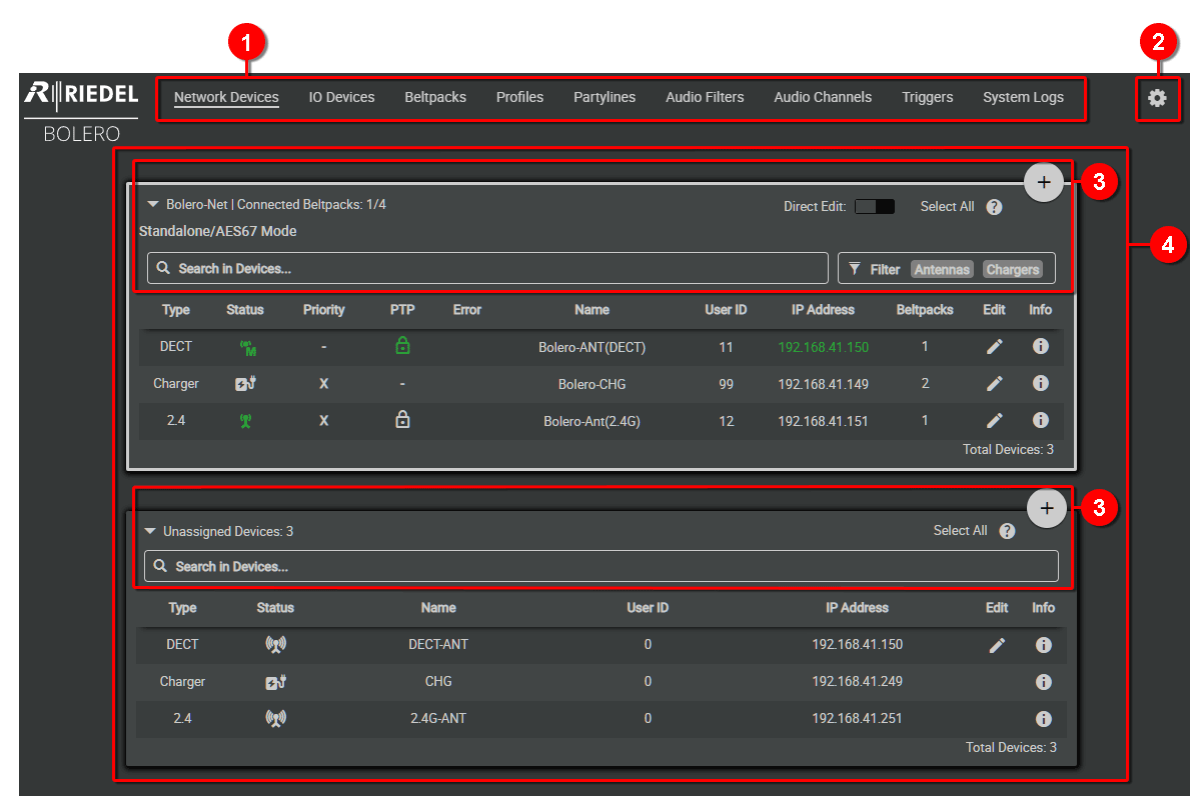

図 45:ウェブ・インターフェイス(例:Standalone/AES67 モード)

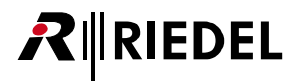

ウェブ・インターフェイスは以下の区画に分かれています:

| 0 | Page Selection<br>選ばれているページにはアンダーライ                                  | ンが付きます.                                                                                        |                      |  |  |  |  |  |  |
|---|----------------------------------------------------------------------|------------------------------------------------------------------------------------------------|----------------------|--|--|--|--|--|--|
|   | Network Devices (§2.3.2)                                             | Bolero ネットの基本セットアップならびにアンテナの設定.                                                                |                      |  |  |  |  |  |  |
|   | IO Devices ( <u>§ 2.3.3</u> )                                        | Bolero ネットに含まれる NSA の入出力設定.                                                                    |                      |  |  |  |  |  |  |
|   | Beltpacks (§2.3.4)                                                   | ベルトパックの設定.                                                                                     |                      |  |  |  |  |  |  |
|   | Profiles ( <u>§ 2.3.5</u> )                                          | ベルトパック・プロフィールの定義と保守.                                                                           |                      |  |  |  |  |  |  |
|   | Partylines (§ 2.3.6)                                                 | パーティーラインの作成と保守.                                                                                |                      |  |  |  |  |  |  |
|   | Audio Filters (§2.3.7)                                               | ッッドフォンとマイクロフォンのオーディオ特性を調整するためにベルトパックに割り当てできる事前定義およびユーザー定義<br>)オーディオ・フィルターの管理.                  |                      |  |  |  |  |  |  |
|   | Audio Channels (§ 2.3.8)                                             | Bolero ネットに含まれる NSA の音声チャンネルの設定.                                                               |                      |  |  |  |  |  |  |
|   | Triggers ( <u>§ 2.3.9</u> )                                          | Bolero ネットに含まれる NSA の GPI の設定.                                                                 |                      |  |  |  |  |  |  |
|   | System Logs ( <u>§ 2.3.10</u> )                                      | システム・エラーとイベントの一覧表示.                                                                            |                      |  |  |  |  |  |  |
| 0 | Settings ( <u>§2.3.11</u> )                                          | この歯車のアイコンをクリックすると基本設定のメニューが開きます.                                                               | ٥                    |  |  |  |  |  |  |
| 8 | <b>Basic Functions</b><br>これらの機能は全一ジで同じですが、                          | 全ページ上で使用できるわけではありません.                                                                          |                      |  |  |  |  |  |  |
|   | Show Active only *1                                                  | このボタンは,非アクティブ化された要素を非表示にするのに使用します.                                                             | Show Active Only: ON |  |  |  |  |  |  |
|   | Disable Warnings * <sup>2</sup>                                      | このボタンを使用して警告を非表示にすることができます.                                                                    | Disable Warnings: ON |  |  |  |  |  |  |
|   | Direct Edit * <sup>3</sup>                                           | このボタンを使うと,編集ダイアログを開かずにページ上の要素を直接編集できます.                                                        | Direct Edit: ON      |  |  |  |  |  |  |
|   | Select All * <sup>4</sup>                                            | すべての要素を選択(選択解除)します.                                                                            | Select All           |  |  |  |  |  |  |
|   | Help button                                                          | 現在のページの簡単な説明ウィンドウを開きます.                                                                        | •                    |  |  |  |  |  |  |
|   | Lock symbol *5                                                       | このボタンをクリックすると Login ダイアログ ( <u>§ 2.3.1</u> ) が開きます.                                            | 6                    |  |  |  |  |  |  |
|   | Action Button * <sup>6</sup>                                         | アクション・ボタンをクリックすると、現在のページにさまざまな機能が表示されます.<br>ESC キーを押すかウィンドウ内の別の領域をクリックするとダイアログを閉じることができ<br>ます. | (+)                  |  |  |  |  |  |  |
|   | Search                                                               | 現在のページ上で適切なコンテンツを検索します (大文字と小文字の区別は無視されます).                                                    | Q Search             |  |  |  |  |  |  |
|   | Filter * <sup>3</sup>                                                | フィルターを使用して各ページ上に存在する項目を表示または非表示にすることができます.                                                     | <b>T</b> Filter      |  |  |  |  |  |  |
| 4 | Content<br>この領域内では選択されたページのコ<br>・表内の項目は希望するコラムのヘッタ<br>順番は各コラム内のアイコン( | ンテンツが表示されます.<br>マーをクリックすることで並び順を変更できます.<br>マーマー)で示されています.                                      |                      |  |  |  |  |  |  |

・項目をクリックするとその項目は選択/選択解除されます.

選ばれている項目はハイライトされます.

🕽 System Mode が Standalone/AES67 または Standalone/Linkの場合

P1 ネットワーク・スペース内で Pro 1 ライセンス (§2.9) が利用できる場合

\*1) Audio Channels ページおよび Triggers ページのみ

- \*2) Beltpacks ページのみ
- \*3) Network Devices ページおよび Beltpacks ページのみ
- \*4) System Logs ページ以外

\*5) ユーザーがログインしていない場合

\*6) ユーザーがログインしている場合

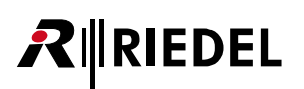

### 2.3.1 ログイン/ログアウト

システムの設定を変更できるようになるには、ユーザーは各ネットにログインする必要があります. ユーザーがログインするとネットの右上に大きな+印が表示されます. ログインしていない場合はその代わりに南京錠アイコンが表示されます.

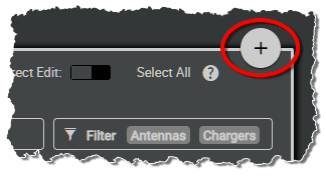

図 46:ユーザーのログイン

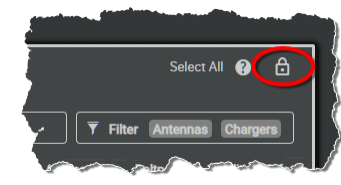

図 47:ユーザーのログアウト

### Login

システムにログインするには 🔒 アイコンをクリックします. ネットの Admin PIN を入力するダイアログが開きます.

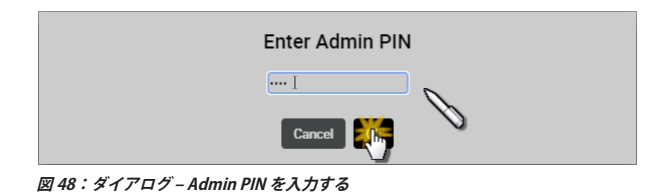

### Logout

アイコンをクリックすると右側のウィンドウが開きます. Logout をクリックすると確認のためのダイアログが開きます.
 OK をクリックしてシステムからログアウトします.

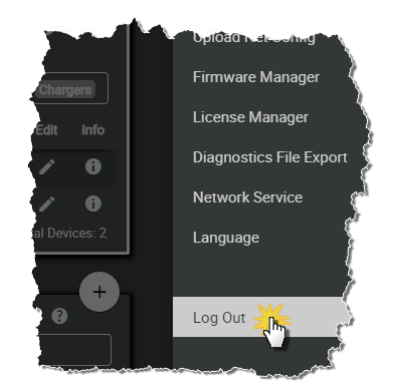

図 49:ログアウト機能

| Logout |
|--------|
| Cancel |

図 50:ログアウトの確認

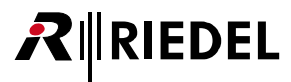

### 2.3.2 Network Devices

Network Devices ウィンドウ (以前の Antenna ウィンドウ) はアクティブなネットワーク・スペースを表示し,以下の機能があります:

```
・同じネットに属する(現在オンライン状態になっている)全デバイスの一覧表を示す
```

- ・ネットを作成する
- •Bolero アンテナとチャージャーをネットに割り当てる
- ・ネットの一般的な設定
- ・ベルトパックの登録方法を決める

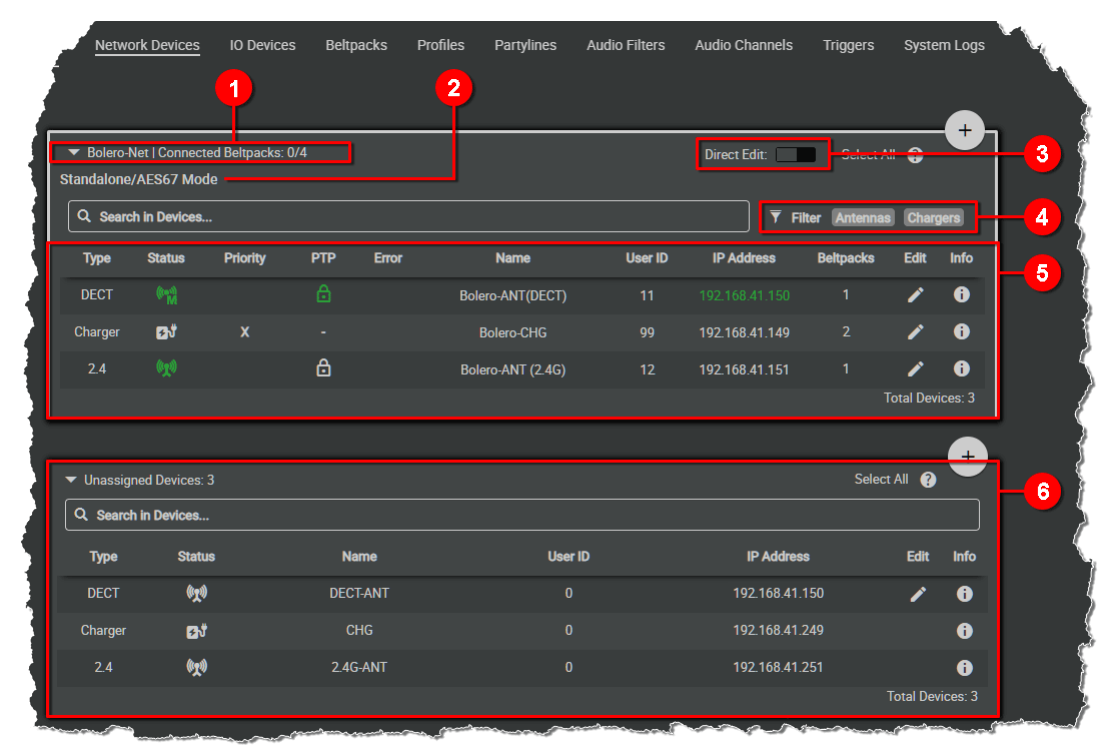

図 51 ウェブ・インターフェイス – Network Devices

| 0 | <ul> <li>・ネットワーク・スペースの名前</li> <li>・登録済みのペルトパックの数</li> <li>・接続済みのペルトパックの数</li> </ul> |                                                                                                    |  |  |  |
|---|-------------------------------------------------------------------------------------|----------------------------------------------------------------------------------------------------|--|--|--|
| 0 | Operation Mode                                                                      | システムの動作モードを表示します: <b>Standalone/AES67, Standalone/Link, Integrated/Artist</b> .                            |  |  |  |
| 8 | Direct Edit                                                                         | このスイッチを稼動すると (On),希望するエントリーをクリックすることで Bolero デバイスの名前,ユーザー ID, IP アドレスが Network Devices ウィンドウ内で直接変更可能になります. |  |  |  |
| 4 | Filter                                                                              | アンテナとチャージャーを分けるのにフィルターを使用できます.                                                                             |  |  |  |

## RIEDEL

6

### ネットワーク・スペース

ネットワーク・スペースは1つ以上の Bolero アンテナと Bolero チャージャーの集合体です. デバイスはバンドルを形成してベルトパックの適用範囲または容量を拡張 します.

アクティブなネットワーク・スペースとは、ウェブ・ブラウザーが実際に接続されているネットワーク・スペースのことです.この Bolero ネットワーク・スペース内 の全デバイスを監視および設定できます.ウェブ・ブラウザーの URL バーの IP アドレスは常にこのネットワーク・スペース内の Bolero デバイスの 1 つに属しており、 緑色の IP アドレスで識別できます.

Artist マトリックス・インターカムがこのネットワーク・スペースに統合されている場合,対応する AES67 クライアント・カードは Network Devices ウィンドウに表示 されません.

| Туре                     | チャージャー                                                                                                    | Charger                              |  |  |  |  |  |
|--------------------------|----------------------------------------------------------------------------------------------------|--------------------------------------|--|--|--|--|--|
|                          | 2.4 GHz アンテナ (2.403 ~ 2.479 GHz)                                                                                                    | 2.4                                  |  |  |  |  |  |
|                          | DECT アンテナ (1.880 ~ 1.930 GHz)                                                                                                    | DECT                                 |  |  |  |  |  |
| Status                   | アイコンがデバイスのステータスを示します.また,アイコンをクリックすることで対応するデバイスのロケート機能のオン/オフを切り替えることができます.これにより,デバイスを見つけるためにウェブ・インターフェイス内のアイコンとデバイスの前面 LED が点滅します.     |                                      |  |  |  |  |  |
|                          | 無線はオフになっています.                                                                                                    | (( <b>T</b> ))                       |  |  |  |  |  |
|                          | 無線はオンになっています.                                                                                                    | ( <b>T</b> )                         |  |  |  |  |  |
|                          | アンテナまたはスキャナー・アイコンの隣の文字 M は,そのデバイスがラジオ・マスターであることを示します.                                                                                 | ((**))<br>M M                        |  |  |  |  |  |
|                          | アンテナのローカル RF の強度レベル( <u>§ 2.3.2.1 → General Settings</u> )を示します:通常,弱い,極めて弱い                                                           | (y) (y) (y                           |  |  |  |  |  |
|                          | アンテナはラジオ・スキャナーとして機能しています.                                                                                                    | 6                                    |  |  |  |  |  |
|                          | ネットワーク・スペース内のチャージャー.                                                                                                    | <b>B</b> <sup>†</sup>                |  |  |  |  |  |
| Link *1                  | Link 1 (左矢印) または Link 2 (右矢印) を介して接続された隣のアンテナへの接続を示します.                                                                               | $\stackrel{\leftarrow}{\rightarrow}$ |  |  |  |  |  |
|                          | リモート・ネットが接続されており,融合される(矢印をクリックすることで)のを待っています.                                                                                         | <b>↓</b>                             |  |  |  |  |  |
|                          | 稲光のアイコンはそのリンクが他のデバイス用のリモート・パワーを供給していることを表します.                                                                                         | ←t- ←t-<br>-t→ -t→                   |  |  |  |  |  |
|                          | Standalone モード:Sync Master Priority がそのデフォルトの Normal (N) から他の値に変更された場合,リンク表示の矢印の間にこれが表示されます.<br>Integrated/Artist モード:マスターの優先順位を示します. | - 1 2 3                              |  |  |  |  |  |
| Priority *2              | アンテナのラジオ・マスター順位:Primary (1), Secondary (2), Normal, Low (-), None (X)                                                                 | 12 - X                               |  |  |  |  |  |
| PTP *2                   | このアンテナは有効な PTP を受信しており,同期しています.                                                                                                    | ð                                    |  |  |  |  |  |
|                          | このアンテナはシンク・マスターです.                                                                                                    | 6                                    |  |  |  |  |  |
|                          | このアンテナは無効な PTP を受信しており,同期していません.                                                                                                    | 6                                    |  |  |  |  |  |
| Error                    | デバイスの問題を表示します.                                                                                                    | 0                                    |  |  |  |  |  |
| Name                     | デバイスの名前を表示します.                                                                                                    |                                      |  |  |  |  |  |
| User ID                  | デバイス固有の ID を表示します.                                                                                                    |                                      |  |  |  |  |  |
| IP Address               | デバイスの IP アドレスを表示します.<br>緑色のアドレスはウェブ・インターフェイスがアクセスしているデバイスを示します.                                                                       |                                      |  |  |  |  |  |
| Beltpacks                | アンテナに登録済みのベルトパックの量を表示します.                                                                                                    |                                      |  |  |  |  |  |
| Edit ( <u>§2.3.2.2</u> ) | アンテナの設定を編集するためのボタン.                                                                                                    | 1                                    |  |  |  |  |  |
| Info ( <u>§2.3.2.3</u> ) | 各デバイスの簡単な情報ウィンドウを開きます.                                                                                                    | 0                                    |  |  |  |  |  |
| Total Devices            | ういと中のデバイフの総数だテレます                                                                                                    |                                      |  |  |  |  |  |

割り当てられていないアンテナ /AES67 クライアント・カードは現在ネットワーク・スペースの一部となっていない Bolero デバイスです.

このリストは Bolero アンテナと Artist マトリクス AES67 カードの両方を含むことができます. このリスト内のデバイスは新規ネットワーク・スペースを作成したり既存のネットワーク・スペースに追加するのに使用できます.

\*1) Standalone/Link モード時のみ

6

\*2) Standalone/Link モード時以外

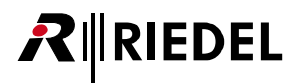

### 2.3.2.1 アクション・ボタン(Network Device)

+ アクション・ボタンをクリックするとデバイスの割り当て状態に応じて異なる機能が提供されます. このダイアログは ESC キーを押せば閉じることができます.

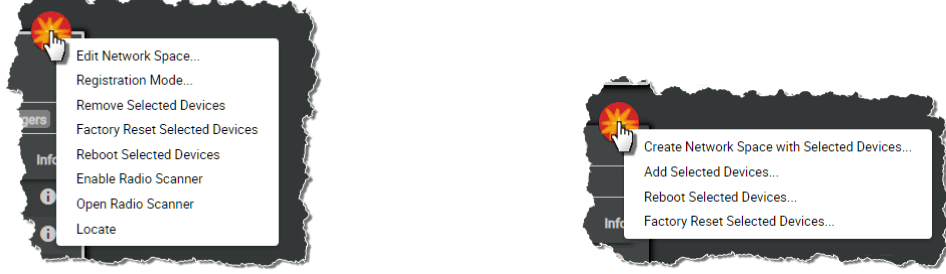

図 52:アクション・ボタン (Network Devices, デバイス割り当て済み)

図 53:アクション・ボタン(Network Devices,デバイス未割り当て)

### + Create Network Space with Selected Devices

新しいネットワーク・スペースを作成するための Unassigned Devices セクションの機能. ネットワーク・スペースに割り当てるデバイスは事前に選択しておく必要があります.

| Create Network Space |                    |  |  |  |
|----------------------|--------------------|--|--|--|
| Name:                | Bolero-Net         |  |  |  |
| System Mode:         | Standalone/AES67 💌 |  |  |  |
| Admin PIN:           |                    |  |  |  |
| Verify Admin PIN:    |                    |  |  |  |
|                      | Cancel Apply       |  |  |  |

図 54:Create Network Space with Selected Devices

| Name                                  | Bolero ネット(ネットワーク・スペース)の名前.                                                                                                    |
|---------------------------------------|----------------------------------------------------------------------------------------------------|
| System Mode                           | ネットがスタンドアローンで動作するか(Standalone/AES67 または Standalone/Link)あるいはネットが Artist システムに接続するか(Integrated/Artist)を<br>Antennas ウィンドウにて決定します.<br>スタンドアローン・モードはライセンス取得済みのアンテナを必要とします( <u>\$2.3.11『Settings』→ License Manager</u> ). |
| Admin PIN                             | ネットワーク・スペースにログインするのに必要な Admin PIN を決定します( <u><b>§2.3.1 『ログイン / ログアウト』</b>)</u> .                                                                                                    |
| <i>New in 3.3</i><br>Verify Admin PIN | Admin PIN を変更する場合,または新しいネットワーク・スペースを作成する場合,新しい Admin PIN を 2 回入力して検証する必要があります.これ<br>により, Admin PIN をタイプミスした場合にネットワーク・スペースからロックアウトされるのを防ぐことができます.                                                                      |

### + Add Selected Devices to Network Space

既存の新規ネットワーク・スペースにデバイスを追加できる, Unassigned Devices 領域内の機能. 追加するデバイスは事前に選ばれてある必要があります.

| Select Network Space | 9 |
|----------------------|---|
| Bolero-Net           | - |
| Cancel Apply         |   |

図 55:Add Selected Devices to Network Space

Select Network Space 既存の Bolero ネットの選択. ネットワーク・スペースの Admin PIN を入力すると,以前に選択したデバイスがネットワーク・スペースに追加されます.

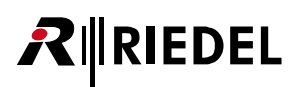

### + Edit Network Space

### General

ネットワーク・スペースの一般的な設定を変更します.

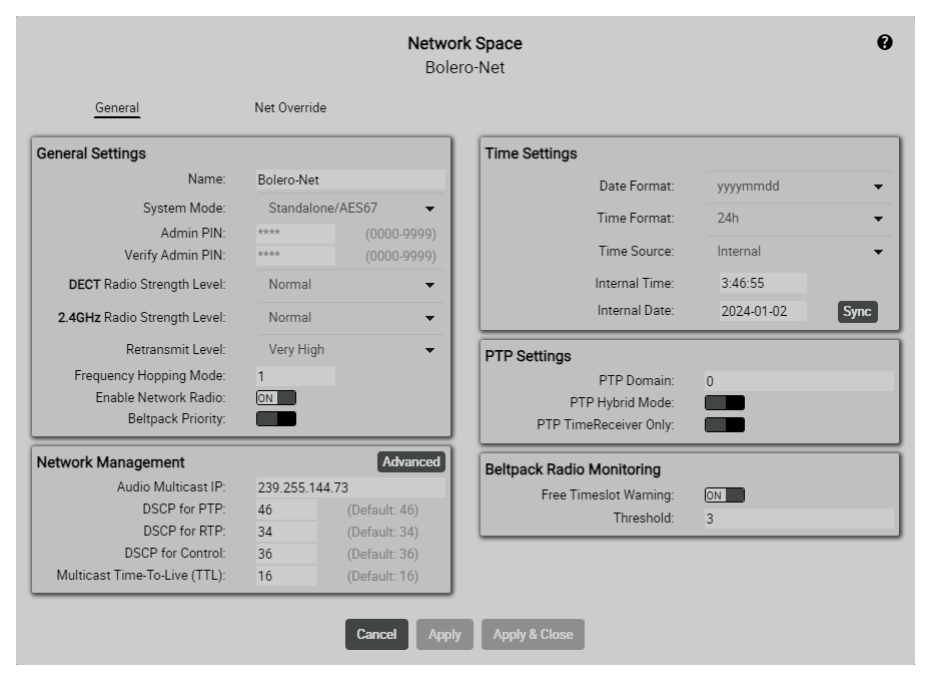

🗵 56 : Edit Network Space - General

#### **General Settings**

| Name                                   | Bolero ネットの名前.                                                                                                    |
|----------------------------------------|----------------------------------------------------------------------------------------------------|
| System Mode                            | ネットがスタンドアローンで動作するか(Standalone/AES67 または Standalone/Link)あるいはネットが Artist システムに接続するか(Integrated/Artist)を決<br>定します.<br>スタンドアローン・モードはライセンス取得済みのアンテナを必要とします( <u>§ 2.3.11『Settings』→ License Manager</u> ). |
| Admin PIN                              | Admin PIN を決定します(システムにログインするのに必要です。 <u>§2.3.1『ログイン / ログアウト』</u> ).                                                                                                    |
| <i>New in 3.3</i><br>Verify Admin PIN  | Admin PIN を変更する場合,または新しいネットワーク・スペースを作成する場合,新しい Admin PIN を 2 回入力して検証する必要があります.こ<br>れにより,Admin PIN をタイプミスした場合にネットワーク・スペースからロックアウトされるのを防ぐことができます.                                                       |
| DECT / 2.4GHz<br>RF Strength Level     | DECT/2.4GHz 無線出力の選択( <u>Normal</u> , Low, Ultralow). 無線出力は DECT アンテナと 2.4GHz アンテナに対して個別に調整できます.                                                                                                    |
| Radio Retransmit Level                 | 信号が妨害された場合の最大反復回数を定義します (Bolero-2.4GHz のみ). (Very High, High, Medium, Low)                                                                                                    |
| Frequency Hopping<br>Mode              | 複数の Bolero システムが同じ 2.4 GHz 無線範囲で動作し,同じ PTP グランドマスターを使用している場合,相互に干渉しないように,周波数ホッピング・モードはシステム毎に一意である必要があります.(ここでは別の周波数ホッピング方式が使用されているため,DECTには関係ありません.)                                                  |
| Enable Network Space<br>RF             | アンテナの無線の稼働 / 停止.                                                                                                    |
| <i>New in 3.3</i><br>Beltpack Priority | ネットワーク・スペース全体のベルトパック優先順位の有効 / 無効.ベルトパック優先順位が有効になっている場合,2.4Gアンテナのベルトパックの最大数は8から7に減ることに注意してください.                                                                                                    |

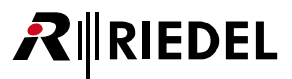

### Network Management

このセクションでは、Bolero がマネージド・ネットワーク内で使われる場合にいくつかの IP パラメーターを設定することができます. IP ヘッダーの DSCP 欄を使って、何らかのメ ッセージを他のものよりも優先するようにルーターに伝えることができます.そのため、それらのリアルタイムの振る舞いやジッター特性はかなり改善される可能性があります.高 い値は高い優先順位を示し、0 は「ベストエフォート」となります.

| Audio Multicast IP *1           | Standalone/AES67 モードでの Beltpack ⇔ Beltpack 通信にのみに使われるマルチキャスト IP アドレス.通常はシステムは適切なアドレスを自動的に<br>見つけ出しますが,アドレスは必要に応じて手動でも設定可能です.                                                                 |
|---------------------------------|----------------------------------------------------------------------------------------------------|
| DSCP for PTP                    | PTP(Precision Time Protocol)メッセージの優先順位を決定できます. このメッセージは同期に必要です(0 ~ 63,デフォルトは 46).                                                                                                    |
| DSCP for RTP                    | RTP(Real Time Protocol)メッセージの優先順位を決定できます. このメッセージは AES67 音声ストリームを含みます(0~63, デフォルトは 34).                                                                                                    |
| DSCP for Control                | アンテナや Artist フレームとの間で送られる制御メッセージの優先順位を決定できます(0~63, デフォルトは 36)。                                                                                                    |
| Multicast Time-To-Live<br>(TTL) | TTL (Time To Live) 設定ではメッセージが,古いものと見なされて却下されるようになるまでに,何個の「ホップ」(例えばルーターからルーターへ)を行うことができるかを指定できます.ルーターが何層も重なる構造の大規模なIPネットワークでは,メッセージがネット全体に行き渡るようにするためにこの設定を増やす必要があるかも知れません (1~255.デフォルトは016). |

\*1) System Mode が Standalone/AES67 の場合

#### **Time Settings**

| Date Format           | 日付けフォーマットの選択 (ddmmyyyy, mmddyyyy, yyyymmdd). |
|-----------------------|----------------------------------------------|
| Time Format           | 時間フォーマットの選択 (12h, 24h).                      |
| Time Source           | システムのタイム・ソースの選択 (Internal, PTP, NTP).        |
| Internal Time/Date *2 | 時間と日付けを手動で入力する欄.                             |
| Sync *2               | PC のシステム・タイムを採用するボタン.                        |
| NTP Server *3         | NTP サーバーの IP アドレスを入力する欄.                     |
| Offset "3             | タイムゾーンを変更する欄.                                |

\*2) Time Source が Internal の場合

\*3)Time Source が NTP の場合

#### **PTP Settings**

| PTP Domain                    | PTP ドメインの選択(0~127, デフォルトは0).<br>接続されている Artist クライアント・カードは同じドメインを使用する必要があります.                                        |
|-------------------------------|----------------------------------------------------------------------------------------------------|
| PTP Hybrid Mode <sup>*4</sup> | より効率的な PTP 通信を可能にします.正しく動作させるには接続されている全 Artist クライアント・カードおよび外部の PTP デバイス (例えばグラ<br>ンドマスター) は同じ PTP モードに設定される必要があります. |
| PTP Slave Only *4             | Bolero ネットを強制的に外部のグランドマスターを使うようにさせます.注:外部マスターが存在しないとシステムは動作しなくなります.                                                  |

\*4) System Mode が Standalone/Link の場合以外

#### Beltpack Radio Monitoring

この機能を動作させるにはには Pro1ライセンス

### Free Timeslot Warning / Threshold

「Free Timeslot Warning」機能が稼動されていて、利用可能なタイムスロットの数が定義された「Threshold」値よりも下に落ちると、 Beltpack リスト内に警告が表示されます. ベルトパックのステータス・アイコンは緑色から橙色にあるいは橙色点滅に変わります.

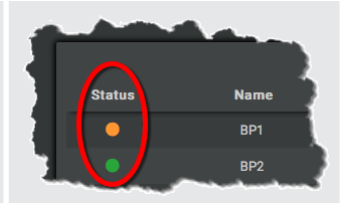

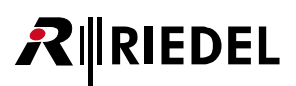

### Net Override

ベルトパックがネットワーク・スペースに接続されているときに、ベルトパックの設定を強制的に行います.

| General                          | Net Override   |       |                    |              |         |          |       |
|----------------------------------|----------------|-------|--------------------|--------------|---------|----------|-------|
| Bluetooth                        |                |       | Notifications      |              |         |          |       |
| Force Bluetooth Off              |                |       | Force Notification | is Settings  |         |          |       |
| Overwrite Beltpack Settings      |                |       | Overwrite Beltpac  | k Settings   |         |          |       |
|                                  |                |       |                    | Light        | Vibrate | Beep     | Voice |
| Brightness                       |                |       | Call:              | ON           |         |          | N/A   |
| Force Brightness Settings        |                |       | Notification/Beep: | ON           | ON      | ON       | N/A   |
| Overwrite Beltpack Settings      |                |       | Info/Low Battery:  | ON           | ON      |          | ON    |
| Brightness Mode                  | Medium         | -     | Out of Range:      | N/A          | ON      |          | ON    |
| Dright to be the de              |                | · · · | Volume Keys:       | N/A          |         | ON       |       |
| Settings                         |                |       | Beep N             | lotification |         | _        | -12   |
| Display<br>Display Disp          |                | 00 %  | Voice IV           | ouncation    |         | <u> </u> | -0    |
| Display Dim<br>Display Dim Timer |                | 20 %  | Speaker            |              |         |          |       |
| Display Timeout                  |                | Off   | Earon Son          | akar Stata   | _       |          |       |
| Keys                             |                | 60 %  | Overwrite Reltree  | k Cottingo   |         |          |       |
| Keys Dim                         |                | 20 %  | Overwrite beitpad  | ik Settings  |         |          |       |
| Keys Dim Timer                   |                | 20 s  | spe                | aker State   |         |          |       |
| Keys Timeout                     |                | Off   |                    |              |         |          |       |
| Call LED Brightness              |                | 40 %  |                    |              |         |          |       |
| Status LED Brightness            |                | 60 %  |                    |              |         |          |       |
|                                  | Copy to Custom |       |                    |              |         |          |       |

図 57:Edit Network Space - Net Override

Ĭ

パラメーターについて詳しくはベルトパック設定を参照してください. (<u>§ 2.3.4.2 『Edit (Beltpacks)』</u>)

ウェブ・インターフェイスでのネット・オーバーライド設定の変更は、このネットワーク・スペースにログインしているすべてのベルトパックに即座に適用されます. 変更された設定(青で強調表示)のみが適用され、他の全の設定は影響を受けません.

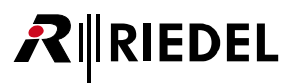

### + Registration Mode

このビューではベルトパックの登録設定を変更・稼動できます.

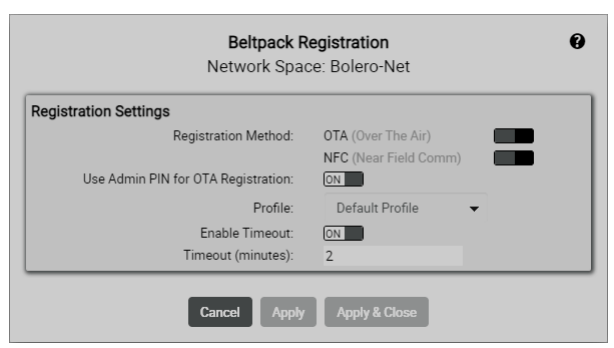

#### 🗵 58 : Registration Mode

| Registration Method   | ΟΤΑ                                                                     | 稼動するとベルトパックは DECT 無線を介してこのネットに登録できるようになります.   |  |  |  |
|-----------------------|-------------------------------------------------------------------------|-----------------------------------------------|--|--|--|
|                       | NFC                                                                     | 稼動するとベルトパックはアンテナの NFC を介してこのネットに登録できるようになります. |  |  |  |
| Use Admin PIN for OTA | 稼動した場合,登録手続きの際に Admin PIN をベルトパックに入力する必要があります.停止した場合,登録手続きの際にベルトパックに入力す |                                               |  |  |  |
| Registration          | る必要のある OTA Registration PIN を定める欄が別途表示されます.                             |                                               |  |  |  |
| Profile               | 新しく登録されたベルトパックに割り当てられるプロフィールの選択.                                        |                                               |  |  |  |
| Enable Timeout        | 稼動した場合,このネットへの登録は,決められたタイムアウト後に停止されます.                                  |                                               |  |  |  |
| Timeout               | このネットへの登録を停                                                             | 止するタイムアウト (分単位).                              |  |  |  |

### + Remove Selected Devices

このコマンドを実行すると1台または複数の選んだアンテナをネットワーク・スペースから取り除きます. 操作を確認するダイアログが開きます.

| Following Antennas are to be removed from Net Bole | ero-Net: |
|----------------------------------------------------|----------|
| Bolero-ANT(DECT)<br>Bolero-CHG                     |          |
| Cancel Ok                                          |          |

図 59:Remove Selected Devices

### + Factory Reset Selected Devices

1 台または複数の選んだデバイスを工場出荷状態にリセットします. IP 設定もリセットするには Clear IP Settings ボタンを稼動する必要があります.注意: アンテナはネットワークから取り除かれます.

操作を確認するダイアログが開きます.

この操作は Factory Reset PIN を要します. 必要な場合は Riedel 社のサービス部門にご相談ください.

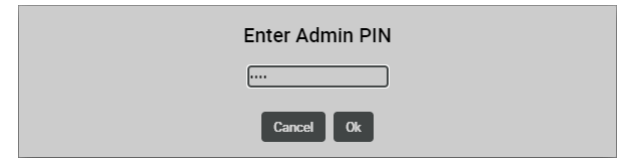

図 60:Factory Reset Selected Devices

## 

### + Reboot Selected Devices

1 台または複数の選んだアンテナを再起動するにはこのコマンドを実行します. 操作を確認するダイアログが開きます.

|                              | Reboot Device(s)               |
|------------------------------|--------------------------------|
|                              | Bolero-ANT(DECT)<br>Bolero-CHG |
|                              | Cancel Apply                   |
| 図 61:Reboot Selected Devices |                                |

### (+) Enable/Disable Radio Scanner (DECT の場合のみ)

DECT アンテナを Scanner モードに変えるには、DECT アンテナをアンテナ・リスト内で選び、アクション・ボタンの項目「**Enable Radio Scanner**」を選びます. Radio Scanner モードにあるときはアンテナをベルトパックに利用できません。以前に接続されてあったベルトパックはすべて接続が切られますので、接続 する新たなアンテナを見つける必要があります。アクティブなラジオ・スキャナーは青いステータス・アイコンを表示します.

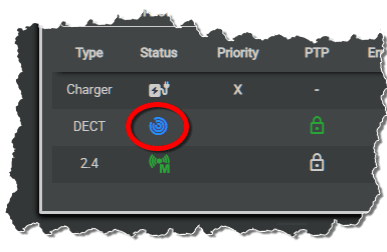

図 62:稼動しているラジオ・スキャナー

### + Open Radio Scanner (DECT の場合のみ)

選択した DECT アンテナの測定された「ラジオ・スキャナー」(<u>§2.8.1</u>) データを表示します.

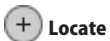

対応するデバイスの前面 LED を点滅させてデバイスを見つけ易くします. この位置特定機能がアクティブだと,ステータス・アイコンが緑 / 黄色で点滅します.

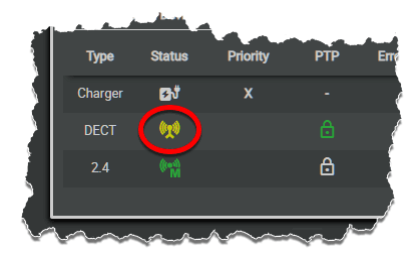

🗷 63 : Locate
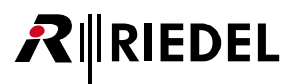

### 2.3.2.2 Edit (Network Devices)

✔ Edit アイコンをクリックするとアンテナ(デバイス)の設定編集ダイアログが開きます. このダイアログは ESC キーを押せば変更を保存せずに閉じることができます. 最上部のドロップダウン・リスト内で他のアンテナの「Edit Antenna」ビューに直接切り替えることができます.

| •             | オンライン・ヘルプを開きます.        |
|---------------|------------------------|
| Cancel        | すべての変更を廃棄します.          |
| Apply         | すべての変更を保存します.          |
| Apply & Close | すべての変更を保存してウィンドウを閉じます. |

# 🖋 General

|                                                                                        | Edit DECT Antenna Settir                         | s: Bolero-ANT(DECT) -                                                                                                    |
|----------------------------------------------------------------------------------------|--------------------------------------------------|----------------------------------------------------------------------------------------------------|
|                                                                                        | IP Addre                                         | s: 192.168.41.150                                                                                                    |
| General                                                                                | Override Settings                                | Priority                                                                                                    |
| General Settings                                                                       |                                                  | IP Settings Advance                                                                                                    |
| Name:<br>User ID:<br>Radio Transmission:                                               | Bolero-ANT(DECT)<br>11                           | Mode:         Static         ▼           Static IP Address:         192.168.41.150         Subnet Mask:         255.255.255.0 |
| Local Radio Level:<br>Lock Menu Access:<br>Display Upside-Down:                        | Use Net Wide Default                             | Static Gateway: xxxxxxxx Optional Description                                                                                 |
| PTP TimeTransmitter Priority 1:<br>PTP TimeTransmitter Priority 2:<br>LED Information: | 128 (Default: 128)<br>118 (Default: 118)<br>0n • | first floor                                                                                                    |
| Radio Master Priority:<br>Max. connected Beltpacks:                                    | Normal 0 10                                      |                                                                                                    |

🗷 64:Edit (Network Devices) - General

# 

#### **General Settings**

| Name                                                                      | アンテナの名前.                                                                                                    |
|---------------------------------------------------------------------------|----------------------------------------------------------------------------------------------------|
| User ID                                                                   | アンテナの固有 ID.                                                                                                    |
| Radio Transmission *1                                                     | アンテナの無線の稼働/停止.                                                                                                    |
| <i>New in 3.3</i><br>Local Radio Level                                    | 選択したアンテナに対して特別な無線強度レベルを使用できるようにします. これによって, マイクロセル・インフラでベルトパックの容量を<br>増やすことができます. (Normal, Low, Ultra Low, <u>Use Net Wide Default</u> )                                                                                                    |
| Lock Menu Access *1                                                       | アンテナやネットワーク・スペースの設定への未承認のアクセスを防ぐためのアンテナのディスプイレのロックを稼動 / 停止します.ロックさ<br>れている場合,設定を変更するにはウェブ・インターフェイスを使う必要があります.                                                                                                    |
| Display Upside/Down *1                                                    | ディスプレイを上下逆さまにします.                                                                                                    |
| <i>New in 3.0</i><br>PTP TimeTransmitter<br>Priority 1 / 2 * <sup>1</sup> | Bolero アンテナの PTP TimeTransmitter Priority 1 設定は以前のバージョンでもアクセスできた PTP TimeTransmitter Priority 2 設定と同じ方法で<br>変更できるようになりました。数値が小さいほど優先順位が高くなります。つまり,数値が最も小さいデバイスが PTP サーバーになります。優<br>先度 1 は優先度 2 よりも前に考慮されます。<br><b>注意:</b> PTP TimeTransmitter Priority 1 の変更はほとんどの状況で不要であり,推奨されません。大半の用途にはデフォルト値で十分です。通常<br>の Bolero ネットワーク・スペースで PTP TimeTransmitter を決定するには PTP TimeTransmitter Priority 2 設定を使う必要があります。外部 PTP<br>グランドマスターを含むような特殊なセットアップでは PTP TimeTransmitter Priority 1 の変更が必要になる場合があります。<br>(0~255,デフォルトの優先順位 1 = 128/優先順位 2 = 118) |
| LED Information                                                           | デバイスの LED を稼動 / 停止します.底面にあるソケットの隣の DC および PoE+ 電源 LED は機能する状態を保ちます.                                                                                                    |
| Radio Master Priority * <sup>1</sup>                                      | システム全体のラジオ・マスターとなるアンテナの優先順位を定義します. Standalone/Link モードでは, これにはラジオ・マスターと内部同期<br>サーバーが含まれます. 他のモードでは, 同期サーバーは PTP によって決定されるため, これはラジオ・マスターにのみ影響します. 通常はこ<br>の設定を変更する必要はありません. ただし, 専用のアンテナをラジオ・マスターとして割り当てたい場合もありえます. (Primary (1), Secondary<br>(2), Normal, Low (-), None (x)<br>None (x) を使用すると, 実際のラジオ・マスター・アンテナに到達できない場合でもアンテナがラジオ・マスターになるのを防ぐことができます.                                                                                                    |
| <i>New in 3.3</i><br>Max. connected Beltpacks * <sup>1</sup>              | 接続可能なベルトパックの最大許容数を減らすことができます.                                                                                                    |

\*1) アンテナの場合のみ

#### **Charger Settings**

このビューはチャージャーの場合のみ利用可能です.

| On Remove - Power On             | チャージャーから取り外したときのベルトパックの状態を決定します: on =ベルトパックのスイッチがオンになります. off =ベルトパックはオ<br>フのままです. |
|----------------------------------|------------------------------------------------------------------------------------|
| Automatic Beltpack Update        | ベルトパックはチャージャーに挿入されると、チャージャーのファームウェア・レベルに自動的に更新されます.                                |
| Display Brightness in<br>Charger | ベルトパックがチャージャーにセットされているときのディスプレイの明るさを設定します.                                         |
| Set Beltpack Profile             | ベルトパックは選択したプロフィールに保存されている設定を自動的に受け取ります.                                            |
| LED Information                  | デバイスのLEDを稼動/停止します、10秒のタイムアウト設定では、例えばチャージャーに接続したとき、LEDは短時間のみステータスを表示します。            |

#### **IP Settings**

| IP Address Mode                  | IP アドレスを決定するモードの選択.                                                                                                    |                                                                                                    |  |  |
|----------------------------------|----------------------------------------------------------------------------------------------------|----------------------------------------------------------------------------------------------------|--|--|
|                                  | Auto                                                                                                    | ゼロ・コンフィギュレーション・ネットワーキング (Zeroconf). DHCP サーバーなしにアドレスを割り当てます. IP 範囲:169.254.xxx.<br>xxx                                                                                        |  |  |
|                                  | DHCP                                                                                                    | DHCP (Dynamic Host Configuration Protocol) は DHCP サーバー経由でネットワークに接続されているデバイスに IP アドレスを自動的に割<br>り当てるネットワーク管理プロトコルです. DHCP サーバーが見つからない場合,システムは自動モードに切り替わって有効な IP ア<br>ドレスを設定します. |  |  |
|                                  | Static                                                                                                    | 固定 IP アドレスを設定します.                                                                                                    |  |  |
| Static IP Address *1             | アンテナの固定 IP アドレス.                                                                                                    |                                                                                                    |  |  |
| Subnet Mask *1                   | アンテナの固定サブネットマスク.                                                                                                    |                                                                                                    |  |  |
| Static Gateway *1                | アンテナの固定ゲートウェイ.                                                                                                    |                                                                                                    |  |  |
| Advanced Control Multicast<br>IP | Bolero がネットワーク・スペース内のアンテナ間で制御データを交換するのに使う IP マルチキャスト・グループの調整. Reset ボタンを押すと<br>定がデフォルトのアドレス (239202.29.2) にリセットされます.<br>注意:通常の状況ではこの設定を変更する必要はありません. ネットワーク・スペース内の全アンテナは同じアドレスを使う必要があります.<br>うしたいトロレイ通信できず、マンテナ・リストにまテナわません |                                                                                                    |  |  |

\*1) IP Address Mode が Static の場合

#### Descriptions

この区画ではデバイスに説明 (例えば正確な場所) を追加できます.

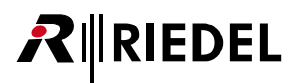

## 🖋 Net Override

ベルトパックがネットワーク・スペースに接続されているときに、ベルトパックの設定を強制的に行います.

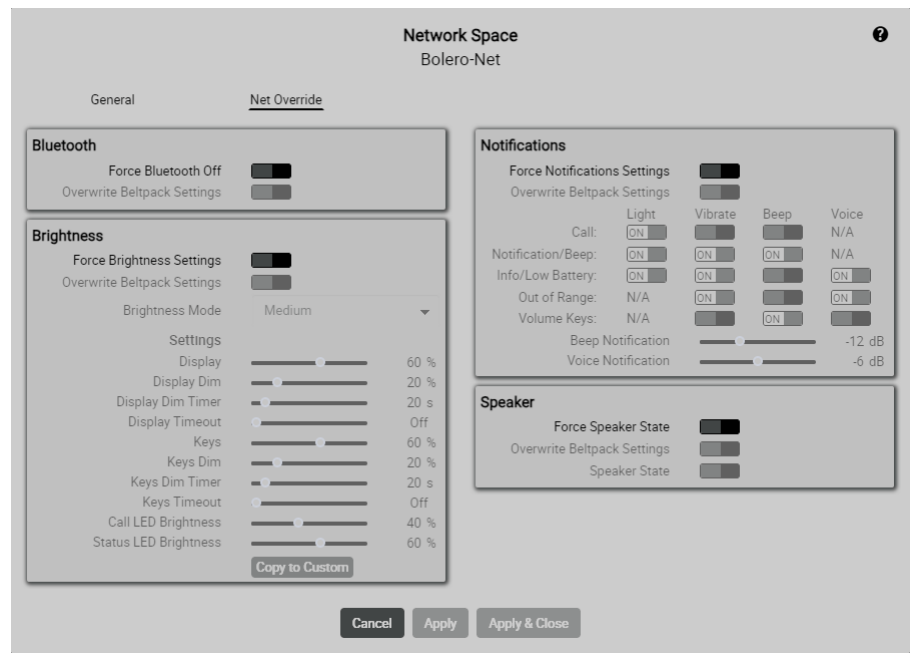

図 65 : Edit (Network Devices) - Override

パラメーターについて詳しくはベルトパック設定を参照してください. (<u>§ 2.3.4.2 『Edit (Beltpacks)』</u>)

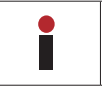

ウェブ・インターフェイスでのネット・オーバーライド設定の変更は,このネットワーク・スペースにログインしているすべてのベルトパックに即座に適用されます. 変更された設定(青で強調表示)のみが適用され,他の全の設定は影響を受けません.

# **R**∥RIEDEL

## 🖋 Priority

#### New in 3.3

ベルトパックにデフォルトの優先順位を与えることによって、ネットワーク・スペース全体でベルトパックに優先順位を付けることができるようになりました。さらに、各ベルトパックは個々の Bolero アンテナに特別な優先順位を設定することができます。これらの優先順位はここでも、Beltpack (§2.3.4.2 『Edit (Beltpacks)』→ Priority) および Profile コンフィギュレーション・ビューでも設定できます。

アンテナに空きスペースがない場合,優先順位の高いベルトパックは優先順位の低いベルトパックを強制的に切断します.これにより,優先順位の高いベルトパックがピーク負荷状況においてネットワークへの接続を維持できるようになります.

ベルトパック優先順位はウェブ・インターフェイスのネットワーク・スペース設定ビューでネットワーク・スペース全体に対して有効または無効にすることができます.(<u>§2.3.2.1『アクション・ボタン (Network Devices)』→ Beltpack Priority</u>)

ベルトパック優先度が有効になっている場合,2.4Gアンテナのベルトパックの最大数は8から7に減ることに注意してください.

ベルトパック優先度を使用するには Beltpack Priority ライセンス (Pro 2 ライセンス型アンドルの一部, <u>§ 2.9</u>) が必要であることにご注意ください.

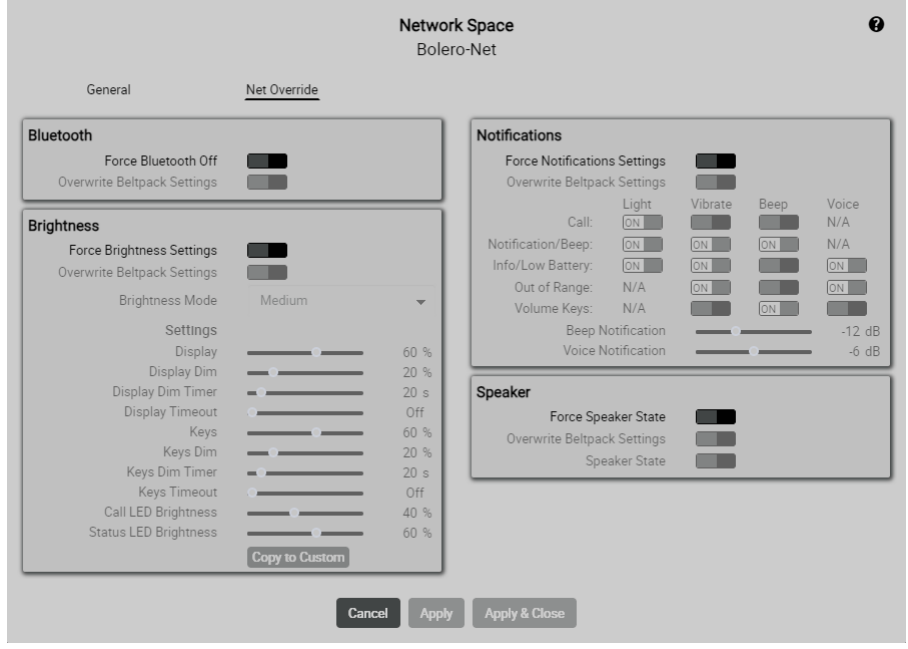

🗵 66 : Edit (Network Devices) - Priority

パラメーターについて詳しくはベルトパック設定を参照してください. (<u>§2.3.4.2 『Edit (Beltpacks)』</u>)

### 2.3.2.3 Info (Network Devices)

Info アイコンをクリックすると各デバイスの情報を表示します.
 このダイアログは ESC キーを押せば閉じることができます.

| 0     | オンライン・ヘルプを開きます. |
|-------|-----------------|
| Close | 情報ウィンドウを閉じます.   |

この部分は一般的なデバイスの情報(Device Status と Description)および動作モード独自の情報を表示します(Standalone/AES67 と Integrated/Artist モード: PTP Status. Standalone/Link モード: Standalone Status と LINK 1/2).

| Device Status |                |                   |  |
|---------------|----------------|-------------------|--|
|               | Type:          | BL-ANT-1010-19G   |  |
|               | IP Address:    | 192.168.41.150    |  |
|               | Net Mask:      | 255.255.255.0     |  |
| M             | AC Address:    | 00:19:7C:02:00:54 |  |
| Firmv         | vare Version:  | 3.3.0             |  |
| Ried          | el Serial No.: | 3301006170085     |  |
| Local Stor    | ed Licenses:   | Standalone Mode   |  |
|               |                | PunQtum           |  |
|               |                | PRO 2             |  |
| Active Lice   | enses in Net:  | Standalone Mode   |  |
|               |                | PunQtum           |  |
|               |                | PRO 2             |  |
| r             | emperature:    | 48 ℃              |  |
| Po            | ower Source:   | XLR               |  |
| Ethernet      | t Link Speed:  | 1 Gbit/s          |  |
| Rad           | lio activated: | Yes               |  |

図 67:Info (Network Device) - Device Status / Description (例: Standalone/AES67 モードにある DECT アンテナ)

#### **Device Status**

| Туре                | デバイス・タイプのフルネーム.                              |
|---------------------|----------------------------------------------|
| IP                  | デバイスのIPアドレス.                                 |
| Net Mask            | デバイスの固定サブネットマスク.                             |
| MAC                 | デバイスの MAC アドレス.                              |
| Package             | デバイスのファームウェアおよびバグフィックス・バージョン.                |
| Riedel Serial       | デバイスのシリアル番号.                                 |
| Stored Licenses     | デバイスに保存されてあるライセンス.                           |
| Active Licenses     | ネットワーク・スペース内で現在見つかっており, デバイス上で有効になっているライセンス. |
| Temperature         | デバイス内の現在の温度.                                 |
| Power Source *1     | デバイスに給電するのに使われている端子.                         |
| Ethernet Link Speed | デバイスのネットワーク接続の帯域幅.                           |
| Radio Activated *1  | 無線動作が稼動されているかを表示します.                         |

\*1) チャージャー以外の場合

#### Descriptions

この区画にはデバイスの説明が表示されます. この説明は 🧨 Edit Network Device で入力できます.

RIEDEL

 $\boldsymbol{\mathcal{R}}$ 

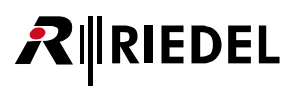

### Antennas – Standalone/AES67 & Integrated/Artist Mode

| PTP Status   |               |                          | Ĩ |
|--------------|---------------|--------------------------|---|
|              | PTP State:    | TimeReceiver             |   |
|              | Lock State:   | Locked                   |   |
| Time         | eTransmitter: | 00:19:7C:02:00:54 (FFFE) |   |
|              | Time Offset:  | 500-1k ns                |   |
| Frequen      | cy Deviation: | 1k-10k ppb               |   |
| Ne           | etwork Delay: | 20587 ± 85 ns            |   |
|              | Hops:         | 1                        |   |
| Time/Frequen | cy Traceable: | No / No                  |   |
|              | Version:      | 2                        |   |
| Own          | Clock Class:  | 228                      |   |

図 68:Info(Antennas) – PTP Status(例:Standalone/AES67 モードにある DECT アンテナ)

#### **PTP Status**

| PTP State                     | PTPの現在の状態 (Off, Unlocked, TimeReceiver, TimeTransmitter)を示します.                                                                  |
|-------------------------------|----------------------------------------------------------------------------------------------------|
| Lock State                    | PTP のロック状態 (Unlocked, Locking, Locked, Warning, Error) を示します. PTP オフセットが何らかの限度を超過した場合に警告とエラーが発せられます.                            |
| Master                        | PTP TimeTransmitter の MAC アドレスを示します.                                                                                            |
| Time Offset                   | PTP TimeTransmitter からの時間偏差の直近の数分間の平均をナノ秒単位で示します.                                                                               |
| Frequency Deviation           | PTP TimeTransmitter との周波数偏差の直近の 2 分間の平均値を 10 億分の 1 単位で表示します.                                                                    |
| Network Delay                 | 直近 2 分間の PTP パッケージのネットワーク遅延の統計値(平均と標準偏差)を表示します.                                                                                 |
| Hops                          | アンテナと PTP TimeTransmitter との間に何個のホップ(つまりネットワーク・デバイス)があるかを示します.                                                                  |
| Time / Frequency<br>Traceable | 時間 / 周波数が第 1 のリファレンス (例えば GPS) までトレース可能な場合,各項目は <b>TRUE</b> となります.                                                              |
| Version                       | 用いる PTP 規格のバージョンを指定します.                                                                                                    |
| Own Clock class               | PTP 規格によって定義されるクロック・クラスを指定します. クロック・クラスはデバイスが PTP TimeTransmitter となるのに適するかどうかに大き<br>な影響があります. クロック・クラスが低ければ低いほど, クロックは正確になります. |

### Antennas – Standalone/Link Mode

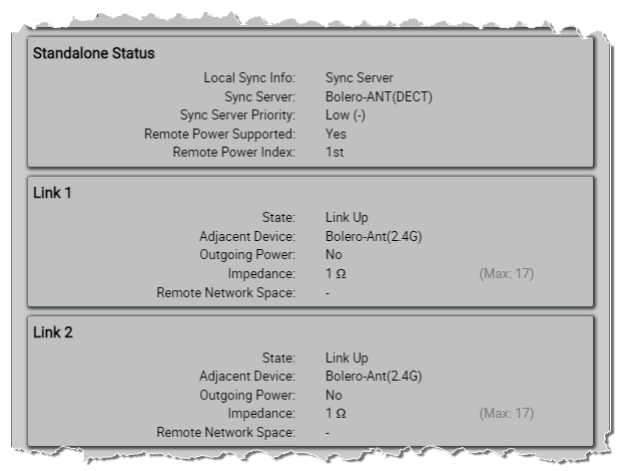

図 69: Info (Antennas) – Standalone Status / Link 1/2 (例: Standalone/Link モードにある DECT アンテナ)

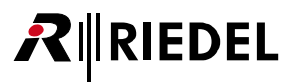

#### **Standalone Status**

| Local Sync Info           | このアンテナがシンク・マスターかシンク・クライアントかを表示します.シンク・クライアントの場合は 2 つのリンク(Link 1/2)のどちらにデバイ<br>スが同期しているかも表示されます.                                             |
|---------------------------|----------------------------------------------------------------------------------------------------|
| Sync Server               | 現在,シンク・サーバーとして動作しているアンテナの名前.シンク・サーバーは動作しているシステムに影響を与えることなく変更できる点にご注<br>意ください.                                                               |
| Sync Server Priority      | 現在のシンク・サーバーの設定済み優先度を表示します。                                                                                                    |
| Remote Power<br>Supported | リモート・パワーがサポートされるか否かを表示します.古いハードウェア(G2以前)はリモート・パワーをサポートしない点にご注意ください.                                                                         |
| Remote Power Index        | ローカルなデバイスが外部電源から直接給電されている場合に「 <b>DC Powered</b> 」を表示します.それ以外では(Link 1 または Link 2 経由でリモート・パワーを<br>受けている場合),値で DC 電源がアンテナから「どの程度離れているか」を示します. |

#### Link 1/2

| State                   | 各リンクの現在の状態を表示します、以下の値になることがあります:                                                                    |                                                                                                    |  |
|-------------------------|----------------------------------------------------------------------------------------------------|----------------------------------------------------------------------------------------------------|--|
|                         | No Connection                                                                                       | ケーブルが接続されていない,あるいはリンクが停止されています.                                                                        |  |
|                         | Error (Cabling)                                                                                     | ケーブルが 2 つの類似ポートに接続されていることを示します(例えば Link 1 から Link 1). ケーブルは Link 1 から Link 2 に,<br>またその逆に接続しなくてはなりません. |  |
|                         | Error (Authentication)                                                                              | 証明が拒否されたためにリンクが確立できないことを示します.                                                                          |  |
|                         | Error (Version)                                                                                     | 接続された複数のアンテナが同じバージョンで動作しておらず、互換性がないことを示します.                                                            |  |
|                         | Pending                                                                                             | リンクが確立処理中であることを示します.                                                                                   |  |
|                         | Pending (Remote Net)                                                                                | 他のネットのアンテナへのリンクが確立していることを示します.ユーザーはこれら2つのネットをウェブ・インターフェ<br>イス内で手動で連結させる必要があります.                        |  |
|                         | Link Up                                                                                             | リンクは完全に確立していて動作しています.                                                                                  |  |
| Adjacent Device         | このリンクに接続されているアンテナの名前を示します.                                                                          |                                                                                                    |  |
| Outgoing Power          | 隣のアンテナに給電するために各 Link コネクターでリモート電源が稼動されているかを示します.                                                    |                                                                                                    |  |
| Impedance               | リンクのインピーダンスをΩ単位で表示します.リモート電源を使う場合はこの値は重要です.リモート給電されたアンテナの正しい動作が保証され<br>るのはインピーダンスが高くても 17 Ωの場合のみです. |                                                                                                    |  |
| Remote Network<br>Space | リンクが他のネットワーク・スペースに属するアンテナに接続している場合, ここにリモート名が表示されます.                                                |                                                                                                    |  |

# **R**∥RIEDEL

## Chargers

#### New in 3.3

チャージャー内の全ベルトパックのバッテリーのシリアル番号,ファームウェアのバージョン,現在の状態(充電中,更新中等)など,新しい情報がチャ ージャーのステータス・ビューに追加されました.

| Bay 1               |               | Bay 2              |                  |
|---------------------|---------------|--------------------|------------------|
| Туре                | DECT Beltpack | Тур                | e 2.4 Beltpack   |
| State               | Charging      | Stat               | e Full           |
| Beltpack Name       | BP 1          | Beltpack Nam       | e BP3            |
| User ID             | 21            | User I             | D 23             |
| Beltpack Serial No. | 3300017170435 | Beltpack Serial No | a. 3304014210306 |
| Firmware Version    | 3.3.0-RC-7    | Firmware Versio    | n 3.3.0-RC-7     |
| Battery Serial No.  | 3350030195861 | Battery Serial No  | 3350025179432    |
| Battery Level       | 88%           | Battery Leve       | el <u>100%</u>   |
| Bay 3               |               | Bay 4              |                  |
| Туре                | Empty         | Тур                | e Empty          |
| Bay 5               |               |                    |                  |
| Туре                | Empty         |                    |                  |

図 70:Info(Chargers)

#### Bay 1–5

| Туре                | デバイスのタイプを表示します:DECT, DECT-S, 2.4, 2.4-S, Battery      |  |  |
|---------------------|-------------------------------------------------------|--|--|
| State               | ベルトパックまたはバッテリーの現在の状態を表示します.例:Charging,Full,Updating 等 |  |  |
| Beltpack Name       | ベルトパックの名前.                                            |  |  |
| User ID             | ベルトパック固有の ID.                                         |  |  |
| Beltpack Serial No. | ベルトパックのシリアル番号.                                        |  |  |
| Firmware Version    | ベルトパックのファームウェア・バージョン.                                 |  |  |
| Battery Serial No.  | バッテリーのシリアル番号.                                         |  |  |
| Battery Level       | 現在のバッテリーのレベルを表示します。                                   |  |  |

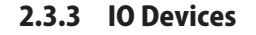

IO Devices ウィンドウは Bolero アンテナに接続された NSA-002A デバイスを表示します.

#### New in 3.3

PunQtum Q210 P スピーカー・ステーションを使用して, NSA-002A デバイスと同様に PunQtum システムを Standalone モードの Bolero ネットワーク・スペースに統合できるようになりました.

PunQtum システムと Bolero ネットワーク・スペースとの間で,最大6系統の双方向音声接続と6系統の入力および6系統の出力制御を共有できます. 統合された PunQtum システムの Bolero 音声チャンネルおよびトリガーの設定は,PunQtum スピーカー・ステーションが初めて Bolero アンテナに接続す るときに,実行中の PunQtum コンフィギュレーションのシステム相互接続パッチ設定から自動的に導出されます.Bolero 側で手動でトリガーや音声チャ ンネルを作成する必要はありません.

音声チャンネルとトリガーが自動的に作成されると、それらは、NSA-002A の音声チャンネルや他のトリガーと同じ方法でインターカム機能を用いて、設 定し、使用することができます。例えば、PunQtum パーティーライン・チャンネルのデスティネーションとして Bolero パーティーラインを使用して On-VOX の Talk - Always Listen 機能を設定し、両方のパーティーラインを1つに統合するなどです。

NSA-002A デバイスと同様,両方が同じローカル・イーサネット・ネットワーク内にある限り, PunQtum Q210 P スピーカー・ステーションを Bolero アン テナに接続するための IP 設定は不要です.最大2台のデバイス(例:1台の NSA-002A と1台の PunQtum Q210 P スピーカー・ステーション)を1つの Bolero アン テナに同時に接続できます. Bolero アンテナの数が増えると,より多くのデバイスを同時に接続できるようになります.

PunQtum システムを Bolero に統合するには PunQtum ライセンス(配) §2.9) が必要であることに注意してください.

<u>§2.15『Bolero の punQtum 統合』</u>の節も参照してください.

このビューはシステム・モードが Standalone/AES67 または Standalone/Link の場合のみ利用可能です.

#### 上側のパネルはネットワーク・スペースの全デバイス・コンフィギュレーションを一覧表示します:

コンフィギュレーションはオフラインで編集可能であり,効力を発揮するにはフィジカルなデバイスに割り当てられる必要があります.

割り当てられると、ローカルなネットワーク・スペースのアンテナ(Standalone/Linkモード:物理的に接続されたもの)がデバイスに接続し、コンフィギュレー ションを設定し、音声ストリームを開始します、コンフィギュレーションの割り当てを解除することは、ストリームの接続を切って停止します、また、コ ンフィギュレーションを除去することもストリームを消去します、これらのコマンドは右上のアクション・ボタン(<u>§2.3.1</u>)から実行できます.

#### 下側のパネルは検出された IO デバイスを表示します:

ローカルなネットワーク・スペース内のアンテナに接続すると、項目は除去され、上側パネル内の対応する割り当て済みコンフィギュレーション・ドット が緑色に変わります。未接続で別ネット内にある場合は、メニュー項目 Clear Assigned Net を選ぶことでデバイスを利用可能にできます。

| ▼ IO De | evice Configura | tions              |               |       |          |               | Select           | t All 🕐 | -        |
|---------|-----------------|--------------------|---------------|-------|----------|---------------|------------------|---------|----------|
| Q Se    | arch in 10 Devi | ces                |               |       |          |               |                  |         |          |
| Locate  | Туре            | ld                 | Config Name   | Audio | Trigger  | Serial        | Connected To     | Edit    | Info     |
|         | NSA-002A        |                    | my NSA config | 2/2/1 |          | 4371022210118 | Bolero-ANT(DECT) | 1       | Ô        |
| _       |                 |                    |               |       |          |               |                  | _       |          |
| 🕶 Unas  | ssigned / Unco  | nnected IO Devices |               |       |          |               | Select           | t All 👔 | <b>—</b> |
| Q, Se   | arch in Devices | s                  |               |       |          |               |                  |         |          |
|         |                 | Device Name        | Serie         | al    | Net Name | Connected To  | Discovere        | d By    | Info     |
| Locate  | Туре            | Derive Hume        |               |       |          |               |                  |         |          |

図 71:ウェブ・インターフェイス – IO Devices

RIEDEL

# 

| 0                            | IO Device Configurations<br>ネットワーク・スペース内の全 IO デバイス・コンフィギュレーションの一覧表. |                                                 |                                                        |   |  |  |  |  |
|------------------------------|---------------------------------------------------------------------|-------------------------------------------------|--------------------------------------------------------|---|--|--|--|--|
|                              | Locate                                                              | クリックすると各 IO デ                                   | 未割り当て.                                                 | 0 |  |  |  |  |
|                              |                                                                     | バイスの前面 LED が点                                   | 接続していない。                                               |   |  |  |  |  |
|                              |                                                                     | 滅します. トットの色<br>は接続状態を示します.                      | 接続済み.                                                  |   |  |  |  |  |
|                              |                                                                     |                                                 | 接続限度超過.                                                |   |  |  |  |  |
|                              |                                                                     |                                                 | 非互換デバイス・タイプ/ファームウェアやコンフィギュレーションの不具合.                   |   |  |  |  |  |
|                              |                                                                     |                                                 | 有効なものを特定します (交互に点滅します).                                |   |  |  |  |  |
|                              | Туре                                                                | デバイス・タイプの名前.                                    |                                                        |   |  |  |  |  |
| ld コンフィギュレーションの固有 ID を表示します. |                                                                     |                                                 |                                                        |   |  |  |  |  |
|                              | Name                                                                | コンフィギュレーション名を表示します.                             |                                                        |   |  |  |  |  |
|                              | Audio                                                               | 音声入力 / 出力 /4 ワイヤ                                | 音声入力 / 出力 /4 ワイヤー・チャンネルの数.                             |   |  |  |  |  |
|                              | Trigger                                                             | 稼動されたトリガー入力                                     | 稼動されたトリガー入力/出力の数.                                      |   |  |  |  |  |
|                              | Serial                                                              | IO デバイスのシリアル番号を表示します.                           |                                                        |   |  |  |  |  |
|                              | Connected To                                                        | IO デバイスが接続しているアンテナの名前を表示します.                    |                                                        |   |  |  |  |  |
|                              | Edit ( <u>§2.3.3.2</u> )                                            | IO デバイスの設定を編集                                   | するボタン.                                                 | 1 |  |  |  |  |
| 2                            | Unassigned / Unconnect<br>コンフィギュレーション<br>上記の表と同じ内容もあ                | <b>red IO Devices</b><br>に割り当てられていない, :<br>ります. | またはアンテナに接続されていないデバイスの一覧表.                              |   |  |  |  |  |
|                              | Name                                                                | デバイスの名前を表示し                                     | ניס <u>ו</u> די איז איז איז איז איז איז איז איז איז אי |   |  |  |  |  |
|                              | Net Name                                                            | ネットワーク・スペース                                     | の名前を表示します.                                             |   |  |  |  |  |
|                              | Discover By                                                         | IO デバイスが検出したデバイスの名前を表示します.                      |                                                        |   |  |  |  |  |

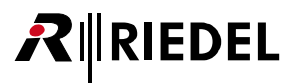

## 2.3.3.1 アクション・ボタン (IO Devices)

+ アクション・ボタンをクリックすると IO デバイスを管理する機能が提供されます. ダイアログは ESC キーを押せば変更を保存せずに閉じることができます.

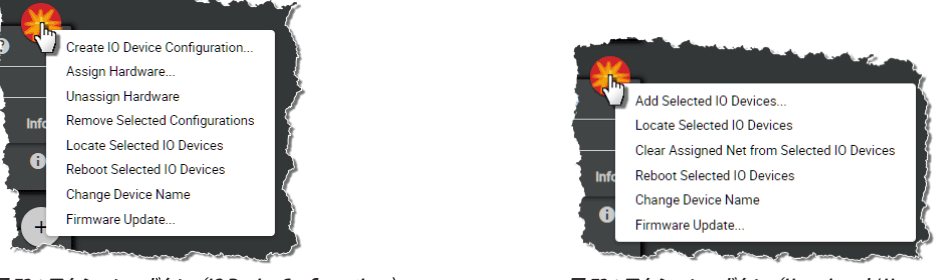

図 72:アクション・ボタン(IO Device Configurations)

図 73:アクション・ボタン(Unassigned / Unconnected IO Devices)

## + Create IO Device Configuration

新規 IO デバイスのコンフィギュレーションを作成するための IO Device Configurations 区画内の機能.

| General             |                 | Description     |                   |
|---------------------|-----------------|-----------------|-------------------|
| ld:                 | 1               | first floor     |                   |
| Type:               | NSA-002A        |                 |                   |
| Name:               | my NSA config   |                 |                   |
| Audio Multicast IP: | 239.128.230.224 |                 |                   |
| Triagers            |                 | Audio Channels  |                   |
|                     |                 | Input 1 / Out 1 |                   |
| Pin Mode            | Off 👻           | Туре            | Unused 🔻          |
| Input Die 0         |                 | Input 2 / Out 2 |                   |
| Pin Mode            | Normal -        | Туре            | 4-Wire split 💌    |
| Trigger Nome        | TI 1/2          | Input Name      | In Cfg 1/Ch 2     |
| Invert Pin          | 0N              | Output Name     | Out Cfg 1/Ch 2    |
|                     |                 | Input 3 / Out 3 |                   |
| Input Pin 3         | 1.11            | Туре            | 4-Wire 👻          |
| Pin Mode            | Latching V      | 4-Wire Name     | 4-Wire Cfg 1/Ch 3 |
| Ingger Name         | 11 1/3          | Input 4 / Out 4 |                   |
| Invertient          | _               | Type            | Input Only -      |
| Output Pin 1        |                 | Input Name      | In Cfg 1/Ch 4     |
| Pin Mode            | Toggle 👻        |                 | in org i/on 4     |
| Trigger Name        | TO 1/1          | Input 5 / Out 5 | 001               |
| Invert Pin          |                 | lype            |                   |
| Output Pin 2        |                 | Output Name     | Out Ctg 1/Ch 5    |
| Pin Mode            | Auto 👻          | Input 6 / Out 6 |                   |
| Trigger Name        | T0 1/2          | Туре            | Unused 👻          |
| Invert Pin          |                 |                 |                   |
| Output Pin 3        |                 |                 |                   |
| Pin Mode            | Off 👻           |                 |                   |
| Invert Pin          |                 |                 |                   |

図 74:Create IO Device Configuration

パラメーターについて詳しくは入出力デバイスの設定を参照してください. (<u>§2.3.3.2 『Edit (IO Devices)』</u>)

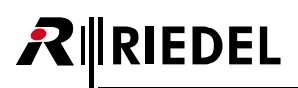

#### + Add Selected IO Devices

IO デバイスを追加することができる, Unassigned/Unconnected IO Devices 区画内の機能. 先に単独の IO デバイスを選んでおく必要があります.

| Select IO Device Con | fig |
|----------------------|-----|
| New Configuration    | •   |
| Cancel Proceed       |     |

#### 🗵 75 : Add Selected IO Devices

既存コンフィギュレーションの選択または新規コンフィギュレーションの作成. 新規コンフィギュレーションの作成は Create IO Device Configuration 機能と同じです.

## + Assign Hardware

IO デバイスをデバイス・コンフィギュレーションに割り当てる, IO Device Configurations 区画内の機能.

| Select Hardware to assign             |  |
|---------------------------------------|--|
| Riedel-NSA-002A-08-97-D2 (437102221 🗸 |  |
| Cancel Proceed                        |  |

#### 🗷 76:Assign Hardware

以前に選ばれたコンフィギュレーションに割り当てられるべき IO デバイスの選択.

#### + Unassign Hardware

割り当て済みの IO デバイスを, 選ばれているコンフィギュレーションから確認手順なしに取り除く, IO Device Configurations 区画内の機能.

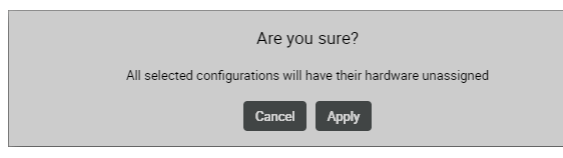

🗵 77 : Unassign Hardware

### + Remove Selected Configurations

1 個または複数の選んだコンフィギュレーションを取り除くことができる, Unassigned / Unconnected IO Devices 区画内の機能. 操作を確認するダイアロ グが開きます.

これは関連するすべての音声チャンネルやトリガーとキーの紐付けを取り除きます.

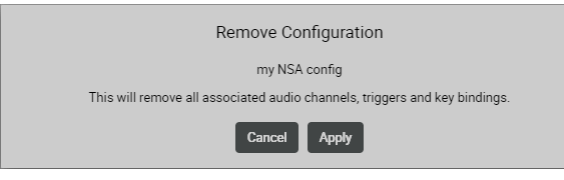

図 78:Remove Selected Configurations

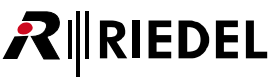

# (+) Locate Selected IO Devices 選んだ IO デバイスを視覚的に確認できます. 該当する IO デバイスの前面 LED が約 15 秒間点滅します. Config Na 図 79:Locate Selected IO Devices + Reboot Selected IO Devices 1 台または複数の選んだ IO デバイスを再起動できる機能. 操作を確認するダイアログが開きます. Reboot Device(s) Selected devices meeting the requirements will be rebooted Cancel Apply 図 80:Reboot Selected IO Devices (+)**Change Device Name** IO デバイスの名前を変更できる機能. Edit IO Device Name Name: Riedel-NSA-002A-08-97-D2 Please note that in order for your change to take effect, the IO Device has to be rebooted. Cancel Apply & Reboot 🗷 81 : Change Device Name (+) Clear Assigned Net from Selected IO Devices Unassigned / Unconnected IO Devices 区画内のみの機能. 未接続および他のネットワーク・スペース内にすでに存在する IO デバイスはこの機能によって利用可能にできます. 各 IO デバイスは事前に選ばれている必要があります. この操作にはネットワーク・スペースの Admin PIN が必要です.

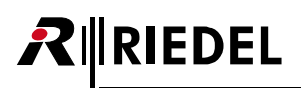

## + Firmware Update

IO デバイス NSA-002A を Bolero のウェブ・インターフェイスを使って更新可能です.

更新するデバイスを IO Device Configurations リストまたは Unassigned / Unconnected IO Devices リスト内で選び, アクションのメニュー項目 Firmware update... をクリックして, アップデート・ファイルを選びます.

#### 🗷 82 : Firmware Update

更新は直ぐに始まり、IO デバイスの自動リセットで完了します.

| NSA-002A は現在のネットワーク<br>NSA-002A のハードウェア・バー<br>ファームウェアの更新は対応する | ・スペースに属するか未割り当ての場合のみ更新可能であ<br>ジョン G1 と G2 には異なるファームウェア・バージョンが<br>有効なバージョンが選択された場合にのみ可能です. | る点にご注意ください.<br>必要です.                                      |
|---------------------------------------------------------------|-------------------------------------------------------------------------------------------|-----------------------------------------------------------|
| NAS-002A ハードウェア                                               | NAS-002A ファームウェア                                                                          |                                                           |
| G1*                                                           | 1.2.0-2ea62f6#68                                                                          |                                                           |
| G2                                                            | 2.0.9-8e2b4b7#64                                                                          |                                                           |
| *)Bolero のウェブ・インターフ<br>そうではない場合,デバイス(                         | ェイスを介して更新するには既存のファームウェア・バー<br>よそれ自身のウェブ・ブラウザーを介して更新しなくてはな                                 | ジョンは <b>1.1.0-e90d84a#54</b> またはそれ以降である必要があります.<br>いりません. |

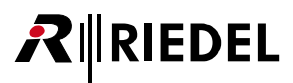

## 2.3.3.2 Edit (IO Devices)

Edit アイコンをクリックすると IO デバイスの設定を編集するダイアログが開きます.
 このダイアログは ESC キーを押せば変更を保存せずに閉じることができます.
 最上部のドロップダウン・リスト内で,他のデバイスの「Edit IO Device」ビューに直接切り替えることができます.

| 0             | オンライン・ヘルプを開きます.        |
|---------------|------------------------|
| Cancel        | すべての変更を廃棄します.          |
| Apply         | すべての変更を保存します.          |
| Apply & Close | すべての変更を保存してダイアログを閉じます. |

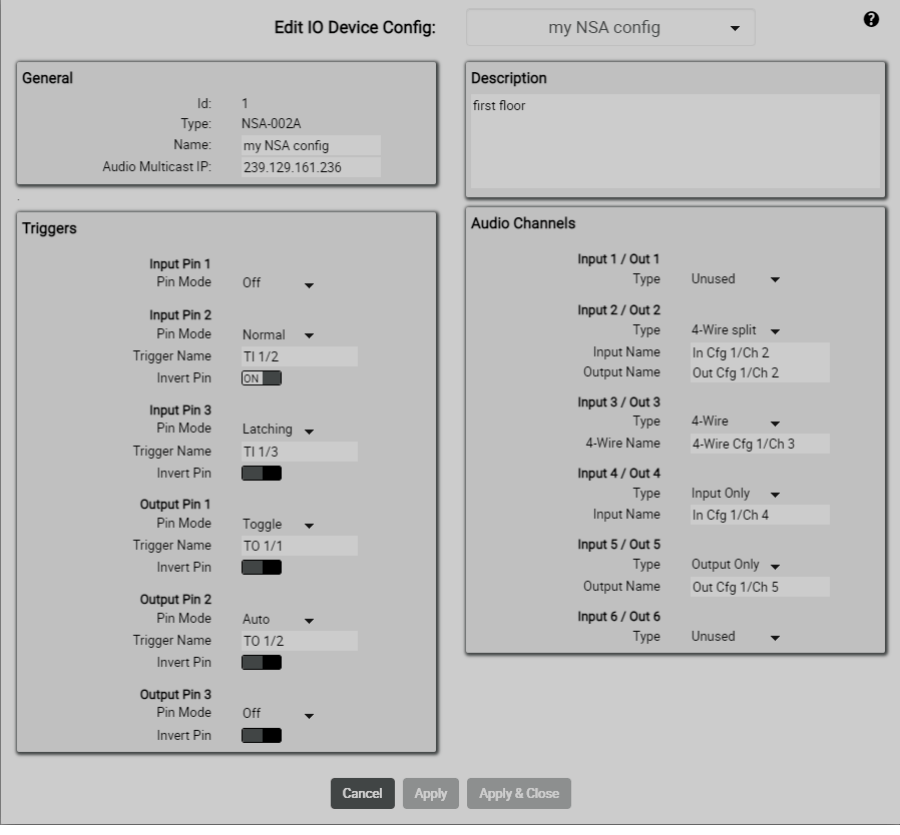

🗷 83:Edit (IO Devices)

#### General

| ID           | 自動生成された連続的なコンフィギュレーション ID.                                                           |
|--------------|--------------------------------------------------------------------------------------|
| Туре         | 10 デバイスのハードウェア・タイプを表示します.                                                            |
| Name         | コンフィギュレーション名を入力する欄 (特定のハードウェア・デバイスに関するデバイス名と混同しないでください).                             |
| Multicast IP | 伝送される音声ストリームのマルチキャスト IP を定めます. 1:1 の関係になる各コンフィギュレーションとデバイスに固有のものです. 重複は許され<br>ていません. |

#### Description

この区画内にデバイスの説明文を追加することができます.

# 

#### Triggers

#### Input Pin 1 $\sim$ 3 / Output Pin 1 $\sim$ 3

| Pin Mode     | Off                                                    | 停止されたインターフェイスはドロップダウン・メニュー内に表示されません.                                          |  |
|--------------|--------------------------------------------------------|-------------------------------------------------------------------------------|--|
|              | Normal                                                 | モメンタリ動作.                                                                      |  |
|              | Latching                                               | 最初の立ち上がり端でアクティベーション,二番目の立ち下がり端でリリース.                                          |  |
|              | Toggle                                                 | 上記に似ていますが、二番目の立ち上がり端でリリースです.                                                  |  |
|              | Auto                                                   | 短い (500 ms 未満)「high」状態は Latching のように機能し,長いと Normal モードのようになります (例えば押しながら話す). |  |
| Trigger Name | トリガーの名前を入力する欄. デフォルトは <b>config id/trigger index</b> . |                                                                               |  |
| Invert PIN   | これは上記のモードを反転します.                                       |                                                                               |  |

接続の切られたデバイスについては, Input および Output トリガーの両方は常時「low」です. Output トリガーについては, トリガーがコンフィギュレー ション内であるいは **Triggers** タブの下でトリガー自体によって停止されていても **Invert** 設定は適用されます.ウェブ・インターフェイスは Modes/Invert が Input トリガーに適用された後の状態ならびに Modes/Invert が Output トリガーに適用される前の状態を表示します.

### **Audio Channels**

| Input / Out 1 ~ 6 | Unused       | 停止されたインターフェイスはドロップダウン・メニュー内に表示されません.    |
|-------------------|--------------|-----------------------------------------|
|                   | 4-Wire split | 入力と出力は別々にルーティングできます。                    |
|                   | 4-Wire       | 入力と出力は一体として扱われます. 例えばミックスマイナス・ワンに使われます. |
|                   | Input only   | 出力は停止されます.                              |
|                   | Output only  | 入力は停止されます.                              |
| Name              | 音声チャンネルの名前を  | 入力する欄.                                  |

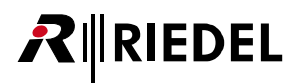

## 2.3.3.3 Info (IO Devices)

Info シンボルをクリックすると各デバイスやコンフィギュレーションの情報が表示されます.

このダイアログは ESC キーを押すことで閉じることができます.

| 0     | オンライン・ヘルプを開きます. |
|-------|-----------------|
| Close | 情報ウィンドウを閉じます.   |
|       |                 |

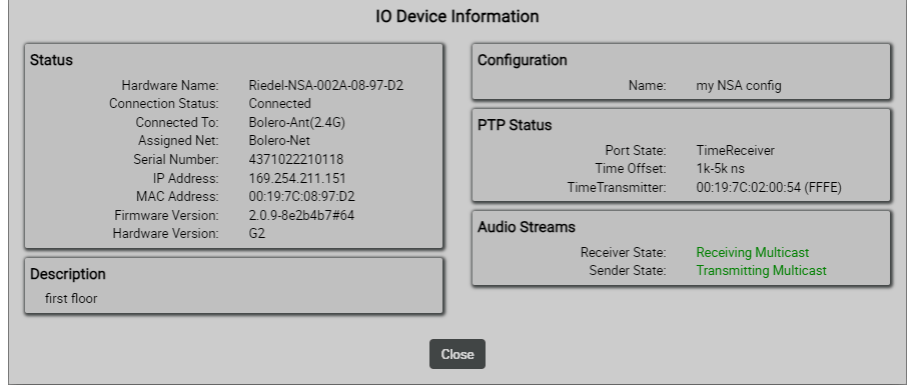

図 84:Info (IO-Device Configurations)

#### Status

| Hardware Name     | 10 デバイスの名前を表示します.              |  |  |
|-------------------|--------------------------------|--|--|
| Connection Status | 接続の状態を表示します.                   |  |  |
| Connected To      | IO デバイスが接続されているアンテナの名前を表示します.  |  |  |
| Assigned Net      | IO デバイスが割り当てられているネットの名前を表示します. |  |  |
| Serial Number     | 10 デバイスのシリアル番号を表示します.          |  |  |
| IP Address        | IO デバイスの IP アドレスを表示します.        |  |  |
| MAC Address       | IO デバイスの MAC アドレスを表示します.       |  |  |
| Firmware Version  | IO デバイスのパッケージ・バージョンを表示します.     |  |  |
| Hardware Version  | IO デバイスのハードウェア・バージョンを表示します.    |  |  |

#### Description

**IO Device Configurations** 区画内のみ:

#### Descriptions

この区画にはデバイスの説明が表示されます. この説明は 🖌 Edit IO Device ビューで入力できます.

#### Configuration

IO Device Configurations 区画内のみ:

| Name | コンフィギュレーションが10 デバイスに割り当てられていると名前を表示します. |
|------|-----------------------------------------|
|------|-----------------------------------------|

#### **PTP Status**

**IO Device Configurations** 区画内のみ:

| Port State  | PTP の現在の状態を表示します (Off, Unlocked, Slave, Master). |
|-------------|--------------------------------------------------|
| Time Offset | 最後の 2 分を平均した PTP オフセットの強度をナノ秒単位で表示します.           |
| Master      | シンク・マスターの MAC アドレスを表示します.                        |

#### **Audio Streams**

**IO Device Configurations** 区画内のみ:

| Receiver State | 受信側の状態を示します.  |
|----------------|---------------|
| Sender State   | 送信側の状態を表示します. |

# **₽**∥RIEDEL

## 2.3.4 Beltpacks

Beltpacks ウィンドウはアクティブなネットワーク・スペースの登録済みのベルトパックすべてを一覧表示し、特に以下の機能があります:

ネット内の登録済み全ベルトパックの一覧表示

- ・ベルトパック設定の変更
- ・割り当てられたプロフィールの変更
- ベルトパックのネットからの除去
- •ベルトパック登録の稼動
- ベルトパックの識別(どれがどのベルトパックかを区別する)

ベルトパックはたとえ接続されていなくても(圏外,オフになっている)リストに載ります.ベルトパックは登録されると,電源投入後に直ちに接続して使用 できるようになります.

登録済みのベルトパックのリストはベルトパックのステータス情報とバッテリー残量を示します.

Status コラム内のアイコンはベルトパックの種類と状態を表示します.

アドミニストレーター・ユーザーとしてログインした場合、編集アイコンをクリックしてベルトパックの設定を編集できます.

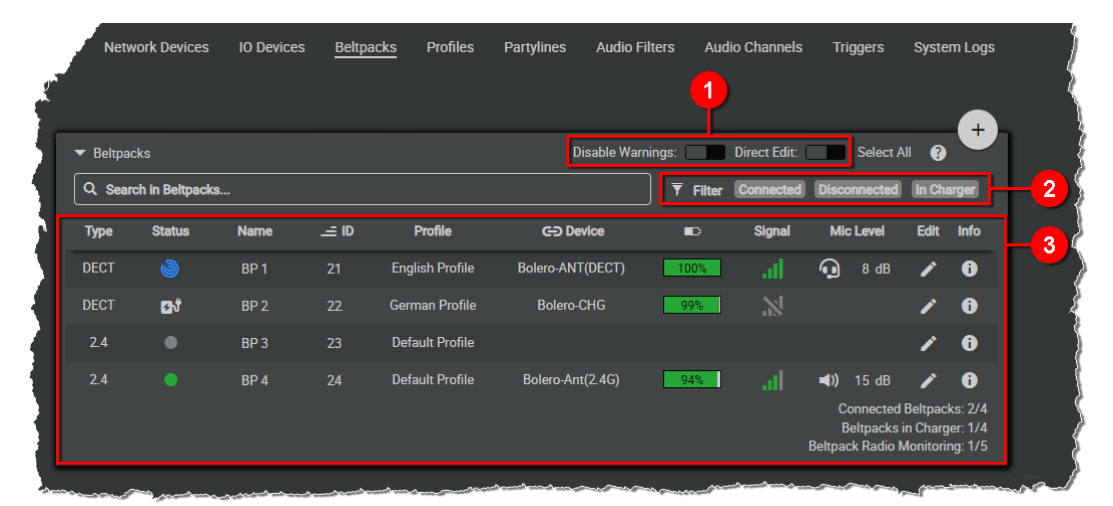

図 85:ウェブ・インターフェイス – Beltpacks

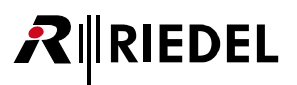

| 0 | Disable Warnings * <sup>1</sup>    | Beltpack Monitoring ( <u>§2.8.2</u> ) が稼動していて,利用可能なタイムスロットの数が定義済みのスレッショルドよりも下に落ち<br>ータスのアイコンは緑色から橙色にまたは橙色の点滅に変わります.<br>この Free Timeslot Warning 機能( <u>§2.3.2.1</u> ) が稼動されている場合,ステータス・アイコンは緑色のままです.<br>この機能は Edit Network Space ビュー( <u>§2.3.2.1</u> ) 内の Free Timeslot Warning 機能と同じことを行います. | ると, ステ        |  |  |
|---|------------------------------------|----------------------------------------------------------------------------------------------------|---------------|--|--|
|   | Direct Edit                        | スイッチが稼動状態(オン)の場合,ベルトパックの名前とID とプロフィールは希望する項目をクリックすることで Beltpac<br>ウ内で直接編集できます.<br><i>New in 3.3</i><br>ヘッドセットまたは内蔵マイクロフォンのレベルを直接設定できるようになりました.                                                                                                    | <b>い</b> ウィンド |  |  |
| 2 | Filter                             | フィルターを使用することで,接続中,切断中,チャージャー内のベルトパックを表示するかどうかを指定できます.                                                                                                    |               |  |  |
| 3 | <b>Beltpacks</b><br>ネットワーク・スペース内の全 | ベルトパックが表示されるリスト.                                                                                                    |               |  |  |
|   | Туре                               | ベルトパックのタイプを表示します.                                                                                                    | DECT          |  |  |
|   |                                    |                                                                                                    | 2.4           |  |  |
|   | Status                             | ベルトパックの種類と状態を表示します(Bolero S ベルトパックはシンボル内の S で示されます).                                                                                                    |               |  |  |
|   |                                    | ベルトパックはオンライン状態です(ネットワーク・スペースに接続している).                                                                                                    | • 9           |  |  |
|   |                                    | ベルトパックはオフライン状態です.                                                                                                    | • •           |  |  |
|   |                                    | このシンボルは特定のベルトパックを視覚的に識別するのに使用できます。クリックされるとこのアイコンは緑色/黄色で<br>交互に点滅します(約10秒間)。対応するベルトパックのステータス行とステータス LED はベルトパックのいずれかのボタン<br>が押されるまで黄色で点滅します。                                                                                                    |               |  |  |
|   |                                    | 空きタイムスロットのスレッショルドに到達しました. <sup>*2</sup><br>このスレッショルドは Edit Network Space アクション・ボタンを使って Antennas ピュー内で調節できます( <u>§2.3.2.1</u> ).                                                                                                    | • •           |  |  |
|   |                                    | 空いているタイムスロットは見つからなかった. * <sup>2</sup>                                                                                                    |               |  |  |
|   |                                    | ベルトパックの Radio Monitoring がアクティブまたは稼動されている. $*^2$                                                                                                    | 66            |  |  |
|   |                                    | ベルトパックはチャージャー内にある.                                                                                                    | ెని           |  |  |
|   | Name * <sup>2</sup>                | ベルトパックの名前.                                                                                                    |               |  |  |
|   | ID *2                              | ベルトパックの固有 ID.                                                                                                    |               |  |  |
|   | Profile *2                         | 割り当てられたプロフィールの名前.                                                                                                    |               |  |  |
|   | Device                             | ベルトパックが接続されている(または充電されている)アンテナ(またはチャージャー)の名前.                                                                                                    |               |  |  |
|   | Battery                            | ベルトパックのバッテリーの状態.                                                                                                    |               |  |  |
|   | <i>New in 3.3</i><br>Signal        | 接続されたアンテナでのベルトパックの無線受信レベルを表示します.                                                                                                    | al            |  |  |
|   | New in 3.3                         | 現在アクティブなマイクロフォンのマイク・ゲインを表示します.                                                                                                    |               |  |  |
|   | Mic Level                          | ヘッドセットのマイクロフォンがアクティブになっています.                                                                                                    | •             |  |  |
|   |                                    | ベルトパック内蔵マイクロフォンがアクティブになっています.                                                                                                    | <b>(</b> )    |  |  |
|   | Edit ( <u>§2.3.4.2</u> )           | ベルトパックの設定を編集するボタン.                                                                                                    | 1             |  |  |
|   | Info ( <u>§2.3.4.3</u> )           | 各デバイスの簡単な情報を表示します.                                                                                                    | 0             |  |  |

\*1) 2.4GHz ベルトパック以外の場合 \*2) **Direct Edit** スイッチが稼動されている場合は直接編集できます \*3) **PPI** Pro 1 ライセンスが必要です

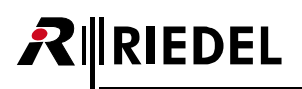

### 2.3.4.1 アクション・ボタン (Beltpacks)

ナアクション・ボタンをクリックするとベルトパックを管理する機能が提供されます.
 このダイアログは ESC キーを押せば閉じることができます.

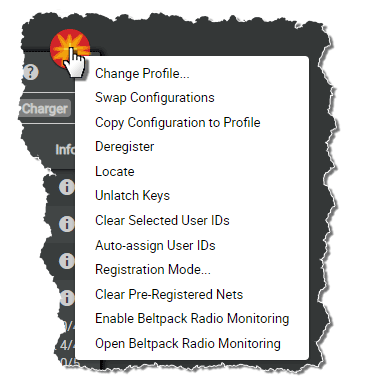

図 86:アクション・ボタン(Beltpacks)

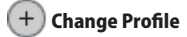

選ばれたベルトパックにプロフィールを割り当てできます.プロフィールは、各ベルトパック内で手動でパラメーターを設定することなく複数のベルトパ ックに適用できるベルトパックのパラメーターの集合体です.

| Change Profile    |  |
|-------------------|--|
| Default Profile 🗸 |  |
| Cancel Apply      |  |

🗷 87 : Change Profile

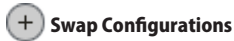

選んだ2個のベルトパックのベルトパック・コンフィギュレーションを交換できます.

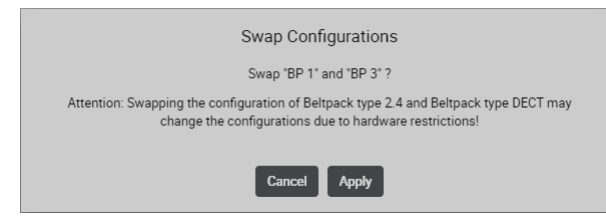

🗷 88 : Swap Configurations

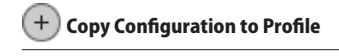

この機能を使用すると現在のベルトパック・コンフィギュレーションをプロフィールとして保存できます. 既存のプロフィールを上書きすることも新しいプロフィールを作成することもできます.

| Copy to Profile |   |  |
|-----------------|---|--|
| Default Profile | • |  |
| Cancel Apply    |   |  |

🗷 89:Copy Configuration to Profile

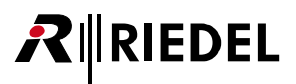

## + Deregister

この機能は選んだベルトパックをアクティブなネットワーク・スペースから登録解除します.ベルトパックはリストから取り除かれます.

| Deregister BP(s)' |  |
|-------------------|--|
| BP 2              |  |
| Cancel Apply      |  |

🗷 90 : Deregister

## + Locate

選んだベルトパックを視覚的に識別できます.対応するベルトパックのステータス LED とステータス・バーが,そのベルトパックの任意のキーが押される まで黄色で点滅します.

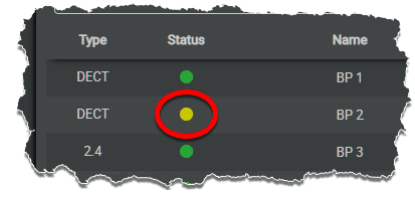

図 91:Locate

## + Unlatch Keys

この機能は選んだベルトパックのすべてのキーをアンラッチします.すべてのラッチ状態のキーおよび現在押されている(モメンタリ式の)キーも停止され, 再度アクティブにするには放してからもう一度押す必要があります.

## + Clear Selected User IDs

選ばれたベルトパックのユーザー ID を消去します. ユーザー ID はゼロ (0) に設定されます.

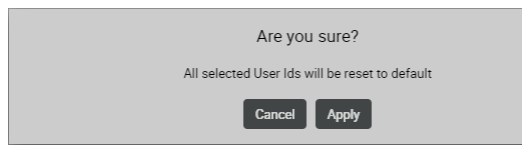

🗵 92:Clear Selected User IDs

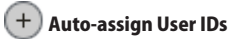

固有で使用可能なユーザー ID を空の ID 欄のあるベルトパックに自動的に割り当てます.初期値は1です.

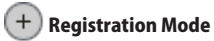

ベルトパックの登録設定ウィンドウを開きます. (§2.3.2.1『アクション・ボタン (Antennas)』→ Registration Mode)

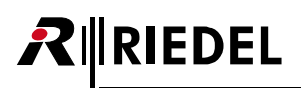

## + Clear Pre-Registered Nets

選んだベルトパック内に事前に登録された全ネットを削除します.操作を確認するダイアログが開きます.

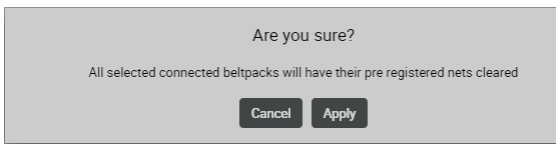

🗵 93 : Clear Pre-Registered Nets

## + Enable/Disable Beltpack Radio Monitoring(DECT の場合のみ)

ベルトパックを詳細なモニタリング・モードに切り替えるには、ベルトパック・リスト内でベルトパックを選び、アクション・ボタンのエントリー Enable Beltpack Radio Monitoring を選んでください. このモードではベルトパックの機能はまったく損なわれずに、詳細なモニタリングがバックグラウンドで行われます. アクティブなベルトパックの無線監視は青いステータス・アイコンで表示されます.

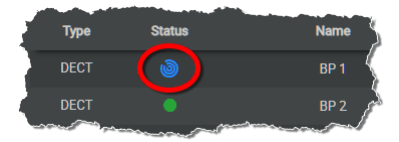

🗵 94 : Enable Beltpack Radio Monitoring

(+) Open Beltpack Radio Monitoring(DECT の場合のみ)

選択された DECT ベルトパックの無線監視(§2.8.2 『Beltpack Radio Monitoring』)の測定データを表示します.

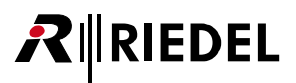

## 2.3.4.2 Edit (Beltpacks)

✔ Edit アイコンをクリックするといくつかのページにわたってベルトパックの設定を編集するダイアログが開きます. 選ばれているページにはアンダー ラインが付きます.

このダイアログは ESC キーを押せば変更を保存せずに閉じることができます.

最上部のドロップダウン・リスト内で,他のベルトパックの「Edit Beltpacks」ビューに直接切り替えることができます.

| 0             | オンライン・ヘルプを開きます.        |
|---------------|------------------------|
| Cancel        | すべての変更を廃棄します.          |
| Apply         | すべての変更を保存します.          |
| Apply & Close | すべての変更を保存してダイアログを閉じます. |

# 🖋 General

このビューではベルトパックの一般的な設定を編集します.

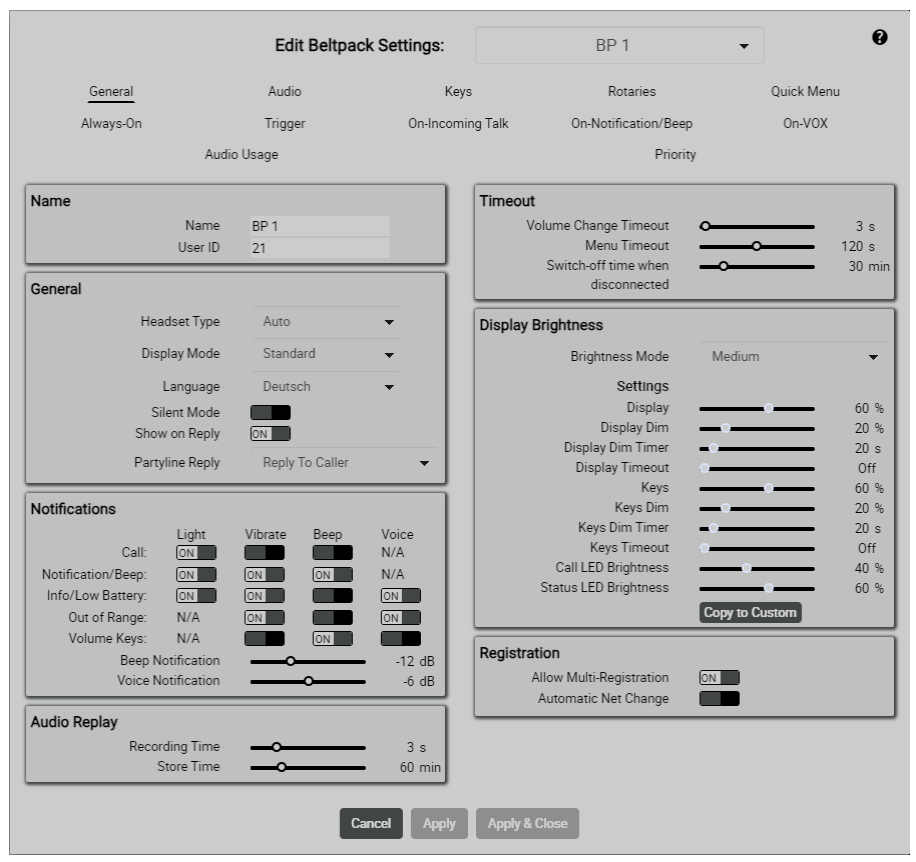

🗵 95 : Edit (Beltpacks) – General

#### Name

| Name    | ベルトパックの名前.    |
|---------|---------------|
| User ID | ベルトパックの固有 ID. |

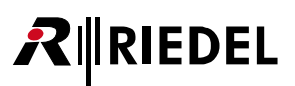

| General           |                                                                                                    |
|-------------------|----------------------------------------------------------------------------------------------------|
| Headset Type      | Auto, Dynamic Detect, Electret Dynamic, Electret (§3.5.1 『Headset Type』 参照).                                                                                                    |
| Display Mode      | ディスプレイ・モードの選択( <u>§ 3.5.7『Display Mode』</u> 参照).<br><u>Standard</u> , Alternative, Standard Flip, Alternative Flip                                                                                                    |
| Language          | プログラム済みのベルトパック言語(英語と独語)の選択.<br>ドイツ語と英語以外に,全ベルトパック・メニューの中国語の翻訳版も利用できます.                                                                                                    |
| Silent Mode       | これが稼動されると、スピーカーとバイブレーターは停止されます.                                                                                                    |
| Show on Reply *1  | No Partyline Reply: Show on Reply スイッチに関係なく,応答(Reply)機能は無効になります.<br>Reply to Caller: Reply キーが押されると,ベルトパックはパーティーラインに最後に話したベルトパックにのみ送話します.<br>Shown on Reply: Off<br>・ベルトパックは,このパーティーライン内の他のベルトパックの応答のターゲットとしては無視されます.つまり,たとえこのベルトパックから<br>最後に話したとしても,別のベルトパックの Reply キーを押したときに,このベルトパックには話しかけられません. |
| Partyline kepiy * | <ul> <li>Shown on Reply: On</li> <li>・ベルレトパックは、このパーティーライン内の他のベルトパックの応答のターゲットとして無視されません。つまり、このベルトパックが最後に話した場合、別のベルレトパックの Reply キーを押したときに、このベルトパックは話しかけられます。</li> <li>Reply to Partyline: Show on Reply スイッチに関係なく、Reply キーが押されると、ベルレトパックは最後に話したパーティーラインに話しかけます。</li> </ul>                            |

\*1) システム・モードが Standalone/AES67 および Standalone/Link の場合のみ

#### Notification

| Call               | 各通知を稼動するスイッチ:                         |
|--------------------|---------------------------------------|
| Notification/Beep  | <ul> <li>・点灯</li> <li>- 任新</li> </ul> |
| Info/Low Battery   | ・mxm<br>・ビープ音                         |
| Out Of Range       | ・音声(Call, Notification/Beep用ではありません)  |
| Volume Keys        |                                       |
| Beep Notification  | 信号音による通知の音量を調節するスライダー.                |
| Voice Notification | 声による通知の音量を調節するスライダー.                  |

#### Auto Replay

Replay 機能は最後のコールを繰り返して聴くことができます.録音は Vox 制御されます.したがって無音は録音されません.

| Recording Time | 録音の継続時間を定めます。                 |
|----------------|-------------------------------|
| Store Time     | 録音されたものがどれだけ長く保存されるかの時間を定めます. |

#### Timeout

| Volume Change        | 音量変更のタイムアウトを調節するスライダー(音量の調節が操作されない状態でどれだけ長く開いているか).                  |
|----------------------|----------------------------------------------------------------------|
| Timeout              |                                                                      |
| Menu Timeout         | メニューのタイムアウトを調節するスライダー(メニューが操作されない状態でどれだけ長く開いているか).                   |
| New in 3.3           | このタイマーはベルトパックがアンテナに接続されていない場合にのみアクティブになります. ベルトパックのユーザーがベルトパックを手動でオフ |
| Switch-off time when | にするのを忘れた場合,ベルトパックの電源が自動的にオフになり,バッテリーの消耗を防ぎます.                        |
| disconnected         |                                                                      |

#### **Display Brightness**

このビューはベルトパックのディスプレイの輝度を設定するのに使われます.

| Brightness mode | ユーザー定義の輝度定義           | 1 つと設定済みの輝度定義 3 つからの選択: Off, Low, <u>Medium</u> , High, Custom (ベルトパックの §3.5.3 『Brightness Mode』 参照). |
|-----------------|-----------------------|----------------------------------------------------------------------------------------------------|
| Custom Settings | Display               | ディスプレイの通常の輝度レベル.                                                                                      |
|                 | Display Dim           | ディスプレイの減光された輝度レベル.                                                                                    |
|                 | Display Dim Timer     | ディスプレイの照明が減光されるまでの操作されない時間.                                                                           |
|                 | Display Timeout       | ディスプレイの照明が停止されるまでの操作されない時間.                                                                           |
|                 | Keys                  | キーの通常の輝度レベル                                                                                           |
|                 | Keys Dim              | キーの滅光された輝度レベル                                                                                         |
|                 | Keys Dim Timer        | キーの照明が減光されるまでの操作されない時間.                                                                               |
|                 | Keys Timeout          | キーの照明が停止されるまでの操作されない時間.                                                                               |
|                 | Call LED Brightness   | コール LED の輝度レベル.                                                                                       |
|                 | Status LED Brightness | ステータス LED の輝度レベル.                                                                                     |
| Copy to Custom  | この機能を使うと, 既定(         | の全輝度モードの表示された輝度値をユーザー定義の値として引き継ぐ(そして調節する)ことができます.                                                     |

#### Registration

| Allow Multi-         | On: (Automatic Net Change がアクティブになっていると自動的に稼動されます)                      |
|----------------------|-------------------------------------------------------------------------|
| Registration *1      | ベルトパックは 10 個までのネット内に登録できます. ベルトパックが別の新規ネットに登録される場合, リストの「最も古い」ネットが自動的に削 |
|                      | 除されます.                                                                  |
|                      | Off:ベルトパックは1つのネットに登録できます.ベルトパックの電源を切ると,接続された,あるいは最後に事前登録されたネットを除く全ネット   |
|                      | が削除されます. ベルトパックが他のネットに登録されると, 以前のネットは置換されます.                            |
| Automatic Net Change | Off:ベルトパックは最後に接続されたネットだけに接続します.                                         |
|                      | On: 起動時や接続が切れたときにベルトパックは別のネットをサーチして切り替えます.                              |

\*1) Automatic Net Change が稼動されていると自動的に稼動されます

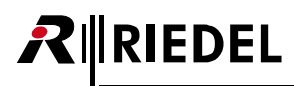

## 🖋 Audio

このビューはベルトパックの音声設定を編集するのに使われます.

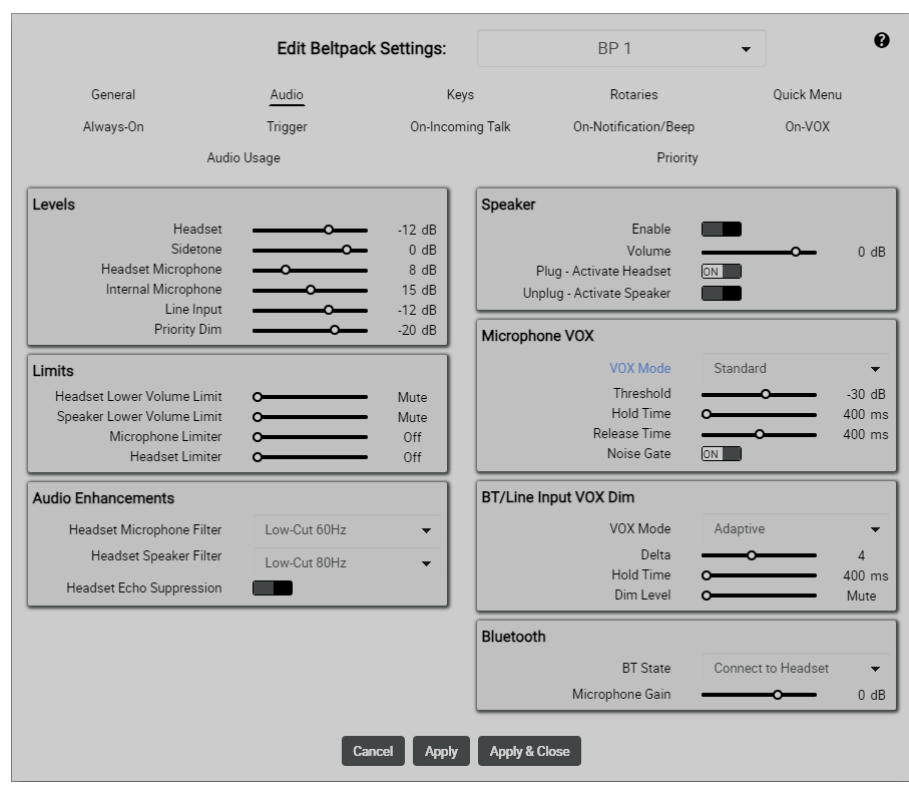

🗵 96 : Edit (Beltpacks) – Audio

#### Levels

| Headset             | ヘッドセットの音量の調節.          |
|---------------------|------------------------|
| Sidetone            | サイドトーンの音量の調節.          |
| Headset Microphone  | ヘッドセット・マイクロフォンのゲインの調節. |
| Internal Microphone | 内蔵マイクロフォンのゲインの調節.      |
| Line Input          | ライン入力ゲインの調節.           |
| Priority Dim        | 優先コールのディム・レベルの調節.      |

#### Limits

| Headset Lower Limit | ヘッドセットの最小音量を調節するスライダー.               |
|---------------------|--------------------------------------|
| Speaker Lower Limit | スピーカーの最小音量を調節するスライダー.                |
| Microphone Limiter  | マイクロフォンのリミッターのスレッショルド・レベルを調節するスライダー. |
| Headset Limiter     | ヘッドセットのリミッターのスレッショルド・レベルを調節するスライダー.  |

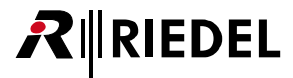

#### **Audio Enhancements**

| Headset<br>Microphone Filter | ローカット・フィルターを稼動します.あるいは Riedel ヘッドセットのマイクロフォンの了解度を改善します.<br>(60/120Hz のローカット,AIR/PRO/MAX/RUN ヘッドセットのダイナミックおよびエレクトレット用のフィルター)                          | 音声フィルターはウェ<br>ブ・インターフェイス内                        |
|------------------------------|----------------------------------------------------------------------------------------------------|--------------------------------------------------|
| Headset Speaker Filter       | ローカット・フィルターを稼動したり, Riedel ヘッドセットのヘッドフォンの音を改善したり, 了解度を高めます (Plus モ<br>デルのヘッドセット).<br>(80/150Hz のローカット, AIR/PRO/MAX/RUN ヘッドセット・スタンダードおよび Plus 用のフィルター) | でカスタマイズできます.<br>( <u>§2.3.7『Audio Filters』</u> ) |
| Headset Echo<br>Suppression  | 音響的なエコー歪を防止 / 低減してヘッドセットの声の質を高めるスイッチ. Speaker モードではこれは常時稼動です.                                                                                        |                                                  |

#### Speaker

| Enable                       | ベルトパック内蔵スピーカーとマイクロフォンを稼動するスイッチ.                                                      |
|------------------------------|--------------------------------------------------------------------------------------|
| Volume                       | スピーカーの音量を調節するスライダー.                                                                  |
| Plug - Activate<br>Headset   | ヘッドセットが XLR コネクターに接続されると Headset モードが自動的に有効になるようにするスイッチ. ( <u>§ 3.5.2『Speaker』</u> ) |
| Unplug - Activate<br>Speaker | ヘッドセットが XLR コネクターから外されたときに Speaker モードが自動的に有効になるようにするスイッチ.                           |

#### **Microphone VOX**

Microphone VOX はマイクロフォンで音が検出されて設定済みのスレッショルドを超えた場合に動作するスイッチです.

このビューは動作モードが Standalone/AES67 または Standalone/Link の場合のみ利用可能です.

| VOX Mode     | Off: VOX 機能はオフになります. 音声信号は常時通り抜けます.<br>Standard: VOX がオンになります. 音声信号は設定可能なパラメーター― Threshold, Hold Time, Release Time ― に基づいて通り抜けるように切り替わります.<br>Adaptive: 適応的な VOX 機能がオンになり, スレッショルドは現在のバックグラウンド・ノイズに常時適応します. 音声信号は設定可能なパラメータ<br>Delta, Threshold, Hold Time, Release Time ― に基づいて通り抜けるように切り替わります. |
|--------------|----------------------------------------------------------------------------------------------------|
| Threshold *1 | VOX を発動させる音声レベルを定めるスライダー. Off のスレッショルドはこの調節されたスレッショルドの 3 dB 下に固定されます.                                                                                                    |
| Delta *2     | バックグラウンド・ノイズのレベルと VOX を発動させる音声レベルとの間の差分音声レベルを定めるスライダー.                                                                                                    |
| Hold Time    | 発話内の短い休止中も VOX が動作し続ける時間を定めるスライダー. これは各音声伝送の最後の数秒がつねに無音になるということも意味します.                                                                                                    |
| Release Time | マイクがオープン状態から完全に閉じられるまでの変化時間を定めるスライダー.                                                                                                    |
| Noise Gate   | 音声は VOX がアクティブな場合にのみシステムに進みます.                                                                                                    |

\*1)VOX Mode が Standard の場合

\*2)VOX Mode が Adaptive の場合

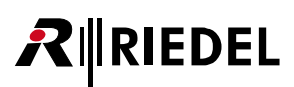

#### BT/Line Input VOX Dim(DECT ベルトパックの場合のみ)

BT/Line Input VOX Dim は誰かがインターカム・ネットワークを介してベルトパックに話しかけているときに動作するスイッチです.声が検出されて設定済 みのスレッショルドを超えると, Bluetooth とライン入力の音声はディム(弱音)されます.

| VOX Mode     | Off: VOX 機能はオフになります. Bluetooth とライン入力の信号はディムされません.<br>Standard: VOX がオンになります. 音声がアンテナからベルトパックに送られている場合, Bluetooth とライン入力の信号は設定可能なパラメーター<br>— Threshold, Hold Time, Release Time — に基づいてディムされます.<br>Adaptive: 適応的な VOX 機能がオンになり, スレッショルドは現在のバックグラウンド・ノイズに常時適応します. 音声がアンテナからベルトパック<br>に送られている場合, Bluetooth とライン入力の信号は設定可能なパラメーター — Delta, Threshold, Hold Time, Release Time — に基づいてディ<br>ムされます. |
|--------------|----------------------------------------------------------------------------------------------------|
| Threshold *1 | VOX を発動させる音声レベルを定めるスライダー. Off のスレッショルドはこの調節されたスレッショルドの 3 dB 下に固定されます.                                                                                                    |
| Delta *2     | バックグラウンド・ノイズのレベルと VOX を発動させる音声レベルとの間の差分音声レベルを定めるスライダー.                                                                                                    |
| Hold Time    | 発話内の短い休止中も VOX が動作し続ける時間を定めるスライダー. これは各音声伝送の最後の数秒がつねに無音になるということも意味します.                                                                                                    |
| Dim Level    | ディム・レベルを定めるスライダー.                                                                                                    |

\*1) VOX Mode が Standard の場合

\*2) VOX Mode が Adaptive の場合

#### Bluetooth (DECT ベルトパックの場合のみ)

| BT State                        | Bluetooth 機能を作動させます:<br><u>Off</u> , Connect to Headset, Connect to Mobile/PC |
|---------------------------------|-------------------------------------------------------------------------------|
| Microphone Gain *1              | Bluetoothマイクロフォンの増幅を調節するスライダー.                                                |
| Share to net *2                 | ペアリングされたデバイスの音声信号をローカルで聞いたり (Local), インターカムに音声信号を含めたり (Public) できます.          |
| Mobile/PC Volume * <sup>2</sup> | Bluetoothの音量を調節するスライダー.                                                       |

\*1) BT State が Connect to Headset の場合

\*2) BT State が Connect to Mobile/PC の場合

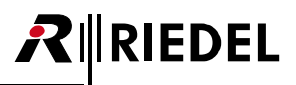

# 🖋 Keys

このビューはベルトパックの1~6キーと REPLY キーの機能を設定するのに使われます.

このビューは動作モードが Standalone/AES67 または Standalone/Link の場合のみ利用可能です.このモードにあるとき,キーはコンフィギュレーション・ ソフトウェア Director を用いて設定されます.

|                     |           |                      |            |                     |                |            |            | -   |
|---------------------|-----------|----------------------|------------|---------------------|----------------|------------|------------|-----|
|                     |           | Edit Beltpack Se     | ettings:   | BF                  | P1             |            | •          | e   |
| General             |           | Audio                | Keys       |                     | Rotaries       |            | Quick Menu |     |
| Always-On           |           | Trigger              | On-Incomin | ng Talk On-Not      | ification/Beep |            | On-VOX     |     |
|                     | Audio U   | sage                 |            |                     | Priority       |            |            |     |
| Key 1               |           |                      |            | Key 2               |                |            |            |     |
| F                   | unction   | Talk - Always Listen | -          |                     | Function       | Tal        | k          | -   |
| Destination /       | Source    | PL 1                 | •          | D                   | estination     | PL         | 2          | •   |
| ,                   | Volume    | <b>■</b> ))          | 0 dB       |                     | Volume         | <b>(</b> ) | )          | 0 d |
| Additional Settings | •         |                      |            | Additional Settings | •              |            |            |     |
|                     | Mode      | Auto                 | -          |                     | Mode           | 4          | Auto       | •   |
|                     | Priority  | Standard             | •          |                     | Priority       | 1          | Standard   | -   |
| 1                   | Key Group | Off                  | -          |                     | Key Group      | (          | Off        | -   |
| Action - Muted Ke   | y Pressed | Unmute               | -          | Action - Muted      | Key Pressed    |            | Unmute     | •   |
| Key 3               |           |                      | -          | Kev 4               |                | _          |            | _   |
| F                   | unction   | Talk & Listen        | -          |                     | Function       | Lis        | ten        | -   |
| Destination /       | Source    | PL 3                 | -          |                     | Source         | PL         | 4          | -   |
|                     | Volume    | <b>◄</b> ))          | 0 dB       |                     | Volume         |            | )          | 0 d |
| Additional Settings | •         |                      |            | Additional Settings | •              |            |            |     |
| Key 5               |           |                      |            | Кеу б               |                |            |            |     |
| F                   | unction   | None                 | •          |                     | Function       | No         | ne         | •   |
| D                   |           |                      |            |                     |                | BOLERO     |            |     |
| Reply Key           |           |                      |            |                     |                |            |            |     |
| Reply Key           | unction   | Reply Function       | -          |                     |                |            | 2          |     |

図 97:Edit(Beltpacks) – Keys

# RIEDEL

### Key 1 ~ 6, Reply

| Function       | 各ベルトパック・キーの機能選択.                     |                                                                                                    |  |  |  |
|----------------|--------------------------------------|----------------------------------------------------------------------------------------------------|--|--|--|
|                | None                                 | 機能なし.                                                                                                    |  |  |  |
|                | Talk                                 | ベルトパックはキーがアクティブなときにデスティネーションにトークします.                                                                                                    |  |  |  |
|                | Talk - Always Listen                 | ベルトパックは, キーがアクティブで, デスティネーションをつねにリッスンしているときに, デスティネーションにトー<br>クします.                                                                                                    |  |  |  |
|                | Talk & Listen                        | ベルトパックはデスティネーションにトークし, キーがアクティブなときはソースをリッスンします.                                                                                                    |  |  |  |
|                | Listen                               | ベルトパックのキーがアクティブならば,ベルトパックは選択されているソースのマイクロフォンを強制的にオーブンにし<br>て,ソースの音声をリッスンします.ウェブ・インターフェイス内でのみ設定可能です.                                                                                                    |  |  |  |
|                | Monitor                              | 選ばれたソースがそれ自身のマイクロフォンをアクティブにする場合、モニター機能は選ばれたソースだけをリッスンします。                                                                                                    |  |  |  |
|                | Monitor Select                       | 任意の Talk キーのデスティネーション上のモニタリングを稼動します.                                                                                                    |  |  |  |
|                | Notification /<br>Beep Select        | このキーを押し下げながら Talk キーをアクティブにすると、Talk キーのデスティネーション(ベルトパック, パーティーライン,<br>音声チャンネル)上での通知 / ビープ表示が始まります.                                                                                                    |  |  |  |
|                | Reply Function                       | ベルトパックはキーがアクティブなときに直近の入力コールのソース(ベルトパックまたは音声チャンネル)に送話します.1対<br>1のコールのみがリプライのデスティネーションであると見なされています.                                                                                                    |  |  |  |
|                | Menu Shortcut                        | キーが押されると Beltpack メニュー内の特定の項目にジャンプします(例: Walk Test Pro, Lock Keys等). Quick Menu エント<br>リーと同じです.                                                                                                    |  |  |  |
|                | Toggle                               | 各ベルトパック・キーが押されるときに設定を交互に切り替えます. Echo Suppression, Speaker/Mic, Brightness Mode, Silent Mode, Display Mode, BT:Connect/Disconnect, BT:Local/Public                                                                                                    |  |  |  |
|                | Monitor Trigger                      | トリガーの状態を Beltpack スクリーン上に表示します(Active:太い白線, Inactive:細い灰色の線)。                                                                                                    |  |  |  |
|                | Set Trigger                          | トリガーはキーがアクティブである限りアクティブです.トリガーは,トリガーをアクティブにしている他のソース(他のキ<br>-等)があるときはキーが放されてもアクティブな状態のことがあります.                                                                                                    |  |  |  |
|                | Volume Increase /<br>Volume Decrease | 選ばれたボリューム (複数可)を増減します. ロータリーを左右に回すのと同じです.                                                                                                    |  |  |  |
|                | <i>New in 3.3</i><br>Mute Microphone | この新規マイク・ミュート・キー機能により, ベルトパック・ユーザーは,「カフ[咳] ボタン」とも呼ばれる機能中のイン<br>ターカム機能を変更することなく, ベルトパック・マイク (ヘッドセット,内蔵, Bluetooth) を一時的にミュートにすることが<br>できます.現時点では, この機能は Standalone モードでのみ使用できます.                                                                                                    |  |  |  |
| Destination *1 | 選ばれた機能に応じてデ                          | スティネーション (通信先) を定めます.                                                                                                    |  |  |  |
|                | Talk                                 | コールのデスティネーションを決めます:<br>・パーティーライン<br>・ベルトパック<br>・音声チャンネル(出力, 4ワイヤー)                                                                                                    |  |  |  |
|                | Menu Shortcut                        | 対応するベルトパック・キーを押すことで、選ばれたメニューを開きます。                                                                                                    |  |  |  |
|                | Monitor Trigger                      | モニターされる GPIO 入力 / 出力を決めます(フィジカル / バーチャル):<br>• Define Input/Output/Virtual Trigger<br>• Create Virtual Trigger                                                                                                    |  |  |  |
|                | Set Trigger                          | 切り替わる GPIO 出力を決めます (フィジカル/パーチャル):<br>• Define Output/Virtual Trigger<br>• Create Virtual Trigger<br><b>Create Virtual Trigger</b> はネットワーク・スペース内で新しいパーチャル・トリガーを作成できます. このトリガーはこのネ<br>ットワーク・スペース内の登録済みの全デバイスからイベントにトリガーをかけるのに使用できます.<br>各トリガーは固有の ID を持ちます. トリガーは通常はトグル動作したり,あるいは強制的に固定条件 (1/0) にすることがで<br>きます. |  |  |  |

\*1) 機能が Talk, Menu Shortcut, Set/Monitor Trigger の場合

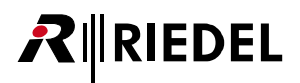

| Destination/Source * <sup>2</sup> | 選択された機能に応じて             | デスティネーションとソースを定義します:                                                                                   |  |  |
|-----------------------------------|-------------------------|----------------------------------------------------------------------------------------------------|--|--|
|                                   | Talk - Always Listen    | コールのデスティネーションとソースを決めます:                                                                                |  |  |
|                                   |                         | ・バーティーライン                                                                                              |  |  |
| Source *3                         | 選択された機能に応じてソー末尾定義します:   |                                                                                                    |  |  |
|                                   | Listen                  | コールのソースを決めます:                                                                                          |  |  |
|                                   |                         | ・パーティーライン                                                                                              |  |  |
|                                   | Monitor                 | ・ベルトパック                                                                                                |  |  |
|                                   |                         | ・音声チャンネル (出力, 4ワイヤー)                                                                                   |  |  |
| Additional Settings               | 矢印をクリックすること             | でさらなる機能を展開表示することができます:                                                                                 |  |  |
|                                   | Mode * <sup>4</sup>     | キー押しが、ラッチ動作かモメンタリ動作か、あるいは自動的に設定される(短く押す=ラッチ動作、長押しする=モメンタリ動作)                                           |  |  |
|                                   |                         | かを定めます.                                                                                                |  |  |
|                                   | Priority * <sup>5</sup> | ・あるチャンネルが「High Prio」に設定された場合、優先順位の高い音声信号がアクティブなときは、より低い優先順位(standard stck low)を持つシンクへの他の全音声信号はディムされます. |  |  |
|                                   |                         | ・あるチャンネルが「Low Prio」に設定された場合、シンクがより高い優先順位(standard または high)のアクティブな音声信                                  |  |  |
|                                   |                         | ちを文字などでは、この日戸ファンネルはフィムされより、<br>「シンク (sink)」は Talk 機能の提合はデスティネーションであり Listen 機能の提合は自身のベルトパックであろ占にで注音    |  |  |
|                                   |                         | ください. ディム・レベルは各ベルトパックについて <u>§ 2.3.4.2 『Edit (Beltpacks)』 → Priority Dim</u> で調節できます.                  |  |  |
|                                   | Key Group               | Standalone モードでは, キー・グループはベルトパック上のいくつかのキーが確実に互いに排他的になるように使用できま                                         |  |  |
|                                   |                         | す、一度にキー・グループの1つのキーだけがアクティブになることができます。同じキー・グループ内の別のキーが押さ<br>わてい、Aまで発動されています。はつ動的に応じまれます。                |  |  |
|                                   |                         | イルると、今まで稼動されていた十一は日勤的に停止されます。<br>ベルトパックごとに5つの異なるモー・グループを使用できます。モー・グループけベルトパックに対してローカルたまの               |  |  |
|                                   |                         | です。つまりたとえ同じキー・グループ番号を持っていても別のベルトパック上のキーは影響されません。                                                       |  |  |
|                                   | Action - Muted Key      | ミュートされている音声信号を持つキーをアクティブにする際,ベルトパックはこの Standalone モードのキー設定にしたが                                         |  |  |
|                                   | Pressed                 | って異なる反応を行えるようになりました:( <u>§33.4『クイック・ミュート』</u> )                                                        |  |  |
|                                   |                         | •Keep Mute State:変化はありません.入力される音声信号はミュートされたままです.                                                       |  |  |
|                                   |                         | ・Unmute:キーがアクティブになると入力されている音声信号は直ちにミュート解除されます.                                                         |  |  |
|                                   |                         | • Momentary Unmute:キーがアクティブになると入力されている音声信号は直ちにミュート解除され,キーが再度アクテ                                        |  |  |
|                                   |                         | ィブでなくなると自動的にミュートされます.                                                                                  |  |  |

\*2)機能が Talk - Always Listen の場合

\*3)機能が Listen, Monitor の場合

\*4) 機能が Talk, Talk - Always Listen, Listen, Monitor, Reply, Set Trigger の場合 \*5) 機能が Talk, Talk - Always Listen, Listen, Monitor の場合

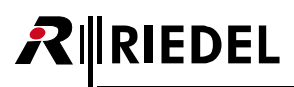

## 🖋 Rotaries

このビューはロータリー・エンコーダーの機能を定義するのに使われます.

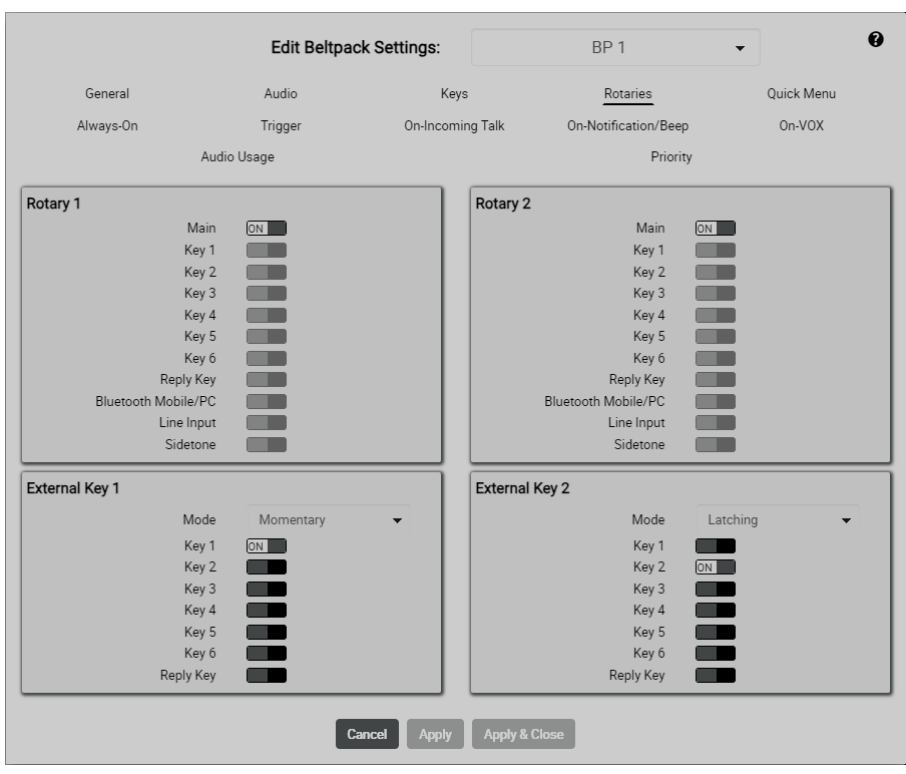

🗷 98 : Edit (Beltpacks) – Rotaries

| Rotary | 1, | 2 |
|--------|----|---|
|--------|----|---|

| Main                   | ロータリー1または2を使って音量を調節される対応音声チャンネルを選択するスイッチ.                                    |
|------------------------|------------------------------------------------------------------------------|
| Key 1 ~ 6              | New in 2.2                                                                   |
| Reply Key              | 特定のキー・ボリューム, Bluetooth ボリューム, またはライン入力ボリュームと同様に, メイン・ボリュームの代わりに, ベルトパックまたはプロ |
| Bluetooth Mobile/PC *1 | フィールのロータリー設定のロータリーでサイドトーンのボリュームを選択できるようになりました.                               |
| Line Input             |                                                                              |
| Sidetone               |                                                                              |

\*1)2.4GHz ベルトパック以外の場合

#### External Key 1, 2

この機能は PTT (Push To Talk) アクセサリーを必要とします.

| Mode      | キー押しのモードを決定します: <u>Momentary</u> , Latching, Auto, On only, Off only |
|-----------|----------------------------------------------------------------------|
| Key 1 ~ 6 | 外部の PTT ボタン1 または2を使って音量を調節される対応音声チャンネルを選択するスイッチ.                     |
| Reply     |                                                                      |

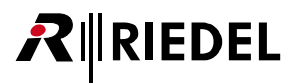

## 🖋 Quick Menu

このビューはベルトパックのクイック・メニュー内にある 16 個までの項目を定義するのに使われます.

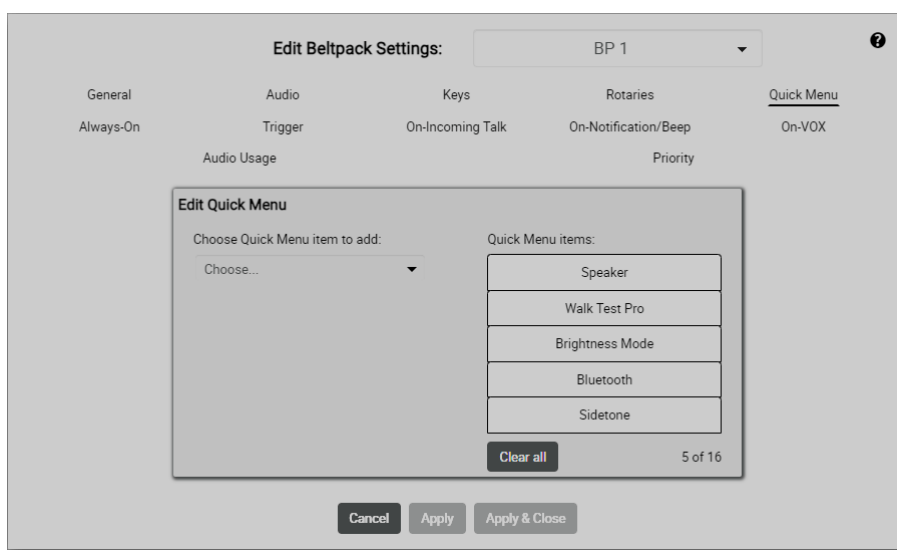

🗷 99:Edit(Beltpacks) – Quick Menu

左側のドロップダウン・リスト (Choose Quick Menu item to add) 内で各ベルトパックに追加するクイック・メニュー項目を選びます.

右側には現在のクイック・メニュー項目が表示されます。メニュー項目の順番はドラッグ&ドロップで変更できます。メニュー項目は各項目をウィンドウの外にドラッグ&ドロップすれば削除できます。Clear all ボタンをクリックすると全項目を消去します。

# **₽**∥RIEDEL

# 🖋 Always-On

このビューは、ベルトパックが接続されているときにベルトパックのキーを押すことなく常時アクティブな機能を5つまで定義するのに使われます. このビューはシステム・モードが Standalone/AES67 および Standalone/Link の場合のみ利用できます.

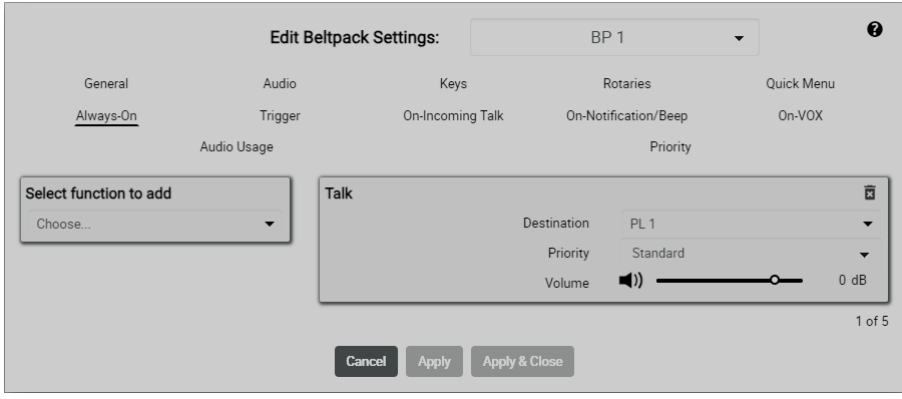

#### 図 100:Edit (Beltpacks) – Always-On

| Function to add           | 永続的にアクティブになる以下の機能が使用可能です:                      |                                                                                                |  |  |  |
|---------------------------|------------------------------------------------|------------------------------------------------------------------------------------------------|--|--|--|
|                           | Talk                                           | 選択されているデスティネーションにコールします.                                                                       |  |  |  |
|                           | Talk - Always Listen                           | 選択されているデスティネーションにコールし, また選択されているソースを永続的にリッスンします.                                               |  |  |  |
|                           | Talk & Listen                                  | 選択されているデスティネーションにコールし,選択されているソースをリッスンします.                                                      |  |  |  |
|                           | Listen                                         | 選択されているソース・マイクロフォンを強制的に開き, ソースをリッスンします.                                                        |  |  |  |
|                           | Monitor                                        | 自身のマイクロフォンが開いている場合にのみ,選択されているソースをリッスンします.                                                      |  |  |  |
|                           | Set Trigger                                    | GPIO 出力の切り替え (フィジカルに / パーチャルに).                                                                |  |  |  |
| Destination               | 選んだ機能のデスティネ・                                   | ーションまたはソースを決定します:                                                                              |  |  |  |
| /Source                   | • Talk<br>• Listen<br>• Monitor                | コールのデスティネーション (またはソース):<br>・現在のパーティーライン<br>・現在のベルトパック<br>・現在の音声チャンネル                           |  |  |  |
|                           | • Talk - Always<br>• Listen<br>• Talk & Listen | コールのデスティネーションとソース:<br>・現在のパーティーライン                                                             |  |  |  |
|                           | Set Trigger                                    | 切り替わる GPIO 出力(フィジカルに / パーチャルに):<br>• Define Output/Virtual Trigger<br>• Create Virtual Trigger |  |  |  |
| Priority *1               | 機能の優先順位( <u>Standard</u>                       | , High, Low)と, その結果生じる音声信号のディム [弱音] を定義します.                                                    |  |  |  |
| Volume * <sup>1, *2</sup> | 音量調節                                           |                                                                                                |  |  |  |
|                           | ゴミ箱をクリックすることで機能は削除できます.                        |                                                                                                |  |  |  |

\*1)機能が Set Trigger, Notification/Beep 以外の場合

\*2)機能が Talk and Destination = Audio Channels > Ouput Audio Channels 以外の場合

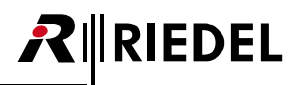

## 🖋 Trigger

選択されているトリガーが「High」状態にあるときにアクティブになる機能を最大 5 つ設定できます. このビューはシステム・モードが Standalone/AES67 および Standalone/Link の場合のみ利用できます.

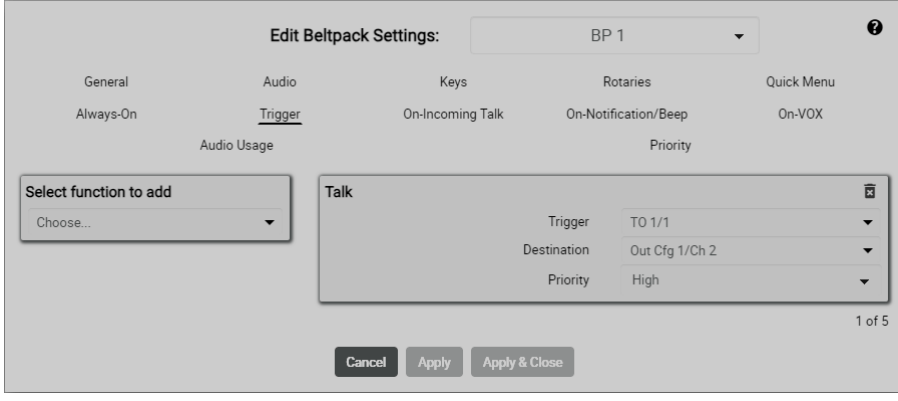

🗵 101 : Edit (Beltpacks) – Trigger

| Function to add                       | 選択したトリガーが起動                                    | するとアクティブになる以下の機能が利用可能です:                                                                       |  |  |
|---------------------------------------|------------------------------------------------|------------------------------------------------------------------------------------------------|--|--|
|                                       | Talk                                           | 選択されているデスティネーションにコールします.                                                                       |  |  |
|                                       | Talk - Always Listen                           | 選択されているデスティネーションにコールし, また選択されているソースを永続的にリッスンします.                                               |  |  |
|                                       | Talk & Listen                                  | 選択されているデスティネーションにコールし,選択されているソースをリッスンします.                                                      |  |  |
|                                       | Listen                                         | 選択されているソース・マイクロフォンを強制的に開き,ソースをリッスンします.                                                         |  |  |
|                                       | Monitor                                        | 自身のマイクロフォンが開いている場合にのみ,選択されているソースをリッスンします.                                                      |  |  |
|                                       | Set Trigger                                    | GPIO 出力の切り替え (フィジカルに / パーチャルに).                                                                |  |  |
|                                       | Nortification/Beep                             | 通知 / ビープを作動させます.                                                                               |  |  |
| Trigger                               | 各機能を稼動させるトリガー(input/output/virtual)を定義します.     |                                                                                                |  |  |
| Destination                           | 選んだ機能のデスティネーションまたはソースを決定します:                   |                                                                                                |  |  |
| /Source                               | • Talk<br>• Listen<br>• Monitor                | コールのデスティネーション (またはソース):<br>・現在のパーティーライン<br>・現在のベルトパック<br>・現在の音声チャンネル                           |  |  |
|                                       | • Talk - Always<br>• Listen<br>• Talk & Listen | コールのデスティネーションとソース:<br>・現在のパーティーライン                                                             |  |  |
|                                       | Set Trigger                                    | 切り替わる GPIO 出力(フィジカルに / パーチャルに):<br>• Define Output/Virtual Trigger<br>• Create Virtual Trigger |  |  |
| Priority *1                           | 機能の優先順位( <u>Standard</u>                       | !. High, Low)と, その結果生じる音声信号のディム [弱音] を定義します.                                                   |  |  |
| Volume * <sup>1,</sup> * <sup>2</sup> | 音量調節                                           |                                                                                                |  |  |
| X                                     | ゴミ箱をクリックすることで機能は削除できます.                        |                                                                                                |  |  |

\*1) 機能が Set Trigger, Notification/Beep 以外の場合

\*2)機能が Talk and Destination = Audio Channels > Ouput Audio Channels 以外の場合

# RIEDEL

## 🖋 On-Incoming Talk

誰かがベルトパックに話しかけると自動的にアクティブになる機能を最大5つ設定できます. このビューはシステム・モードが Standalone/AES67 および Standalone/Linkの場合のみ利用できます.

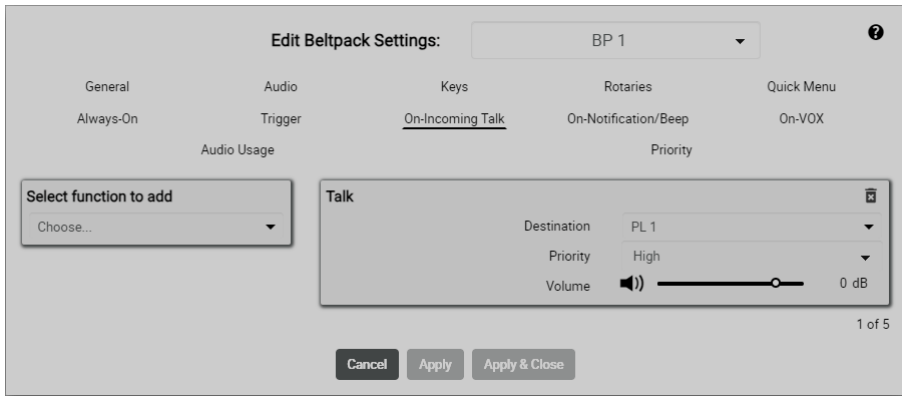

#### 図 102:Edit(Beltpacks) – On-Incoming Talk

| Function to add           | 誰かがベルトパックに話しかけるとアクティブになる以下の機能が利用可能です:          |                                                                                                |  |  |
|---------------------------|------------------------------------------------|------------------------------------------------------------------------------------------------|--|--|
|                           | Talk                                           | 選択されているデスティネーションにコールします.                                                                       |  |  |
|                           | Talk - Always Listen                           | 選択されているデスティネーションにコールし、また選択されているソースを永続的にリッスンします.                                                |  |  |
|                           | Talk & Listen                                  | 選択されているデスティネーションにコールし,選択されているソースをリッスンします.                                                      |  |  |
|                           | Listen                                         | 選択されているソース・マイクロフォンを強制的に開き,ソースをリッスンします.                                                         |  |  |
|                           | Monitor                                        | 自身のマイクロフォンが開いている場合にのみ,選択されているソースをリッスンします.                                                      |  |  |
|                           | Set Trigger                                    | GPIO 出力の切り替え (フィジカルに / バーチャルに).                                                                |  |  |
|                           | Nortification/Beep                             | 通知/ビープを作動させます.                                                                                 |  |  |
| Destination               | 選んだ機能のデスティネ                                    | ーションまたはソースを決定します:                                                                              |  |  |
| /Source                   | • Talk<br>• Listen<br>• Monitor                | コールのデスティネーション (またはソース):<br>・現在のパーティーライン<br>・現在のベルトパック<br>・現在の音声チャンネル                           |  |  |
|                           | • Talk - Always<br>• Listen<br>• Talk & Listen | コールのデスティネーションとソース:<br>・現在のパーティーライン                                                             |  |  |
|                           | Set Trigger                                    | 切り替わる GPIO 出力(フィジカルに / パーチャルに):<br>• Define Output/Virtual Trigger<br>• Create Virtual Trigger |  |  |
|                           | Nortification/Beep                             | ビープ音または声の通知のデスティネーション:<br>・現在のパーティーライン<br>・現在のベルトパック<br>・現在の音声チャンネル                            |  |  |
| Priority *1               | 機能の優先順位( <u>Standard</u>                       | , High, Low) と, その結果生じる音声信号のディム [弱音] を定義します.                                                   |  |  |
| Volume * <sup>1, *2</sup> | 音量調節                                           |                                                                                                |  |  |
|                           | ゴミ箱をクリックすることで機能は削除できます.                        |                                                                                                |  |  |

\*1) 機能が Set Trigger, Notification/Beep 以外の場合

\*2) 機能が Talk and Destination = Audio Channels > Ouput Audio Channels 以外の場合
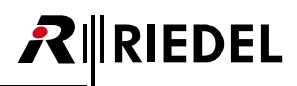

### 🖋 On-Nortification/Beep

誰かがベルトパックから「ビープ音」を鳴らしたときに自動的に作動する機能を最大 5 つ設定できます. このビューはシステム・モードが Standalone/AES67 および Standalone/Link の場合のみ利用できます.

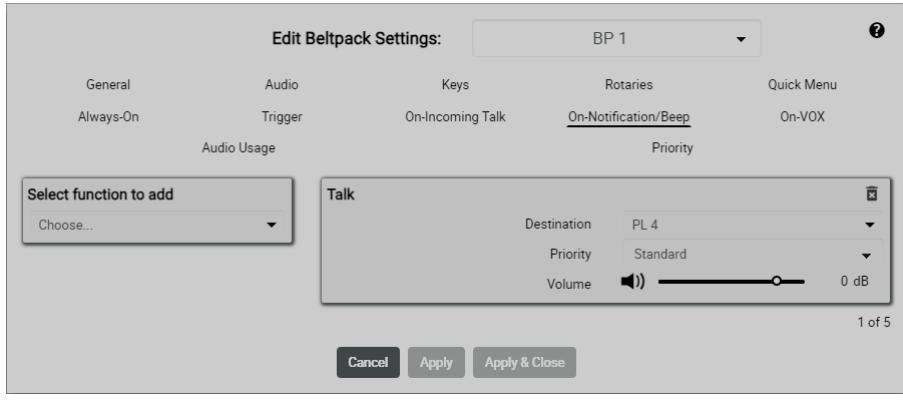

#### 図 103:Edit (Beltpacks) – On-Nortification/Beep

| Function to add           | 誰かがベルトパックにビープ音を鳴らすとアクティブになる以下の機能が利用可能です:       |                                                                                                |  |  |  |
|---------------------------|------------------------------------------------|------------------------------------------------------------------------------------------------|--|--|--|
|                           | Talk                                           | 選択されているデスティネーションにコールします.                                                                       |  |  |  |
|                           | Talk - Always Listen                           | 選択されているデスティネーションにコールし、また選択されているソースを永続的にリッスンします.                                                |  |  |  |
|                           | Talk & Listen                                  | 選択されているデスティネーションにコールし,選択されているソースをリッスンします.                                                      |  |  |  |
|                           | Listen                                         | 選択されているソース・マイクロフォンを強制的に開き,ソースをリッスンします.                                                         |  |  |  |
|                           | Monitor                                        | 自身のマイクロフォンが開いている場合にのみ,選択されているソースをリッスンします.                                                      |  |  |  |
|                           | Set Trigger                                    | GPIO 出力の切り替え (フィジカルに / バーチャルに).                                                                |  |  |  |
|                           | Nortification/Beep                             | 通知/ビープを作動させます.                                                                                 |  |  |  |
| Destination               | 選んだ機能のデスティネ・                                   | ーションまたはソースを決定します:                                                                              |  |  |  |
| /Source                   | • Talk<br>• Listen<br>• Monitor                | コールのデスティネーション (またはソース):<br>・現在のパーティーライン<br>・現在のベルトパック<br>・現在の音声チャンネル                           |  |  |  |
|                           | • Talk - Always<br>• Listen<br>• Talk & Listen | コールのデスティネーションとソース:<br>・現在のパーティーライン                                                             |  |  |  |
|                           | Set Trigger                                    | 切り替わる GPIO 出力(フィジカルに / パーチャルに):<br>• Define Output/Virtual Trigger<br>• Create Virtual Trigger |  |  |  |
|                           | Nortification/Beep                             | ビープ音または声の通知のデスティネーション:<br>・現在のパーティーライン<br>・現在のベルトパック<br>・現在の音声チャンネル                            |  |  |  |
| Priority *1               | 機能の優先順位( <u>Standard</u>                       | , High, Low) と, その結果生じる音声信号のディム [弱音] を定義します.                                                   |  |  |  |
| Volume * <sup>1, *2</sup> | 音量調節                                           |                                                                                                |  |  |  |
| X                         | ゴミ箱をクリックすることで機能は削除できます.                        |                                                                                                |  |  |  |

\*1) 機能が Set Trigger, Notification/Beep 以外の場合

\*2) 機能が Talk and Destination = Audio Channels > Ouput Audio Channels 以外の場合

# **R**∥RIEDEL

# 🖋 On-VOX

マイクロフォン VOX (<u>§2.3.4.2 『Edit (Beltpacks) → Microphone VOX』</u>) がトリガーされると自動的にアクティブになる機能を最大 5 つできます. VOX とは設定 された閾値を超える音を検出したときに動作するスイッチのことです.

このビューはシステム・モードが Standalone/AES67 および Standalone/Link の場合のみ利用できます.

| - |
|---|
|   |
|   |
|   |
|   |

Audio セクションで Microphone VOX 機能を有効にする必要があることにご注意ください. マイクロフォンの VOX パラメーターの調整もそこで行われます.

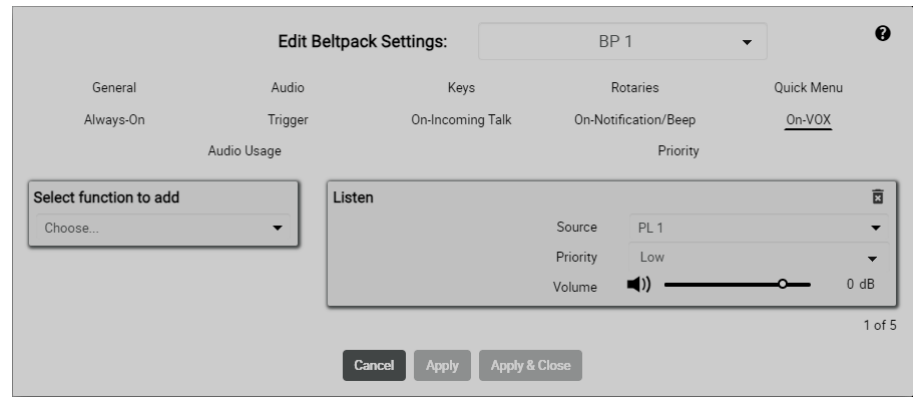

図 104:Edit (Beltpacks) – On-VOX

| Function to add                       | マイクロフォン VOX がトリガーされるとアクティブになる以下の機能が利用可能です:     |                                                                                                |  |  |  |  |
|---------------------------------------|------------------------------------------------|------------------------------------------------------------------------------------------------|--|--|--|--|
|                                       | Talk                                           | 選択されているデスティネーションにコールします.                                                                       |  |  |  |  |
|                                       | Talk - Always Listen                           | 選択されているデスティネーションにコールし、また選択されているソースを永続的にリッスンします.                                                |  |  |  |  |
|                                       | Talk & Listen                                  | 選択されているデスティネーションにコールし,選択されているソースをリッスンします.                                                      |  |  |  |  |
|                                       | Listen                                         | 選択されているソース・マイクロフォンを強制的に開き,ソースをリッスンします.                                                         |  |  |  |  |
|                                       | Monitor                                        | 自身のマイクロフォンが開いている場合にのみ,選択されているソースをリッスンします.                                                      |  |  |  |  |
|                                       | Set Trigger                                    | GPIO 出力の切り替え (フィジカルに / パーチャルに).                                                                |  |  |  |  |
|                                       | Nortification/Beep                             | 通知 / ビープを作動させます.                                                                               |  |  |  |  |
| Destination                           | 選んだ機能のデスティネ                                    | ーションまたはソースを決定します:                                                                              |  |  |  |  |
| /Source                               | • Talk<br>• Listen<br>• Monitor                | コールのデスティネーション (またはソース):<br>・現在のパーティーライン<br>・現在のベルトパック<br>・現在の音声チャンネル                           |  |  |  |  |
|                                       | • Talk - Always<br>• Listen<br>• Talk & Listen | コールのデスティネーションとソース:<br>・現在のパーティーライン                                                             |  |  |  |  |
|                                       | Set Trigger                                    | 切り替わる GPIO 出力(フィジカルに / バーチャルに):<br>• Define Output/Virtual Trigger<br>• Create Virtual Trigger |  |  |  |  |
|                                       | Nortification/Beep                             | ビーブ音または声の通知のデスティネーション:<br>・現在のパーティーライン<br>・現在のベルトパック<br>・現在の音声チャンネル                            |  |  |  |  |
| Priority *1                           | 機能の優先順位( <u>Standarc</u>                       | , High, Low)と, その結果生じる音声信号のディム [弱音] を定義します.                                                    |  |  |  |  |
| Volume * <sup>1,</sup> * <sup>2</sup> | 音量調節                                           |                                                                                                |  |  |  |  |
| x                                     | ゴミ箱をクリックすることで機能は削除できます.                        |                                                                                                |  |  |  |  |

\*1) 機能が Set Trigger, Notification/Beep 以外の場合

\*2) 機能が Talk and Destination = Audio Channels > Ouput Audio Channels 以外の場合

# 🖋 Audio Usage

このビューは動作モードが Standalone/AES67 および Standalone/Link の場合のみ利用できます.

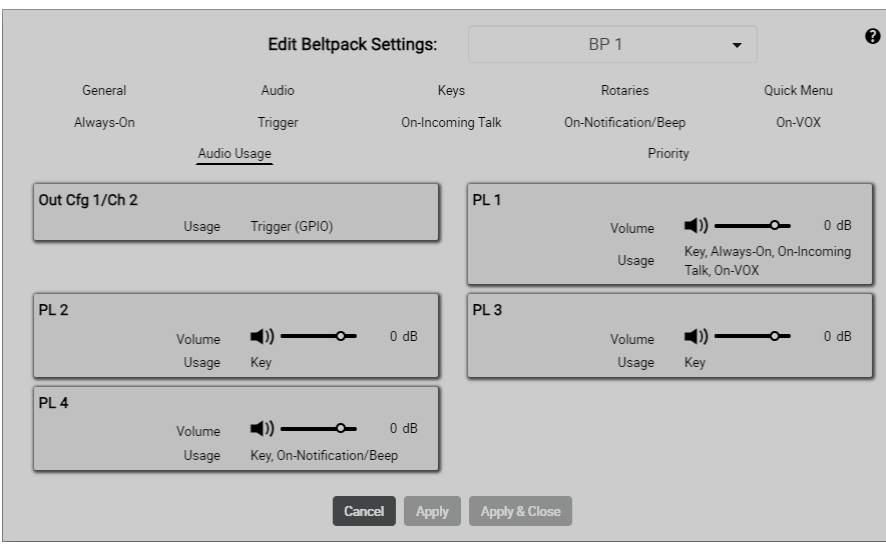

🗵 105 : Edit (Beltpacks) – Audio Usage

ベルトパックが受けることのできる全音声チャンネルのリスト表示.

音量は Volume スライダーと Mute ボタンを使って調節とミュートが可能です.

# **R**∥RIEDEL

# Priority

### New in 3.3

ベルトパックにデフォルトの優先順位を与えることでネットワーク・スペース全体でベルトパックに優先順位を付けることができるようになりました. さらに、各ベルトパックは個々の Bolero アンテナに特別な優先順位を設定することができます.これらの優先順位はここで設定することも、Profile および Antenna のコンフィギュレーション・ビューでも設定できます(<u>§2.3.2.2『Edit (Network Devices)』→ Priority</u>).

アンテナに空きスペースがない場合,優先順位の高いベルトパックは優先順位の低いベルトパックを強制的に切断します.これにより,優先順位の高いベルトパックがピーク負荷状況でネットワークへの接続を維持できるようになります.

ベルトパックの優先順位はウェブ・インターフェイスのネットワーク・スペースの設定ビューでネットワーク・スペース全体に対して有効または無効にすることができます. (<u>§2.3.2.1『アクション・ボタン (Network Devices)』→ Beltpack Priority</u>)

ベルトパックの優先順位が有効になっている場合,2.4Gアンテナのベルトパックの最大数は8から7に減ることにご注意ください.

Beltpack Priority を使用するには Beltpack Priority ライセンス (Pro 2 ライセンス) が必要であることに注意してください.

|                 | Edit Be        | Itpack Settings:     | BP 1                         | -                                                       |  |
|-----------------|----------------|----------------------|------------------------------|---------------------------------------------------------|--|
| General         | Audio          | Keys                 | Rotaries                     | Quick Menu                                              |  |
| Always-On       | Trigger        | On-Incoming Talk     | ng Talk On-Notification/Beep |                                                         |  |
|                 | Audio Usage    |                      | Priorit                      | <u>iy</u>                                               |  |
| BP 1 Priorities |                |                      |                              |                                                         |  |
|                 | Det            | fault Priority Mediu | im 👻                         |                                                         |  |
| Q Search        |                |                      |                              | Filter Default Special                                  |  |
| Туре            | Status         | Name                 | User ID                      | Priority                                                |  |
| DECT            | (¢ <u>¢</u> ®) | Bolero-ANT(DECT)     | 11                           | Default - Medium 🗸                                      |  |
|                 |                |                      | Special Priorities (High/Med | lium/Low/Not Allowed): 0/0/0/0<br>Default Priorities: 1 |  |
|                 |                |                      |                              |                                                         |  |
|                 |                | Cancel Apply Apply   | & Close                      |                                                         |  |

🗵 106 : Edit (Beltpacks) – Priority

| Default Priority | 選択されているベルトパックのデフォルトの優先順位の選択. |                                                                                                    |  |  |  |  |
|------------------|------------------------------|----------------------------------------------------------------------------------------------------|--|--|--|--|
| Filter           | 選択されているベルトパ                  | 選択されているベルトパックのデフォルトまたは特別の優先順位設定を持つアンテナのみを表示します.                                                                                             |  |  |  |  |
| Priority         | 対応するアンテナのベル                  | トパックの優先順位の選択:                                                                                                    |  |  |  |  |
|                  | Not Allowed                  | ベルトパックはこのアンテナに接続することができません.                                                                                                    |  |  |  |  |
|                  | Low, Medium                  | アンテナが混雑していて,接続されている他のすべてのベルトパックの優先順位が高く,優先順位の高いベルトパックが接続を試みている場合,このベルトパックは強制的に別のアンテナに移動させられます.アンテナが完全に占有されている場合,同じ優先順位のベルトパックは接続することができません. |  |  |  |  |
|                  | High                         | アンテナが完全に占有されている場合,このベルトパックは優先度の低い別のベルトパックを強制的に別のアンテナに移動<br>するか切断します.接続されている他の全ベルトパックも高い優先度を持っている場合だけは,このベルトパックは接続す<br>ることができません.            |  |  |  |  |

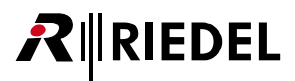

# 2.3.4.3 Info (Beltpacks)

Info シンボルをクリックすると各デバイスの情報が表示されます.
 このダイアログは ESC キーを押せば閉じることができます.

| lose                | 情報ウィンド             | やうを閉じます.            |   |
|---------------------|--------------------|---------------------|---|
|                     |                    |                     |   |
|                     | Beltpack II        | nformation          | 0 |
|                     | BF                 | P1                  | - |
| General Information |                    |                     |   |
|                     | Name:              | BP 1                |   |
|                     | User Id:           | 21                  |   |
|                     | Type:              | DECT                |   |
|                     | Profile:           | Default Profile     |   |
|                     | Connection Status: | Connected           |   |
|                     | Serial:            | 330001/1/0435       |   |
|                     | Last connected.    | 2000-01-21 02.10.47 |   |
| Battery Information |                    |                     |   |
|                     | Charge Status:     | 100% 4696 mAh       |   |
|                     | USB Power:         | Not Connected       |   |
|                     | Temperature:       | 27°C (Normal)       |   |
|                     | Battery Health:    | 100 %               |   |
|                     | Capacity Max:      | 4800 mAh            |   |

🗷 107 : Info (Beltpacks) – General

### **General Information**

| Name              | ベルトパックの名前                         |
|-------------------|-----------------------------------|
| User ID           | ベルトパックの固有 ID                      |
| Туре              | デバイスの種類 (DECT, 24GHz, S-Beltpack) |
| Profile           | アクティブなプロフィールの名前                   |
| Connection Status | ネットワーク接続の状態                       |
| Serial            | ベルトパックのシリアル番号                     |
| Last Connected    | ベルトパックが最後にログオンされた日時を表示します.        |

### **Battery Information**

| Charge Status  | 充電の状態 (%と mAh).                                  |
|----------------|--------------------------------------------------|
| USB Power      | ベルトパックが USB インターフェイスを介して給電されているかどうかを表示します.       |
| Temperature    | ℃単位の温度(too cold!, cold, normal, warm, too hot!). |
| Battery Health | 本来の最大容量のパーセンテージとしてのバッテリーの状態.                     |
| Capacity Max   | バッテリーの最大容量.                                      |

# 2.3.5 Profiles (User Rights)

RIEDEL

Profiles ウィンドウはアクティブなネットワーク・スペースの利用可能な全ベルトパック・プロフィールを一覧表示します.

プロフィールはベルトパックのパラメーターの集合体です.コンフィギュレーションを素早く簡単に行えるように、プロフィールは、各ベルトパック内で パラメーターを手動設定することなく複数のベルトパックに適用できます.

プロフィールのパラメーターの変更は、このプロフィールに割り当てられている全ベルトパック内のこのパラメーターを即座に更新します.

プロフィールはユーザー権限も組み込んで、何らかのパラメーターを変更できる能力をベルトパック・ユーザーに与えるかをアドミニストレーターに許可 します.

Profiles ウィンドウには以下の機能があります:

- •利用可能な全プロフィールの一覧表
- ・プロフィールの作成
- ・プロフィール設定の変更
- ・ユーザー権限の定義

|   | Network Devices      | IO Devices | Beltpacks   | Profiles | Partylines | Audio Filters | Audio Channels | Triggers | System Logs |
|---|----------------------|------------|-------------|----------|------------|---------------|----------------|----------|-------------|
| ſ | ▼ Profiles           |            |             |          |            |               |                | Select   |             |
|   | Q Search in Profiles |            |             |          |            |               |                |          |             |
|   | ld                   |            | Name        |          |            |               | Beltpacks      |          | Edit        |
|   |                      |            | Default Pro | ofile    |            |               |                |          | 1           |
|   |                      |            | English Pro | ofile    |            |               |                |          | 1           |
|   |                      |            | Chinese Pro | ofile    |            |               |                |          | 1           |
|   | 3                    |            | German Pro  | ofile    |            |               | 1              |          | 1           |

図 108:ウェブ・インターフェイス – Profiles

| Id                        | プロフィールの固有 ID を表示します.     |   |
|---------------------------|--------------------------|---|
| Name                      | プロフィールの名前.               |   |
| ВР                        | このプロフィールを使用しているベルトパックの数. |   |
| Edit ( <u>§ 2.3.5.2</u> ) | プロフィールを編集するボタン.          | 1 |

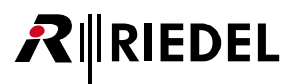

# 2.3.5.1 アクション・ボタン (Profiles)

アクション・ボタンをクリックするとベルトパック・プロフィールを管理する機能が提供されます.
 このダイアログは ESC キーを押せば閉じることができます.

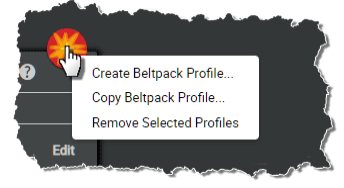

図 109:アクション・ボタン(Profiles)

# + Create Beltpack Profile

この機能は新しいベルトパック・プロフィールを作ることができます.全パラメーターはベルトパックの編集のものと同じです(<u>§2.3.4.2 [Edit (Beltpacks)]</u>).

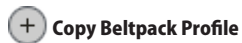

この機能は選んだベルトパック・プロフィールをテンプレートとして用いて新しいベルトパック・プロフィールを作ることができます.

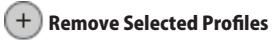

この機能は選んだプロフィールを確認手順後に削除します.

| Remove Profile(s)' |
|--------------------|
| English Profile    |
| Cancel Apply       |

図 110:Remove Selected Profiles

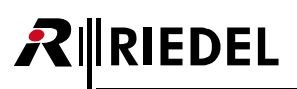

# 2.3.5.2 Edit (Profile)

✔ Edit アイコンをクリックすると複数ページにわたってプロフィールを編集するダイアログが開きます。選ばれているページにはアンダーラインが付きます。 このダイアログは ESC キーを押せば変更を保存せずに閉じることができます。

最上部のドロップダウン・リスト内で、他のプロフィールの「Edit Profiles」ビューに直接切り替えることができます.

| 0             | オンライン・ヘルプを開きます.        |
|---------------|------------------------|
| Cancel        | すべての変更を廃棄します.          |
| Apply         | すべての変更を保存します.          |
| Apply & Close | すべての変更を保存してダイアログを閉じます. |

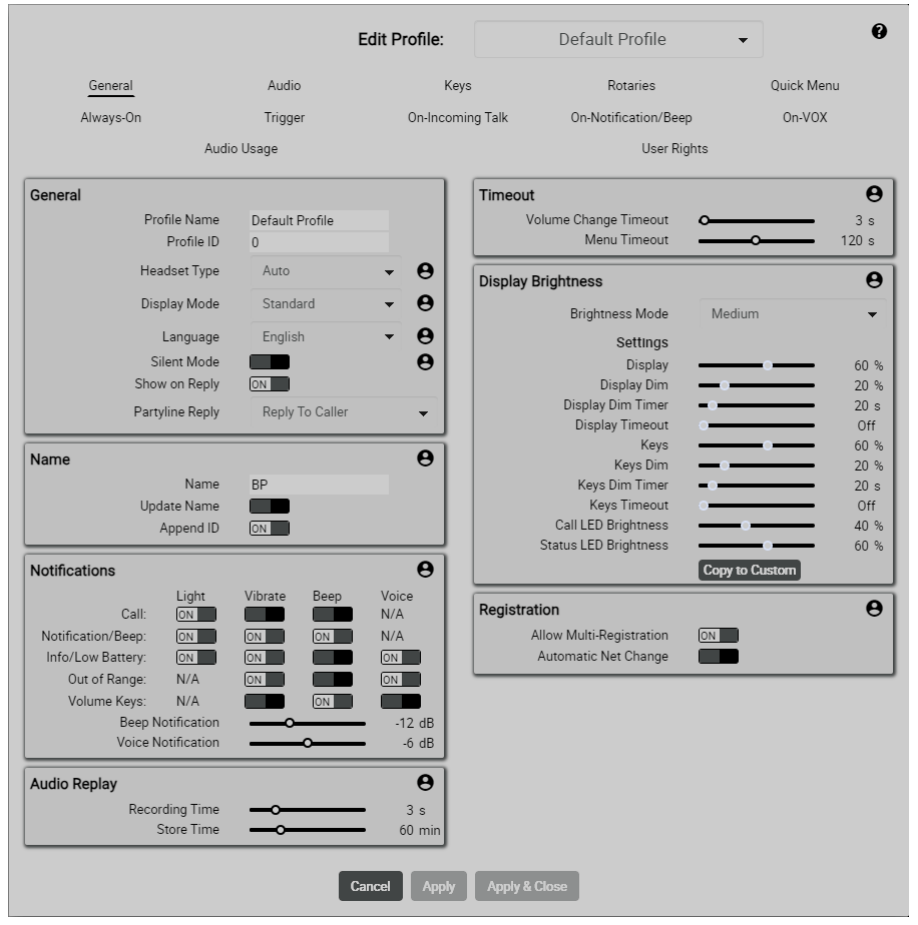

#### 🗷 111 : Edit (Profiles)

パラメーターはベルトパックの設定を編集する場合と同じです(§2.3.4.2 『Edit (Beltpacks)』).

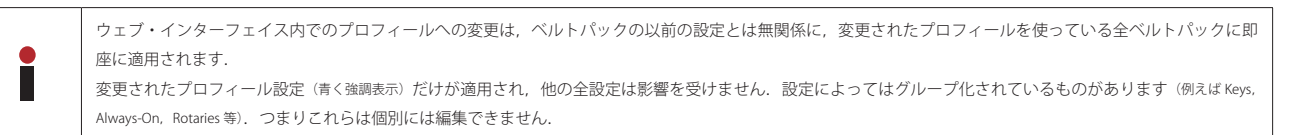

Bolero 3.3 User Manual

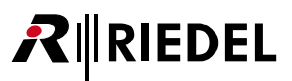

以下の項目は例外です:

| General      |               |
|--------------|---------------|
| Profile Name | プロフィールの名前.    |
| Profile Id   | プロフィール固有の ID. |

### Name

| Name        | ベルトパックの名前.                                             |
|-------------|--------------------------------------------------------|
| Update Name | この機能が稼動されている場合,入力された Name はこのプロフィールを用いて全ベルトパックに設定されます. |
| Append ID   | この機能が稼動されている場合,名前に昇順のベルトパック ID が付加されます.                |

さらに、ユーザー権限はパラメーターごとに編集できます. アイコンをクリックすると状態を交互に切り替えることができます:

| Θ |  |
|---|--|
| 8 |  |

ベルトパック・ユーザーはこの機能を使うユーザー権限を持っています. ベルトパック・ユーザーはこの機能を使うユーザー権限を持っていません. この機能はベルトパック内では隠されています.

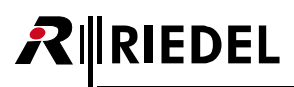

# 🖋 User Rights

User Rights ビューではさらなるメニュー項目へのアクセスに制限をかけることができます.

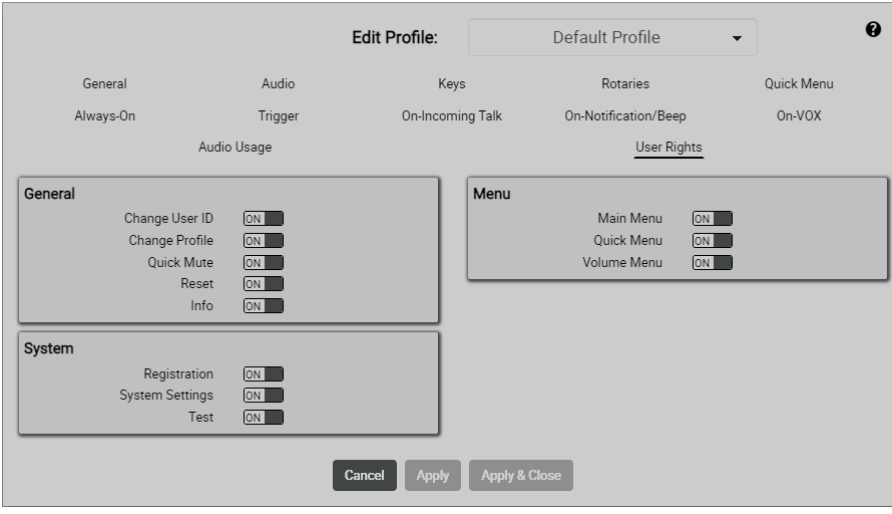

🗵 112 : Edit (Profiles) – User Rights

### General

| Change User ID | ユーザー ID を変更するユーザー権限: General Settings → Name & ID → ID |
|----------------|--------------------------------------------------------|
| Change Profile | ベルトパックのプロフィールを変更するユーザー権限: General Settings → Profile   |
| Quick Mute     | Volume Change メニュー内のクイック・ミュートを許可するユーザー権限.              |
| Reset          | Service → Reset メニューにアクセスするユーザー権限.                     |
| info           | Service → Information メニューにアクセスするユーザー権限.               |

### System

| Registration    | Registration メニューにアクセスするユーザー権限.                           |
|-----------------|-----------------------------------------------------------|
| System Settings | Admin メニュー内の全サブメニューにアクセスするユーザー権限 (Registration Mode を除く). |
| Test            | Service → Test メニューにアクセスするユーザー権限.                         |

#### Menu

| Main Menu   | メイン・メニューにアクセスするユーザー権限. (Menu locked メッセージが表示されます.) |
|-------------|----------------------------------------------------|
| Quick Menu  | クイック・メニューにアクセスするユーザー権限.                            |
| Volume Menu | 音量調節にアクセスするユーザー権限.                                 |

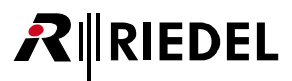

# 2.3.6 Partylines

**Partylines** ビューはアクティブなネットワーク・スペースの利用可能な全パーティーラインを一覧表示します. このビューは動作モードが Standalone/AES67 か Standalone/Link の場合のみ利用可能です.

このビューはなアクティブなネットワーク・スペース内で12個までのパーティーラインの作成と編集が可能です. ネットワーク・スペース内で Pro1ライセンス(<u>§2.9</u>)が使える場合は,サブスクライバーの行数は32に増えます.

| Network Devices                | IO Devices | Beltpacks | Profiles | Partylines | Audio Filters | Audio Channels | Triggers | System Logs      |
|--------------------------------|------------|-----------|----------|------------|---------------|----------------|----------|------------------|
|                                |            |           |          |            |               |                |          |                  |
| <ul> <li>Partylines</li> </ul> |            |           |          |            |               |                | Select   | All ?            |
| Q Search in Partylines         |            |           |          |            |               |                |          | ]                |
| ld                             |            |           | Name     |            |               | Enabled        |          | Edit             |
|                                |            |           | PL 1     |            |               | ~              |          | 1                |
|                                |            |           | PL 2     |            |               | ~              |          | 1                |
|                                |            |           | PL 3     |            |               | ~              |          | 1                |
|                                |            |           | PL 4     |            |               | ~              |          | 1                |
|                                |            |           |          |            |               |                | Configur | ed Partylines: 4 |

図 113:ウェブ・インターフェイス – Partylines

| Id                       | パーティーラインの固有 ID を表示します.          |      |              |
|--------------------------|---------------------------------|------|--------------|
| Name                     | パーティーラインの名前.                    |      |              |
| Enabled                  | パーティーラインの活動状態を示します.             | 稼動状態 | $\checkmark$ |
|                          | 停止されたパーティーラインはベルトパック上には表示されません. | 停止状態 | X            |
| Edit ( <u>§2.3.6.2</u> ) | パーティーラインを編集するボタン.               |      |              |

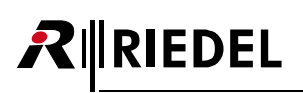

# 2.3.6.1 アクション・ボタン (Partylines)

+アクション・ボタンをクリックするとパーティーラインを管理する機能が提供されます.

このダイアログは ESC キーを押せば閉じることができます.

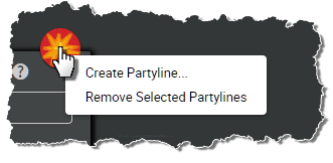

図 114:アクション・ボタン(Partylines)

# + Create Partyline

この機能は新しいパーティーラインをリストに追加できます. 作成するには名前と ID が必要です.(デフォルトで次に利用可能な ID が表示されます.)

| Create F                       | Partyline               |
|--------------------------------|-------------------------|
| Name:<br>ID:<br>Show on Reply: | my Partyline<br>5<br>ON |
| Cancel                         | Create                  |

🗵 115 : Create Partyline

### + Remove selected Partylines

この機能は選んだパーティーライン(複数可)をリストから取り除けます. 操作を確認するダイアログが開きます.

| Remove PL(s)' |
|---------------|
| my Partyline  |
| Cancel Apply  |

🗵 116 : Remove selected Partyline

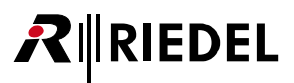

# 2.3.6.2 Edit (Partylines)

✔ Edit アイコンをクリックするとパーティーラインを編集するダイアログが開きます.
 このダイアログは ESC キーを押せば変更を保存せずに閉じることができます.
 最上部のドロップダウン・リスト内で,他のパーティーラインの「Edit Partylines」ビューに直接切り替えることができます.

| 0             | オンライン・ヘルプを開きます.        |
|---------------|------------------------|
| Cancel        | すべての変更を廃棄します.          |
| Apply         | すべての変更を保存します.          |
| Apply & Close | すべての変更を保存してダイアログを閉じます. |

| Edit Partyline:                | PL 1                | • | 0 |
|--------------------------------|---------------------|---|---|
| Name:<br>ID:<br>Enabled:       | PL 1<br>1<br>ON     |   |   |
| Show on Reply:<br>Cancel Apply | ON<br>Apply & Close |   |   |

図 117:Edit (Partylines)

| Name          | パーティーラインの名前.                                                                                        |
|---------------|----------------------------------------------------------------------------------------------------|
| Id            | パーティーラインの固有 ID を表示します (固定, 表示のみ).                                                                   |
| Enabled       | パーティーラインの稼動 (オン) / 停止 (オフ) を切り替えます.                                                                 |
| Show on Reply | パーティーラインの返信 [Reply] 機能を有効 (ON) に切り替えます. (ベルトパックの REPLY キーが押されると, ベルトパックは最後に話したパーティーラインに話し<br>かけます). |

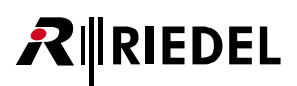

# 2.3.7 Audio Filters

Audio Filters ビューでは、ベルトパックに割り当ててヘッドフォンとマイクロフォンの音声特性を調整できるオーディオ・フィルターを作成し、編集する ことができます. このオーディオ・フィルターは Bluetooth 音声とライン入力には影響しません.

オーディオ・フィルターの選択/有効化はベルトパックまたはウェブ・インターフェイスで行います.

・ベルトパック: §3.4.1 『Audio』 → Enhancements → Microphone/Headphone Filter

・ウェブ・インターフェイス: § 2.3.4.2 『Edit (Beltpacks)』→ Audio → Audio Enhancements → Headset Microphone/Speaker Filter

この機能を有効にするにはネットワーク・スペースに Pro 1 ライセンス () <u>§ 2.9</u>) が必要です.

|                                                             | Devices Beltpacks Pr | ofiles Partylines <u>Audio Filters</u> Audio | o Channels Triggers | System Logs |          |
|-------------------------------------------------------------|----------------------|----------------------------------------------|---------------------|-------------|----------|
| ▼ Custom Audio Filters                                      |                      |                                              | Select All          |             | -1       |
| C Search                                                    | Name                 | Preview                                      |                     | Edit        |          |
| Headset Microphone<br>& Speaker                             | my AudioFilter       |                                              |                     |             |          |
| ▼ Fix pre-configured Audio Filte           Q         Search | ers                  |                                              | Select All          |             | <br>  _2 |
| Типе                                                        | Nama                 | Provies                                      | ,                   |             |          |
| Type                                                        | Name                 | 1101101                                      |                     | Edit        |          |
| Headset Microphone<br>& Speaker                             | Off                  |                                              |                     | Edit        |          |
| Headset Microphone<br>& Speaker<br>Headset Microphone       | Off<br>Low-Cut 60Hz  |                                              |                     | Edit        |          |

図 118:ウェブ・インターフェイス - Audio Filters

| Туре                     | オーディオ・フィルターがマイクロフォン, ヘッドフォン, またはその両方に適用されるかどうかを示します. |  |
|--------------------------|------------------------------------------------------|--|
| Name                     | オーディオ・フィルターの名前.                                      |  |
| Preview                  | オーディオ・フィルターのグラフィカルな表示.                               |  |
| Edit ( <u>§2.3.7.2</u> ) | オーディオ・フィルターを編集するボタン.                                 |  |

| 0 | Custom Audio Filters<br>以下の6つのフィルター・タイプから選択して最大10パンドのフィルターを作成できます:                            |                                                          |  |  |  |
|---|-----------------------------------------------------------------------------------------------|----------------------------------------------------------|--|--|--|
|   | Parametric                                                                                    | 周波数でのレベルを減衰または増幅して音質を調整できるイコライザー.                        |  |  |  |
|   | High-Pass / Low-Pass                                                                          | カットオフ周波数以下または上のすべての周波数のレベルを低減(-3 dB)する1次ハイパス/ローパス・フィルター. |  |  |  |
|   | High-Shelve / Low-Shelve                                                                      | カットオフ周波数の上下のレベルを調整可能な値で減衰または増幅するフィルター.                   |  |  |  |
|   | Notch                                                                                         | 狭い周波数範囲をフィルタリングして音質を調整できる狭帯域バンドストップ.                     |  |  |  |
| 2 | Fix Pre-configured Audio Filters                                                              |                                                          |  |  |  |
|   | 特に RIEDEL のヘッドセットに合わせて調整された 20 個のオーディオ・フィルターが利用可能です.<br>プロフィールはマイクロフォンやヘッドフォンに対して個別に定義されています. |                                                          |  |  |  |
|   |                                                                                               |                                                          |  |  |  |

| Profile Name                | マイクロフォン用         | ヘッドフォン用 | マイクロフォン&ヘッドフォン用 |
|-----------------------------|------------------|---------|-----------------|
| Off                         | —                | —       | ×               |
| Low-Cut 60 / 120 Hz         | × / ×            | —       | —               |
| AIR Headset                 | エレクトレット / ダイナミック | -       | -               |
| PRO Headset                 | エレクトレット / ダイナミック | -       | -               |
| MAX Headset                 | エレクトレット / ダイナミック | —       | -               |
| RUN Headset                 | エレクトレット          | —       | —               |
| Low-Cut 80 / 150 Hz         | —                | × / ×   | -               |
| AIR Headset / AIR Headset + | —                | × / ×   | —               |
| PRO Headset / PRO Headset + | —                | × / ×   | -               |
| MAX Headset / MAX Headset + | —                | × / ×   | —               |
| RUN Headset / RUN Headset + | -                | × / ×   | -               |

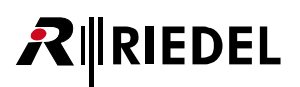

# 2.3.7.1 アクション・ボタン(Audio Filters)

+ アクション・ボタンをクリックするとオーディオ・フィルターを管理する機能が提供されます. このダイアログは ESC キーを押せば閉じることができます.

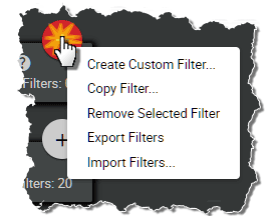

図 119: アクション・ボタン (ユーザー定義のオーディオ・フィルター)

# + Create Custom Filter

この機能を使って新規オーディオ・フィルターを作成できます.パラメーターはオーディオ・フィルターを編集する場合に使用できるパラメーターと同じです(**§2.3.7.2**『Edit (Audio Filters)』).

### + Copy Filter...

以前に選択したオーディオ・フィルターをカスタム・フィルターを作るためのテンプレートとしてリストから開きます.

### + Remove Selected Filter

この機能は選んだオーディオ・フィルター(複数可)をリストから取り除けます. 操作を確認するダイアログが開きます.

| Are you sure?                                        |
|------------------------------------------------------|
| The selected Custom Audio Filter(s) will be removed! |
| Cancel Apply                                         |

🗵 121 : Remove Selected Filter

### + Export Filters

この機能を使用すると以前に選択したオーディオ・フィルターを「.bin」ファイルに保存することができます. 確認後, 設定はブラウザーのデフォルトのダウンロード・フォルダーに保存されます.ファイル名はネット名, AudioFilters, 現在の日付と時刻で構成されます.

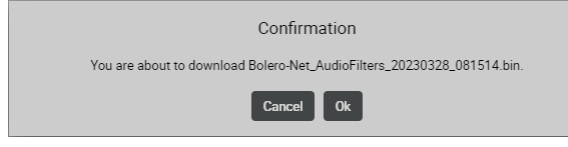

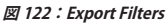

### + Import Filters

この機能は以前に保存したオーディオ・フィルターをユーザー定義のオーディオ・フィルターとして読み込みます.この機能を呼び出すと、目的の「.bin」ファイルを選択するダイアログが開きます.オーディオ・フィルターはプロンプトを表示せずに Custom Audio Filters セクションに読み込まれます.

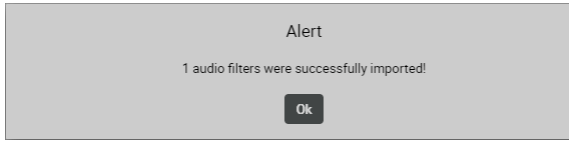

🗷 123 : Import Filters

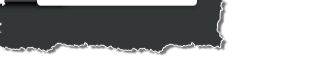

Copy Filter.

Export Filters

図 120:アクション・ボタン (静的なオーディオ・フィルター)

# 2.3.7.2 Edit (Audio Filters)

Edit アイコンをクリックするとオーディオ・フィルターを編集するダイアログが開きます.
 このダイアログは ESC キーを押せば変更を保存せずに閉じることができます.
 最上部のドロップダウン・リスト内で,他のオーディオ・フィルターの「Edit Audio Filters」ビューに直接切り替えることができます.

| 0             | オンライン・ヘルプを開きます.        |
|---------------|------------------------|
| Cancel        | すべての変更を廃棄します.          |
| Apply         | すべての変更を保存します.          |
| Apply & Close | すべての変更を保存してダイアログを閉じます. |

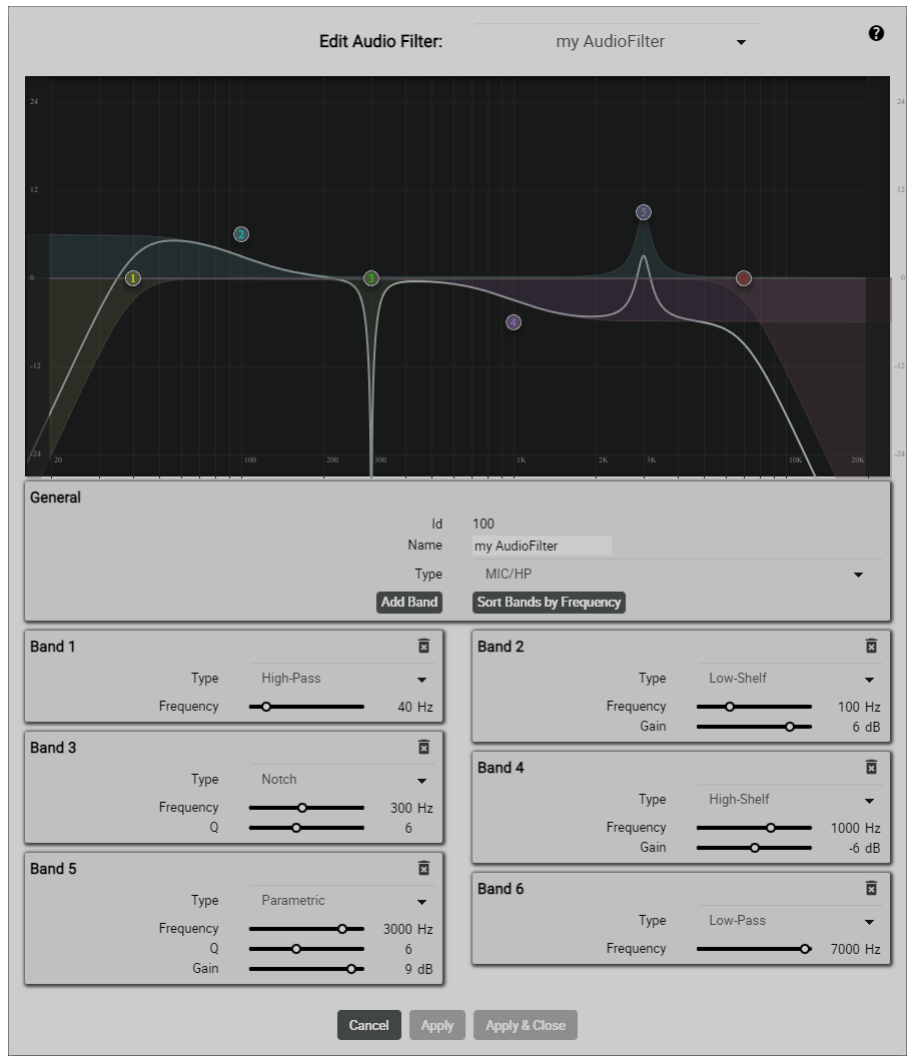

🗷 124 : Edit (Audio Filters)

# 

### General

| ID            | 作成時に自動生成される ID を表示します.                                                |
|---------------|-----------------------------------------------------------------------|
| Name          | オーディオ・フィルターの名前を入力する欄.                                                 |
| Туре          | ヘッドフォン,マイクロフォン,または両方の信号経路に有効になるフィルター.                                 |
| Add Band      | このオーディオ・フィルターに新しいフィルター・バンドを作成します.オーディオ・フィルター毎に最大10個のフィルター・バンドを作成できます. |
| Sort Bands by | 周波数に従って配置されるようにフィルターのバンドの順序を入れ替えます.                                   |
| Frequency     |                                                                       |

### Band 1 ~ 10

以下の6つのフィルターのタイプから選択して最大10バンドのフィルターを作成できます:

| Туре                | Parametric           | 周波数のレベルを減衰または増幅して音質を調整できるイコライザー.                  |  |
|---------------------|----------------------|---------------------------------------------------|--|
|                     | Notch                | 狭い周波数範囲をフィルタリングして音質を調整でき狭帯域バンドストップ.               |  |
|                     | High-Pass            | カットオフ周波数未満のすべての周波数のレベルを低減する(-3 dB)1 次ハイパス・フィルター.  |  |
|                     | Low-Pass             | カットオフ周波数を超えるすべての周波数のレベルを低減する(-3 dB)1 次ローパス フィルター. |  |
|                     | High-Shelve          | カットオフ周波数を超えるレベルを調整可能な値で減衰または増幅するフィルター.            |  |
|                     | Low-Shelve           | カットオフ周波数以下のレベルを調整可能な値で減衰または増幅するフィルター.             |  |
| Frequency           | フィルターの周波数:20~7999 Hz |                                                   |  |
| Q *1                | フィルターの Q:0.1 ~ 15    |                                                   |  |
| Gain * <sup>2</sup> | フィルターのゲイン・           | ・ファクター:-24~+12 dB                                 |  |

\*1) Parametric および Notch タイプの場合のみ

\*2) Parametric および Low/High-Shelve タイプの場合のみ

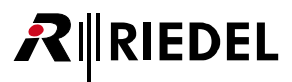

# 2.3.8 Audio Channels

Audio Channels ビューはアクティブなネットワーク・スペースの利用可能な全音声チャンネルを一覧表示します. このビューは動作モードが Standalone/AES67 または Standalone/Link の場合のみ利用可能です. 音声チャンネルは最初に IO Devices ビュー内で稼動する必要がります.

| Show Active Only:<br>hannel Number<br>/3 m | Select All 🕢                        |
|--------------------------------------------|-------------------------------------|
| Show Active Only:<br>hannel Number<br>/3 m | Select All ?                        |
| hannel Number<br>/3 m                      | IO Device                           |
| hannel Number<br>/3                        | IO Device                           |
| /3 m                                       | ny NSA config                       |
|                                            |                                     |
| /2 m                                       | ny NSA config                       |
| /4 m                                       | ny NSA config                       |
| /2 m                                       | ny NSA config                       |
| /5 m                                       | ny NSA config                       |
|                                            | Audio Channe<br>Active Audio Channe |
| ,                                          | /2 п<br>/5 п                        |

図 125:ウェブ・インターフェイス – Audio Channels

| Show Active Only:               | スイッチが有効(オン)の場合,次の条件を満たす音声チャンネルのみが表示されます:<br>•Edit ダイアログで有効された音声チャンネル(オン)( <u>\$ 2.3.8.2 "Edit (Audio channels)』→ General</u> ).<br>•アクティブな音声信号がある音声チャンネル.<br>Name, IO-Device-ID/Channel-Number, IO-Device 欄に検索テキストを含む音声チャンネルのみが表示され | ます (大文字と小文字の区別     | は無視されます).             |
|---------------------------------|----------------------------------------------------------------------------------------------------|--------------------|-----------------------|
| Туре                            | 音声チャンネルのタイプを表示します.<br>緑色の場合,そのチャンネルは稼動中です.                                                                                                    | 入力<br>出力<br>4 ワイヤー | ት<br>ት<br>ት<br>ት<br>ት |
| Name                            | 音声チャンネルの名前.                                                                                                    |                    |                       |
| IO Device ID /Channel<br>Number | IO デバイスの ID/ 音声チャンネルの番号.                                                                                                    |                    |                       |
| IO Device                       | 10 デバイスの名前.                                                                                                    |                    |                       |
| Edit ( <u>§2.3.8.2</u> )        | パーティーラインを編集するボタン.                                                                                                    |                    | 1                     |

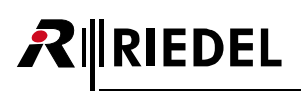

# 2.3.8.1 アクション・ボタン(Audio Channels)

+アクション・ボタンをクリックすると音声チャンネルを管理する機能が利用できます.
 このダイアログは ESC キーを押せば閉じることができます.

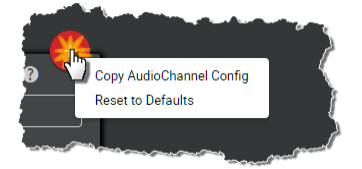

図 126:アクション・ボタン(Audio Channels)

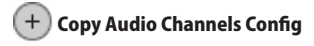

この機能は選ばれた音声チャンネルのコンフィギュレーションを別の音声チャンネルにコピーできます.

|                                  | Select Copy destination |   |
|----------------------------------|-------------------------|---|
| Audio channel:                   | Out Cfg 1/Ch 5          | • |
|                                  | Cancel Proceed          |   |
| 図 127:Copy Audio Channels Config |                         |   |

...

### + Reset to Defaults

この機能は選ばれた音声チャンネルの値をコンフィギュレーションのデフォルト値にリセットできます.

| Are you sure?                                        |  |
|------------------------------------------------------|--|
| All selected audio channels will be reset to default |  |
| Cancel Apply                                         |  |

🗵 128 : Reset to Default

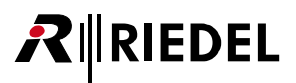

# 2.3.8.2 Edit (Audio Channels)

✔ Edit アイコンをクリックすると音声チャンネルを複数ページにわたって編集するダイアログが開きます。選ばれているページにはアンダーラインが付きます。 このダイアログは ESC キーを押せば変更を保存せずに閉じることができます。 最上部のドロップダウン・リスト内で、他の音声チャンネルの「Edit Audio Channels」ビューに直接切り替えることができます。

| 0             | オンライン・ヘルプを開きます.        |
|---------------|------------------------|
| Cancel        | すべての変更を廃棄します.          |
| Apply         | すべての変更を保存します.          |
| Apply & Close | すべての変更を保存してダイアログを閉じます. |

# 🖋 General

| General       | Always-On         | Trigg  | er     | On-Talk      | On-Notification/Bee |
|---------------|-------------------|--------|--------|--------------|---------------------|
| On-Vox        | Audio Usage       |        |        |              |                     |
| General       |                   |        | Input  |              |                     |
| Name          | 4-Wire Cfg 1/Ch 3 |        |        | Input Gain 🗕 | 0 d                 |
| Enabled       | ON                |        |        | Mute Input   |                     |
| Priority Dim  | <u> </u>          | -20 dB |        |              |                     |
| Show on Reply | ON                |        | Output |              |                     |
|               |                   |        |        | Output Gain  | O d                 |
| VOX           |                   |        |        | Mute Output  | -                   |
| VOX Mode      | Standard          | -      |        |              |                     |
| Threshold     | <u> </u>          | -24 dB |        |              |                     |
| Hold Time     | °                 | 400 ms |        |              |                     |
| Release Time  | <u> </u>          | 400 ms |        |              |                     |
| Noise Gate    |                   |        |        |              |                     |

🗷 129 : Edit (Audio Channels) – General

General

| Name            | 音声チャンネルのユーザー設定可能な名前.                                                                                                    |
|-----------------|----------------------------------------------------------------------------------------------------|
| Enabled         | 音声チャンネルを有効(オン)または無効に切り替えます.<br>無効な音声チャネルは Audio Channels ページの Show Active only スイッチを使用して非表示にできます.( <u>\$ 2.3.8『Audio Channels』</u> ) |
| Priority Dim *1 | 優先コールのディム・レベルを調節するスライダー:Mute, -72 ~ <u>-20</u> ~ 0 dB                                                                                |
| Show on Reply   | 返信機能の音声チャンネルを有効(オン)にするスイッチです(ベルトパックの REPLY ボタンが押されると、ベルトパックは最後に話した音声チャンネルに向かって話し<br>ます).                                             |

\*1) 音声出力と4ワイヤーのみ

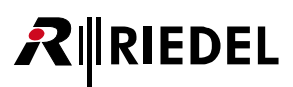

### vox

VOX または音声起動機能は最も便利な機能の1つです. VOX は音声入力および4ワイヤーで音が検出され,設定された閾値を超えたときに動作するスイッチです.

VOX セクションは音声入力と4ワイヤーでのみ使用できます.

| VOX Mode     | Off:VOX 機能はオフになります.音声信号は常時通り抜けます.<br>Standard:VOX がオンになります.音声信号は設定可能なパラメーター―― Threshold, Hold Time, Release Time ――に基づいて通り抜けるように切<br>り替わります. |
|--------------|----------------------------------------------------------------------------------------------------|
| Threshold    | VOX を発動させる音声レベルを定めるスライダー. Off のスレッショルドはこの調節されたスレッショルドの 3 dB 下に固定されます.                                                                        |
| Hold Time    | 発話内の短い休止中も VOX が動作し続ける時間を定めるスライダー. これは各音声伝送の最後の数秒がつねに無音になるということも意味します.                                                                       |
| Release Time | マイクロフォンがオープン状態から完全に閉じられるまでの変化時間を定めるスライダー.                                                                                                    |
| Noise Gate   | 音声は VOX スイッチがアクティブな場合にのみシステムに <u>転送され</u> ます.                                                                                                |

### Input

この機能は音声入力と4ワイヤーでのみ使用できます.

| Input Gain | 入力ゲインを調節するスライダー:-12 ~ <u>0</u> ~ +12 dB |
|------------|-----------------------------------------|
| Mute Input | 入力信号をミュートするスライド・スイッチ.                   |

### Output

この機能は音声出力と4ワイヤーでのみ使用できます.

| Output Gain | 出力ゲインを調節するスライダー:Mute:-60 ~ <u>0</u> ~ +12 dB |
|-------------|----------------------------------------------|
| Mute Output | 出力信号をミュートするスライド・スイッチ.                        |

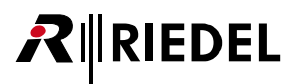

🖋 Always-On

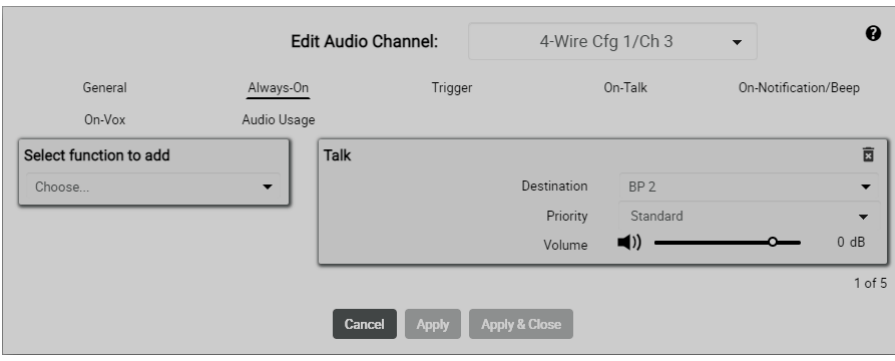

🗵 130 : Edit (Audio Channels) – Always On

| Function to add                       | 常時アクティブになる機能を5個まで設定できます.                                                                                                    |                                                                                          |  |  |  |
|---------------------------------------|----------------------------------------------------------------------------------------------------|------------------------------------------------------------------------------------------|--|--|--|
|                                       | Talk *1                                                                                                    | デスティネーションにコールします.                                                                        |  |  |  |
|                                       | Talk - Always Listen * <sup>1, *2</sup>                                                                                                    | 選択したデスティネーションにコールし, 選択したソースを永続的にリッスンします.                                                 |  |  |  |
|                                       | Talk & Listen * <sup>1, *2</sup>                                                                                                    | 選択したデスティネーションにコールし, 選択したソースをリッスンします.                                                     |  |  |  |
|                                       | Listen * <sup>2</sup>                                                                                                    | 選択されているソース・マイクロフォンを強制的にオープンにして, ソースの音声をリッスンします.                                          |  |  |  |
|                                       | Monitor * <sup>2</sup>                                                                                                    | 自分自身のマイクロフォンが開いている場合にのみ,選択したソースをリッスンします.                                                 |  |  |  |
|                                       | Set Trigger                                                                                                    | GPIO 出力の切り替え(フィジカル/バーチャル).                                                               |  |  |  |
| Destination / Source                  | 選択した機能に応じてデス                                                                                                    | ティネーション(またはソース)を定義します:                                                                   |  |  |  |
|                                       | • Talk<br>• Listen<br>• Monitor                                                                                                    | コールのデスティネーション (またはソース):<br>・現在のパーティーライン<br>・現在のベルトパック<br>・現在の音声チャンネル                     |  |  |  |
|                                       | • Talk - Always Listen<br>• Talk & Listen                                                                                                    | 通話のデスティネーションとソース:<br>・現在のパーティーライン                                                        |  |  |  |
|                                       | Set Trigger                                                                                                    | 切り替わる GPIO 出力(フィジカル/パーチャル):<br>・Define Output/Virtual Trigger<br>・Create Virtual Trigger |  |  |  |
| Priority * <sup>3</sup>               | 機能の優先順位とその結果生じる音声信号のディム [弱音] を定義します:<br>High:優先度の高い音声信号がアクティブな場合,優先度の低い <u>他の</u> すべての音声信号(Standard または Low)がシンクではディムされます.<br>Low:シンクがより高い優先度(Standard または High)のアクティブな音声信号を受けると <u>この</u> 音声信号はディムされます. |                                                                                          |  |  |  |
| Volume * <sup>3,</sup> * <sup>4</sup> | 音量調節.                                                                                                    |                                                                                          |  |  |  |
| X                                     | ゴミ箱をクリックすることで機能は削除できます.                                                                                                    |                                                                                          |  |  |  |

\*1)音声出力以外

\*2)音声入力以外

\*3)機能が Set Trigger 以外の場合

\*4)機能が Talk and Destination = Audio Channels > Ouput Audio Channels 以外の場合

# 🖋 Trigger

RIEDEL

|                        | Edit Audio  | Channel:     | 4-Wire Cf     | fg 1/Ch 3  | • 0                  |
|------------------------|-------------|--------------|---------------|------------|----------------------|
| General                | Always-On   | Trigger      | (             | On-Talk    | On-Notification/Beep |
| On-Vox                 | Audio Usage |              |               |            |                      |
| Select function to add | Set Tri     | igger        |               |            | Ō                    |
| Choose                 | •           |              | Trigger       | T0 1/1     | •                    |
|                        |             |              | Destination   | my Trigger | •                    |
|                        |             |              |               |            | 1 of 5               |
|                        | Car         | ncel Apply / | Apply & Close |            |                      |

🗵 131 : Edit (Audio Channels) – Trigger

| Function to add                       | 選択したトリガーが「High」状態にあるときアクティブになる機能を最大5つの設定できます.                                                                                                    |                                                                                          |  |  |  |  |  |
|---------------------------------------|----------------------------------------------------------------------------------------------------|------------------------------------------------------------------------------------------|--|--|--|--|--|
|                                       | Talk *1                                                                                                    | デスティネーションにコールします.                                                                        |  |  |  |  |  |
|                                       | Talk - Always Listen * <sup>1, *2</sup>                                                                                                    | 選択したデスティネーションにコールし, 選択したソースを永続的にリッスンします.                                                 |  |  |  |  |  |
|                                       | Talk & Listen * <sup>1, *2</sup>                                                                                                    | 選択したデスティネーションにコールし, 選択したソースをリッスンします.                                                     |  |  |  |  |  |
|                                       | Listen * <sup>2</sup>                                                                                                    | 選択されているソース・マイクロフォンを強制的にオープンにして, ソースの音声をリッスンします.                                          |  |  |  |  |  |
|                                       | Monitor * <sup>2</sup>                                                                                                    | 自分自身のマイクロフォンが開いている場合にのみ,選択したソースをリッスンします.                                                 |  |  |  |  |  |
|                                       | Set Trigger                                                                                                    | GPIO 出力の切り替え(フィジカル/バーチャル).                                                               |  |  |  |  |  |
|                                       | Nortification/Beep                                                                                                    | 通知 / ビープの発動.                                                                             |  |  |  |  |  |
| Trigger                               | 各機能をアクティブにする                                                                                                    | トリガー (入力/出力/バーチャル)を定義します.                                                                |  |  |  |  |  |
| Destination / Source                  | 選択した機能に応じてデス                                                                                                    | ティネーション(またはソース)を定義します:                                                                   |  |  |  |  |  |
|                                       | • Talk<br>• Listen<br>• Monitor                                                                                                    | コールのデスティネーション (またはソース):<br>・現在のパーティーライン<br>・現在のベルトパック<br>・現在の音声チャンネル                     |  |  |  |  |  |
|                                       | • Talk - Always Listen<br>• Talk & Listen                                                                                                    | 通話のデスティネーションとソース:<br>・現在のパーティーライン                                                        |  |  |  |  |  |
|                                       | Set Trigger                                                                                                    | 切り替わる GPIO 出力(フィジカル/パーチャル):<br>・Define Output/Virtual Trigger<br>・Create Virtual Trigger |  |  |  |  |  |
|                                       | Nortification/Beep                                                                                                    | ビーブ音 / 音声通知のデスティネーション:<br>・現在のパーティーライン<br>・現在のベルトパック<br>・現在の音声チャンネル                      |  |  |  |  |  |
| Priority * <sup>3</sup>               | 機能の優先順位とその結果生じる音声信号のディム [弱音] を定義します:<br>High:優先度の高い音声信号がアクティブな場合,優先度の低い <u>他の</u> すべての音声信号 (Standard または Low) がシンクではディムされます.<br>Low:シンクがより高い優先度 (Standard または High) のアクティブな音声信号を受けると <u>この</u> 音声信号はディムされます. |                                                                                          |  |  |  |  |  |
| Volume * <sup>3,</sup> * <sup>4</sup> | 音量調節.                                                                                                    |                                                                                          |  |  |  |  |  |
| Ī                                     | ゴミ箱をクリックすることで機能は削除できます.                                                                                                    |                                                                                          |  |  |  |  |  |

\*1)音声出力以外 \*2)音声入力以外

\*3) 機能が Set Trigger 以外の場合 \*4) 機能が Talk and Destination = Audio Channels > Ouput Audio Channels 以外の場合

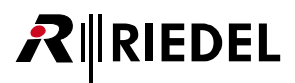

🖋 On-Talk

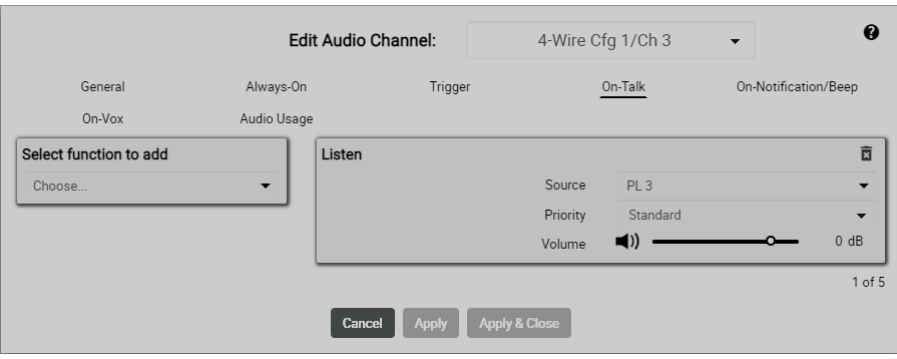

🗵 132 : Edit (Audio Channels) – On-Talk

| Function to add           | 誰かがベルトパックまたは音声チャンネル(出力および4ワイヤー・チャンネルのみ)に話しかけている間に自動的にアクティブになる機能を最大5つ設定<br>できます.                                                                                                    |                                                                                            |  |  |  |
|---------------------------|----------------------------------------------------------------------------------------------------|--------------------------------------------------------------------------------------------|--|--|--|
|                           | Talk *1                                                                                                    | デスティネーションにコールします.                                                                          |  |  |  |
|                           | Talk - Always Listen *1, *2                                                                                                    | 選択したデスティネーションにコールし, 選択したソースを永続的にリッスンします.                                                   |  |  |  |
|                           | Talk & Listen * <sup>1, *2</sup>                                                                                                    | 選択したデスティネーションにコールし, 選択したソースをリッスンします.                                                       |  |  |  |
|                           | Listen *2                                                                                                    | 選択されているソース・マイクロフォンを強制的にオープンにして, ソースの音声をリッスンします.                                            |  |  |  |
|                           | Monitor *2                                                                                                    | 自分自身のマイクロフォンが開いている場合にのみ,選択したソースをリッスンします.                                                   |  |  |  |
|                           | Set Trigger                                                                                                    | PIO 出力の切り替え (フィジカル/パーチャル).                                                                 |  |  |  |
|                           | Nortification/Beep                                                                                                    | 通知 / ビープの発動.                                                                               |  |  |  |
| Destination / Source      | 選択した機能に応じてデス                                                                                                    | ティネーション(またはソース)を定義します:                                                                     |  |  |  |
|                           | • Talk<br>• Listen<br>• Monitor                                                                                                    | コールのデスティネーション (またはソース):<br>・現在のパーティーライン<br>・現在のベルトパック<br>・現在の音声チャンネル                       |  |  |  |
|                           | • Talk - Always Listen<br>• Talk & Listen                                                                                                    | 通話のデスティネーションとソース:<br>・現在のパーティーライン                                                          |  |  |  |
|                           | Set Trigger                                                                                                    | 切り替わる GPIO 出力(フィジカル/パーチャル):<br>• Define Output/Virtual Trigger<br>• Create Virtual Trigger |  |  |  |
|                           | Nortification/Beep                                                                                                    | ビーブ音/音声通知のデスティネーション:<br>・現在のパーティーライン<br>・現在のペルトパック<br>・現在の音声チャンネル                          |  |  |  |
| Priority * <sup>3</sup>   | 機能の優先順位とその結果生じる音声信号のディム [弱音] を定義します:<br>High:優先度の高い音声信号がアクティブな場合,優先度の低い <u>他の</u> すべての音声信号 (Standard または Low) がシンクではディムされます.<br>Low:シンクがより高い優先度 (Standard または High) のアクティブな音声信号を受けると <u>この</u> 音声信号はディムされます. |                                                                                            |  |  |  |
| Volume * <sup>3, *4</sup> | 音量調節.                                                                                                    |                                                                                            |  |  |  |
| X                         | ゴミ箱をクリックすることで機能は削除できます.                                                                                                    |                                                                                            |  |  |  |

\*1)音声出力以外

\*2)音声入力以外

\*3)機能が Set Trigger 以外の場合

\*4)機能が Talk and Destination = Audio Channels > Ouput Audio Channels 以外の場合

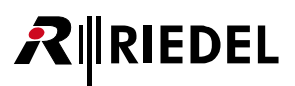

# In-Notification/Beep

|                                  | Edit Au                  | dio Channel: | 4-Wire             | Cfg 1/Ch 3                | - 0                  |
|----------------------------------|--------------------------|--------------|--------------------|---------------------------|----------------------|
| General<br>On-Vox                | Always-On<br>Audio Usage | Trigger      | r                  | On-Talk                   | On-Notification/Beep |
| Select function to add<br>Choose | - List                   | ten          | Source<br>Priority | In Cfg 1/Ch 4<br>Standard |                      |
|                                  |                          | Cancel Apply | Apply & Close      |                           | 1 of 5               |

図 133:Edit(Audio Channels) – On-Notification/Beep

| Function to add           | 誰かがベルトパックまたは音声チャンネル(出力および4ワイヤー・チャンネルのみ)にビープ音を鳴らしている間に自動的にアクティブになる機能を最大5<br>つ設定できます. |                                                                                                    |  |  |
|---------------------------|-------------------------------------------------------------------------------------|----------------------------------------------------------------------------------------------------|--|--|
|                           | Talk *1                                                                             | デスティネーションにコールします.                                                                                                    |  |  |
|                           | Talk - Always Listen * <sup>1, *2</sup>                                             | 選択したデスティネーションにコールし, 選択したソースを永続的にリッスンします.                                                                                                    |  |  |
|                           | Talk & Listen * <sup>1, *2</sup>                                                    | 選択したデスティネーションにコールし,選択したソースをリッスンします.                                                                                                    |  |  |
|                           | Listen * <sup>2</sup>                                                               | 選択されているソース・マイクロフォンを強制的にオープンにして,ソースの音声をリッスンします.                                                                                                    |  |  |
|                           | Monitor * <sup>2</sup>                                                              | 自分自身のマイクロフォンが開いている場合にのみ,選択したソースをリッスンします.                                                                                                    |  |  |
|                           | Set Trigger                                                                         | GPIO 出力の切り替え (フィジカル/バーチャル).                                                                                                    |  |  |
|                           | Nortification/Beep                                                                  | 通知 / ビープの発動.                                                                                                    |  |  |
| Destination / Source      | 選択した機能に応じてデス                                                                        | ティネーション(またはソース)を定義します:                                                                                                    |  |  |
|                           | • Talk<br>• Listen<br>• Monitor                                                     | コールのデスティネーション (またはソース):<br>・現在のパーティーライン<br>・現在のペルトパック<br>・現在の音声チャンネル                                                                                              |  |  |
|                           | • Talk - Always Listen<br>• Talk & Listen                                           | 通話のデスティネーションとソース:<br>・現在のパーティーライン                                                                                                    |  |  |
|                           | Set Trigger                                                                         | 切り替わる GPIO 出力(フィジカル/ バーチャル):<br>• Define Output/Virtual Trigger<br>• Create Virtual Trigger                                                                       |  |  |
|                           | Nortification/Beep                                                                  | ビーブ音/音声通知のデスティネーション:<br>・現在のパーティーライン<br>・現在のベルトパック<br>・現在の音声チャンネル                                                                                                 |  |  |
| Priority * <sup>3</sup>   | 機能の優先順位とその結果<br>High:優先度の高い音声信<br>Low:シンクがより高い優                                     | 生じる音声信号のディム [弱音] を定義します:<br>号がアクティブな場合,優先度の低い <u>他の</u> すべての音声信号(Standard または Low)がシンクではディムされます.<br>先度(Standard または High)のアクティブな音声信号を受けると <u>この</u> 音声信号はディムされます. |  |  |
| Volume * <sup>3, *4</sup> | 音量調節.                                                                               |                                                                                                    |  |  |
| X                         | ゴミ箱をクリックすること                                                                        | で機能は削除できます.                                                                                                    |  |  |

\*1)音声出力以外

\*2)音声入力以外

\*3)機能が Set Trigger 以外の場合 \*4)機能が Talk and Destination = Audio Channels > Ouput Audio Channels 以外の場合

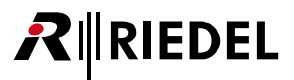

# 🧪 On-Vox

ここでは VOX がトリガーされているときに自動的にアクティブになる機能を設定できます. VOX は設定された閾値を超える音を検出したときに動作するス イッチです (<u>§2.3.8.2 『Edit (Audio Channels)』→ VOX</u>).

VOX 機能は General セクションで有効にする必要があることに注意してください(<u>§2.3.8.2 <sup>®</sup>Edit (Audio Channels)</u>, → General). マイクの VOX パラメーターの調整もそこで行われます.

|                        | Edit Audio  | Channel:     | 4-Wire C     | fg 1/Ch 3   | -             | 0       |
|------------------------|-------------|--------------|--------------|-------------|---------------|---------|
| General                | Always-On   | Trigger      |              | On-Talk     | On-Notificati | on/Beep |
| On-Vox                 | Audio Usage |              |              |             |               |         |
| Select function to add | Listen      |              |              |             |               | Ī       |
| Choose                 | •           |              | Source       | PL 1        |               | •       |
|                        |             |              | Priority     | Standard    |               | •       |
|                        |             |              | Volume       | <b>■</b> )) |               | 0 dB    |
|                        |             |              |              |             |               | 1 of    |
|                        | Can         | icel Apply A | oply & Close |             |               |         |

🗵 134 : Edit (Audio Channels) – On-Vox

| Function to add                       | VOX によって発動される機                                  | 能を最大5つ設定できます.                                                                                                    |  |  |
|---------------------------------------|-------------------------------------------------|----------------------------------------------------------------------------------------------------|--|--|
|                                       | Talk *1                                         | 選択されているデスティネーションにコールします.                                                                                                    |  |  |
|                                       | Talk - Always Listen * <sup>1, *2</sup>         | 選択されているデスティネーションにコールし,選択されているソースを永続的にリッスンします.                                                                                                    |  |  |
|                                       | Talk & Listen * <sup>1, *2</sup>                | 選択されているデスティネーションにコールし,選択されているソースをリッスンします.                                                                                                    |  |  |
|                                       | Listen * <sup>2</sup>                           | 選択されているソース・マイクロフォンを強制的にオープンにして, ソースの音声をリッスンします.                                                                                                    |  |  |
|                                       | Monitor * <sup>2</sup>                          | 自分自身のマイクロフォンが開いている場合にのみ,選択されているソースをリッスンします.                                                                                                    |  |  |
|                                       | Set Trigger                                     | GPIO 出力の切り替え(フィジカル/バーチャル)。                                                                                                    |  |  |
|                                       | Nortification/Beep                              | 通知 / ビープの発動.                                                                                                    |  |  |
| Destination / Source                  | 選択した機能に応じてデス                                    | ティネーション(またはソース)を定義します:                                                                                                    |  |  |
|                                       | • Talk<br>• Listen<br>• Monitor                 | コールのデスティネーション (またはソース):<br>・現在のパーティーライン<br>・現在のベルトパック<br>・現在の音声チャンネル                                                                                                |  |  |
|                                       | • Talk - Always Listen<br>• Talk & Listen       | 通話のデスティネーションとソース:<br>・現在のパーティーライン                                                                                                    |  |  |
|                                       | Set Trigger                                     | 切り替わる GPIO 出力(フィジカル/パーチャル):<br>・Define Output/Virtual Trigger<br>・Create Virtual Trigger                                                                            |  |  |
|                                       | Nortification/Beep                              | ビープ音/音声通知のデスティネーション:<br>・現在のパーティーライン<br>・現在のベルトパック<br>・現在の音声チャンネル                                                                                                   |  |  |
| Priority * <sup>3</sup>               | 機能の優先順位とその結果<br>High:優先度の高い音声信<br>Low:シンクがより高い優 | 生じる音声信号のディム [弱音] を定義します:<br>信号がアクティブな場合,優先度の低い <u>他の</u> すべての音声信号(Standard または Low)がシンクではディムされます.<br>(先度(Standard または High)のアクティブな音声信号を受けると <u>この</u> 音声信号はディムされます. |  |  |
| Volume * <sup>3,</sup> * <sup>4</sup> | 音量調節.                                           |                                                                                                    |  |  |
| ×                                     | ゴミ箱をクリックすることで機能は削除できます.                         |                                                                                                    |  |  |

\*1) 音声出力以外

\*2)音声入力以外

\*3)機能が Set Trigger 以外の場合

\*4) 機能が Talk and Destination = Audio Channels > Ouput Audio Channels 以外の場合

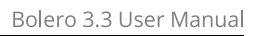

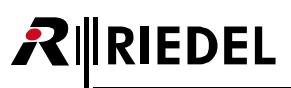

# 🖋 Audio Usage

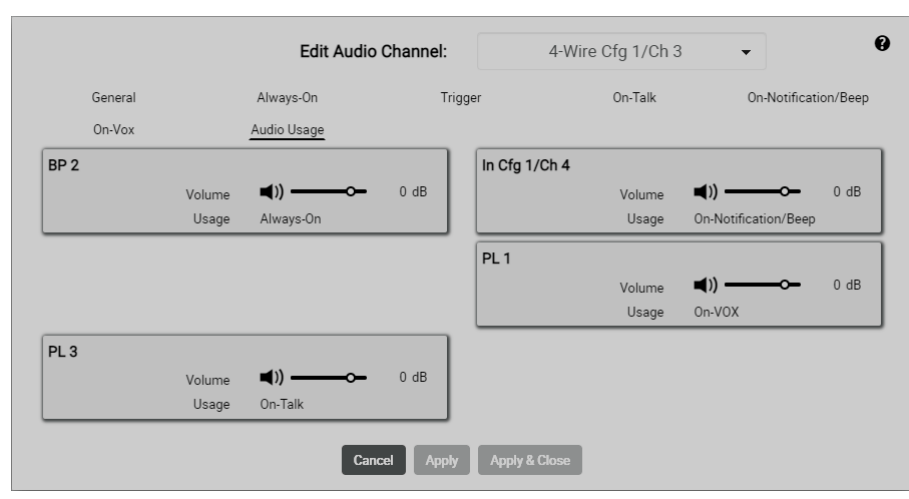

🗵 135 : Edit (Audio Channels) – Audio Usage

この音声チャンネルによって受けることができる全音声チャンネルのリスト表示. 音量は Volume スライダーと Mute ボタンを使って調節またはミュート可能です.

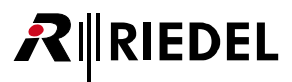

# 2.3.9 Triggers (GPIOs)

**Triggers** ビューはアクティブなネットワーク・スペースの利用可能な(GPIO)トリガーすべてを一覧表示します. このビューは動作モードが Standalone/AES67 または Standalone/Link の場合のみ利用可能です.

バーチャル・トリガーとはフィジカルなデバイスとは関連していない「ロジカルな」GPIO のことです.

|      | Select        | Show Activ |              |            |    |            | Triggers    |
|------|---------------|------------|--------------|------------|----|------------|-------------|
|      |               |            |              |            | L  | n Triggers | Q Search in |
| Edit | IO Device     | GPI Number | IO Device ID | Name       | be | Туре       | State       |
| ľ    |               |            |              | my Trigger |    |            | low         |
| 1    | my NSA config |            |              | TI 1/2     |    |            | high        |
| 1    | my NSA config |            |              | TI 1/3     |    |            | low         |
| 1    | my NSA config |            |              | TO 1/1     |    |            | low         |
| /    | my NSA config |            |              | TO 1/2     |    |            | low         |

図 136:ウェブ・インターフェイス – Triggers

| Show Active Only:        | スイッチが有効(オン)の場合,次の条件を満たすトリガーのみが表示されます:<br>・トリガーは Edit ダイアログで有効(オン)にする必要があります( <u>§2.3.9.2 『Edit (Triggers)』→ Enabled</u> ).<br>・トリガーは現在アクティブである必要があります. |                    |                |  |  |
|--------------------------|----------------------------------------------------------------------------------------------------|--------------------|----------------|--|--|
| Q Search in Triggers     | 名前, IO デバイスの ID, GPI 番号, あるいは IO Device 欄に検索テキストを含んでいるトリガ<br>無視されます).                                                                                  | 「一のみが表示されます (大文字・小 | 文字の区別は         |  |  |
| State                    | トリガーの状態を表示します.                                                                                                    | 設定されていません(0)       | low            |  |  |
|                          |                                                                                                    | 設定済み(1)            | high           |  |  |
|                          |                                                                                                    | 停止状態               | -              |  |  |
| Туре                     | トリガーのタイプを表示します.                                                                                                    | 入力                 | ÐÐ             |  |  |
|                          | 緑色の場合,そのトリガーは稼動中です.                                                                                                    | 出力                 | <del>С</del> С |  |  |
|                          |                                                                                                    | バーチャル              | ØV             |  |  |
| Name                     | トリガーの名前.                                                                                                    |                    |                |  |  |
| IO Device ID             | GPI インターフェイスが存在する IO デバイスの ID.                                                                                                    |                    |                |  |  |
| GPI Number               | 各 10 デバイスにあるトリガーの数.                                                                                                    |                    |                |  |  |
| IO Device                | GPI インターフェイスが存在する IO デバイスの名前.                                                                                                    |                    |                |  |  |
| Edit ( <u>§2.3.9.2</u> ) | トリガーを編集するボタン.                                                                                                    |                    | 1              |  |  |

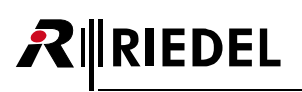

# 2.3.9.1 アクション・ボタン (Triggers)

+ アクション・ボタンをクリックするとバーチャル・トリガーや IO デバイスのトリガーを管理する機能が提供されます.

このダイアログは ESC キーを押せば閉じることができます.

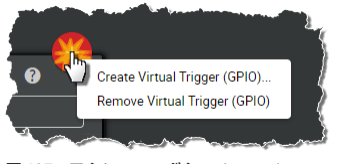

図 137:アクション・ボタン (Triggers)

### + Create Virtual Trigger (GPIO)

この機能は新しいトリガーをリストに追加できます.

| Create Trigger                                                  | 0 |
|-----------------------------------------------------------------|---|
| ld: 1<br>Name: my Trigger<br>Enabled: <u>ON</u><br>Mode: Normal | • |
| Cancel Apply                                                    |   |

🗵 138 : Create Virtual Trigger

| ld      | トリガーの固有 ID.<br>デフォルトで次に利用可能な ID が表示されます. |                                  |  |  |  |
|---------|------------------------------------------|----------------------------------|--|--|--|
| Name    | トリガーの名前.                                 |                                  |  |  |  |
| Enabled | バーチャル・トリガーを稼動させるスライド・スイッチ.               |                                  |  |  |  |
| Mode    | Normal                                   | 状態が条件によって制御される通常のトリガー.           |  |  |  |
|         | Force On                                 | トリガーの状態は強制的にオンになっています (1, high). |  |  |  |
|         | Force Off                                | トリガーの状態は強制的にオフになっています (0, low).  |  |  |  |

### + Remove Virtual Trigger (GPIO)

この機能は選ばれたトリガー(複数可)をリストから取り除くことができます. 操作を確認するダイアログが開きます.

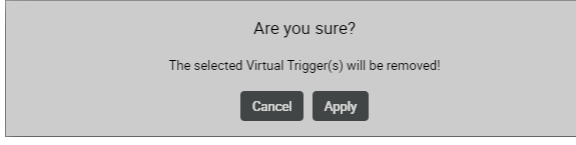

🗵 139 : Remote Virtual Trigger

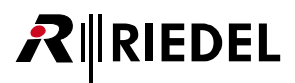

# 2.3.9.2 Edit (Triggers)

Edit アイコンをクリックするとトリガーを編集するダイアログが開きます.
 このダイアログは ESC キーを押せば変更を保存せずに閉じることができます.
 最上部のドロップダウン・リスト内で,他のトリガーの「Edit Trigger」ビューに直接切り替えることができます.

| 0             | オンライン・ヘルプを開きます.        |
|---------------|------------------------|
| Cancel        | すべての変更を廃棄します.          |
| Apply         | すべての変更を保存します.          |
| Apply & Close | すべての変更を保存してダイアログを閉じます. |

| Edit Trigger:   | TI 1/2 •      |
|-----------------|---------------|
| Device Id:      | 1             |
| Index:<br>Name: | Z<br>TI 1/2   |
| Enabled:        | ON            |
| Mode:           | Normal        |
| Cancel Apply    | Apply & Close |

🗷 140 : Edit (Triggers)

| Device Id *1        | IO デバイスの固有 ID を表                                                                                               | 表示します.                   |  |  |  |  |
|---------------------|----------------------------------------------------------------------------------------------------|--------------------------|--|--|--|--|
| Index *1            | 対応する IO デバイスのトリガーの固有 ID を表示します. ID は変更できま                                                                      |                          |  |  |  |  |
| ID                  | バーチャル・トリガーの                                                                                                    | 固有 ID を表示します.            |  |  |  |  |
| Name * <sup>2</sup> | トリガーの名前を編集す                                                                                                    | トリガーの名前を編集する欄.           |  |  |  |  |
| Enabled             | トリガーを有効(オン)または無効にします.<br>無効なトリガーは Trigger ページの Show Active only スイッチを使用して非表示にできます.( <u>§ 2.3.9『Triggers』</u> ) |                          |  |  |  |  |
| Mode                | Normal 通常のトリガー動作.                                                                                              |                          |  |  |  |  |
|                     | <b>Force On</b> トリガーを強制的に静的な high 状態にします.                                                                      |                          |  |  |  |  |
|                     | Force Off                                                                                                    | トリガーを強制的に静的な low 状態にします. |  |  |  |  |

\*1) ID デバイスの場合のみ

\*2) バーチャル・トリガーの場合のみ

# 

# 2.3.10 System Logs

System Logs はネットワーク・スペースの全コンポーネントからのエラーとイベントを含み、システム動作が不安定な際に最初の手がかりを与えます.

| <ul> <li>Faults List</li> </ul> |          |                    |              |                                             |                    | •                          |  |
|---------------------------------|----------|--------------------|--------------|---------------------------------------------|--------------------|----------------------------|--|
| Timestamp                       | Severity | Туре               |              | Note                                        | Origin             | Ack                        |  |
|                                 |          |                    |              |                                             | Curr               | ent Faults: 0              |  |
|                                 |          |                    |              |                                             |                    |                            |  |
| <ul> <li>Event Log</li> </ul>   |          |                    |              |                                             |                    | e 🕶                        |  |
| Q Search in Events.             |          |                    |              |                                             |                    |                            |  |
| Timestamp                       | Severity | Туре               |              | Note                                        | Origi              | n                          |  |
| 023-03-23 13:43:04              | Û        | PTP state Chang    | ed Ti        | meReceiver Locked                           | Bolero-Ant(        | 2.4G)                      |  |
| 023-03-23 13:43:02              | 6        | PTP state Chang    | ed           | Unlocked                                    | Bolero-Ant(        | 2.4G)                      |  |
| 023-03-23 13:42:59              | 0        | IO Device disconne | ected SNR: A | 4371022210118 Name:<br>el-NSA-002A-08-97-D2 | Bolero-Ant(        | 2.4G)                      |  |
| .023-03-23 13:42:55             | 6        | New Device         | I            | Bolero-ANT(DECT)                            | Bolero-Ant(        | 2.4G)                      |  |
|                                 |          |                    |              |                                             | Log Start: 2000-01 | -22 00:13:22<br>Events: 14 |  |

図 141:ウェブ・インターフェイス – System Logs

| Particis         CPUID CONSTRUMPE PORTUNATION CONSTRUMPE PORTUNATION CONSTRUMPE P |   |                                                                                                    |                                                 |  |  |  |  |
|----------------------------------------------------------------------------------------------------|---|----------------------------------------------------------------------------------------------------|-------------------------------------------------|--|--|--|--|
| Imetamp         지록合の時,           Severity         지록合の原制の、           Type         지록合の原制の、           Note         Nate           Type         Nate           Type         Nate           Satistry         Nate           Satistry         Nate           Satistry         Nate           Satistry         Nate           Satistry         Nate           Satistry         Nate           Satistry         Nate           Satistry         Nate           Satistry         Nate           Satistry         Nate           Satistry         Nate           Satistry         Nate           Sat                                                                                                    | 0 | Fault List<br>このリストは現在アクティブな全エラーを含みます.<br>Fault List 内のエラーは <b>Acknowledge</b> をクリックすることで確認して非表示にできます. |                                                 |  |  |  |  |
| Severity         지ң фожуу Б.           Туре         지ң фожуу Б.           Туре         Хәфой Ф.           Note         № ՉԵ ՉԵ ՀԵ Ճապես Դ.           Origin         № ՉԵ ՉԵ ՀԵ ՀԽ ՎԵ ՎԵ ՀԽ ՎԵ ՎԵ ՎԵ ՎԵ ՎԵ ՎԵ ՎԵ ՎԵ ՎԵ ՎԵ ՎԵ ՎԵ ՎԵ                                                                                                    |   | Timestamp                                                                                              | 不具合の日時.                                         |  |  |  |  |
| Fype         지ңө           Nte         >য়           Nte         >য়           Origin         >য়           Ack         Acknowledge ボタンをクリックすると、各メッセージは不具合リストから取り除かれます.           Curren Faults:         Fult List nouñglab.           Curren Faults:         Fult List nouñglab.           Soly Jack List Bobostation (March Construction State State St                                                                                                    |   | Severity                                                                                               | 不具合の深刻度.                                        |  |  |  |  |
| Note         행존 受けた 済 ル ト.           Origin         影密 受けた 方 バ イ ス.           Ack         Achowledge ボタンをクリック 5 と、 S メッセージは 不具合リストから取り除かれます.           Turnet Faults:         Fault List 内の項目数.           Origin         Feet Log<br>co リストは - 使的 5 みます. 例えば デ バイスの 変化に関する 情報 (例えば 無除の オンノオフ や 再起物 5 やベルト バック の 接続状態 等 これに相当 5 る こと が                                                                                                    |   | Туре                                                                                                   | 不具合の種類.                                         |  |  |  |  |
| Origin         통權 동안 하 자 지 지 지 지 지 지 지 지 지 지 지 지 지 지 지 지 지 지                                                                                                    |   | Note                                                                                                   | 影響を受けた音声ポート.                                    |  |  |  |  |
| Ack         Acknowledge ボタンをクリックすると, 各メッセージは不具合リストから取り除かれます.           Current Faults:         Fault List 内の項目数.           Current Faults:         Fault List 内の項目数.           PertLog         Cのリストは一般的な活火使合みます. 例えばデバイスの変化に関する情報 (例えば無線のオン/オフや再起動等) やベルトパックの接続状態等これに相当することが<br>あります.           Faerch in Events         Event Log 内のテキストサーチ.           Finestamp         RefeoRxAge.           Severity         不具合の深刻度.           Type         RafeControlling.           Note         影響を受けた音ボート.           Crigin         影響を受けたデバイス.           Iog Start         ロギングの開始日時.           Fuents         EventLog nop.                                                                                                    |   | Origin                                                                                                 | 影響を受けたデバイス.                                     |  |  |  |  |
| Current Faults :         Fault List 内の項目数.           Image: Support Support Suppor                            |   | Ack                                                                                                    | Acknowledge ボタンをクリックすると、各メッセージは不具合リストから取り除かれます. |  |  |  |  |
| Event Log           このリストは一般的な活動の様子を含みます。例えばデバイスの変化に関する情報(例えば無線のオン/オフや再起動等)やベルトパックの接続状態等これに相当することが<br>あります。           Search in Events         Event Log 内のテキストサーチ。           Timestamp         不具合の発生日時。           Severity         不具合の深刻度。           Type         不具合についての説明。           Note         影響を受けた音声ボート。           Origin         影響を受けたデバイス。           Log Start         ロギングの開始日時。           Events         Event Log 内のエントリーの数。                                                                                                    |   | Current Faults:                                                                                        | Fault List 内の項目数.                               |  |  |  |  |
| Search in Events         Event Log 内のテキストサーチ.           Timestamp         不具合の発生日時.           Severity         不具合の深刻度.           Type         不具合についての説明.           Note         影響を受けた音声ポート.           Origin         影響を受けたデバイス.           Log Start         レギングの開始日時.           Events         Event Log 内のエントリーの数.                                                                                                    | 0 | Event Log<br>このリストは一般的な活動の様子を含みます。例えばデバイスの変化に関する情報(例えば無線のオン/オフや再起動等)やペルトパックの接続状態等これに相当することが<br>あります。   |                                                 |  |  |  |  |
| Timestamp         不具合の発生日時.           Severity         不具合の深刻度.           Type         不具合についての説明.           Note         影響を受けた音声ポート.           Origin         影響を受けたデバイス.           Log Start         ロギングの開始日時.           Events         Event Log 内のエントリーの数.                                                                                                    |   | Search in Events                                                                                       | Event Log 内のテキストサーチ.                            |  |  |  |  |
| Severity         不具合の深刻度.           Type         不具合についての説明.           Note         影響を受けた音声ポート.           Origin         影響を受けたデバイス.           Log Start         ロギングの開始日時.           Events         Event Log 内のエントリーの数.                                                                                                    |   | Timestamp                                                                                              | 不具合の発生日時.                                       |  |  |  |  |
| Type         不具合についての説明.           Note         影響を受けた音声ポート.           Origin         影響を受けたデバイス.           Log Start         ロギングの開始日時.           Events         Event Log 内のエントリーの数.                                                                                                    |   | Severity                                                                                               | 不具合の深刻度.                                        |  |  |  |  |
| Note         影響を受けた音声ポート.           Origin         影響を受けたデバイス.           Log Start         ロギングの開始日時.           Events         Event Log 内のエントリーの数.                                                                                                    |   | Туре                                                                                                   | 不具合についての説明.                                     |  |  |  |  |
| Origin         影響を受けたデバイス.           Log Start         ロギングの開始日時.           Events         Event Log 内のエントリーの数.                                                                                                    |   | Note                                                                                                   | 影響を受けた音声ポート.                                    |  |  |  |  |
| Log Start         ロギングの開始日時.           Events         Event Log 内のエントリーの数.                                                                                                    |   | Origin                                                                                                 | 影響を受けたデバイス.                                     |  |  |  |  |
| <b>Events</b> Event Log 内のエントリーの数.                                                                                                    |   | Log Start                                                                                              | ロギングの開始日時.                                      |  |  |  |  |
|                                                                                                    |   | Events                                                                                                 | Event Log 内のエントリーの数.                            |  |  |  |  |

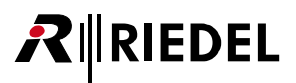

# 2.3.10.1 アクション・ボタン (System Logs)

+アクション・ボタンをクリックするとログ・データをエクスポートまたはクリアする機能が提供されます.

このダイアログは ESC キーを押すことで閉じることができます.

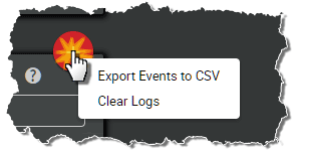

図 142:アクション・ボタン(System Logs)

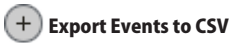

この機能は記録されたデータを CSV フォーマットのファイルにエクスポートできます. ファイルはブラウザーのデフォルトのダウンロード・フォルダー内に保存されます.

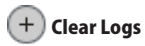

この機能は Event Log 内の全イベントを確認手順なしに取り除きます.

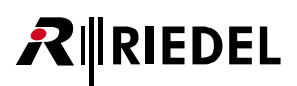

# 2.3.11 Settings

基本的な設定には右上端の設定アイコン( 🙆 )を介してアクセスします.

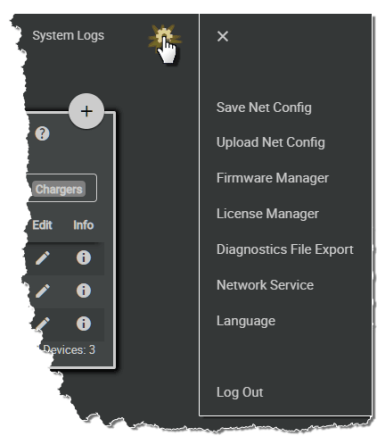

🗵 143 : Settings

### 💮 Save Net Config

この機能は現在のネット・コンフィギュレーションのファイルへの保存を可能にします.

この機能を実行すると、コンフィギュレーションが、使用しているブラウザーのデフォルトのダウンロード・フォルダー内に保存されます.ファイル名は ネット名と現在の日時から生成され、NetConfig.bol という接尾辞が付きます.

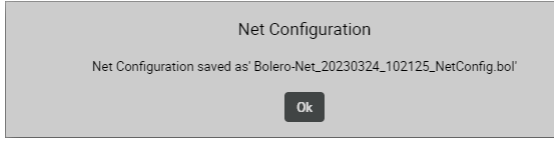

図 144:ウェブ・インターフェイス – Save Net Config

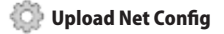

この機能は以前に保存したネット・コンフィギュレーションのシステムへの読み込みを可能にします. この機能を実行すると,希望する.**bol**ファイルを選ぶダイアログが開きます. このコンフィギュレーションは確認手順なしにネットに適用されます.

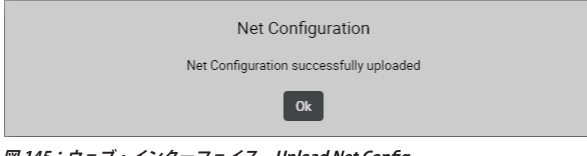

図 145:ウェブ・インターフェイス – Upload Net Config

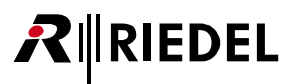

### Firmware Manager

このウィンドウではデバイスのファームウェアを更新できます.

ボタンを1回押すだけで、アンテナ、チャージャー、チャージャー内のベルトパックを更新できます. ファームウェア・マネージャーはネットワーク・スペースに存在する全デバイスの現在のファームウェア・バージョンを追加情報とともに表示します. システムを安定させるには全デバイスを同じバージョンで動作させる必要があります.

|         |                    |                    | Ø           |                    |         |                  |  |  |  |
|---------|--------------------|--------------------|-------------|--------------------|---------|------------------|--|--|--|
| 1       | Select Firm        | nware Package      | Choose File |                    |         |                  |  |  |  |
| 2       | Update All Devices |                    |             |                    |         |                  |  |  |  |
| Туре    | Status             | Name               | User ID     | IP Address         | Country | Firmware Package |  |  |  |
| DECT    | (( <u>r</u> ))     | Bolero-ANT(DECT)   | 11          | 192.168.41.150     | Europe  | 3.2.0            |  |  |  |
| Charger | ٥j                 | Bolero-CHG         | 99          | 192.168.41.149     |         | 3.2.0            |  |  |  |
| 2.4     | (((e-1))<br>M      | Bolero-Ant(2.4G)   | 12          | 192.168.41.151     | Global  | 3.2.0            |  |  |  |
|         |                    |                    |             |                    |         | Total Devices: 3 |  |  |  |
|         |                    |                    |             |                    |         |                  |  |  |  |
| 3       | Reboot Bo          | lero System & Exit |             |                    |         |                  |  |  |  |
|         |                    |                    | Clos        | e Firmware Manager |         |                  |  |  |  |

図 146:ウェブ・インターフェイス – Firmware Manager

1台または複数のデバイスを更新するには以下の手順で行ってください:

- 1. Select Firmware Image をクリックして希望するファームウェア・ファイル (.package) を選びます.
- 2. Update All Devices をクリックして更新処理を開始します.
- 3. Rebbot Bolero System & Exit をクリックしてデバイスを再起動します.

以下のファームウェアのアップデートも参照してください:

- アンテナとチャージャー (<u>§2.7『ファームウェアの更新 (ネットワーク・デバイス)』</u>)
- ベルトパック (§3.5.16『ファームウェアの更新 (ベルトパック)』)
- Sベルトパック (<u>§4.6『ファームウェアの更新 (Sベルトパック)』</u>)

# **R**∥RIEDEL

### 💮 License Manager

License Manager はネットワーク・スペースの全デバイスにインストールされているライセンスを表示し,新しいライセンスを生成するのに必要な全情報 があるライセンス情報ファイルを作成することを許可し,それらの新しいライセンスをシステム内の全デバイスにインストールする機能を提供します.

|                       |                |                  | 0               |                |               |                                                               |  |  |  |  |  |
|-----------------------|----------------|------------------|-----------------|----------------|---------------|---------------------------------------------------------------|--|--|--|--|--|
| Create Lice           | ense Info File | ]                | Install License |                |               |                                                               |  |  |  |  |  |
| Туре                  | Status         | Name             | User ID         | IP Address     | Serial        | Licenses                                                      |  |  |  |  |  |
| DECT                  | (° <u>7</u> *) | Bolero-ANT(DECT) | 11              | 192.168.41.150 | 3301006170085 | Standalone Mode<br>Extended Partylines<br>Advanced Monitoring |  |  |  |  |  |
| Charger               | ۵ť             | Bolero-CHG       | 99              | 192.168.41.149 | 3340006210261 |                                                               |  |  |  |  |  |
| 2.4                   | (°=*)<br>M     | Bolero-Ant(2.4G) | 12              | 192.168.41.151 | 3305015210121 | Standalone Mode<br>Extended Partylines<br>Advanced Monitoring |  |  |  |  |  |
| Close License Manager |                |                  |                 |                |               |                                                               |  |  |  |  |  |

図 147:ウェブ・インターフェイス – License Manager

ライセンスを入手する手順:

- 1. Create License Info File ボタンをクリックしてライセンス情報ファイルを作成し、それをどのライセンスをどのデバイスに作成するかの情報と共に販 売代理店に送ってください.
- 2. デバイスのシリアル番号をコピーすることで、これを手動で行うこともできます.
- 3. Riedel 社はユーザー用のライセンス・ファイルを作成します. この新しいファイルは要求されたデバイス用のライセンスを含みます. すべてのデバイ スが1サイトに設置されていない場合は, このファイルを別の Bolero ネットワーク上で数回使うことになります.
- 4. Install License ボタンをクリックし,新しいライセンス・ファイルを選びます.
- 5. ファイルからのライセンスはネットワーク上で見つかった全デバイス上でアクティベートされます.

次のライセンスが利用可能です:

- SA: Standalone Mode
- PL: Extended Partylines
- $\boldsymbol{\cdot} \mathsf{M} \stackrel{.}{.} \mathsf{Advanced} \ \mathsf{Monitoring}$

アクティブなライセンスはアンテナ・ディスプレイの左下隅に表示されます.
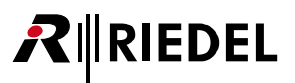

### Diagnostics File Export

この機能は内的な診断情報を zip ファイルにエクスポートできます. このデータは Riedel 社のサービス部門がシステムを分析するのに使用します.

**Export...** ボタンをクリックすると診断情報が、使用しているブラウザーのデフォルトのダウンロード・フォルダー内に保存されます.ファイル名はネット 名と現在の日時から生成され、**.diag.zip**という接尾辞が付きます.

| Diagnostics |                |                  |         |                |         |       |  |  |  |  |
|-------------|----------------|------------------|---------|----------------|---------|-------|--|--|--|--|
| Туре        | Status         | Name             | User ID | IP Address     | Country | State |  |  |  |  |
| DECT        | (( <u>r</u> )) | Bolero-ANT(DECT) | 11      | 192.168.41.150 | Europe  | Idle  |  |  |  |  |
| Charger     | <b>B</b> j     | Bolero-CHG       | 99      | 192.168.41.149 |         | Idle  |  |  |  |  |
| 2.4         | ((***))<br>M   | Bolero-Ant(2.4G) | 12      | 192.168.41.151 | Global  | Idle  |  |  |  |  |
|             |                |                  | Cancel  | Export         |         |       |  |  |  |  |

図 148:ウェブ・インターフェイス – Diagnostics File Export

### Service Space

Service Space は資格のある Riedel 社のサービス担当者が DECT Region を設定するためのものです.

### 注意:日本国内での使用において, JAPAN 以外のリージョンに変更しないでください. 関連法規に抵触する可能性があります.

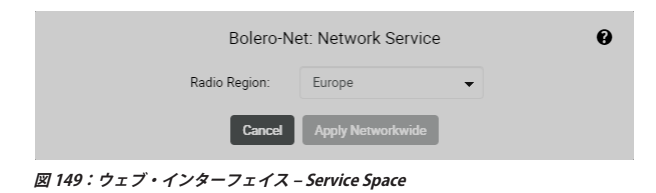

### 💮 Language

この機能を使用するとウェブ・インターフェイスの言語を切り替えることができます. ユーザーがログインしている場合にのみ使用可能です.

3つの言語から選択できます:

- 英語
- ・ ドイツ語
- 中国語

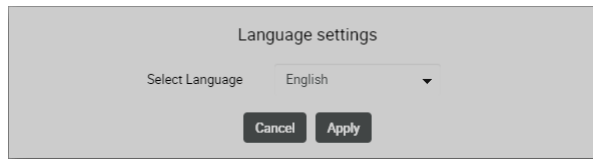

図 150:ウェブ・インターフェイス – Language

# **₽**∥RIEDEL

# Factory Reset

この機能を使用するとネットワーク・スペース内の全デバイスをリセットできます.この機能はユーザーがログインしていない場合にのみ使用できます. アクションを確認するダイアログが開きます.

この機能には「Factory Reset PIN」が必要です. 必要に応じて RIEDEL サービスにお問い合わせください.

| Enter Admin or Factory Reset PIN |
|----------------------------------|
|                                  |
| Cancel Ok                        |

図 151:ウェブ・インターフェイス - Factory Reset

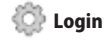

Admin PIN を入力するダイアログが開きます.

|                 | Enter Admin PIN |
|-----------------|-----------------|
|                 |                 |
|                 | Cancel Ok       |
| 図 152:ウェブ・インターン | フェイス - Login    |

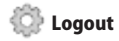

ダイアログが開きます.システムをログアウトするには**OK**をクリックします.

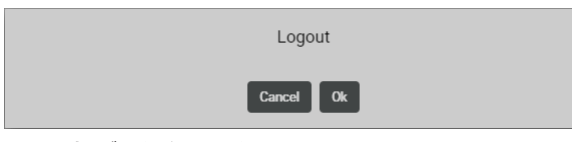

図 153:ウェブ・インターフェイス - Logout

# 

# 2.4 NSA-002A の統合

この節は IO デバイス (NSA-002A) を Bolero Standalone システムに統合するのに必要な手順を解説します.

以下の機材が必要です:

- ✔ Bolero アンテナ(スタンドアローン・ライセンス付き)
- ✔ Standalone/Link または Standalone/AES67 モードで事前に設定されたネットワーク・スペース
- ✔ Bolero ベルトパック
- ✔ IO デバイス(NSA-002A, ネットワーク・スペースごとに 10 台まで)
- ✔ Gbps ネットワーク・スイッチ(任意で PoE+ 機能付き)

| Bolero ネットワーク・スペースに統合するには <b>NSA-002A</b> を Bolero モードで動作させる必要があります.<br>アクティブなモードは上側のデバイス・モード LED で表示されます(ブルー:Bolero, パイオレット:Manual).<br>この動作モードはモード・ボタンを 5 秒以上押すことで交互に切り替えできます.<br>詳しくは別途 NSA-002A のユーザー・マニュアルを参照してください. |
|----------------------------------------------------------------------------------------------------|
|                                                                                                    |
|                                                                                                    |

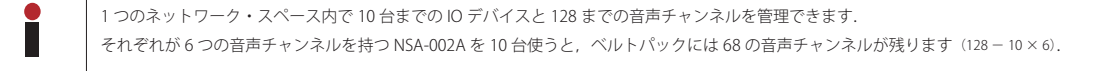

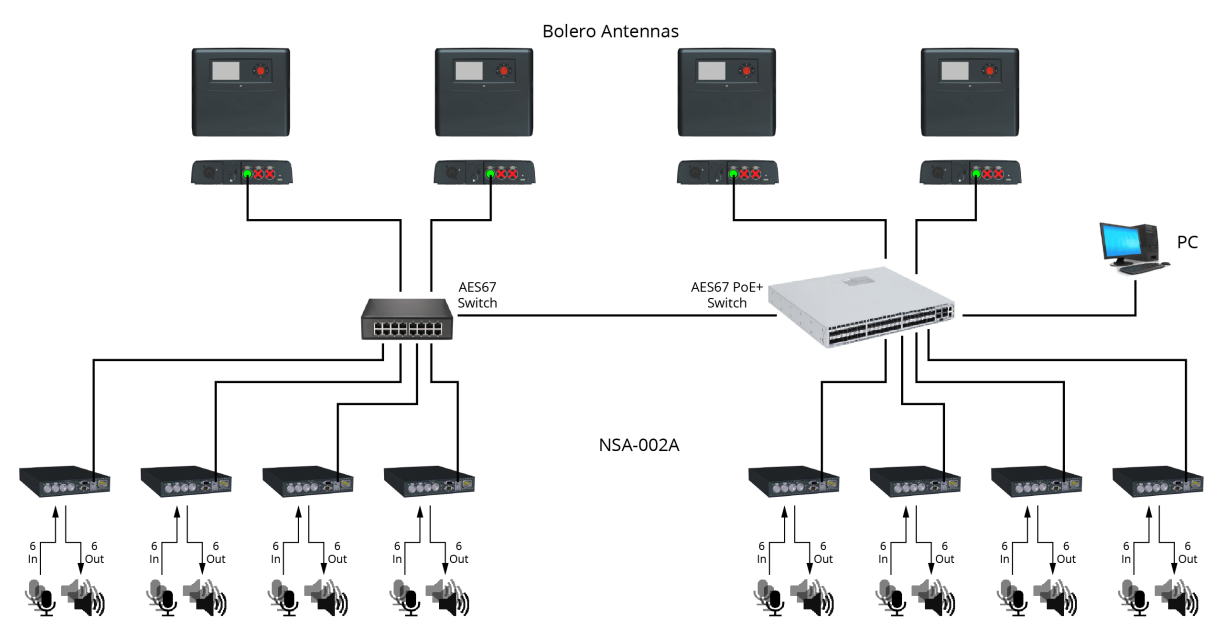

図 154:IO デバイス – セットアップ・ダイアグラム – Standalone/AES67 モード

# **₽**∥RIEDEL

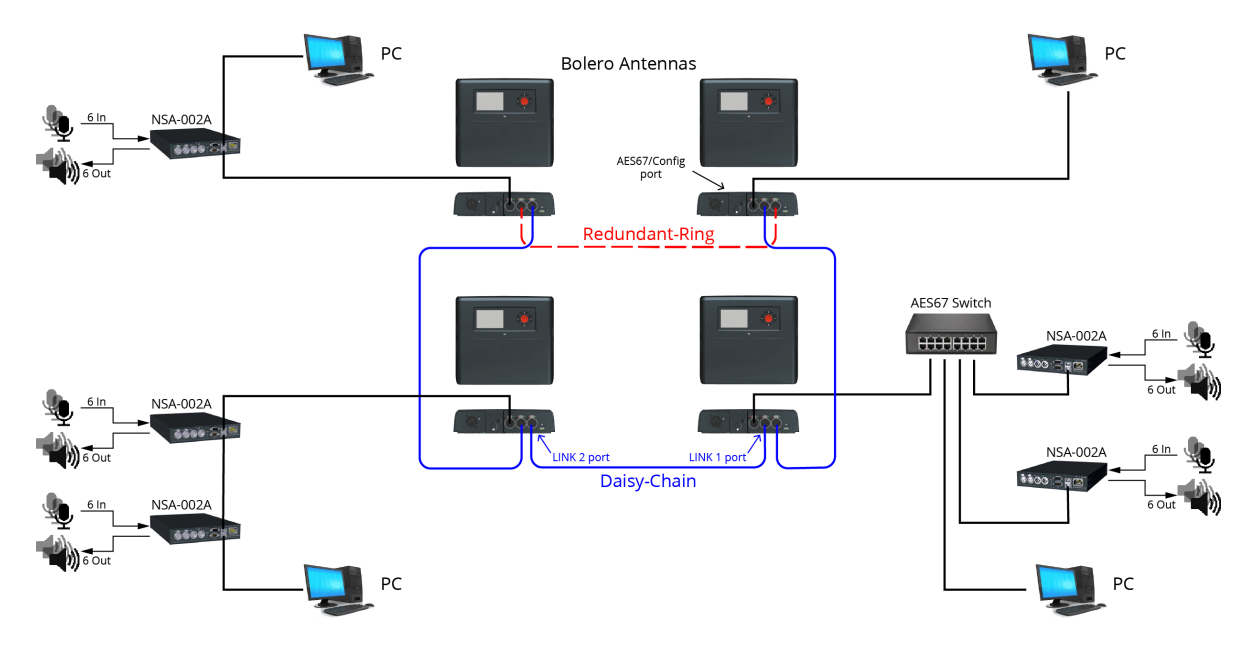

図 155:IO デバイス – セットアップ・ダイアグラム – Standalone/Link モード

| • | 1 台の Bolero アンテナは 2 台までの NSA-002A を扱うことができます.          |
|---|--------------------------------------------------------|
|   | 10 台の NSA-002A の場合は,ネットワーク・スペースに Bolero アンテナ 5 台が必要です. |

### Standalone/AES67 モード:

•PC をネットワーク・スイッチに接続します.

- ・IO デバイスの ETH1/2 ポートをネットワーク・スイッチに接続します.
- 。 PoE+ スイッチを使う場合は,NSA-002A には電源も供給されます.
- 。あるいは(もしくはリダンダンシーを追加するために),別途 DC 電源を NSA-002A に接続します.

### Standalone/Link $\exists - F :$

- ・PC を任意の Bolero アンテナの AES67/Config ポートに接続します.
- ・2 台まので IO デバイスを Bolero アンテナに接続します:
- 。最初の IO デバイス(ETH1/2 ポート)をアンテナ(AES67/Config ポート)に直接接続します.
- 。二番目の IO デバイス(ETH1/2 ポート)を最初の IO デバイスの未使用 ETH1/2 ポートに接続します.
- ・NSA-002A がスイッチを介してつながれる場合は、2 台までの NSA-002A をそのスイッチに接続できます.

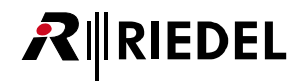

・Standalone ライセンスを用いてアンテナの IP アドレスを決定します.

アンテナのIPアドレスはディスプレイの右下に表示されます(例: 192.168.41.150). この e-ink ディスプレイはアンテナの電源が入っていな くても現在のIPを表示します.

| 11                | ((•))) 2<br>M            |  |  |  |  |  |  |  |  |
|-------------------|--------------------------|--|--|--|--|--|--|--|--|
| Bolero-ANT        |                          |  |  |  |  |  |  |  |  |
| Bolero-Net        |                          |  |  |  |  |  |  |  |  |
| SA                | V3.2.0<br>192.168.41.150 |  |  |  |  |  |  |  |  |
| 図 156:アンテナのディスプレイ |                          |  |  |  |  |  |  |  |  |

アンテナのウェブ・インターフェイスを開いてコンフィギュレーションに アクセスします:

・Bolero アンテナの IP アドレスをウェブ・ブラウザーに入力します(例: 192.168.41.150).

PCは同じサブネット内のIPアドレスを持っている必要があります.

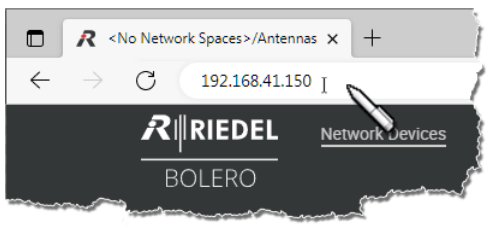

図 157:アンテナのウェブ・インターフェイス

IO Devices ページを開きます.

・未割り当ての IO デバイスを左クリックで選んでください.

選ばれた要素は強調表示されます.

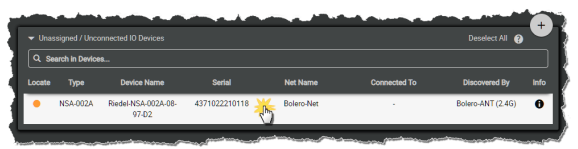

図 158 : 選ばれた 10 デバイス

・+印をクリックして Add IO Devices 項目を選びます.

デバイスのコンフィギュレーションを入力するダイアログが開きます.

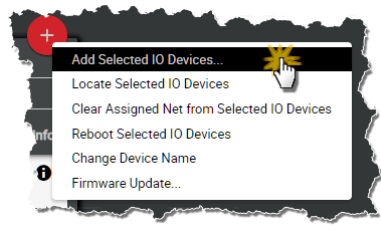

🗵 159 : Add IO Devices

•New Configuration を選びます.

• Proceed をクリックしてください.

デバイスのコンフィギュレーションを作るためのダイアログが開きます.

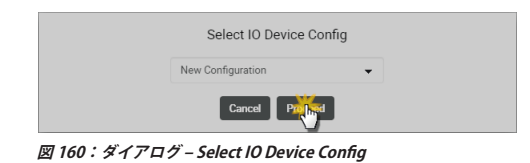

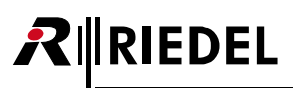

- ・デバイスのコンフィギュレーションの名前を Name 欄に入力します(例: my NSA config).
- ・IO デバイスの希望する GPIO ポート (Trigger) を稼動 / 停止し, Pin-Mode (Normal, Latching, Toggle, Auto) を選びます.
- ・希望する音声チャンネルのモードを選びます.
- ・必要に応じて個々のトリガーや音声チャンネルの名前を変更してください.
- Apply をクリックして変更を適用します.

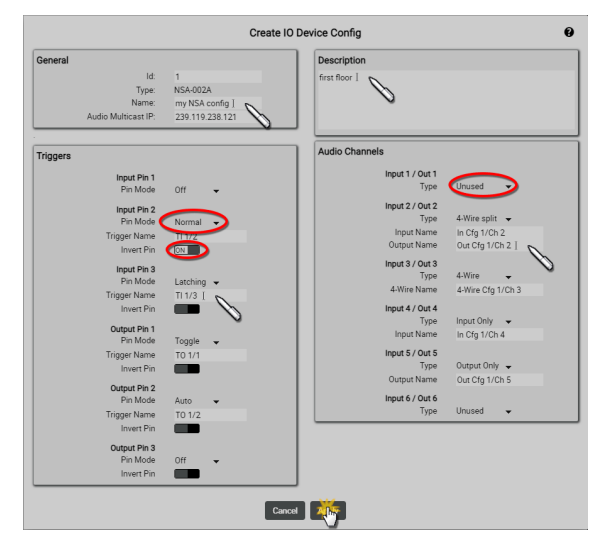

図 161:ダイアログ – Create IO Device Config

この例は新規に作成した「my NSA config」というデバイス・コンフィギ ュレーションならびに対応する NSA-002A を示しています.

| 🔻 10 De |                   |          |             |       |         |        |              | All 🚱 | ۳, |
|---------|-------------------|----------|-------------|-------|---------|--------|--------------|-------|----|
| Q 88    | arch in IO Device | <b>6</b> |             |       |         |        |              |       |    |
| Locate  | Туре              |          | Config Name | Audio | Trigger | Serial | Connected To | Edit  |    |
|         |                   |          |             |       |         |        |              |       |    |

図 162:新規に作られたデバイス・コンフィギュレーションと NSA-002A

設定された音声チャンネルは Audio Channels ページ上に一覧表示されます.

・ ✔ ボタンをクリックして各音声チャンネルを設定します.

| Network Devices | IO Devices Beltpacks | Profiles Pa | rtylines Audio Fi | Iters Audio Channel | s Triggers System     |                        |
|-----------------|----------------------|-------------|-------------------|---------------------|-----------------------|------------------------|
|                 |                      |             |                   |                     |                       | _                      |
| Audio Channels  |                      |             |                   | Show Active         | e Only: Select All    | <del>。</del> (         |
| Q. Search in Au | dio Channels         |             |                   |                     |                       |                        |
| Туре            | Name                 |             | IO Device ID / C  | annel Number        | IO Device             | Ed                     |
|                 |                      |             |                   |                     |                       | - ( <i>i</i>           |
|                 |                      |             |                   |                     |                       | 1                      |
|                 |                      |             |                   |                     |                       | 1                      |
|                 |                      |             |                   |                     |                       | 1                      |
|                 |                      |             |                   |                     |                       |                        |
|                 |                      | ···· ·· ··  |                   |                     | Audio<br>Active Audio | Channels:<br>Channels: |

図 163:音声チャンネル

Always-On, Trigger, On-Talk, On-Notification/Beepの各ビューでは5つまでの機能を設定できます:

- •Talk [デスティネーションに送話する]
- Talk Always Listen [デスティネーションに送話し, つねにソースを聴く]
- Talk & Listen [デスティネーションに送話し,ソースを聴く]
- ・Listen [ソースを聴く]
- Monitor [ソースをモニターする]
- ・Set Trigger [(フィジカルな / バーチャルな) GPIO 出力を切り替える]
- Notification/Beep [ビープ音 / 音声通知を送る]

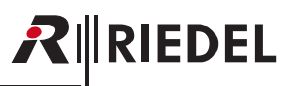

機能はそれが設定されたビューに応じてトリガーされます.

ビュー内の機能…

Rights)』).

- Always-On は常時アクティブになっています.
- Trigger はトリガーによって切り替わります.
- •On-Talk は各チャンネル内で話しかけられると自動的にアクティブになり ます.
- ・On-Notification/Beep は各チャンネルが通知 / ビープを受けると自動的に アクティブになります.
- •**On-Vox**は VOX がトリガーされ,され続けている間はアクティブになり ます.

(VOX 稼動のパラメーターは General ページ (<u>§ 2.3.8.2</u>)内で設定されます.)

Beltpacks ページではベルトパックのキーの機能を個別にプログラムでき ます.

プロフィールに割り当てられている全ベルトパックを1ステップで

設定するには Profiles ページをお使いください(§2.3.5 『Profiles (User

・ ✔ ボタンをクリックして各ベルトパックを設定してください.

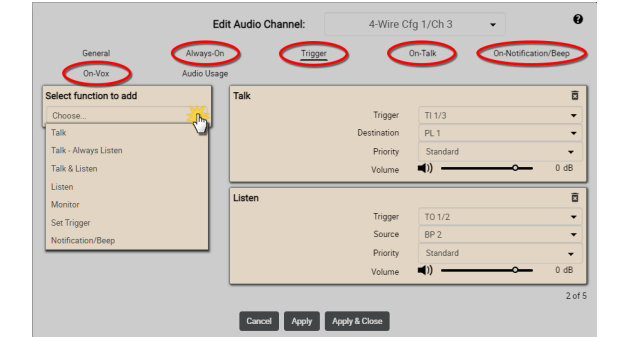

🗵 164 : Edit Audio Channel – Trigger

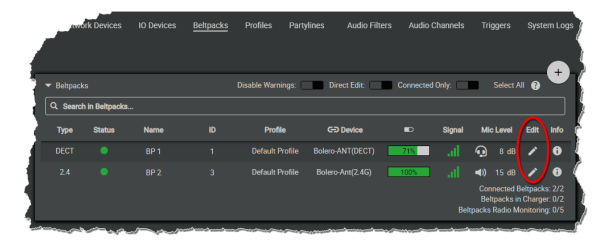

図 165:登録されたベルトパック

Keys セクションではベルトパックのキーを設定し、機能を割り当てることができます.

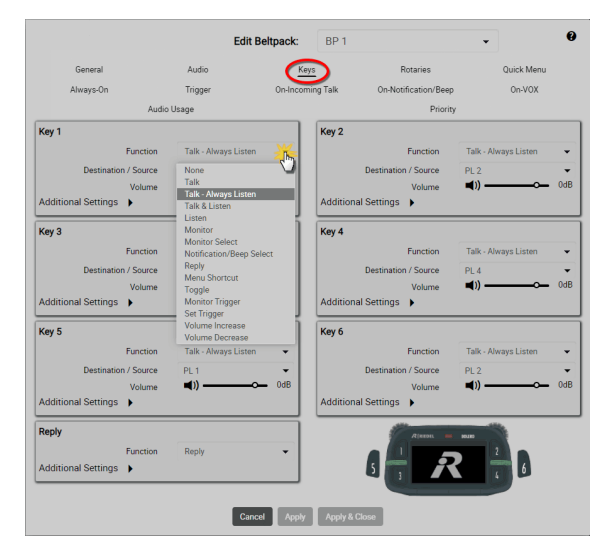

図 166:Edit Beltpacks – Keys

このコンフィギュレーション後、ベルトパックは他のベルトパックやIOデバイスの音声チャンネルと通信できるようになります.

# 2.5 デバイスを追加する

RIEDEL

動作しているネットワーク・スペースにアンテナを追加する場合、その新しいアンテナは他のネットに割り当てられていてはいけません。新しいアンテナがすでに何らかのネットに割り当てられている場合は **§2.6『デバイスを取り除く』**を参照して,登録に進む前にそれを現在のネットから取り除いてください.

アンテナをマトリクスが認識しない場合,新規アンテナは無線が無効になっています.

- 新しいデバイスのネットワーク・ポートをネットワーク・スイッチに接続します.
- アンテナの AES67/Config ポートをネットワーク・スイッチに接続します.
   PoE+ スイッチを用いている場合はアンテナにも電力が供給されます.
  - 。他の手段として,別の DC 電源をアンテナの電源コネクターに接続します.

Bolero のウェブ・インターフェイスを開いて設定にアクセスします:

 ウェブ・ブラウザーに Bolero デバイスの IP アドレスを入力します(例: 192.168.41.151).

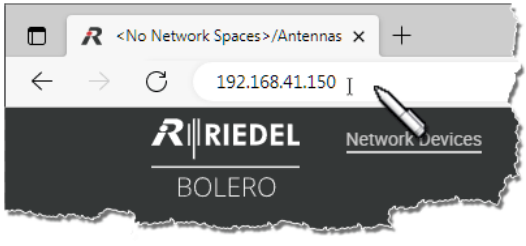

図 167:アンテナのウェブ・インターフェイス

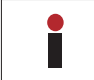

デバイスの IP アドレスが既存のネットと同じ IP 範囲内になるように注意してください. IP 設定はウェブ・インターフェイス内( ✔) ならびに Antennas メニュー(IP Settings) 内で編集できます.

・既存のネットワーク・スペースに追加する未割り当てのデバイス(複数可) を選びます.

選ばれた要素は強調表示されます.

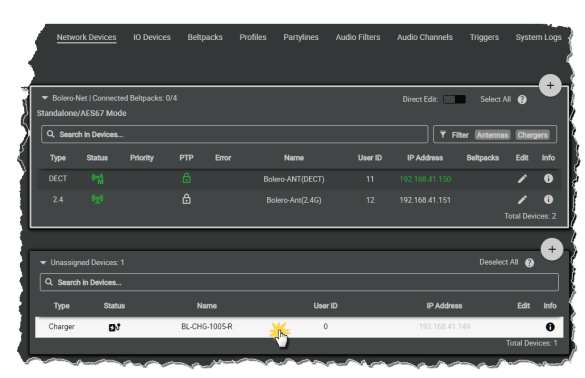

図 168:新規デバイスを選ぶ

 ・未割り当てデバイスの+印をクリックして Add Selected Devices to Network Space... を選びます.

ネットを選ぶダイアログが開きます.

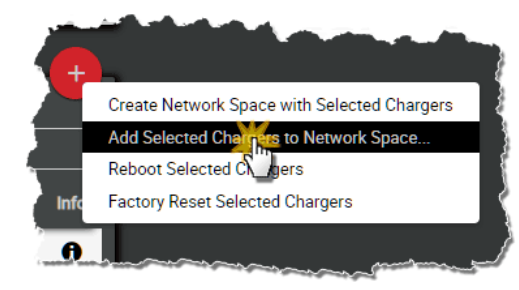

図 169:Add to Network Space

# **R**∥RIEDEL

・ドロップダウン・メニュー内で既存のネットワーク・スペースを選びます. ・Apply ボタンをクリックします.

|             | Select Network Space   |   |
|-------------|------------------------|---|
|             | Bolero-Net             | • |
|             | Cancel                 |   |
| 図 170:ダイアログ | - Select Network Space |   |

この例は既存のネットワーク・スペース「Bolero-Net」内の新たに追加されたチャージャーを示しています.

| <ul> <li>Bolero-N</li> <li>andalone.</li> </ul> | Vet   Connec<br>/AES67 Mo | ted Beltpacks:<br>de |       |      |         |            | Select A       | ∥ 🚱  |      |
|-------------------------------------------------|---------------------------|----------------------|-------|------|---------|------------|----------------|------|------|
| Q Searc                                         | h in Devices              |                      |       |      |         | <b>T</b> F | ilter Antennas | Chan | gers |
| Туре                                            | Status                    | Priority             | Error | Name | User ID | IP Address | Beltpacks      |      | Ir   |
|                                                 |                           |                      |       |      |         |            |                |      | (    |
|                                                 | ۵t                        |                      |       |      |         |            |                |      | (    |
|                                                 |                           |                      |       |      |         |            |                |      |      |
|                                                 |                           |                      |       |      |         |            |                |      |      |

図 171 : Bolero-Net 内に新たに追加されたデバイス

新しいデバイスに忘れずに固有のユーザー ID と名前を割り当ててください.

- Direct Edit スイッチを稼動します.
- 新規デバイスの ID をクリックして固有の ID (0~999) を入力します.
- ・ 必要に応じ,名前をクリックして変更します.

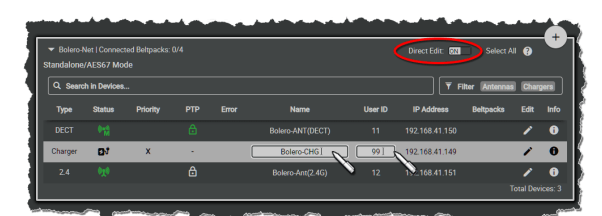

図 172:固有のユーザー ID を適用する

この例ではネットワーク・スペースはアンテナ2台とチャージャー1台か らできています.

| ▼ Bolero-I<br>tandalone | vet   Connec<br>/AES67 Mo | ted Beltpacks:<br>de |   |       |      |         |                | Select /      | AII 😲 |      |
|-------------------------|---------------------------|----------------------|---|-------|------|---------|----------------|---------------|-------|------|
| Q Searc                 | h in Devices              |                      |   |       |      |         | F 1            | ilter Antenna | s Cha | gers |
| Туре                    | Status                    | Priority             |   | Error | Name | User ID | IP Address     | Beltpacks     |       | In   |
|                         |                           |                      |   |       |      |         |                |               |       | (    |
|                         | EN1                       |                      |   |       |      |         |                |               |       |      |
|                         |                           |                      | ۵ |       |      |         | 100 160 41 171 |               |       | 1    |

図 173:Bolero ネット内のデバイス

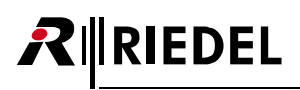

# 2.6 デバイスを取り除く

ウェブ・インターフェイスでは、登録済みのデバイスをネットから取り除くことができます.

## **Network-Devices**

Network-Devices を選びます.

ネットワーク・スペースから取り除きたいデバイスを選びます. 選択された要素はハイライトされます.

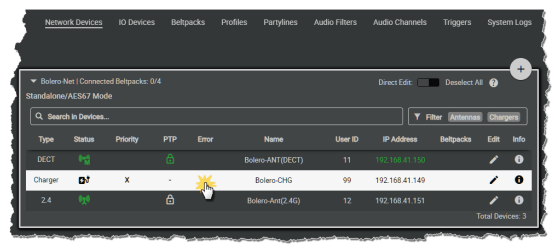

図 174:Select Network Devices

+印をクリックして項目 Remove Selected Devices を選びます.

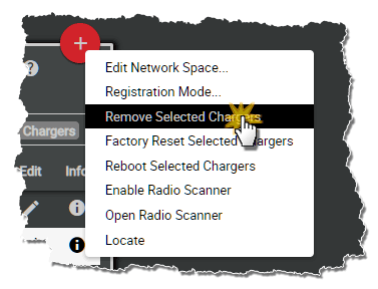

図 175:Remove Selected Antennas

開いたダイアログを Ok をクリックして確定します.

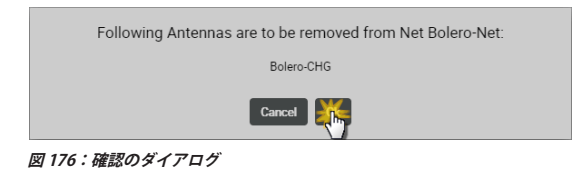

デバイスはネットワーク・スペースから即座に除去され, Unassigned Device 区画内に表示されます.

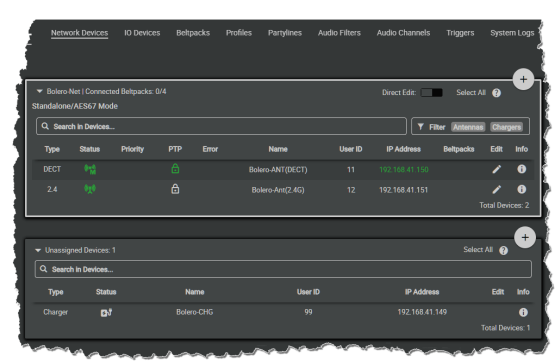

図 177:取り除かれたネットワーク・デバイス

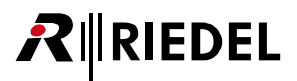

# Beltpacks

### Beltpacks を選びます.

ネットワーク・スペースから取り除きたいベルトパックを選びます. 選択された要素はハイライトされます.

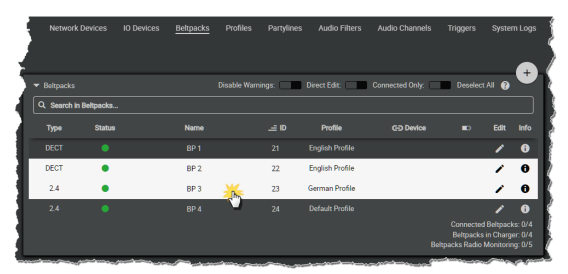

🗵 178 : Select Beltpacks

+印をクリックしてメニュー項目 Deregister を選びます.

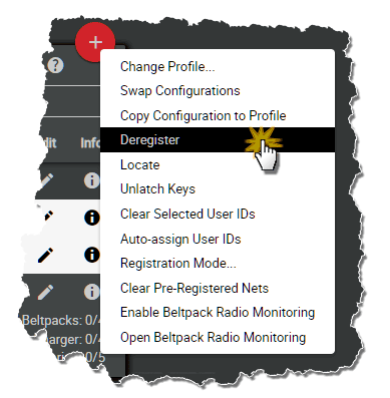

🗷 179 : Deregister

開いたダイアログを Apply をクリックして確定します.

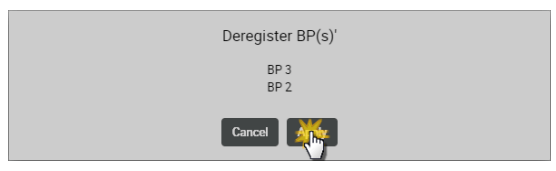

図 180:確認のダイアログ

ベルトパックはネットから即座に除去されます.

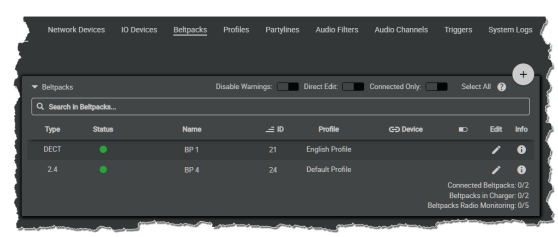

図 181:取り除かれたベルトパック

# 2.7 ファームウェアの更新(ネットワーク・デバイス)

#### 以前のバージョンからの更新

RIEDEL

ネットワーク・スペース・コンフィギュレーションとアンテナ・コンフィギュレーションはパージョン 1.0x/1.1x/1.2x/2.0x/2.1x/2.2x/3.0x/3.1x/3.2x から更新す るときに保持されます. これらの古いパージョンのいずれかで保存された構成はパージョン 3.3.0 にロードできます. アップデートの最終ステップとして,全デバ イスが再起動されます. 接続が再確立されたらブラウザーのタブを更新してアップデートを完了してください.

#### バージョン 1.x.x からの更新

リンク・パワーのある Standalone/Link モードを使うことを計画している場合は、アンテナが XLR から給電されている状態でシステムをパージョン 1xx から更新 してください.更新後に、アンテナがリンク・パワーを介して給電されたりリンクを介して送電できるようにするには、少なくとも 2 分間 (リモート・パワー・コン トローラーのファームウェアの更新を完了させるために)アンテナは XLR によって給電されている必要があります.

#### バージョン 1.0.x からの更新

バージョン 1.0x が動作している Bolero アンテナは本バージョンにするには 2 回更新する必要があります. 更新に成功すると Firmware Manager の Current Firmware コラム内にパッケージ・バージョン 2.1.1 が表示されます.

#### このバージョンからのダウングレード

以前のパージョンにダウングレードすると,ネットワーク・スペース,アンテナ・コンフィギュレーション,IPアドレス設定が失われます. このパージョンの保存されたコンフィギュレーションを以前のパージョンに読み込ませることはできません. このパージョンから 3.0.0 (1xx, 2xx) より前のパージョンに直接ダウン グレードできないことに注意してください.最初に 3.0.0 にダウングレードし,次に 2番目のステップで 1.xx/2.xx にダウングレードする必要があります. ダウン グレード後は,ダウングレードされたチャージャーにはウェブ・インターフェイスからアクセスできなくなることに注意してください.

この節ではネットワーク・デバイス(アンテナとチャージャー)の更新手順を解説します.

ベルトパックのファームウェアの更新については以下の節を参照してください:

- ベルトパック(§3.5.16『ファームウェアの更新(ベルトパック)』)
- ・ Sベルトパック (<u>§4.6『ファームウェアの更新 (Sベルトパック)』</u>)

システムのモードに応じて以下のデバイスが必要となります:

|                                                     | Standalone<br>AES67 モード | Standalone<br>Link モード | Integrated<br>Artist モード |
|-----------------------------------------------------|-------------------------|------------------------|--------------------------|
| PC                                                  | √                       | $\checkmark$           | $\checkmark$             |
| Bolero ファームウェア・パッケージ(例えば bolero_v1.2.3-456.package) | √                       | √                      | √                        |
| ネットワーク・スイッチ(任意で PoE+ 機能付き)                          | √                       | ×                      | $\checkmark$             |
| Bolero アンテナ                                         | √                       | √                      | √                        |
| Bolero チャージャー                                       | 1                       | √                      | √                        |

更新する前に,システム時間が最新であることを確認してください.

<u>§2.3.2.1『アクション・ボタン (ネットワーク・デバイス)』→ Edit Network Space → Time Settings</u>

### Standalone/AES67 モードと Integrated/Artist モード:

•PC をネットワーク・スイッチに接続します.

・Bolero アンテナの AES67/Config コネクターをネットワーク・スイッチに接続します.

アンテナを「PoE+」スイッチに接続した場合,アンテナはスイッチから給電もされます.

・それ以外の場合は外部 DC 電源からアンテナに給電してください.

### Standalone/Link $\pm - F$ :

- ・1 台の Bolero アンテナの AES67/Config コネクターを PC に接続します.
- ・Link コネクターを介して残りのアンテナをカスケード接続します(Link-1 から Link-2, またその逆).
- ・外部 DC 電源からアンテナに給電します.
- ・あるいは、BL-EPS-1005 パワー・サプライを用いて中央のアンテナ(5台までのディジーチェーン接続されたアンテナの)に給電します.

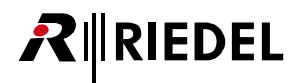

アンテナの起動が終わると、それぞれの IP アドレスはアンテナのディスプレイの右下に表示されます(例: **192.168.41.150**).

| 11               | Ś         | 2      |  |  |  |  |
|------------------|-----------|--------|--|--|--|--|
| Bolero-ANT(DECT) |           |        |  |  |  |  |
| Bolero           | -Net      |        |  |  |  |  |
| SA P1            | 192.168.4 | /3.2.0 |  |  |  |  |
| 図 182・アンテナのディス   | 71.1      |        |  |  |  |  |

図 182:アンテナのディスプレイ

アンテナまたはチャージャーのウェブ・インターフェイスを開きます:

・ウェブ・ブラウザーに IP アドレスを入力します (例: 192.168.41.150).

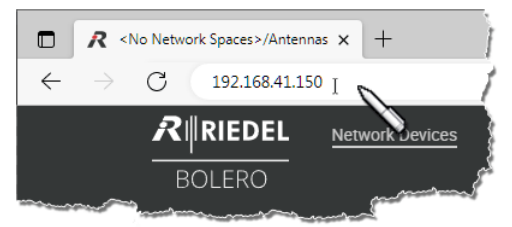

図 183:アンテナのウェブ・インターフェイス

・設定 ひアイコンをクリックして Firmware Manager 項目を選びます.

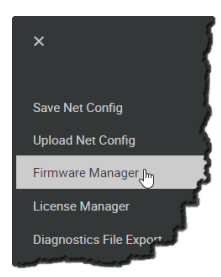

🗷 184 : Firmware Manager

ネットの Admin PIN を入力するダイアログが開きます.

 ネットワーク・スペースを作成したときに決定した Admin PIN を入力 します.

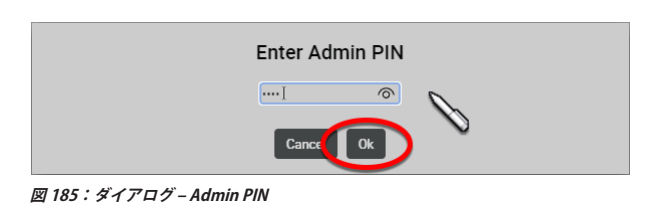

### Firmware Manager が開きます.

- Choose File ボタンをクリックします.
- ファームウェア・パッケージの場所まで移動して、Open ボタンをクリックして希望するパッケージを選びます。

この例では, Bolero ネットワーク・スペースはアンテナ 2 台とチャージャ - 1 台でできています.

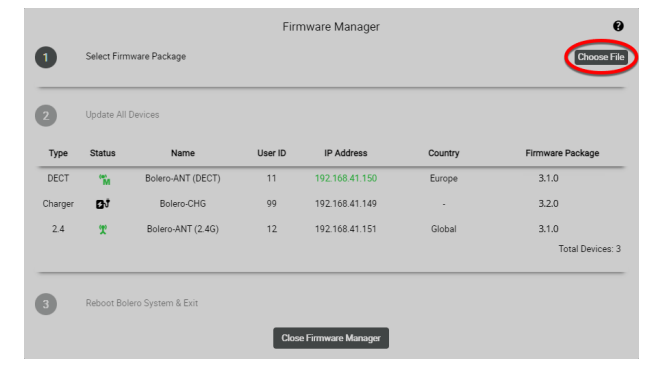

図 186:Firmware-Manager – ファームウェアのイメージを選ぶ

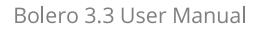

ファームウェア・パッケージは Bolero システムに伝送されます. アップロードの進行はバーグラフで表示されます.

RIEDEL

| 1       | Select Firm | nware Package     |         | bolero_v3.2.0  | 100     | N                      |
|---------|-------------|-------------------|---------|----------------|---------|------------------------|
| 2       | Update All  | Devices           |         |                |         |                        |
| Туре    | Status      | Name              | User ID | IP Address     | Country | Firmware Package       |
| DECT    | °M          | Bolero-ANT (DECT) | 11      | 192.168.41.150 | Europe  | Checking Compatibility |
| Charger | DJ          | Bolero-CHG        | 99      | 192.168.41.149 |         | Checking Compatibility |
| 2.4     | X           | Bolero-ANT (2.4G) | 12      | 192.168.41.151 | Global  | Checking Compatibility |
|         |             |                   |         |                |         | Total Devices:         |

図 187:Firmware-Manager – ネットワーク・スペースへのアップロード

アップロード後,アンテナについて「Incompatible」が表示される場合, 選択されたファームウェア・パッケージは非互換です.アップデートはこ のデバイスにはインストールされません.

| 2       | Update All | Devices           |         |                |         | Start U                   |
|---------|------------|-------------------|---------|----------------|---------|---------------------------|
| Туре    | Status     | Name              | User ID | IP Address     | Country | Firmware Package          |
| DECT    | °ĩ.<br>M   | Bolero-ANT (DECT) | 11      | 192.168.41.150 | Europe  | Compatible                |
| Charger | ۵J         | Bolero-CHG        | 99      | 192.168.41.149 |         | Compatible                |
| 2.4     | X          | Bolero-ANT (2.4G) | 12      | 192.168.41.151 | Global  | Compatible<br>Total Devic |

図 188:Firmware-Manager – 互換性のあるファームウェア・パッケージ

 互換性のある全デバイスは Start Update ボタンをクリックすることで 更新されます.

この段階以降, 音声と無線が途切れる可能性があります.

| 2       | Update All | Devices           |         |                |         | Start Up                   |
|---------|------------|-------------------|---------|----------------|---------|----------------------------|
| Туре    | Status     | Name              | User ID | IP Address     | Country | Firmware Package           |
| DECT    | °"M        | Bolero-ANT (DECT) | 11      | 192.168.41.150 | Europe  | Compatible                 |
| Charger | ۵j         | Bolero-CHG        | 99      | 192.168.41.149 |         | Compatible                 |
| 2.4     | X          | Bolero-ANT (2.4G) | 12      | 192.168.41.151 | Global  | Compatible<br>Total Device |

図 189:Firmware-Manager – アップデートを開始する

互換性のある全デバイスの更新を確認するためのダイアログが開きます.

・Apply ボタンをクリックして先に進めます.

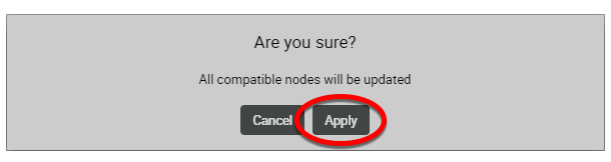

図 190 : Firmware-Manager – 確認

更新処理の進行はバーグラフが表示します.

注意:デバイスの電源を切らないでください.

| 2       | Update All | Devices           |         |                | 44%     |                  |
|---------|------------|-------------------|---------|----------------|---------|------------------|
| Туре    | Status     | Name              | User ID | IP Address     | Country | Firmware Package |
| DECT    | °"M        | Bolero-ANT (DECT) | 11      | 192.168.41.150 | Europe  | 45%              |
| Charger | ۵J         | Bolero-CHG        | 99      | 192.168.41.149 |         | 44%              |
| 2.4     | x          | Bolero-ANT (2.4G) | 12      | 192.168.41.151 | Global  | 44%              |
|         |            |                   |         |                |         | lotal Device     |

図 191:Firmware-Manager – 進行中

更新処理を完了させるには全デバイスを再起動する必要があります.

• Finish & Reboot System ボタンをクリックします.

デバイスの再起動中はアンテナへの接続は途切れます.

| 2       | Update All | Devices           |         |                |         |                            |
|---------|------------|-------------------|---------|----------------|---------|----------------------------|
| Туре    | Status     | Name              | User ID | IP Address     | Country | Firmware Package           |
| DECT    | °M         | Bolero-ANT (DECT) | 11      | 192.168.41.150 | Europe  | Update Done                |
| Charger | Bj         | Bolero-CHG        | 99      | 192.168.41.149 |         | Update Done                |
| 2.4     | T          | Bolero-ANT (2.4G) | 12      | 192.168.41.151 | Global  | Update Done<br>Total Devic |

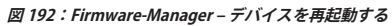

# RIEDEL

# 2.8 Advanced Radio Monitoring

DECT アンテナと DECT ベルトパックは,DECT デバイスが利用する無線スペクトルのスキャンまたは監視に使用できます.

これは無線の問題を診断したりシステム拡張の計画に役立てたりするために使用できます.

この機能を使うには,ネットワーク・スペース内の少なくとも1つのアンテナに Pro1ライセンスが必要であることに注意してください.アンテナの表示では, Advanced Monitoring ライセンスを持つ各アンテナの左下隅に IPD アイコンが,アンテナにインストールされている他のライセンスのアイコンと組み合わ せて表示されます. RIEDEL から取得した新しいライセンス・ファイルは,ウェブ・インターフェイスの License Manager ビューを使ってインストールでき ます (<u>§2.3.11 "Settings」→ License Manager</u>).

# 2.8.1 Antenna Radio Scanner

高度な無線監視アプリによってネットワーク内の Bolero DECT アンテナが DECT 環境をスキャンできるようになります.

ネットワーク内の少なくとも1つのアンテナが Pro1ライセンスを保持している場合,ネットワーク内のアンテナはラジオ・スキャナ・モードに切り替えることができます (m).

スキャナ・モードのアンテナは無線スペクトルを分析します.スキャンは Bolero ネットによって干渉または使用されているタイムスロットの数を評価しま す.さらにラジオ・スキャナは無線上にある他の Bolero およびサードパーティ・システムを探します.

ネットワーク・スペース内のアンテナを「Radio Scanner」として使用できるようにするには、ウェブ・インターフェイスのアンテナ・リストでアンテナを 選択し、アクション・メニュー(<u>§2.3.2.1『アクション・ボタン (Network Devices)』</u>)の項目を使用する必要があります.

|                                                                          | Radio S                   | canner モ-           | -ドではア:    | ンテナはベ    | ルトパック用に使えな         | くなり, 以前     | 前に接続されてい       | いた全ベル     | トパックガ            | 「切断されます.                                                                                                    |
|--------------------------------------------------------------------------|---------------------------|---------------------|-----------|----------|--------------------|-------------|----------------|-----------|------------------|----------------------------------------------------------------------------------------------------|
|                                                                          | DEL                       | Antennas            | IO Device | s Beltpa | cks Profiles Party | ylines Audi | o Channels T   | riggers S | ystem Logs       | Ö.                                                                                                    |
| <ul> <li>▼ Bolero-Ne</li> <li>Standalone/A</li> <li>Q. Search</li> </ul> | et   Connect<br>AES67 Mod | ed Beltpacks:<br>le | 0/4       |          |                    |             | Direct Edit:   | Select    | All ?            | Edit Network Space<br>Registration Mode<br>Remove Selected Devices                                                                                                    |
| Туре                                                                     | Status                    | Priority            | РТР       | Error    | Name               | User ID     | IP Address     | Beltpacks | Edit             | Info Reboot Selected Devices                                                                                                    |
| DECT                                                                     | ٢                         |                     | ۵         |          | Bolero-Ant (DECT)  |             |                |           | /                | C Enable Radio Scanner     Open Radio Scanner                                                                                                    |
| 2.4                                                                      | (e)<br>M                  |                     | ۵         |          | Bolero-Ant (2.4G)  |             | 192.168.41.151 |           | /<br>Total Devic | Clocate                                                                                                    |
| ~~~~~~~~~~~~~~~~~~~~~~~~~~~~~~~~~~~~~~~                                  | ·                         | ~~~~~               |           | ·····    |                    | ~           |                | ~~~~~     |                  | new production from the second second se |

図 193:ウェブ・インターフェイス – Antennas (Enable Radio Scanner)

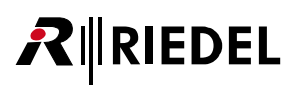

データが記録されていて利用可能な場合,収集されたデータ(タイムスロットの使用状況,検出されたシステム他)は,ウェブ・インターフェイスの Network Devices ビューに表示できます:

## アクション・ボタン(ネットワーク・デバイス)

(<u>§2.3.2.1『アクション・ボタン (Network Devices)』</u>→ Open Radio Scanner)

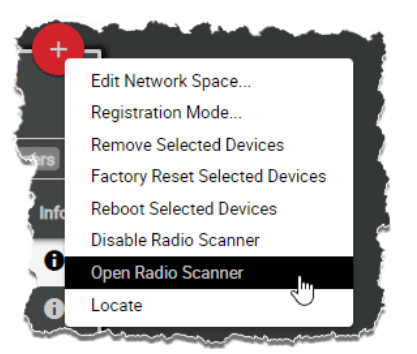

図 194:ウェブ・インターフェイス – Antennas (Opem Radio Scanner)

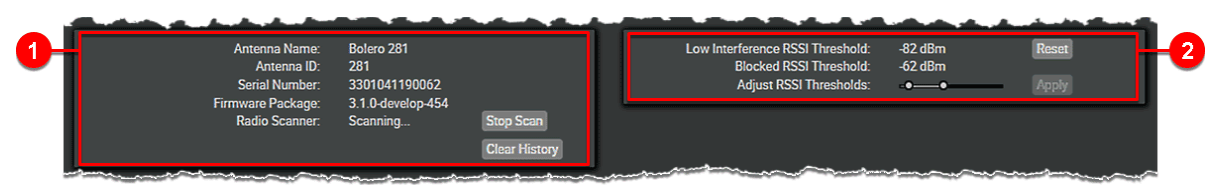

🗵 195 : Antenna Radio Scanner

| 0 | Antenna Name     | Antenna Name アンテナの名前. |                                                                                                    |  |  |  |  |
|---|------------------|-----------------------|----------------------------------------------------------------------------------------------------|--|--|--|--|
|   | Antenna ID       | アンテナの固有 ID.           |                                                                                                    |  |  |  |  |
|   | Serial Number    | アンテナのシリアル番号.          |                                                                                                    |  |  |  |  |
|   | Firmware Package | アンテナのパッケージ・           | バージョン.                                                                                                    |  |  |  |  |
|   | Radio Scanner    | Off / Scanning        | Radio Scanner の現在の状態を表示します.                                                                                                    |  |  |  |  |
|   |                  | Start Scan            | 新規スキャンを開始します. 既存のスキャンのデータが削除されることはありません.                                                                                         |  |  |  |  |
|   |                  | Stop Scan             | 進行中のスキャンを停止します.                                                                                                    |  |  |  |  |
|   |                  | Clear History         | 確定操作後,このアンテナに保存されている全データが削除されます.データを削除するにはAdmin PINが必要です.                                                                        |  |  |  |  |
| 2 | RSSI Threshold   | - <b></b> 0-          | RSSI 閾値を調整してタイムスロットを「Blocked」または「Light Interference」として分類するスライダー.<br>全グラフが更新されて新しい閾値が表示されます. 閾値を増やすと動作範囲が減少したタイムスロットも表示され<br>ます. |  |  |  |  |
|   |                  | Reset                 | 値をデフォルト設定にリセットします (-82/-62 dBm).                                                                                                 |  |  |  |  |
|   |                  | Apply                 | 変更された値を適用します.                                                                                                    |  |  |  |  |

最新のデータ・エントリーはウェブ・インターフェイス経由で手動でクリアされるまでアンテナに永続的に保存されます. つまり, Radio Scanner の結果はアンテナの再起動後でも利用できます.

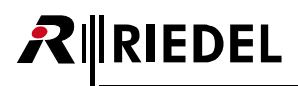

測定データは History と Snapshot という 2 つのセクションに分けて表示されます:

#### History セクション

このセクションでは,記録された無線スペクトルのタイムスロット使用状況を示します.2番目のグラフはアンテナの無線範囲内で同時に動作しているすべてのDECTシステムを示しています.アンテナは約1分毎に1回のスキャンを実行し,最大3日分のデータを保存します.スライダーで前の時点を選択し, Snapshot セクションで詳細情報を確認します.

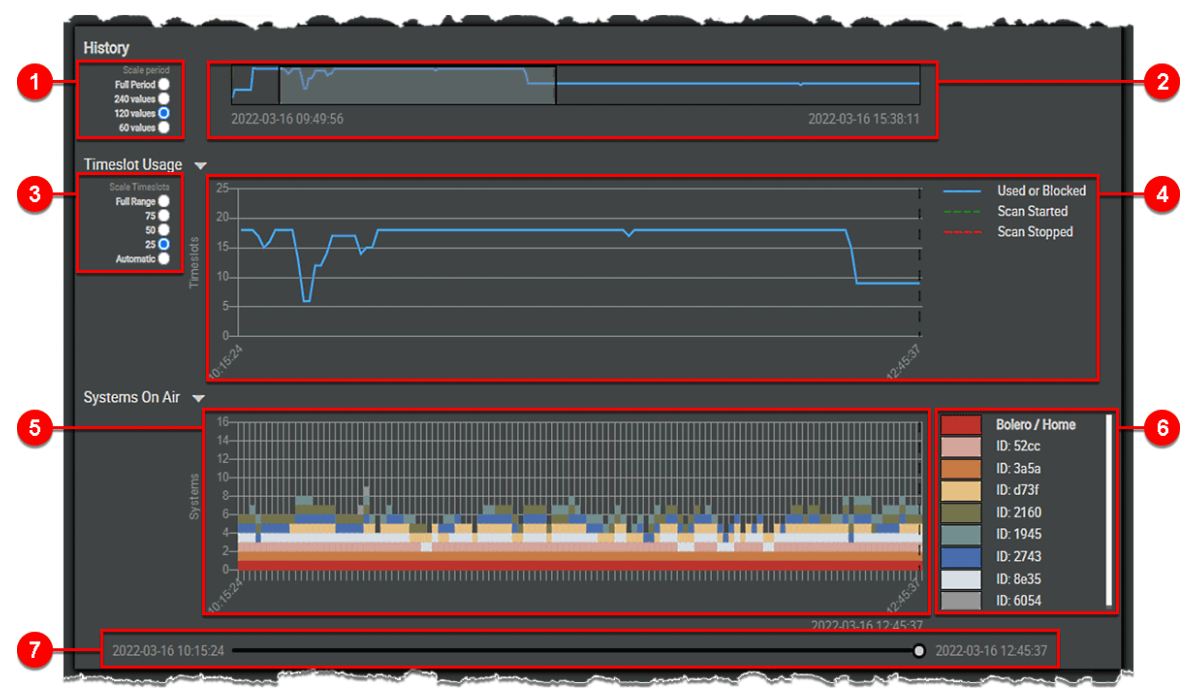

図 196:Antenna Radio Scanner(History セクション)

| 0 | History                                 | / セクションの範囲の選択:Full Period, 480, 240, 120, <u>60</u>                                                   |  |  |  |  |
|---|-----------------------------------------|----------------------------------------------------------------------------------------------------|--|--|--|--|
| 2 | 表示時                                     | 間と範囲の選択                                                                                               |  |  |  |  |
| 8 | グラフ<br>利用可                              | のタイムスロット・スケールの選択:Full Range, 75, 50, 25, <u>Automatic</u><br>能なタイムスロットの合計は国によりますが, 40 ~ 120 の間で異なります. |  |  |  |  |
| 4 | アンテナの無線エリアの使用容量を表示します.                  |                                                                                                    |  |  |  |  |
| 6 | アンテナの無線エリアで見つかった全 DECT システムの履歴を表示します.   |                                                                                                    |  |  |  |  |
| 6 | アンテナの無線エリアで見つかった全 DECT システムの ID を表示します. |                                                                                                    |  |  |  |  |
| 0 | Snaps                                   | Snapshot セクションに表示される単一の測定結果の時間を設定します.                                                                 |  |  |  |  |
|   |                                         |                                                                                                    |  |  |  |  |
|   |                                         | アンテナは約1分毎に1回のスキャンを実行し,最大3日分のデータを保存します.                                                                |  |  |  |  |

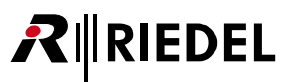

## Snapshot セクション

このセクションでは、アンテナの無線エリア内の追加容量について説明します。使用されているタイムスロットと干渉しているタイムスロットに関する詳細情報は、タイムスロット・マトリックスに表示されます。All Systems Timeslot Usage グラフには、どの周波数が Bolero ネットワーク・スペースによっ て使われているか、またはさまざまなシステムによって干渉されているかが表示されます。

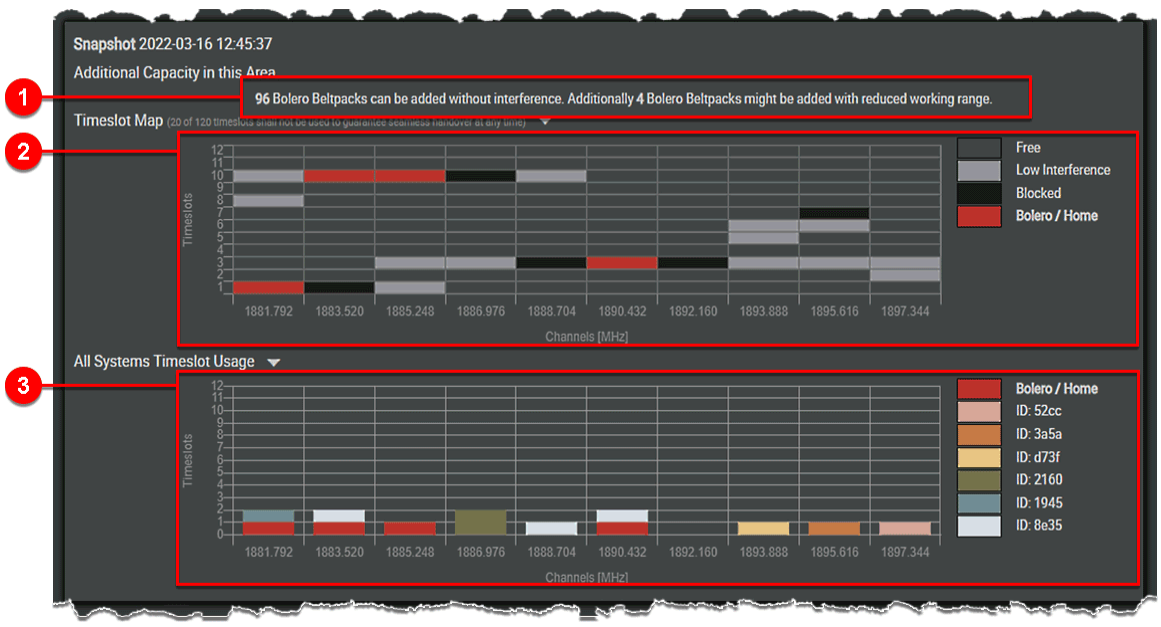

図 197:Antenna Radio Scanner(Snapshot セクション)

| 0 | アンテナの無線エリアで追加で動作できるベルトパックの数を示します.              |
|---|------------------------------------------------|
| 2 | アンテナの無線エリアで選択した測定時間における周波数/タイムスロットの使用状況を表示します. |
| 8 | 周波数のタイムスロットが何個使用されているかを示します.                   |
|   |                                                |

キャリア毎に 12 のタイムスロットが利用可能です.動作するのに Bolero ベルトパックは 1 つのタイムスロットを使います.

# 2.8.2 Beltpack Radio Monitoring

高度な無線監視アプリによって、ネットワーク・スペース内の Bolero ベルトパックが DECT 環境をモニタリングできるようになります.

ネットワーク・スペース内の少なくとも1つのアンテナが Pro1ライセンスを保持している場合,ベルトパックはバックグラウンドで環境を継続的に監視します (Pro).

ネットワーク・スペース内で最大 5 つの Bolero ベルトパックがこの詳細な Radio Monitoring モードで動作できます.

ネットワーク・スペースでベルトパックを「Radio Monitor」として使用できるようにするには、ウェブ・インターフェイスのベルトパック・リストでベル トパックを選択し、アクション・メニュー(<u>§ 2.3.4.1『アクション・ボタン (Beltpacks)』</u>)の Enable Beltpack Radio Monitoring 項目を使います.

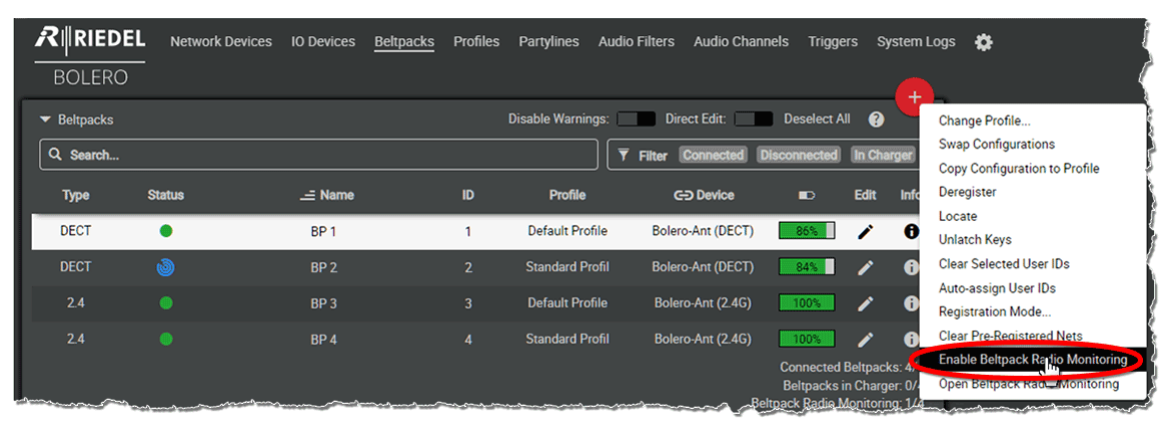

図 198:ウェブ・インターフェイス – Beltpacks (Enable Radio Monitoring)

収集されたデータ(タイムスロットの使用状況,検出されたシステム等)は、ベルトパックが現在接続されていない場合でも、ウェブ・インターフェイスの Beltpacks ビューで表示できます。

### アクション・ボタン(ベルトパック)

(<u>§2.3.4.1『アクション・ボタン (Belktpacks)』→Open Beltpack Radio Monitoring</u>)

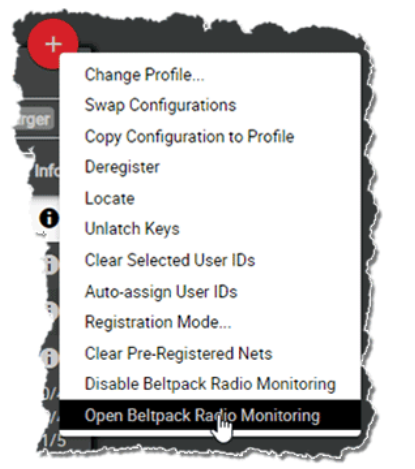

図 199:ウェブ・インターフェイス – Beltpacks(Opem Radio Monitoring)

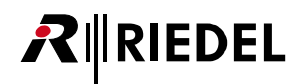

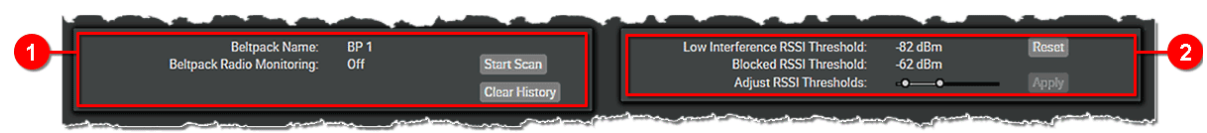

🗷 200 : Beltpack Radio Monitoring

| 0 | Beltpack Name  | ベルトパックの名前.     |                                                                     |
|---|----------------|----------------|---------------------------------------------------------------------|
|   | Bletpack Radio | Off / Scanning | Radio Monitoring の現在の状態を表示します.                                      |
|   | Monitoring     | Start Scan     | 新規の無線監視を開始します. 既存のスキャンのデータが削除されることはありません.                           |
|   |                | Stop Scan      | 進行中のスキャンを停止します.                                                     |
|   |                | Clear History  | 確定操作後, このベルトパックに保存されている全データが削除されます. データを削除するには Admin PIN が<br>必要です. |
| 2 | RSSI Threshold | - <b></b>      | RSSI 閾値を調整してタイムスロットを「Blocked」または「Light Interference」として分類するスライダー.   |
|   |                | Reset          | 値をデフォルト設定にリセットします (-82/-62 dBm).                                    |
|   |                | Apply          | 変更された値を適用します.                                                       |
|   |                |                |                                                                     |

測定値はアンテナまたはベルトパックに永続的に保存されるのではなく,現在アクティブな無線マスター・アンテナにのみ維持されます.つまり、以前のベルト パック監視データは別のアンテナが無線マスターになるか,無線マスター・アンテナがオフになると破棄されます.

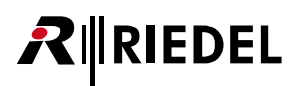

測定データは History と Snapshot という 2 つのセクションに分けて表示されます:

#### History セクション

このセクションでは, 記録された無線スペクトルのタイムスロット使用状況を示します.2番目のグラフはTX および RX フレームのエラー率を示しています. 10 未満のフレーム・エラーは通常,聞こえません.スライダーで前の時点を選択し, Snapshot セクションで詳細情報を確認します.

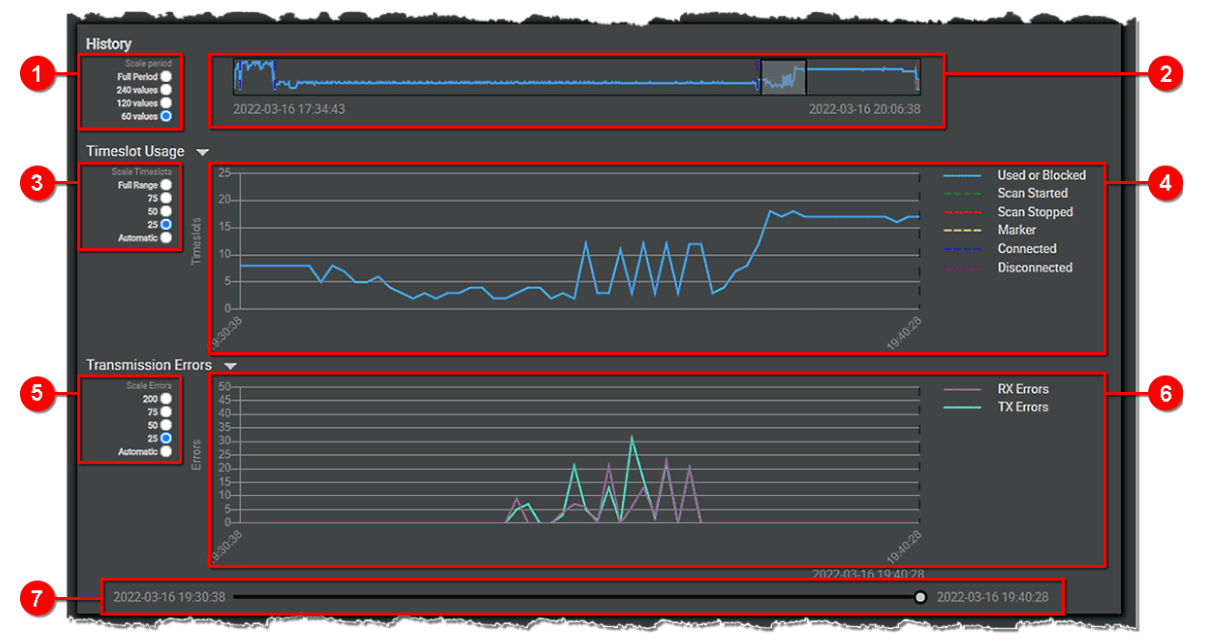

図 201 : Beltpack Radio Monitor (History セクション)

Ĭ

| 0 | History セクションの範囲の選択:Full Period,480,240,120, <u>60</u>                                                      |
|---|----------------------------------------------------------------------------------------------------|
| 0 | 表示時間と範囲の選択.                                                                                                 |
| 8 | グラフのタイムスロット・スケールの選択:Full Range, 75, 50, 25, <u>Automatic</u><br>利用可能なタイムスロットの合計は国によりますが, 40 ~ 120 の間で異なります. |
| 0 | ベルトパックの無線エリアの使用容量を表示します.                                                                                    |
| 6 | グラフ誤差範囲の選択:200, 75, 50, 25, <u>Automatic</u>                                                                |
| 6 | 受信(RX)および送信(TX)音声信号のエラーを表示します.10 未満のフレーム・エラーは通常,聞こえません.                                                     |
| 0 | Snapshot セクションに表示される単一の測定結果の時間を設定します.                                                                       |
|   |                                                                                                    |

ベルトパックは毎分3~6回のスペクトル・スキャンを実行し、最大3日分のデータを保存します.

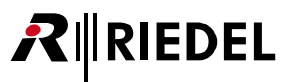

## Snapshot セクション

このセクションでは、ベルトパックの無線エリア内の追加容量について説明します.使用されているタイムスロットと干渉しているタイムスロットに関す る詳細情報はタイムスロット・マトリックスに表示されます.黄色でマークされたスロットは、ベルトパックがこれらのタイムスロットの1つで動作する ため、これらのスロットには見えなくなっていて監視されません.

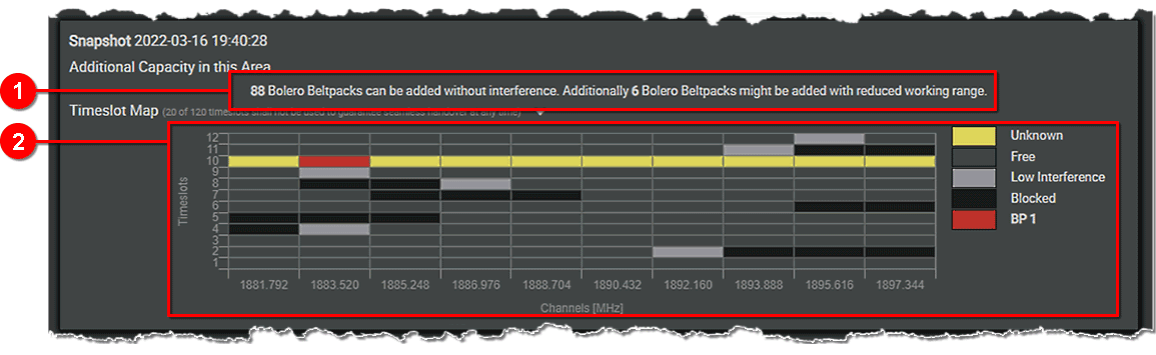

図 202 : Beltpack Radio Monitor (Snapshot セクション)

ベルトパックの無線エリアで追加で動作できるベルトパックの数を示します.

ベルトパックの無線エリアで選択した測定時間における周波数/タイムスロットの使用状況を表示します。

キャリア毎に 12 のタイムスロットが利用可能です.動作するのに Bolero ベルトパックは 1 つのタイムスロットを使います.

# 

# 2.9 ライセンス

Bolero オプション機能はアンテナにライセンスをインストールすることでアクティベートできます. アンテナにインストールされているライセンスはアンテナ表示内の対応するアイコンで表されます. このバージョンでは以下のライセンス付き機能を使用できます:

| ライセンス・バンドル              | シンボル | 機能                     | 解説                                                                                                    |
|-------------------------|------|------------------------|----------------------------------------------------------------------------------------------------|
| Standalone              | SA   | Standalone Mode        | Bolero の Standalone/AES67 および Standalone/Link システム・モードを使用すると, Artist フレームなしで<br>Bolero インターカムの運用が可能になります. ( <u>§2.1『システム・モード』</u> ) |
| Pro 1                   | EP1  | Extended Partylines    | Standalone モードでは,デフォルトの 12 系統のパーティーラインではなく,最大 32 系統のパーティーラ<br>インを使用できます.                                                            |
|                         |      | Advanced Monitoring    | DECT スキャナーおよびベルトパック監視機能を有効にします. ( <u>§2.8 『Advanced Radio Monitoring』</u> )                                                         |
|                         |      | Custom Audio Filters   | 全ベルトパックで使用できるカスタム・オーディオ・フィルターの作成を許可します.( <u>§2.3.7 『Audio</u><br>F <u>ilters』</u> )                                                 |
|                         |      | Charger Monitoring     | チャージャーをネットワーク・スペースに追加すると、挿入されたベルトパックの追加ステータス情報が提<br>供されます.チャージャーの動作はカスタマイズできます.( <u>\$6『Boleroチャージャー』</u> )                         |
| New in 3.3              |      | Pro 2 ライセンスには Pro      | 1のすべての機能に加えて以下のものが含まれます:                                                                                                    |
| Pro 2                   |      | Individual Radio Power | Bolero ネットの各アンテナの無線出力を個別に設定できます. ( <u>§ 2.3.2.2 <sup>『</sup>Edit (Network Devices)』→ General</u> )                                  |
|                         |      | Beltpack Priorities    | ベルトパックの優先度の設定を有効にします. ( <u>§ 2.3.4.2 『Edit (Beltpacks)』→ Priority</u> )                                                             |
| <i>New in 3.3</i><br>PQ | PQ   | PunQtum                | Bolero の Standalone ネットワーク内のアンテナが PunQtum スピーカー・ステーションに接続できるよう<br>にします. ( <u>§ 2.3.3『IO Devices』</u> )                              |
|                         |      |                        |                                                                                                    |

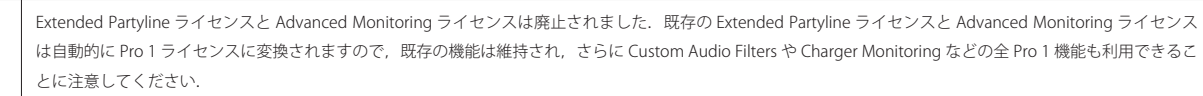

# 2.10 ライセンスのインストール

この節では Bolero アンテナのライセンスの変更方法を解説します.

アンテナのライセンスは販売代理店が提供したライセンス・ファイルを用いて変更できます.

ライセンス・ファイルの名前はライセンスがインストールされるアンテナのシリアル番号と同じでなくてはなりません.

アンテナのシリアル番号は13桁で数字のみです(例:1234512345678).

ライセンス・ファイルは bin ファイルです (例:1234512345678.bin).

各ライセンス・ファイルはシリアル番号が合致するアンテナによってのみ読み取り可能です.

ライセンス・ファイル(.bin)は1つの zip アーカイブ(.zip)にまとめられている必要があります. 同時に複数アンテナのライセンスを変更可能です. というのもそれらは1つの zip アーカイブにまとめられているからです.

ライセンス・ファイルは作成後2週間有効です。その時点よりも後になってライセンス・ファイルをインストールしようとしてもライセンス・ファイルは拒絶されます。たとえ同じ内容であっても再度生成される必要があります。インストールされるべきライセンス・ファイルの作成の日付は、すでにインストールされた ライセンスの日付けよりも新しい必要があります。

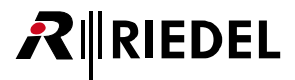

ライセンスをインストールするには以下の手順に従ってください:

・ 🏠 設定アイコンをクリックして License Manager 項目を選びます.

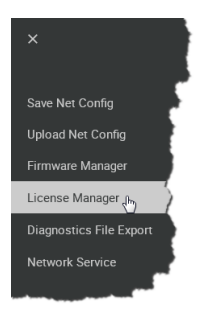

🗵 203 : License Manager

ネットワーク・スペースの Admin PIN を入力するダイアログが開きます.

・ネットワーク・スペースを作成したときに決定した Admin PIN を入力し ます.

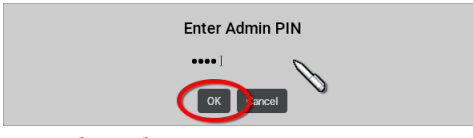

図 204:ダイアログ – Admin-PIN

• Install License ボタンをクリックします.

・ライセンス・ファイル (.zip) の場所まで移動し, Open ボタンをクリッ クして希望するファイルを選びます.

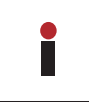

Create License Info File ボタンをクリックして, 名前やシリアルナ ンバーやライセンス情報等の全アンテナ情報のある csv ファイルを 作ります.

| ate License | a Info File  |                  |         |                |               | Install Li                                |
|-------------|--------------|------------------|---------|----------------|---------------|-------------------------------------------|
| Туре        | Status       | Name             | User ID | IP Address     | Serial No.    | Licenses                                  |
| DECT        | 0 <u>7</u> 0 | Bolero-ANT(DECT) | 11      | 192.168.41.150 | 3301006170085 | Standalone Mode<br>PRO 1                  |
| Charger     | ದ್           | Bolero-CHG       | 99      | 192.168.41.149 | 3340006210261 |                                           |
| 2.4         | 97Å          | Bolero-Ant(2.4G) | 12      | 192.168.41.151 | 3305015210121 | Standalone Mode<br>Custom Region<br>PRO 1 |
|             |              |                  | _       |                |               |                                           |

🗵 205 : License-Manager – Install License

互換性のある全ライセンスのインストールを確認するダイアログが開きます.

・Apply ボタンをクリックして先に進みます.

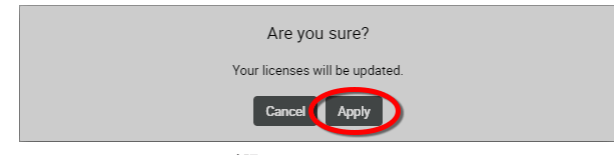

図 206:License-Manager – 確認

License Manager は読み込まれたライセンスを各アンテナにインストール します.

インストール後, リポート・ダイアログが開き, エラーやインストールさ れたライセンスがあるアンテナやライセンスがないアンテナを一覧表示し ます.

・Close ボタンをクリックして License Manager を終了します.

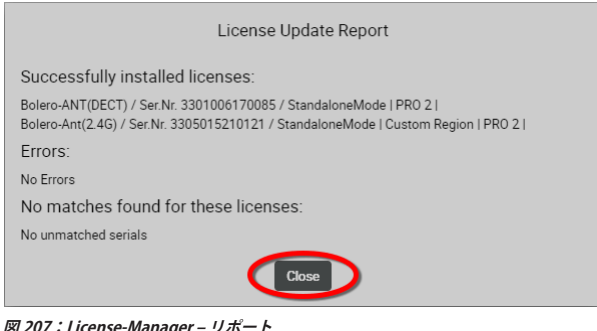

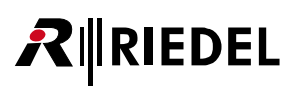

# 2.11 スイッチについての推奨事項

このページでは Bolero トラフィックに必要な全技術についてと、選択する必要があるスイッチを指定するのに使える簡単なネットワーク分類について説明 します.

この節を読むと,スイッチが Bolero に適するかどうかスペックシートを見て判断できるようになります.構築しようとしているネットワークを分類すれば,過剰 な試験を実施しなくてもスイッチの選定を行えます.

Bolero システムはシームレスで信頼性の高い操作を実現するために、以下の主要技術を必要とします.いずれかのネットワーク・スイッチがこれらの全機 能をサポートしていない場合、そのようなスイッチに接続しているアンテナが動作中に再起動する可能性があります.

### PTPv2 (IEEE 1588)

すべてのスイッチで PTPv2 バウンダリー・クロックまたはトランスペアレント・クロックが 必要です. PTPv2 は Bolero アンテナの同期に必要です. 信頼性の高い動作とベルトパックの ハンドオーバーを実現するには, 同期オフセットとジッターが特定の閾値を超えてはなりま せん. PTP を持たないスイッチはアイドル・モードで,またはより多くのデータ・トラフィ ックが時折存在する場合にのみ. こういった制限を超えることがあります. サポートされて いる PTP モードは, AES67 プロフィール, エンドトゥエンド遅延測定, およびマルチキャス ト・トラフィック・モードです.

- Bolero アンテナの同期をより良くします.同期オフセットは1µsを超えてはいけません.
- ネットワークにその他のデバイス (Video over IP, サーバー等) が多数ある場合は必須.
- サポートする PTP モード:
  - ∘ AES67 プロフィール
  - 。エンドトゥエンドの遅延測定
  - 。マルチキャスト・トラフィック・モード

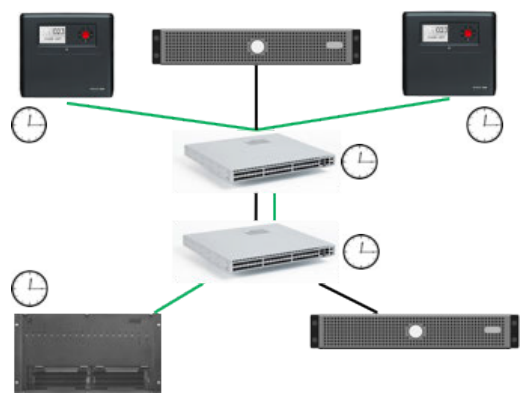

### QoS(IEEE 802.1p), DiffServ(RFC 2474)に基づく

QoSを使用すると、大規模なネットワークを通じて送信されるときに Bolero アンテナから のトラフィックに優先順位を付けることができます. これはネットワークに複数のスイッチ が含まれる場合に非常に重要です. PTP [E, F] および AES67 [AFU1] トラフィックには優 先順位付けが必要です.

- Bolero アンテナからのトラフィックは大規模なネットワークを通じて送信される場合に 優先順位を付けることができます.
- ネットワークに複数のスイッチがあるときに非常に重要です.
- 以下の優先順位付け:
  - a. PTP [E, F]
  - b. AES67 [AFU1]

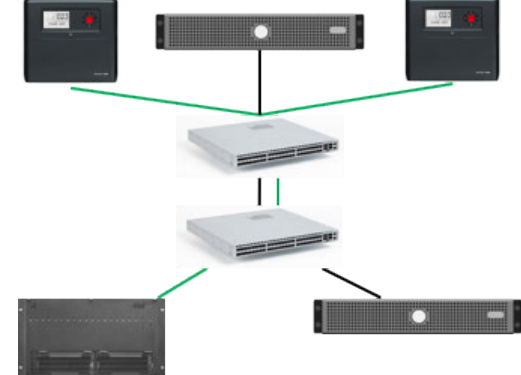

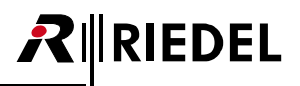

### IGMP スヌーピング(v2)

マルチキャスト・トラフィックが明示的に要求したポートにのみ到達するように、スイッチ上 で必須です.また、Artist CPU カードが Bolero トラフィックで溢れるのを防ぎます.スイッ チのマルチキャスト・グループの制限に注意してください.Bolero には6個とベルトパック の量のマルチキャスト・グループが必要です.(例:42個のベルトパックには、少なくとも48個のマ ルチキャスト・グループが必要です).スイッチをカスケード接続してもシステムの制限は増加し ません.システム全体でスイッチがサポートするマルチキャスト・グループの最低数が限度と なります.

- マルチキャスト・トラフィックは明示的に要求したポートにのみ到達します.
- Artist CPU カードが Bolero トラフィックで溢れるのを防止します.

スイッチのマルチキャスト・グループの制約にご注意ください Bolero には6+ [ベルトパック数]のマルチキャスト・グループが必要です(例:42 個の ベルトパックには48 個のマルチキャスト・グループが必要です).スイッチをカスケード接続してもシステムの制限は増加しません.システム全体でサポ ートされる最低数が限度となります.

#### PoE+ (IEEE 802.3at)

外部 PSU なしでデバイスに電力を供給するのに必要です. Power over Ethernet を使うとアン テナはスイッチから電力を供給できます. PoE+ はポート毎に最大 30 W の電力を供給します. ほとんどのスイッチは全ポート同時に電力を供給しないことに注意してください. 電源は総電 力を制限します.

- ポート毎最大 30 W の電力を供給
- ・ アンテナはスイッチから給電可能

ほとんどのスイッチは全ポートに同時に電力を供給しないことに注意してください.電源は総 電力を制限します.

Power over Ethernet を使う場合は PoE+ スイッチのみを使用してください.

## ジッター/スループット/レイテンシー

Bolero は信頼性が高く安定した動作を実現するためにノンブロッキング・スイッチと低ジッターを必要とします. 各スイッチにはポートからポートにパケットを転送するバックプレーン/スイッチ・ファブリックの速度を定義する特定のスループットがあります. 安価なスイッチのスループットは全ポート速度の合計よりも小さくなります. こういったスイッチは「ブロッキング」されており,高いジッター値を引き起こす可能性があります.

速度は通常「Mpps」(1秒毎百万パケット)で示され,64 バイトのパケットとしてカウントされます.1 Gbit ポートが「ノンブロッキング」であるためには 1.488Mpps が必要であり,24 ポートのスイッチがノンブロッキングであるためには少なくとも35.71Mpps が必要です.

 Power over Ethernet を用いる場合は PoE+ (PoE plus) スイッチのみをお使いください.

 PoE だけをサポートしているスイッチの電源では不充分です.

 Bolero ネットを運用するには 1Gbit イーサネット接続が必要です.

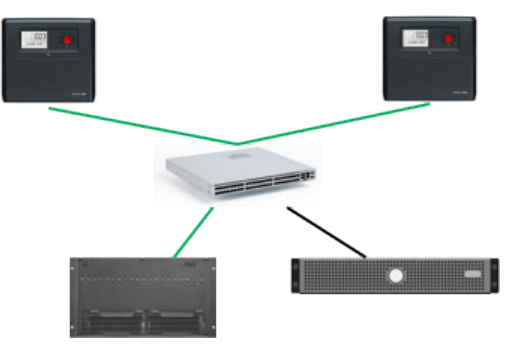

----

# **₽**∥RIEDEL

# 2.12 ネットワーク要件

- ・ AES67 は高精度,低遅延のレイヤー3プロトコルであり,効果的に動作するには微調整された高性能ネットワーク・インフラが必要です.
- ・ AES67 は必要なタイミング精度を達成するために PTP とも呼ばれる IEEE 1588 タイミング・プロトコルに依存しています.
- ・ 必要なネットワーク性能を達成するにはいくつかのコンポーネントを調整し、微調整する必要があります.

### 配線

必要なネットワーク性能は IEEE/IEC 規格に準拠したケーブル配線でのみ実現できます.カテゴリー Cat6 以上のツイステッド・ペア・ケーブルを使用する必要があり、ケーブル長は 100 メートルを超えてはいけません.

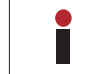

ケーブルのデータシートを必ず確認してください、「Cat6」というラベルが付いた一部のケーブルは特定の長さまでしか必要な挿入損失基準を満たしません. Cat6 チャンネル基準に対して全ケーブルを確認するケーブル認証レポート (=エンドトゥエンド・テスト)を作成してください.

#### 物理的なポート設定

#### ポート速度

AES67 の高速性と遅延要件を満たすにはエンドポイント接続にギガビット・イーサネットを使用する必要があります.スイッチ・ポートは IEEE802.3ab 規格(1000 BaseT/ギガビット・イーサネット)に準拠しなくてはなりません.エネルギー効率の高いイーサネット(「グリーン・イーサネット」とも呼ばれる)などの消費電力強化機能は全ポートで無効にしてください.

### スイッチ帯域幅

スイッチは, すべてのポートからのトラフィックを最大速度で処理できるほど内部的に高速でなくてはなりません. 総スイッチング容量は少なくとも2×[ポート数] × [ポート速度] Gbit/s である必要があります.

#### PoE+

Bolero アンテナは動作するのに 15 W+を必要とするクラス 4 PoE デバイスです (PD クラス 4). したがって,スイッチはすべての「Bolero」ポートで PoE+をサポートする必要があります.

電力管理モードが「class - consumption」に設定されている場合,最適なパフォーマンスが実現されます.

### ネットワーク・セパレーション / VLAN

ネットワーク設計のベスト・プラクティスでは、さまざまなタイプのユーザー・トラフィックを分離する必要があると規定されています. これは、専用ス イッチ・インフラを使うか、バーチャル VLAN トラフィック分離によって実現できます. さらに、RIEDEL の AES67/Bolero トラフィックを他の大容量メディア・ トラフィックから分離しておくことを強くお薦めします.

### トラフィックのタイプ

下表の AES67 仕様は LAN 上の音声データの送信と同期に使用されるネットワーク・プロトコルをカバーしています.また,トラフィックの優先順位付けと マルチキャスト管理に関する推奨事項も含まれています.

RIEDEL の Bolero 用 AES67 実装では以下のトラフィック・タイプを用いています:

# Static

| Port  | Protocol | Description                                                         | Notes                                        | System Mode       | Version |
|-------|----------|---------------------------------------------------------------------|----------------------------------------------|-------------------|---------|
| 22    | ТСР      | Riedel Access                                                       | -                                            | -                 | -       |
| 80    | ТСР      | Web Management Access                                               | •                                            | -                 | -       |
| 5557  | ТСР      | DECT (Radio) Controller Server                                      | -                                            | -                 | -       |
| 5558  | ТСР      | DECT (Radio) Controller Server                                      | •                                            | -                 | -       |
| 8088  | TCP      | Web Management Access                                               | -                                            | -                 | -       |
| 8180  | ТСР      | Charger Info                                                        | Charger only                                 | -                 | -       |
| 30303 | TCP      | Debug Shell                                                         | Internal use only                            | -                 | -       |
| 30306 | ТСР      | TCP Connector                                                       | -                                            | -                 | -       |
| 30320 | ТСР      | Artist AES67-108 Radon Dispatcher<br>Beltpack config/control/status | On the Artist card only, not on BaseStations | Integrated/Artist | V3.0+   |

| Port          | Protocol | Multicast IPs            | Description                       | Notes        | System Mode       | Version |
|---------------|----------|--------------------------|-----------------------------------|--------------|-------------------|---------|
| 319, 320      | UDP      | 224.0.1.129, 224.0.0.107 | PTP v2                            | Antenna only | -                 | -       |
| 1044          | UDP      | -                        | Firmware Update                   | -            | -                 | -       |
| 5353          | UDP      | 224.0.0.251              | Discovery (zeroconf)              | -            | -                 | -       |
| 30181         | UDP      | 239.192.29.10            | Loop Detection                    | -            | Standalone/Link   | -       |
| 30301         | UDP      | 239.202.29.2             | Antenna Configuration & Discovery | -            | -                 | -       |
| 30302         | UDP      | -                        | Time Sync / NTP                   | -            | -                 | -       |
| 30304         | UDP      | 239.202.29.2             | Antenna Configuration & Discovery | -            | -                 | -       |
| 30305         | UDP      | 239.202.29.2             | Antenna Configuration & Discovery | -            | -                 | -       |
| 30312         | UDP      | 239.202.29.2             | Antenna Configuration & Discovery | -            | -                 | -       |
| 30321         | UDP      | 239.202.29.3             | Antenna Configuration & Discovery | -            | Integrated/Artist | V3.0+   |
| 30400 - 30500 | UDP      | -                        | IO Device Configuration           | -            | Standalone/ink    | -       |
| 40000, 40001  | UDP      | 224.0.0.38               | Topology Change                   | -            | Standalone/Link   | -       |

# RIEDEL

### Dynamic (AES67 Streams)

| Port                                               | Protocol | Multicast IPs                                                                                                    | Description                    | Notes                                                                                                    | System Mode       | Version       |
|----------------------------------------------------|----------|----------------------------------------------------------------------------------------------------|--------------------------------|----------------------------------------------------------------------------------------------------|-------------------|---------------|
| 5004 (default)                                     | UDP      | 224.0.2.0 –<br>239.255.255.255                                                                                                    | Antenna ⇒ Artist               | IP and Port configured via Director                                                                                                 | Integrated/Artist |               |
| 10000 - 10099                                      | UDP      | 224.0.2.0 –<br>239.255.255.255                                                                                                    | Artist ⇒ Antenna               | rtist ⇒ Antenna One IP per Network space, Int<br>configured via Bolero Web UI (Edit<br>Network Space); port dynamically<br>assigned |                   | V1.x - V2.1.x |
| 42000, 42001                                       | UDP      | 224.0.2.0 -Artist $\Rightarrow$ AntennaSame Multicast Group as the other239.255.255.255direction (AAFP $\Rightarrow$ Artist), portassigned automatically |                                | Integrated/Artist                                                                                                    | V2.2              |               |
| 42000, 42001                                       | UDP      | 224.0.2.0 –<br>239.255.255.255                                                                                                    | Artist AES67-<br>108 ⇒ Antenna | Same Multicast Group as the other direction (AAFP $\Rightarrow$ Artist), port assigned automatically                                | Integrated/Artist | V3.x+         |
| 42000 (default)                                    | UDP      | 224.0.2.0 –<br>239.255.255.255                                                                                                    | Artist 1024 ⇒ Antenna          | Same Multicast Group as the other<br>direction (AAFP $\Rightarrow$ Artist), port<br>configured via Director                         | Integrated/Artist | V3.x+         |
| 40000                                              | UDP      | 224.0.0.1 –<br>239.255.255.255                                                                                                    | Antenna ⇔ IO Device            | IP configured via Bolero Web UI                                                                                                    | Standalone        | -             |
| 40000                                              | UDP      | 224.0.0.1 –<br>239.255.255.255                                                                                                    | IO Device ⇔ Antenna            | Same Multicast Group as the other<br>direction, configured via Bolero Web<br>UI                                                     | Standalone        | $\leq$ V2.0.x |
| 41000                                              | UDP      | 224.0.0.1 –<br>239.255.255.255                                                                                                    | IO Device ⇔ Antenna            | Same Multicast Group as the other<br>direction, configured via Bolero Web<br>UI                                                     | Standalone        | > V2.0.x      |
| dynamic<br>Beltpacks: 10000<br>Audio Ch.:<br>20000 | UDP      | 224.0.0.1 –<br>239.255.255.255                                                                                                    | Beltpack ⇔ Beltpack            | Multicast Group configured via<br>Bolero Web UI (Edit Network Space"),<br>port dynamically assigned                                 | Standalone/AES67  |               |

競合やエラーを回避するには以下のことを確認してください:

- ・ 上記のすべての IP アドレスがローカル・ネットワーク上でブロックされていないこと.
- ・ AES67 オーディオ・トランスポートには 224.x.x.x の範囲のマルチキャスト IP を使用していないこと.

RIEDEL ではマルチキャスト IP アドレスを以下のように割り当てることを推奨しています:

- ・ ベルトパック ID 1 の場合は 239.255.0.1
- ・ ベルトパック ID 2 の場合は 239.255.0.2

など……

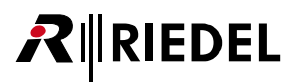

### Quality of Service (QoS)

AES67 と非タイムクリティカルなトラフィック(非タイムクリティカル)が同じネットワーク上にある場合, Quality of Service が必要です. AES67 トラフィックに優先順位を与えるために, すべての AES67 パケットには高い優先順位を示す Differentiated Services Code Points (DSCP)のマークが付けられます.

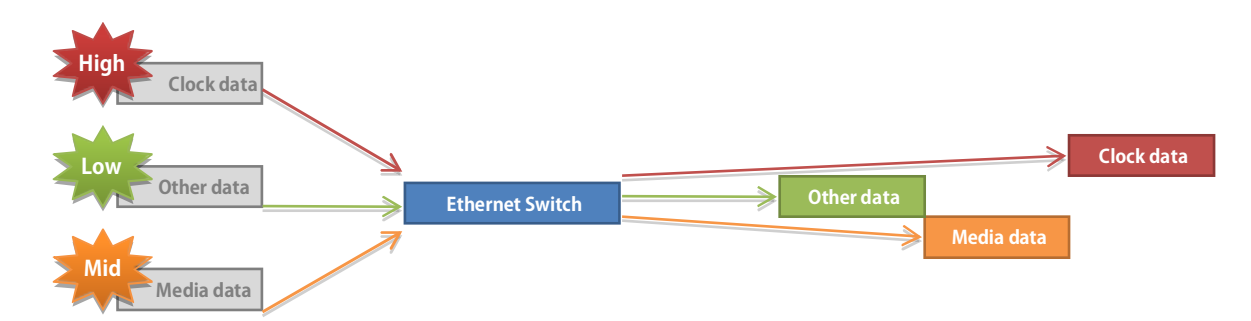

すべてのスイッチは下表で定義されている少なくとも3つのトラフィック・クラスをサポートする必要があります:

| Class name          | DiffServ class            | DSCP value |
|---------------------|---------------------------|------------|
| Clock (PTP)         | EF (Expedited Forwarding) | 46         |
| Media               | AF41 (Assured Forwarding) | 34         |
| Other (Best effort) | DF                        | 0          |

§2.11『スイッチについての推奨事項』も参照してください.

PTP Clock クラスには、アプリケーション・トラフィックに対して最も高い優先順位を割り当てる必要があります.このクラスには高い優先度のキューを使用することをお薦めします.

Media トラフィックにはアプリケーション・トラフィックの2番目に高い優先順位を割り当てる必要があります. 多くのスイッチ・ベンダーは、これらの推奨事項をデフォルトの QoS 設定に適用しています.

さまざまなメディア・サービスを用いる統合ネットワークの Quality of Service を設定するのは複雑な作業となる場合があります.詳細はスイッチのマニュ アルを参照するか, Riedel System Consulting (systemconsulting@riedel) にお問い合わせください.

#### Internet Group Management Protocol (IGMP)

AES67 はユニキャスト・ストリームとマルチキャスト・ストリームの両方を送信するように設計されています.マルチキャスト・ストリームはネットワークを溢れさせる可能性があるため IGMP 管理をお薦めします.

IGMP スヌーピングは、(AES67)ネットワークの一部であるすべてのスイッチとポートで有効にして、トラフィックが意図したデスティネーションにのみ、 つまり「アクティブ・リスナー」が配置されている場所にのみ流れるようにする必要があります.

すべてのリスナーは同じマルチキャスト・グループ(ストリーム)の一部であり、グループ内にいる限りマルチキャスト・トラフィックを受信します.

スイッチ組み込みの IGMP クエリ機能をお使いください.

RIEDEL のデバイスは IGMP V2 と V3 の両方をサポートしていますが,ネットワーク内のすべてのスイッチが同じバージョンを実行していることを確認する 必要があります.

### PTP [IEEE-1588] - Precision Time Protocol

PTP は IP ネットワーク内のデバイスを同期するために使われるプロトコルです. これはローカル・ネットワークではマイクロ秒未満のクロック精度を実現 します. Audio-over-IP システムでは, 各デバイスは独自の高精度の内部クロックを備えており, TimeTransmitter に対するそのドリフトは PTP メッセージ によって制御されます.

各ネットワークは、少なくとも1つのグランドマスター TimeTransmitter デバイスならびに(複数の) TimeReceiver デバイスで構成されます. グランドマス ターと TimeReceiver との間のイーサネット・スイッチは、必ずしも PTP 動作モードをサポートする必要はありません.

ただし,バウンダリー・クロック・スイッチまたはトランスペアレント・クロック・スイッチを使うと,高負荷または大規模な LAN 環境でのタイミング性 能が大幅に向上します.

32 個未満の PTP TimeReceiver (SmartPanels/ アンテナ/AES67 カード)を備えた小規模ネットワークの場合は,「Internal」グランドマスターを使用できます(例: Bolero アンテナまたは AES67 カード). ネットワーク内に 32 個を超える AES67 デバイスがある場合は,外部グランドマスターをネットワークに追加する必要が あります.

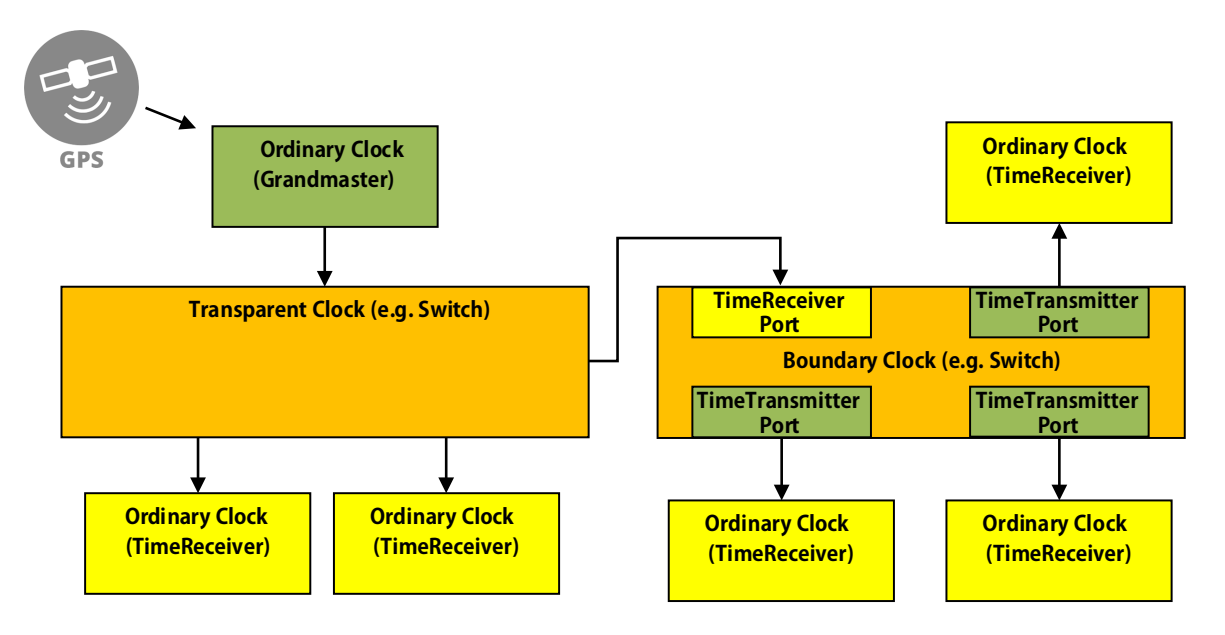

PTP 標準プロフィールは,いくつかの調整可能なパラメーターで構成されています.ネットワーク内のすべての連携デバイスに同じプロフィールを使用す る必要があります.

RIEDEL のデバイスは標準プロフィールとメディア・プロフィールの両方を処理できます. グランドマスターでこれら2つのプロフィールのいずれかを選択 していることを確認してください.

# 2.13 Bolero PTP

Bolero は修正された PTP バージョンを使用して Integrated/Artist モードと Standalone/AES67 モードでアンテナを同期します. 下表は Bolero で固定されて いる PTP パラメーターとカスタマイズ可能な PTP パラメーターを示しています.

## 固定 PTP 設定

| Priority 1                                   | 128                       |
|----------------------------------------------|---------------------------|
| Announce Interval (log)                      | 0 (= 1 s)                 |
| Announce Receipt Timeout                     | 3 (Bolero バージョン 3.1.1 まで) |
|                                              | 8(Bolero バージョン 3.2 以降)    |
| Sync Message Interval (log)                  | -3 (= 125 ms)             |
| Minimum Delay Request Message Interval (log) | 0 (= 1 s)                 |
| Clock Class                                  | 228                       |
| Clock Accuracy                               | 0xFE (= unknown)          |

## ユーザー定義 PTP 設定

| PTP Domain *1                                | 0~127 (デフォルト:0)   |
|----------------------------------------------|-------------------|
| PTP Hybrid Mode *1                           | on/off(デフォルト:off) |
| PTP TimeReceiver Only Mode *1                | on/off(デフォルト:off) |
| DSCP for PTP *1                              | 0~63 (デフォルト:46)   |
| Multicast Time-To-Live (TTL) *1              | 1~255 (デフォルト:16)  |
| PTP TimeTransmitter Priority (Priority 2) *2 | 0~255 (デフォルト:118) |

\*1)ネット全体にわたる設定

\*2)アンテナ独自の設定

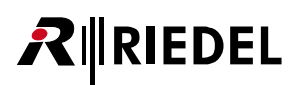

# 2.14 PTP グランドマスター選択

すべてのアンテナを同期するために Bolero は PTP を用います. PTP (Precision Time Protocol) はネットワーク全体でクロックを同期するために使われるプロトコルです. Bolero アンテナは BTCA (Best TimeTransmitter Clock Algorithm)を使ってグランドマスター・クロックを識別します.

BTCA を使うと、スイッチの障害やケーブルの破損やその他の理由で前のグランドマスターが切断された場合に、Bolero アンテナが自動的にグランドマスターの役割を引き継ぐことができます。

電源投入後, Bolero アンテナは PTP の一般マルチキャスト・アドレスからのアナウンス・メッセージをリッスンします. アナウンス・メッセージにはそれ を送信したクロックのプロパティが含まれています. Bolero アンテナは,より良いクロックからのアナウンス・メッセージを受信するとクライアント状態 になります. Bolero アンテナがアナウンス・タイムアウト間隔内に,より優れたクロックからのアナウンス・メッセージを受信しない場合, Bolero アンテ ナはグランドマスターの役割を引き継ぎます.

この処理は継続的に実行されるため, TimeTransmitter 対応デバイスは現在の TimeTransmitter クロックが失われる可能性を常に監視します.

アナウンス・メッセージにはデバイスがグランドマスターになるかどうかを定義するクロックのプロパティが含まれています. 下表は基準を優先順位に従って示しています.

| 1. | Priority 1     | Bolero ではこの値は 128 に設定されていて変更できません.数値が小さいほど優先度が高くなります.通常,これは TimeTransmitter 対応デバイス<br>の場合は 128, TimeReceiver Only デバイスの場合は 255 に設定されます.通常の選択基準を覆したい場合,一部のデバイスでは優先順位 1 を変更し<br>て,希望する順序を作成できます.(Bolero ではありません!)           |
|----|----------------|----------------------------------------------------------------------------------------------------|
| 2. | Clock Class    | Bolero アンテナのクロック・クラスは 228 です. UTC (Universal Coordinated Time) にロックされた GPS 受信機を備えたクロックは Bolero のようなフリ<br>ーランニングのものとは異なるクラスを持ちます. また, GPS 受信機を備えた時計が接続を失ったときのさまざまなレベルのホールドオーバーの状<br>態もあります.                                |
| 3. | Clock Accuracy | Boleroにはフリーランニング・クロックがあるため Boleroには適用されません. これは UTCに対する精度範囲(例えば 25~100 ns)を列挙するリストです.                                                                                                    |
| 4. | Clock Variance | Bolero にはフリーランニング・クロックがあるため Bolero には適用されません、これは同期メッセージ間隔にわたるクロック発振器のジッターと逸<br>脱ワンダーを表す複雑な対数スケールの統計です.                                                                                                    |
| 5. | Priority 2     | Boleroの PTP TimeTransmitter Priority の設定です. 主な目的は,より優れたクロック・クラスまたは Priority 1 を持つデバイスが他に見つからない場合に,ネットの内部グランドマスターを選択することです.これにより,システム・インテグレーターは,同一の冗長グランドマスター間でプライマリ・<br>クロックとバックアップ・クロックを識別できるようになります.数値が小さいほど優先度が高くなります. |
| 6. | Source Port ID | これは一意である必要がある番号です.Bolero はイーサネット MAC アドレスを使用しています.重複がないことを保証します.                                                                                                    |

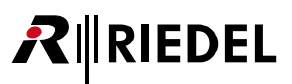

# 2.15 BoleroのPunQtum 統合

### New in 3.3

PunQtum Q210 P スピーカー・ステーションを使用して, NSA-002A デバイスと同様に PunQtum システムを Standalone モードの Bolero ネットワーク・スペースに統合できるようになりました.

- PunQtum デジタル・パーティーラインを Bolero の Standalone システム・セットアップに統合
- PunQtum config をインポート / 同期
   PunQtum シ Interconnection Patch
- ・ Bolero へのインターフェイスとして PQ 210 P が必要
- 1 台の PQ 210 P で 6 つのデュプレックス音声チャンネルを共有可能
  - 。6系統のパーティーライン
  - 。 4 系統のパーティーライン+ 2 入力+ 2 出力
- PQ 210 PW は将来サポート

### ファームウェア要件

- PunQtum :
  - ∘ Q-Tool バージョン 2.02.0018
- Bolero :
  - 。ファームウェア・バージョン 3.3
  - 。ライセンス:BL-ANT-APP-PQ

|                                                         | Edit IO Device Config:                   | PunQtum                                        | •            |   |
|---------------------------------------------------------|------------------------------------------|------------------------------------------------|--------------|---|
| General<br>ID:<br>Type:<br>Name:<br>Audio Multicast IP: | 1<br>PunQtum<br>PunQtum<br>239.0.180.153 | Description<br>Please enter a description here |              |   |
| Triggers                                                |                                          | Audio Channels                                 |              |   |
| Input Pin 1                                             |                                          | Channel 1                                      |              |   |
| Trigger Name                                            | Control 1                                | Туре                                           | 4-Wire       | • |
|                                                         |                                          | 4-Wire Name                                    | Channel 1    |   |
| Output Pin 1<br>Trigger Name                            | Control 2                                | Channel 2                                      |              |   |
| Output Pip 2                                            |                                          | Туре                                           | 4-Wire       | • |
| Trigger Name                                            | Mic Kill                                 | 4-Wire Name                                    | Channel 2    |   |
|                                                         |                                          | Channel 3                                      |              |   |
|                                                         |                                          | Туре                                           | Input Only   | • |
|                                                         |                                          | Input Name                                     | Analog In 1  |   |
|                                                         |                                          | Channel 4                                      |              |   |
|                                                         |                                          | Туре                                           | Unused       | • |
|                                                         |                                          | Channel 5                                      |              |   |
|                                                         |                                          | Туре                                           | Unused       | - |
|                                                         |                                          | Channel 6                                      |              |   |
|                                                         |                                          | Туре                                           | Output Only  | • |
|                                                         |                                          | Output Name                                    | Analog Out 1 |   |

| RIEDEL<br>BOLERO   | Network De   | vices | IO Devices | Beltpacks | Profiles | Partylines | Audio Filters | Audio Channels | Triggers     | System Logs | \$   |
|--------------------|--------------|-------|------------|-----------|----------|------------|---------------|----------------|--------------|-------------|------|
| ▼ IO Device Co     | nfigurations |       |            |           |          |            |               |                |              | Select All  | •    |
| Q Search<br>Locate | Туре         |       | Configur   | ation     | Audio    | Trigger    | Devi          | ce Name        | Connected To | o Edit      | Info |
| •                  | PunQtum      |       | PQ         |           |          |            | SPSTPBO       | LERO-25-01-28  | Bolero 25 MS | t 🧪         | 0    |
| •                  | NSA-002A     | 2     | NSA-co     | nfig      | 0/0/6    | 3/3        | Riedel        | NSA-002A       | Bolero 25 MS | t 🧪         | Ð    |

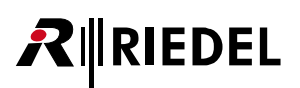

## 可能な組み合わせ

Bolero アンテナは PunQtum Q-210P ステーションを NSA-002A のように扱います.

Bolero の Standalone/AES67 モードでは PTPv2 および IGMP 対応スイッチを使う必要があります.

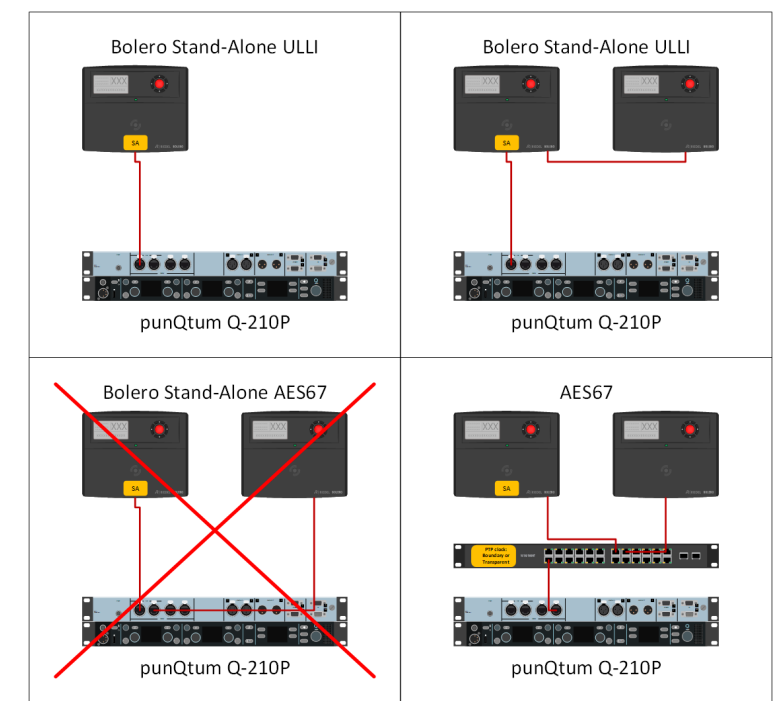

## コンピューターのネットワーク設定

| tzwerk Freigabe                                                                                                    | Allgemein                                                                                                    | IP-Einstellungen DNS WIM                     | IS                          |
|----------------------------------------------------------------------------------------------------|----------------------------------------------------------------------------------------------------|----------------------------------------------|-----------------------------|
| erbindung herstellen über:                                                                                                    | P Einstellungen körren automätisch augewiesen werden, wenn das<br>Netzwerk dese Funktion unterstützt. Verden für sich anderministen aten<br>Netzwerkadministrator, um die geeigneten IP-Einstellungen zu beziehen. | IP-Adressen<br>IP-Adresse<br>169.254.129.0   | Subnetzmaske<br>255.255.0.0 |
| iese Verbindung verwendet folgende Elemente:                                                                                                    | Folgende IP-Adresse verwenden:                                                                                                    | <                                            | an Rasshaitan Eatfarana     |
|                                                                                                    | IP-Adresse:         10 . 128 . 101 . 240           Subnetzmaske:         255 . 255 . 0 . 0                                                                                                    | Standardgateways:                            | entrement                   |
|                                                                                                    | Standardgateway: DNS-Serveradresse automatisch beziehen  Folgende DNS-Serveradressen verwenden:                                                                                                    | Gateway                                      | Metrik                      |
| Internetprotokoli, Version 4 (TCP/IPV4)                                                                                                    | Bevorzugter DNS-Server:                                                                                                    | Hinzufüg                                     | en Bearbeiten Entfernen     |
| Installieren Deinstallieren Eigenschaften<br>Beschreibung<br>TCP/IP, das Standardprotokoll für WAN-Netzwerke, das den<br>Datenaustausch über verschiedene, miteinander verbundene | Einstellungen beim Beenden überprüfen                                                                                                    | Automatische Metrik<br>Schnittstellenmetrik: |                             |
| Netzwerke ermoglicht.                                                                                                    | OK Abbrechen                                                                                                    |                                              |                             |
#### Q-Tool の設定

Select Devices

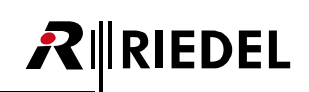

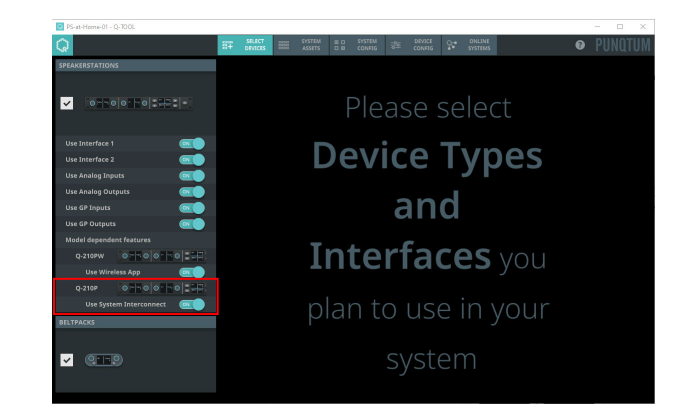

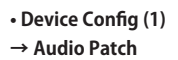

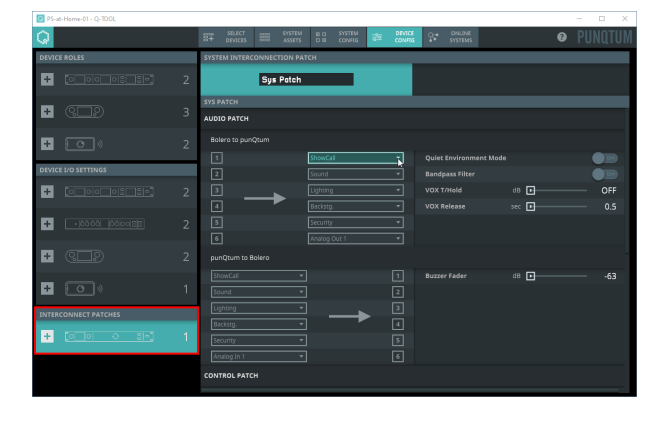

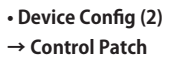

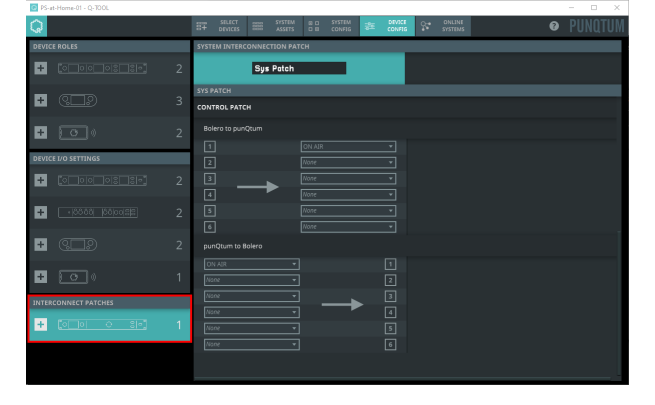

Online Systems

| Q      |                           | ST- SELECT SEE | SYSTEM III III<br>ASSETS III III | SYSTEM<br>CONFIG | E CONFIG  | CONLENE<br>SYSTEMS | Ø PUNQTUN |
|--------|---------------------------|----------------|----------------------------------|------------------|-----------|--------------------|-----------|
| DISCOV | ERED ONLINE SYSTEMS       |                |                                  |                  | BULK EDIT | SYSTEM MESSAGES    |           |
| CURREN | IT SYSTEM - PS-AT-HOME-01 |                |                                  |                  |           |                    |           |
| ALL    |                           |                |                                  |                  |           |                    |           |
|        |                           |                |                                  |                  |           |                    |           |
|        |                           |                | *                                | SPST IO Setting  | *         |                    |           |
|        |                           |                |                                  |                  |           |                    |           |
|        |                           |                |                                  |                  |           |                    |           |
|        |                           |                |                                  |                  |           |                    |           |
|        |                           |                |                                  |                  |           |                    |           |
|        |                           |                |                                  |                  |           |                    |           |
|        |                           |                |                                  |                  |           |                    |           |
|        |                           |                |                                  |                  |           |                    |           |
|        |                           |                |                                  |                  |           |                    |           |
|        | 0                         | FOH            |                                  | SPST 10 Setting  |           |                    |           |
|        |                           |                |                                  |                  |           |                    |           |
|        |                           | Sys Patch      | -                                |                  |           |                    |           |
|        |                           |                |                                  |                  |           |                    |           |
|        | 00                        |                |                                  |                  |           |                    |           |
|        |                           |                |                                  |                  |           |                    |           |
|        | <u>9-1-9</u>              | Sound          |                                  | BP 10 Setting    |           |                    |           |
|        |                           |                |                                  |                  |           |                    |           |

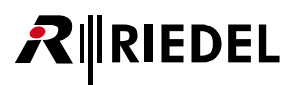

#### Bolero の設定

• IO Devices

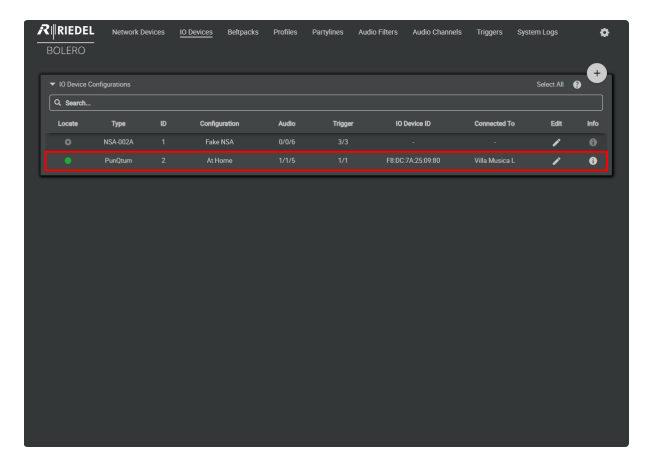

| DLERO          | K Devices IO Devices Bellpacks | Profiles Partynnes Audio Hitters <u>Audi</u> | o <u>Channets</u> Triggers System Logs | _               |
|----------------|--------------------------------|----------------------------------------------|----------------------------------------|-----------------|
| Audio Channels |                                |                                              | Show Active Only: Select All 👩         | C               |
| Q Search       |                                |                                              |                                        |                 |
|                | Name                           | IO Device ID / Channel Number                | 10 Device E                            | dit             |
|                |                                |                                              |                                        | 1               |
|                |                                |                                              |                                        | 1               |
|                |                                |                                              |                                        | 1               |
|                |                                |                                              |                                        | 1               |
|                |                                |                                              |                                        | 1               |
|                |                                |                                              |                                        | 1               |
|                |                                |                                              |                                        | 1               |
|                |                                |                                              |                                        | 1               |
|                |                                |                                              |                                        | 1               |
|                |                                |                                              |                                        | 1               |
|                |                                |                                              |                                        | 1               |
|                |                                |                                              |                                        | 1               |
|                |                                |                                              |                                        | 1               |
|                |                                |                                              | Audio Chann<br>Active Audio Chan       | els: 1<br>mels: |
|                |                                |                                              |                                        |                 |

Triggers

| Edi                     | IO Device | GPIO Number | IO Device ID | Name | State |
|-------------------------|-----------|-------------|--------------|------|-------|
| 1                       |           |             |              |      |       |
|                         |           |             |              |      |       |
| 1                       | Fake NSA  |             |              |      |       |
|                         |           |             |              |      |       |
| 1                       |           |             |              |      |       |
|                         |           |             |              |      |       |
| 1                       |           |             |              |      |       |
|                         |           |             |              |      |       |
|                         |           |             |              |      |       |
| Trigge<br>Active Trigge |           |             |              |      |       |

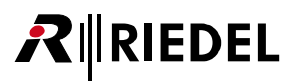

## 3 Bolero ベルトパック

Bolero ワイヤレス・ベルトパックは,インターカムや IFB や GPO トリガー用に個別に設定可能な 6 個のキーを備えた軽量でコンパクトなデジタル・ステー ションです.ベルトパックの前面にある 2 個の回転式レベル・コントロールにより,各キーの音量とメニュー・ナビゲーションを制御できます.トーク・ キーを押すとトークのオン/オフがモメンタリまたはラッチ操作で切り替わります.また,両方の機能を 1 つに組み合わせたオート・モードも備えています. アクティベーションはディスプレイとボタンのバックライト付き LED に表示されます.オプションの超高輝度コール LED とバイブレーション・モーターに より,着信や警告を表示できます.ベルトパックは太陽光の下でも読み取り可能なカラー・ディスプレイを備えており,デフォルトで 6 つのファンクション・ キーのラベルが表示されます.さらに,ユーザーはディスプレイからクイック・メニューと直感的な設定メニューにアクセスすることができます. 新しい「Touch&Go」ベルトパック登録では迅速でユーザーフレンドリーな登録が行えます.ベルトパックをアンテナにタッチするだけでもう完了です.

Bolero は DECT バージョンと 2.4 GHz バージョンが用意されています. ベルトパックの機能に違いはありませんが, 2.4 GHz ベルトパックは 2.4 GHz アンテ ナにのみ接続され, DECT ベルトパックは DECT アンテナのみに接続されます. 2.4 GHz ベルトパックから DECT ベルトパックへの通信またはその逆の通信は, 両方が同じネットワーク・スペース内にあるか, 同じ Artist ネットに接続されている限り機能します. どちらのベルトパック・タイプも充電とアップデー トに同じチャージャーを(同時であっても)使用できます.

両タイプのベルトパックは NFC 経由で両タイプのアンテナに登録できます. つまり, 2.4 GHz のベルトパックを DECT アンテナに登録することも, DECT ベ ルトパックを 2.4 GHz のアンテナに登録することも可能です. もちろん, OTA (Over The Air)登録は同じタイプのベルトパックとアンテナ (両方 2.4 GHz または 両方 DECT) に対してのみ機能します.

明瞭度の高い音声コーデックは、より高い音声了解度と、他のシステムと同じ無線帯域幅でアンテナあたり2倍の数のベルトパックをサポートする RF スペクトラムのより効率的な使用の両方を提供します. RIEDEL 独自の ADR テクノロジーは独自の受信機設計とマルチパス反射に対する感度を低減するように特別に設計された複数のダイバーシティ要素とを組み合わせており、他のシステムでは難しいような RF 環境でも Bolero DECT と 2.4 GHz を使用可能にしています.

Bolero ワイヤレス・ベルトパックにはユーザーが交換可能なヘッドセット・コネクター(XLR),ライン入力信号用の 3.5 mm ジャック,そして USB ポートが付いています. Bolero DECT ベルトパックは Bluetooth 4.1 をサポートしており,スマートフォンとの接続が可能です.スマートフォンを接続した場合,ベルトパックは自動車の「ハンズフリー」セットアップのように機能しますので,ユーザーは電話で通話を受信し、ベルトパックのヘッドセットを介して話したり聞いたりすることができます.ユーザーは通話をインターカム・チャンネルに直接挿入することもでき,ワークフローの柔軟性は新たな水準にまで高まりました.

Boleroの充電式バッテリーをフル充電すると17時間以上使用できます.ゴム製のプロテクター付きの頑丈なハウジングに内部アンテナが収納されています.

## 

## 3.1 各部の名称

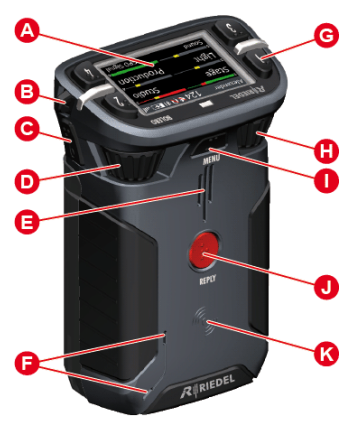

図 208:ベルトパック (前面 / 上面と背面 / 底面)

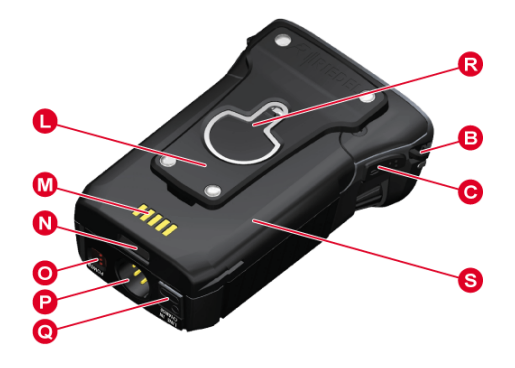

| A | フルカラー高輝度液晶ディスプレイ                                                    |
|---|---------------------------------------------------------------------|
| 8 | 首紐またはセーフティワイヤー取付孔                                                   |
| G | ウォーキートーキー・キー5+6(側面)                                                 |
| D | $\Box - \varphi \cup - \cdot \Xi \Sigma \Box - \vec{\varphi} - (2)$ |
| 0 | スピーカー                                                               |
| 0 | マイクロフォン                                                             |
| G | キー1~4 (上面)                                                          |
| 0 | $\Box - \varphi \cup - \cdot \Xi \Sigma \Box - \dot{\varphi} - (1)$ |
| 0 | MENU +-                                                             |
| 0 | REPLY +-                                                            |
| 8 | NFC 接触ポイント                                                          |
| 0 | ベルトクリップ                                                             |
|   | 充電接点                                                                |
| N | バッテリー解放ボタン                                                          |
| 0 | POWERボタン                                                            |
| 0 | HEADSET コネクター (XLR, 交換可能)                                           |
| 0 | ライン入力 / 充電端子(3.5 mm ジャック /USB Type C, ゴムカバーの下)                      |
| ß | ネジ頭掛け金具兼栓抜き                                                         |
| 6 | 着脱式バッテリー・パック                                                        |

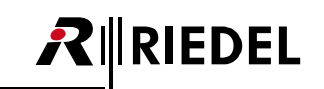

#### XLR-4 (オス)

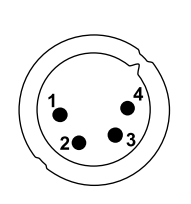

| <b>2</b> | 信号                     |
|----------|------------------------|
|          | Microphone -           |
|          | Microphone + (DC +5 V) |
|          | Earphones -            |
|          | Earphones +            |

#### 図 209:XLR 4 (オス)

ヘッドセット・コネクターは 4 極のオス XLR コネクターで,エレクトレット型またはダイナミック型 (メニュー設定による)のマイクを備えたモノのヘッドセットを接続できます.

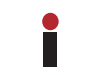

メニュー設定 Audio → Headset Type で Electret か Electret detect か Auto に設定されると,またエレクトレット・マイクロフォンが取り付けられると,マイクの 電源 (DC+5Vまで) がオンになります.

7 ピン XLR コネクター(XLR7M)でのステレオ動作がサポートされています.

ປະ 1 2

3 4

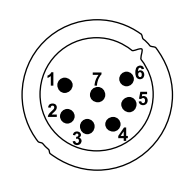

| ピン | 信号                    |   |                       |
|----|-----------------------|---|-----------------------|
| 1  | HS MIC A - , (GND)    | 5 | HS Phones A + (right) |
| 2  | HS MIC A + , (+5 VDC) | 6 | PTT A                 |
| 3  | GND                   | 7 | Data A                |
| 4  | HS Phones A + (left)  |   |                       |

図 210:XLR7 (オス)

XLR コネクターの交換と回路図は §3.7『XLR インサート』で説明しています.

3.5 mm ジャック (メス)

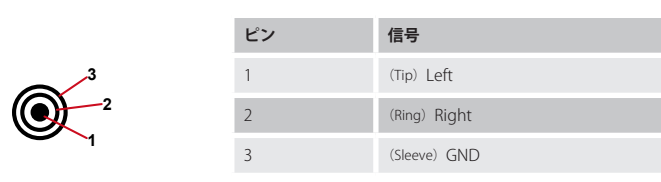

図 158:3.5mm ジャック (メス)

3.5 mm ジャックはライン入力のコネクターで,最大入力レベルは +12 dBu です.

#### USB Type-C

|     | ピン | 信号     | ピン | 信号     |
|-----|----|--------|----|--------|
|     | 1  | GND    | 7  | Dn1    |
|     | 2  | SSTXp1 | 8  | SBU1   |
|     | 3  | SSTXn1 | 9  | VBUS   |
| 442 | 4  | VBUS   | 10 | SSRXn2 |
|     | 5  | CC1    | 11 | SSRXp2 |
| B1  | 6  | Dp1    | 12 | GND    |

#### 図 159:USB Type-C

(##

USB コネクターはベルトパックに充電するのに用いられます.

```
充電は 500 mA を超える USB ポートを使う場合のみ可能です.100 mA はサポートしていません.
充電の電流はベルトパックによって 500 mA に制限されています.
```

## RIEDEL

## 3.2 ステータス LED

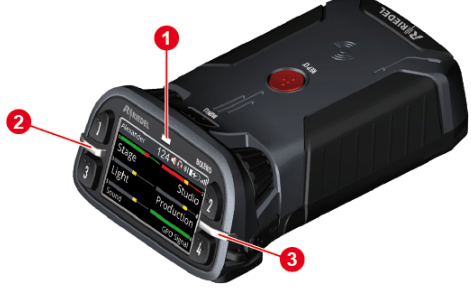

図 213:ベルトパック(上面にあるステータス LED)

| 0   | ステータス LED | 消灯      | ベルトパックの電源は切れている                                                                   |
|-----|-----------|---------|-----------------------------------------------------------------------------------|
|     |           | 緑色点灯    | <ul> <li>・ベルトパックは使用可能(システム良好)</li> </ul>                                          |
|     |           |         | ・ベルトパックはオフ, USB 充電中, バッテリー満杯                                                      |
|     |           | 緑色点滅    | USB 充電中, バッテリー・レベル 90% 超                                                          |
|     |           | 赤色点灯    | ・起動中<br>・ベルトパックは登録されていない / 接続されていない<br>・パッテリー残量が少なくなってきた(15% 未満)<br>・アンテナの圏外      |
|     |           | 赤色点滅    | バッテリー残量僅少 (8% 未満)                                                                 |
|     |           | 赤色高速点滅  | 重大なエラー (機能しない)                                                                    |
|     |           | 橙色点灯    | マイクはミュート解除状態、サイドトーンがオン状態                                                          |
|     |           | 橙色点滅    | USB 充電中, バッテリー・レベル 90% 未満                                                         |
|     |           | 橙色高速点滅  | ロケート機能が稼動中                                                                        |
|     |           | 橙色赤色点滅  | <ul> <li>・マイクはミュート解除状態</li> <li>・サイドトーンがオン状態</li> <li>・バッテリー残量僅少(8%未満)</li> </ul> |
| 8,8 | コール LED   | 消灯      | アクティブなコールはない                                                                      |
|     |           | 緑色点灯    | コールが入ってきた / コールしている                                                               |
|     |           | 緑色点滅    | 音量の増減                                                                             |
|     |           | 明るい橙色点灯 | 送受信の通知(ビープ)                                                                       |

## 3.3 基本操作

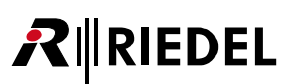

### 3.3.1 起動

POWER キーを確実に押してデバイスに電源を入れてください.

ベルトパックがすでにネットに登録されてある場合、ベルトパックはネットへの接続を確立しようと試みます。
 登録されていないベルトパックはスプラッシュ画面上に Not registered!
 を表示します. REPLY キーを 1 秒間押すとベルトパックを Bolero ネットに登録するためのレジストレーション・メニューが開きます(⇒ §3.5.10『ベルトパックを追加する』).

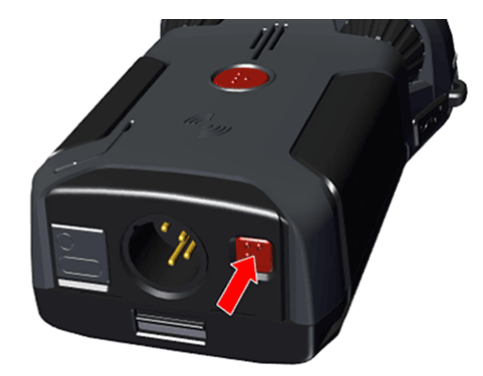

図 214:電源のオン / オフ

登録が完了してネットへの接続が確立するとメインビューが表示されます:

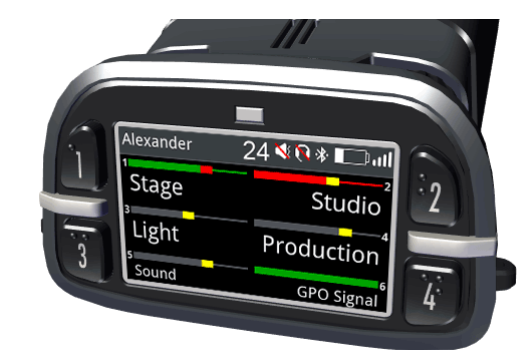

図 215:メインビュー

| ステータス・バー | ベルトパック名       | Alexander                                                                          |       |
|----------|---------------|------------------------------------------------------------------------------------|-------|
|          | ベルトパック ID     |                                                                                    | 24    |
|          | サイレント・モード     | <b>N</b>                                                                           |       |
|          | スピーカー / マイク・モ |                                                                                    |       |
|          | ヘッドセットは接続され   |                                                                                    |       |
|          | リッスン/モニター情報   |                                                                                    |       |
|          | Bluetooth     | ペアリング済み                                                                            | *     |
|          |               | 接続済み                                                                               | *     |
|          | バッテリーの状態      | 充電レベルのインジケーター                                                                      |       |
|          |               | USB 充電中                                                                            |       |
|          |               | USB 充電中 (パッテリーはフル充電)                                                               | USB   |
|          | 無線レベルの状態      |                                                                                    | atl   |
| メイン・エリア  | 6個のキー         | キー番号                                                                               | 1 6   |
|          |               | レベル・メーター                                                                           |       |
|          |               | 各キーに割り当てられたチャンネルや機能の名前:<br>例えば Reply, Set Trigger, Menu-Shortcut, Toggle Setting 等 | Stage |

## RIEDEL

### 3.3.2 キーの機能

ディスプレイがメイン・ビューを表示しているとき,ユーザーは個々のチャンネルに, または全チャンネルに同時に,送話できます.

6個のキーの1つを押せばそのチャンネルに話しかけたりそのチャンネルを聴くことができます.

稼動チャンネルはディスプレイ内に色付きの表示が出ます.非稼動チャンネルはダー クグレーで表示されます.

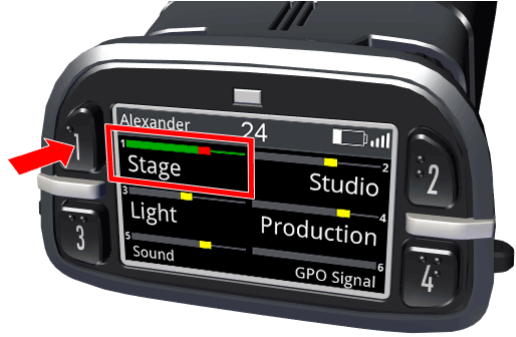

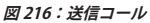

キー1~4はデフォルトでラッチ動作です――各チャンネルを非稼動にするにはキーを再度押してください.

キー 5 とキー 6 と REPLY キーはデフォルトで非ラッチ動作(モメンタリ)になっています.つまり,このキーから指を離すと,そのチャンネルへの通話が止まります(ウォーキートーキー・モード, PTT = Push to Talk:押して話す).

着信コールは対応する側の緑色のコール LED によってさらに示されます(左側がチャン ネル 1, 3, 5, 右側がチャンネル 2, 4, 6).

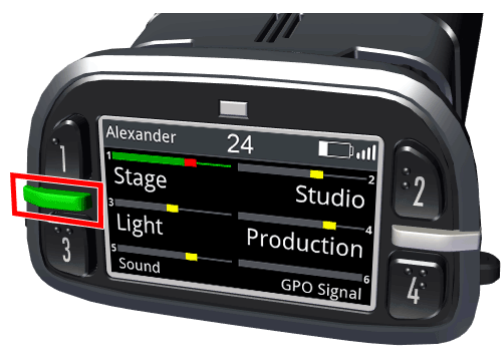

図 217 : 着信コール

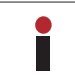

システムが Integrated/Artist モードにある場合は,キーのモード(ラッチング / PTT)は Director 内で設定されます. Director 内で新規コンフィギュレーションを作ると,6つのキーすべてはデフォルトでモメンタリ・モードになります.

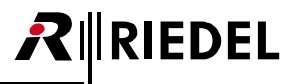

#### MENU キー

MENU キーを押す時間の長さに応じて 3 つの機能を動作させることができます.

| MENU キーを押している時間             | 解説                                                               |
|-----------------------------|------------------------------------------------------------------|
| 短いキー押し (0.5 秒未満)            | 各チャンネルの個別音量調節 ( <u>§3.3.3</u> ) またはミュート ( <u>§3.3.4</u> )        |
| 中程度の長さのキー押し(0.5<br>秒超~3秒未満) | クイック・メニュー ( <u>§33.5</u> ) には頻繁に使うメニュー・コマン<br>ドのショートカットがあります     |
| 長いキー押し (3 秒超)               | メイン・メニュー<br>メイン・メニュー ( <u>s34</u> ) 内では詳しい情報が表示され, 設定<br>が変更できます |

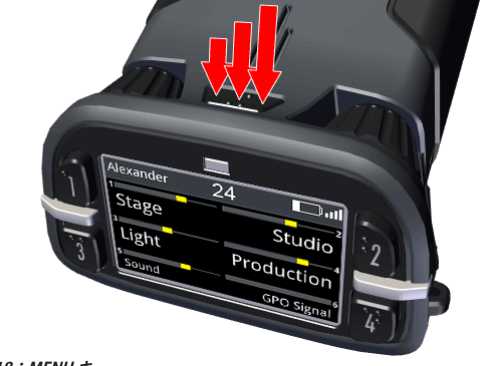

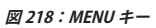

#### メニュー操作

メニュー内の操作には以下のキーを使用できます:

| ロータリー・エンコーダー 1<br>ロータリー・エンコーダー 2 | <ul> <li>・次のメニュー項目/1つ前のメニュー項目を選ぶ</li> <li>・値/設定を変更する</li> </ul> |
|----------------------------------|-----------------------------------------------------------------|
| ≠— 3<br>REPLY ≠—                 | <ul> <li>・親メニュー項目に戻る</li> <li>・値/設定の変更を取り消す</li> </ul>          |
| ≠— 4<br>MENU ≠—                  | <ul> <li>・選んだメニュー項目に入る</li> <li>・値/設定を確定する</li> </ul>           |

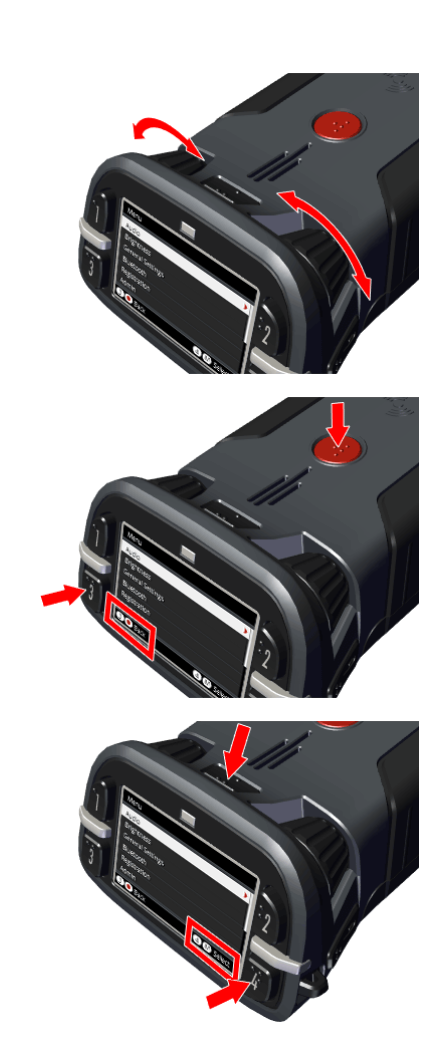

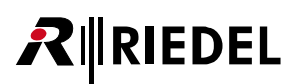

### 3.3.3 音量調節

2つのノブを使用して全チャンネルの全体的な音量または個々のチャンネルの音量を調節でき、制限をかけることができます.

#### メイン・ボリューム

ディスプレイがメインビューを表示しているときに,いずれかのロータリー・エンコ ーダーを回すことでスピーカーまたはヘッドセットのマスター・ボリュームが調節さ れます.

ヘッダー部が現在のマスター・ボリュームのレベル・メーターを表示します.

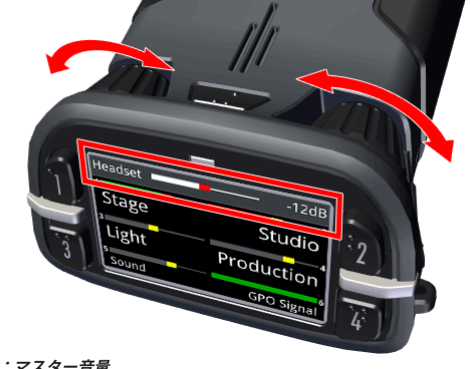

図 219:マスター音量

#### チャンネル・ボリューム

単一チャンネルの音量レベルを変更するには MENU キーを短く押します (1.0.5 秒以下). これでチャンネル (1+2) の音量レベルはロータリー・エンコーダー (2.A+B) を使っ て調節できます.キー・ラベルの上のバーは各チャンネルの個別に調節された音量レ ベルを示します.

MENU キーを再度短く押すと次のチャンネル (3+4) に切り替わり, 3 度目の短いキー 押しでその次のチャンネル (5+6) に切り替わり, 最後に REPLY キーに切り替わります. さらにもう一度押すと最初のチャンネルに戻ります.

ロータリー・エンコーダーを操作せずに3秒経過すると、ベルトパックはメイン・ビューに戻ります.

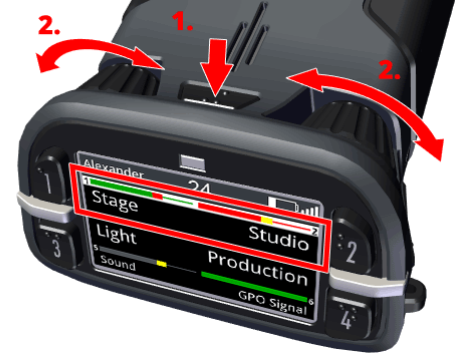

図 220:チャンネルの音量

## 3.3.4 クイック・ミュート

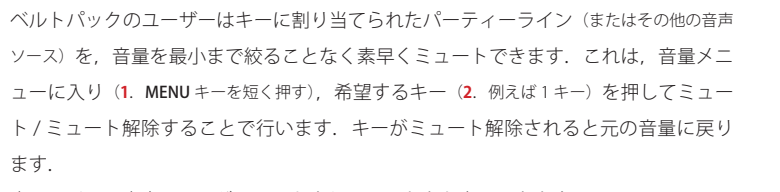

音量レベルは音声ソースがミュートされているときも変更できます. アクティブな状態の音声ソースをミュートすると、そのソースはアクティブではなくなります.

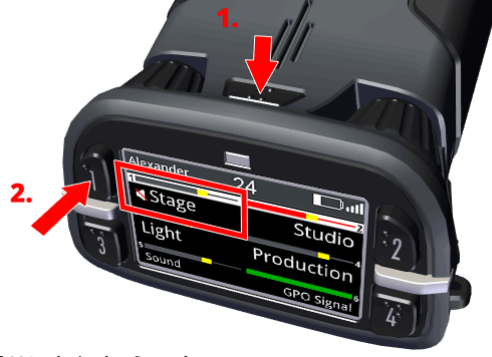

 $|\mathcal{R}|$ 

RIEDEL

図 221:クイック・ミュート

この機能は Standalone システム・モードでは動作が少し異なります:

| ・Integrated/Artist モード | 上述のミュート動作.                                                                                                 |
|------------------------|----------------------------------------------------------------------------------------------------|
| ・Standalone/AES67 モード  | ミュートされたキーの動作はカスタマイズできます:                                                                                   |
| ・Standalone/Link モード   | ・ウェブ・インターフェイス: <u>§2.3.4.2『Edit (Beltpacks)』→ Keys → Action - Muted Key Pressed</u>                        |
|                        | ・ベルトパックのメイン・メニュー: <u>§ 3.4.3 『General Settings』 → Key Assignment → Key 1 6, Reply → Action - Muted Key</u> |
|                        |                                                                                                    |
|                        | オプション:                                                                                                    |
|                        | ・Keep Mute State:変化はなく,入力音声信号はミュートされたままになります.                                                              |
|                        | ・Unmute:キーがアクティブになると,入力音声信号のミュートがすぐに解除されます.                                                                |
|                        | ・Momentary Unmute:入力音声信号はキーがアクティブになるとすぐにミュート解除され,キーが再び非アクティブになると自動的に                                       |
|                        | ミュートされます.                                                                                                  |
|                        |                                                                                                    |

# RIEDEL

## 3.3.5 クイック・メニュー

MENU キーを 0.5 ~ 3 秒間押すとクイック・メニューが開きます. クイック・メニューでは頻繁に使うメニュー・コマンド用のユーザー定義のショート カットを 16 個まで使用できます.

ロータリー・エンコーダーの1つを使って希望するメニューまで移動し, **MENU** キー を押してそのメニューを開いてください.

選ばれたメニュー項目はキー1を押すことでクイック・メニュー内で削除できます. キー2を押して希望するメニュー項目を選べば、ユーザー定義のメニュー項目をクイ ック・メニューに割り当てできます.

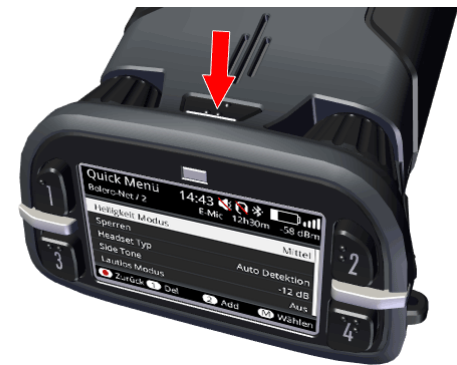

図 222:クイック・メニュー

| ヘッダー部      | 時刻                                                                                                    |                         | 14:43                                                                    |                                        |
|------------|----------------------------------------------------------------------------------------------------|-------------------------|--------------------------------------------------------------------------|----------------------------------------|
|            | サイレント・モード                                                                                                    |                         | <                                                                        |                                        |
|            | スピーカー / マイク・モー                                                                                                    | -ド(ウォーキートーキー)           |                                                                          |                                        |
|            | ヘッドセットが接続され                                                                                                    | ていない                    |                                                                          |                                        |
|            | リッスン / モニター情報                                                                                                    |                         | <b>9</b>                                                                 |                                        |
|            | Bluetooth                                                                                                    | ペアリング済み                 | *                                                                        |                                        |
|            |                                                                                                    | 接続済み                    | *                                                                        |                                        |
|            | ネット名 / ネット ID                                                                                                    |                         | Bolero-Net / 2                                                           |                                        |
|            | マイクロフォンの種類:                                                                                                    | ダイナミック, エレクトレット, エラー    | D-Mic E-Mic Mic-Err                                                      |                                        |
|            | バッテリーの状態                                                                                                    | 残り動作時間                  | 12h30m                                                                   |                                        |
|            |                                                                                                    | バッテリーのエラー               | ERR                                                                      |                                        |
|            |                                                                                                    | USB 充電中                 |                                                                          |                                        |
|            |                                                                                                    | USB 充電中(バッテリーはフル充電済み)   | USB                                                                      |                                        |
|            | 無線電波レベル状態とレ                                                                                                    | ベル表示                    | <b>₁1)</b><br>-58 dBm                                                    |                                        |
| メイン・エリア    | ユーザー定義のメニュー<br>- Brightness Mode <u>§3.</u><br>- Lock Keys <u>§3.5.8</u><br>- Headset Type <u>§3.5.1</u><br>- Side Tone<br>- Silent Mode <u>§3.5.6</u> | のショートカット:<br><u>5.3</u> | Brightness Mode<br>Lock Keys<br>Headset Type<br>Side Tone<br>Silent Mode | Medium<br>Auto Detect<br>-12 dB<br>Off |
| ナビゲーション・バー | REPLY キーまたはキー 3                                                                                                    | :1 レイヤー戻る               | Back                                                                     |                                        |
|            | キー1:選んだ項目を削降                                                                                                    | 余する                     | 1 Del                                                                    |                                        |
|            | <b>キー2:</b> 項目を追加する                                                                                                    |                         | 2 Add                                                                    |                                        |
|            | MENU キーまたはキー 4                                                                                                    | :項目を選ぶ                  | M Select                                                                 |                                        |

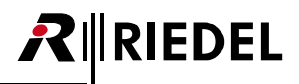

## 3.4 メイン・メニュー

MENU キーを 3 秒以上押すとメイン・メニューが開きます. メイン・メニューには基本情報が表示され,設定を変更できます.

ベルトパックの表示言語がドイツ語になっている場合, Allgemeine Einstellungen → Language メニュー内で English に変更できます.

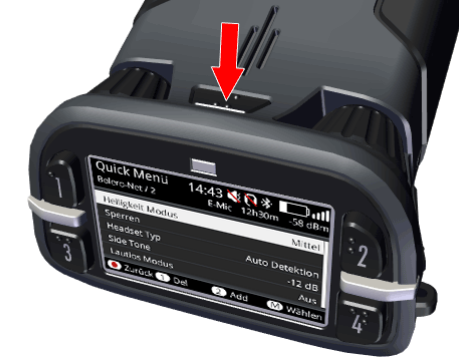

図 223:メイン・メニュー

メイン・メニューには以下の項目があります (デフォルト値をアンダーラインで示しています):

- Audio § 3.4.1
- Brightness § 3.4.2
- General Settings § 3.4.3
- Bluetooth (2.4GHz ベルトパックでは使用できません) § 3.4.4
- Registration § 3.4.5
- Admin § 3.4.6
- Service § 3.4.7

#### 3.4.1 Audio

| Gain Settings | Headset Volume                | ヘッドセットの音量レベル:Mute, -60~ <u>-12</u> ~+12 dB                 |
|---------------|-------------------------------|------------------------------------------------------------|
|               | Speaker Volume                | スピーカーの音量レベル : Mute, -60 ~ <u>0</u> ~ +12 dB                |
|               | Side Tone                     | サイドトーンの音量レベル:Mute, -60~ <u>0</u> ~+12 dB                   |
|               | Headset Microphone            | ヘッドセットのマイクロフォンのゲイン・レベル:0 ~ <u>+8</u> ~ +30 dB              |
|               | Internal Microphone           | 内蔵マイクロフォンのゲイン・レベル:0 ~ <u>+15</u> ~ +30 dB                  |
|               | Line Input                    | 補助[Aux]入力のゲイン・レベル:Mute, -60~ <u>-12</u> ~+12 dB            |
|               | Priority Dim                  | 有線コールのディム・レベル:Mute, -72~ <u>-20</u> ~0 dB                  |
|               | Beep Notification             | ビープ音の音量レベル(ヘッドセット/スピーカー音量から相対的に):-24 ~ <u>-12</u> ~ +12 dB |
|               | Voice Notification            | 音声通知の音量レベル(ヘッドセット/スピーカー音量から相対的に):-24 ~ <u>-6</u> ~ +12 dB  |
|               | Microphone Limiter            | マイクロフォン・リミッターのスレッショルド・レベル: <u>Off</u> , -72~0 dB           |
|               | Headset Limiter               | ヘッドセット・リミッターのスレッショルド・レベル: <u>Off</u> , -72 ~ 0 dB          |
|               | Bluetooth Mobile/PC Volume *1 | Bluetooth 音声信号の音量レベル:Mute, -60 ~ <u>-18</u> ~ +12 dB       |
|               | Bluetooth Microphone *1       | Bluetooth マイクロフォンの増幅:-24 ~ <u>0</u> ~ +12 dB               |
|               | Headphone Lower Limit         | ヘッドセットの低音量レベル: <u>Mute</u> , -60~+12 dB                    |
|               | Speaker Lower Limit           | スピーカーの低音量レベル: <u>Mute</u> , -60~+12 dB                     |

\*1) DECT ベルトパックの場合のみ

| νοχ                                       | Microphone VOX                      | マイクロフォン入:<br>にのみシステムに/<br>Off:キーがラッチ<br>Standard:Standar<br>Adaptive:Adaptiv<br>現在のバックグラ・<br>Noise Gate:VOX が                                                                                                    | カの VOX 機能を有効にします.マイクロフォンからの音声は,音声が VOX スレッショルドを超えた場合<br>レーティングされます.<br>されている場合,音声は常にシステムにルーティングされます.<br>d VOX アルゴリズムは信号が固定スレッショルドを超えるとアクティブになります.<br>ee VOX アルゴリズムはパックグラウンドノイズのレベルに自動的に適応します.VOX スレッショルドは<br>ウンドノイズに合わせて数秒ごとに変化します.<br>がアクティブな場合にのみ音声がシステムに転送されます. |  |  |
|-------------------------------------------|-------------------------------------|----------------------------------------------------------------------------------------------------|----------------------------------------------------------------------------------------------------|--|--|
|                                           | BT/Line Input VOX Dim               | Off: VOX 機能をオフにします. 音声信号は常に通過します.<br>Standard: VOX 機能がオンになります. BT/ ライン音声は設定可能なパラメーターである Threshold と Hold Time に応じて<br>切り替えられます.<br>Adaptive: Adaptive VOX 機能がオンになり, スレッショルドが現在のバックグラウンドノイズに継続的に適応されます.<br>BT/ ライン音声は設定可能なパラメーターである Delta と Hold Time に応じて切り替えられます. |                                                                                                    |  |  |
| Audio Usage                               | Name of the Audio                   | ベルトパックで聴く                                                                                                    | くことのできる全音声ポートのリスト.                                                                                                    |  |  |
| SA                                        | Ports 1 ~ 35                        | Volume                                                                                                    | 音声ポートの音量レベル:Mute, -60~ <u>0</u> ~+12 dB                                                                                                    |  |  |
|                                           |                                     | Mute                                                                                                    | 音声ポートのミュート動作: <u>Off</u> , On                                                                                                    |  |  |
| Listen & Monitoring<br>Devices <b>ESA</b> | このベルトパックを現在 <sup>3</sup>            | モニターまたはリッス                                                                                                    | スンしているその他のデバイスの表.                                                                                                    |  |  |
| Headset Type (§ 3.5.1)                    | ヘッドセットのマイクロ                         | フォンのタイプ選択                                                                                                    | : <u>Auto detect</u> , Dynamic detect, Electret detect, Dynamic, Electret                                                                                                    |  |  |
| Plug Function                             | XLR コネクターへのヘッドセット着脱時の動作を選ぶチェックボックス. |                                                                                                    |                                                                                                    |  |  |
|                                           | Plug                                | ヘッドセットが接続されるとベルトパックは Headset モードになります. <u>On</u> , Off                                                                                                    |                                                                                                    |  |  |
|                                           | Unplug                              | ヘッドセットが外されるとベルトパックは Speaker モードになります. On, Off                                                                                                    |                                                                                                    |  |  |
| Enhancements                              | Microphone Filter                   | ヘッドセットのマイクロフォンのフィルター: <u>off</u> , 60/120Hz のローカット, AIR/PRO/MAX/RUN ヘッドセットのダイナミッ<br>クノエレクトレット用のフィルター                                                                                                    |                                                                                                    |  |  |
|                                           | Headphone Filter                    | ヘッドフォンのフィルター: <u>off</u> , 80/150Hz のローカット, IR/PRO/MAX/RUN ヘッドセット・スタンダード / プラス用のフィ<br>ルター                                                                                                    |                                                                                                    |  |  |
|                                           | Headset Echo<br>Suppression         | 音響エコー歪を予い<br>ションは常時オンプ                                                                                                    | 防 / 低減してヘッドセットの声の音質を改善します: <u>Off</u> , On. Speaker/Mic モードではエコー・サプレッ<br>です.                                                                                                    |  |  |
| Speaker<br>(§3.5.2)                       | 内蔵スピーカーとマイクロ<br>Silent モードが有効な場合    | コフォンを稼動します<br>済, Speaker/Mic モー                                                                                                    | す(ウォーキートーキー・モード): <u>Off</u> , On<br>ドが稼動されると, Silent モードはオフになって警告が表示されます(Silent モードはオフになります).                                                                                                    |  |  |

**56** Standalone/AES67 または Standalone/Link モード時のみ

## 3.4.2 Brightness

| Brightness Mode (§ 3.5.3) | ユーザー定義の輝度定義           | 1つと既定輝度定義 4 つから選びます:Off, Low, <u>Medium</u> , High, Custom |
|---------------------------|-----------------------|------------------------------------------------------------|
| Settings                  | Display               | ディスプレイの通常の輝度レベル:Off, 0~ <u>50</u> ~100% (10% 刻み)           |
|                           | Display Dim           | ディスプレイの減光された輝度レベル:Off, 0~ <u>50</u> ~100% (10% 刻み)         |
|                           | Display Dim Timer     | 操作されない状態がこの時間経過するとディスプレイの照明は減光されます:Off, 1~ <u>10</u> ~240秒 |
|                           | Display Timeout       | 操作されない状態がこの時間経過するとディスプレイの照明は切られます: <u>Off</u> , 1 ~ 240 秒  |
|                           | Keys                  | キーの通常の輝度レベル: Off, 0~ <u>60</u> ~100% (20% 刻み)              |
|                           | Keys Dim              | キーの減光された輝度レベル: Off, 0~20~100% (20%刻み)                      |
|                           | Keys Dim Timer        | 操作されない状態がこの時間経過するとキーの照明は減光されます:Off, 1 ~ <u>10</u> ~ 240 秒  |
|                           | Keys Timeout          | 操作されない状態がこの時間経過するとキーの照明は切られます: <u>Off</u> , 1~240秒         |
|                           | Call LED Brightness   | コール LED の輝度レベル:20 ~ <u>40</u> ~ 100% (20% 刻み)              |
|                           | Status LED Brightness | ステータス LED の輝度レベル: 20 ~ <u>80</u> ~ 100% (20% 刻み)           |

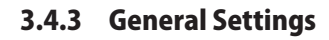

| Name & ID<br>ESA           | Name               | 12 桁のベルトバック名.        |                                                                                                    |
|----------------------------|--------------------|----------------------|----------------------------------------------------------------------------------------------------|
|                            | ID                 | 3 桁のベルトパック ID.       |                                                                                                    |
| Profile ( <u>§ 3.5.4</u> ) | プロフィール内ではユー        | ザー権限とパラメーター設         | 定が定義されます. プロフィールの変更はウェブ・インターフェイス内で行えます.                                                                                                    |
|                            | Change Profile     | ベルトパックのプロフィ          | ールを変更します.利用可能なプロフィールのリストが表示されます.                                                                                                    |
| Key Assignment<br>플5A      | Key 1 ~ 6, Reply   | Function             | <ul> <li>none</li> <li>Talk</li> <li>Talk - Always Listen</li> <li>Talk &amp; Listen</li> <li>Notification/Beep Select</li> <li>Reply</li> <li>Menu Shortcut</li> <li>Toggle</li> <li>Monitor Trigger</li> <li>Set Trigger</li> <li>Volume +</li> <li>Volume -</li> </ul> |
|                            |                    | Destination / Source | • Beltpack<br>• Partyline<br>• Audio Channel                                                                                                    |
|                            |                    | Mode                 | <u>Momentary</u> (default Key Reply)     Latched <u>Auto</u> (default Key 1 ~ 6)                                                                                                    |
|                            |                    | Priority             | ・機能の優先順位を定義します:<br>High: 優先度の高い音声信号がアクティブな場合,優先度の低い他の全音声信号(Standard また<br>は Low) がシンクでディムされます.<br>Low:シンクがより高い優先順位(Standard または High)のアクティブな音声信号を受けると,<br>この音声信号はディムされます.                                                                                                 |
|                            |                    | Key Group            | ー度に1つのキーのみをアクティブにできるベルトパック上のローカル・キー・グループ: <u>Off</u> , 1<br>~5                                                                                                    |
|                            |                    | Action-Muted Key     | <ul> <li>ミュートされたキーが押されたときの動作(\$3.3.4 『クイック・ミュート』):</li> <li>・Keep Mute State:変更はなく、入力音声信号はミュートされたままです.</li> <li>・Unmute:キーがアクティブになると、入力音声信号のミュートがすぐに解除されます.</li> <li>・Momentary Unmute:キーがアクティブになると、入力音声信号のミュートがすぐに解除され、<br/>キーが再び非アクティブになると自動的にミュートになります.</li> </ul>     |
|                            | External Key 1 / 2 | Function             | Remote Key                                                                                                    |
|                            |                    | Mode                 | • <u>Momentary</u><br>• Latched<br>• Auto<br>• On only<br>• Off only                                                                                                    |
|                            |                    | Destination          | <ul><li>Key 1 ~ 6</li><li>Key Reply</li></ul>                                                                                                    |

# 

| Rotary Assignment              | Volume Rotary 1/2                                  | ロータリー・エンコーダーで調節されるチャンネルを決定します: <u>Master</u> , Key1~6, Reply, Bluetooth, Line Input |  |
|--------------------------------|----------------------------------------------------|-------------------------------------------------------------------------------------|--|
| Notification                   | Call                                               | コールを報せる方法を決定します: <u>Light</u> , Vibrate, Beep                                       |  |
| ( <u>§ 3.5.5</u> )             | Notification/Beep                                  | 通知, 例えばビープ・コールを報せる方法を決定します: <u>Light</u> , <u>Vibrate</u> , <u>Beep</u>             |  |
|                                | Info/Low Battery                                   | バッテリー残量僅少を報せる方法を決定します: <u>Light</u> , <u>Vibrate</u> , Beep, <u>Voice</u>           |  |
|                                | Out of Range                                       | ベルトパックがアンテナへの接続を失ったことを報せる方法を決定します: <u>Vibrate</u> , Beep, <u>Voice</u>              |  |
|                                | Volume Keys                                        | 音量キーを使っている最中の通知方法を決定します:Vibrate, <u>Beep</u> , Voice                                |  |
| Silent Mode ( <u>§ 3.5.6</u> ) | スピーカーとバイブレー                                        | ターを停止します:On, <u>Off</u>                                                             |  |
| Display Mode (§ 3.5.7)         | どのモードでも, 長い内容                                      | 容を欄内に収めるためにフォント・サイズが自動的に小さくなります:                                                    |  |
|                                | Standard                                           | デフォルト値                                                                              |  |
|                                | Alternative                                        | キー5とキー6が画面の中央になります.                                                                 |  |
|                                | Standard Flip                                      | Standard ですが,表示が上下逆さまになります.                                                         |  |
|                                | Alternative Flip                                   | Alternative ですが,表示が上下逆さまになります.                                                      |  |
| Replay                         | Replay 機能では最後のコー                                   | ールを繰り返して聴くことができます.録音は Vox 制御されます.したがって無音は録音されません.                                   |  |
|                                | Playback                                           | 最新の録音の再生を開始します.                                                                     |  |
|                                | Recording Time                                     | 録音される時間の長さを決定します: Off, 1~ <u>3</u> ~15秒                                             |  |
|                                | Store Time                                         | 録音されたものを保存する時間を決定します:1~ <u>60</u> ~240分                                             |  |
| Timeout                        | Menu                                               | 操作されない状態がこの時間経過すると、メニューは閉じられてディスプレイはメインビューを表示します:5~ <u>120</u> ~<br>240秒            |  |
|                                | Volume Change                                      | 操作されない状態がこの時間経過すると, 音量調節は終了します:<br>1 ~ <u>3</u> ~ 24 秒                              |  |
| Language                       | プログラム済みの表示用語                                       | 言語の選択: <u>English</u> , Deutsch, 中文                                                 |  |
| Lock Keys ( <u>§ 3.5.8</u> )   | 間違ってキー操作が行われないようにキーをロックします:locked, <u>unlocked</u> |                                                                                     |  |

**SfA** Standalone/AES67 または Standalone/Link モード時のみ

## 3.4.4 Bluetooth

| Bluetooth State                      | Bluetooth 機能を稼動します: <u>Off</u> , Connect to Headset, Connect to Mobile/PC    |
|--------------------------------------|------------------------------------------------------------------------------|
| Connect / Disconnect                 | ・Disconnect:デバイスに接続していた場合<br>・Connect:デバイスに接続していなかった場合                       |
| Pair / Delete Pairing                | ペアリング・モードを稼動し,他のデバイスから見えるようになります.                                            |
| Share to net *1 ( <u>§ 3.5.9.3</u> ) | インターカムを介して有効なテレフォン・コール(音楽ではなく)を共有します: <u>Local</u> , Public                  |
| Dim Level *1                         | ベルトパックに有効なインターカム・カンファレンスがある場合の弱められた Bluetooth 音声レベル: <u>Mute,</u> -24~+12 dB |

\*1) Connect to Mobile/PC の場合のみ

詳しくは <u>§ 3.5.9『Bluetooth』</u>を参照してください.

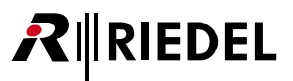

## 3.4.5 Registration

| Register to net<br>(§3.5.10.1)         | ベルトパックを既存のネットに登録します.<br>OTA 登録の PIN が必要です(デフォルトで Admin PIN).<br>利用可能なネットのリストが表示されます:<br>•Over The Air (OTA)                                                                                                    |
|----------------------------------------|----------------------------------------------------------------------------------------------------|
| Connect to pre-registered<br>net '1    | ベルトパックを以前に登録されたネットに登録します.<br>利用可能な事前登録済みネットのリストが表示されます:<br>・接続する1つを選びます<br>・現在接続されているネットは無線選択アイコンで表示されます                                                                                                    |
| Delete pre-registered net              | ベルトパック内の以前に登録されたネットを削除します.<br>事前登録済みネットのリストが表示されます:<br>・削除する1つを選びます                                                                                                    |
| Allow multi-registration <sup>*2</sup> | On: ベルトパックは10個までのネット内で登録可能です. ベルトパックが他の新規ネットに登録されると, リストの「最も古い」ネットが自動的<br>に上書きされます.<br>Off:セキュリティ上の理由から複数登録 (multi-registration) は Off に設定できます. ベルトパックは1つのネットのみに登録可能です. 現在接続され<br>ているネットを除いて事前に登録されてあったすべてのネットは消去されます. |
| Automatic net change                   | Off:ベルトパックは最後に接続したネットワーク・スペースに再度接続することだけを試みます.<br>On:ベルトパックは接続を試みる際に事前に登録してあったネットワーク・スペースをサーチします(最後に接続したネットワーク・スペースが最初にチェックされます).                                                                                      |

\*1) Allow multi-registration が稼動された場合のみ

\*2) Automatic net change が稼動されると自動的に稼動されます

詳しくは <u>§3.5.10『ベルトパックを追加する』</u>を参照してください.

## 

## 3.4.6 Admin

Admin メニューにアクセスするには Admin PIN が必要です.

| Registration Mode | Local Beltpack NFC                                         | 登録済みベルトパックのところでNFCを介してベルトパックを登録します: ・NFC(ローカルなベルトパック)はユーザーが抜け出るまで有効な状態を保ちます        |  |
|-------------------|------------------------------------------------------------|------------------------------------------------------------------------------------|--|
|                   | Over The Air (OTA)                                         | 登録済みアンテナのところで DECT を介してベルトパックを登録します:On, Off (全アンテナ)                                |  |
|                   | Antenna NFC                                                | 登録済みアンテナのところで NFC を介してベルトパックを登録することを許可します:On, Off (全アンテナの NFC)                     |  |
|                   | Timeout                                                    | この時間が経過するとレジストレーション・モードは停止されます:Off, 1〜2〜60分 (OTAの場合は, System wide NFC,<br>Charger) |  |
| OTA Pin           | OTA 登録の際の認証情報                                              | を定めます                                                                              |  |
|                   | Disable PIN                                                | OTA 登録に PIN の入力は不要です.                                                              |  |
|                   | Set new Pin                                                | OTA 登録に必要な新しい 4 桁の PIN を入力します.                                                     |  |
|                   | Set to Admin Pin                                           | OTA 登録に用いる Admin PIN を定めます.                                                        |  |
| Admin Pin         | ベルトパック内で Admin                                             | メニューを開く,あるいはアンテナのウェブ・インターフェイスにログインする認証情報を定めます.                                     |  |
|                   | Disable PIN                                                | 管理するのに PIN の入力は不要です.                                                               |  |
|                   | Set new PIN                                                | 管理のために必要な新しい4桁のPINを入力します.                                                          |  |
| Time Source       | ベルトパックの時間設定の同期源を選びます: <u>PTP</u> , NTP, Internal           |                                                                                    |  |
| System Time       | タイム・ソースが Internal に設定された場合にシステムの時間を入力できます.                 |                                                                                    |  |
| System Date       | タイム・ソースが Internal に設定された場合にシステムの日付けを入力できます.                |                                                                                    |  |
| Time Format       | 時間のフォーマットを決定します:12h, <u>24h</u>                            |                                                                                    |  |
| Date Format       | 日付けのフォーマットを決定します:dd/mm/yyyy, mm/dd/yyyy, <u>yyyy/mm/dd</u> |                                                                                    |  |

## 3.4.7 Service

| Test                      | Walk Test ( <u>§ 3.5.12</u> ) | 見えているアンテナへ送られている信号の質を分析します.以下の値が表示されます:                                                                                                    |  |  |
|---------------------------|-------------------------------|----------------------------------------------------------------------------------------------------|--|--|
|                           |                               | DECT         ・アンテナの ID           ・アンテナの RPN           ・現在の信号強度           ・現在の信号の質                                                                                                    |  |  |
|                           |                               | 2.4GHz       ・アンテナの ID         ・利用可能なチャンネル         ・キャリアの干渉レベルを示すバー         ・周波数         ・無線のエラー・レート         ・音声のエラー・レート         ・再送信の負荷                                                                                                    |  |  |
|                           | Walk Test Pro                 | 現在の位置から見ることのできる全アンテナを一覧表示します.以下の値が表示されます:<br>・アンテナの ID<br>・アンテナの RPN<br>・信号強度<br>・Busy:アンテナの利用可能容量 (ok, full)<br>・ダウンリンクのエラー<br>・アップリンクのエラー                                                                                                    |  |  |
| Reset ( <u>§ 3.5.13</u> ) | Profile Defaults              | プロフィールをデフォルト値にリセットします.<br>個々の変更はすべてリセットされます.<br>登録関連データはすべてメモリー内に留まります.                                                                                                    |  |  |
|                           | Factory Reset                 | ベルトパックを工場出荷時のデフォルト設定にリセットします.<br>全データ (ネットのリスト, ブロフィール, 登録) が消えます. 新たな登録が必要になります.                                                                                                    |  |  |
| Information               | Radio                         | <ul> <li>無線情報の表を示します.</li> <li>以下の値が表示されます:</li> <li>・見えているアンテナ</li> <li>・実際の無線レベル</li> <li>・無線の質</li> <li>・アンテナの名前</li> <li>・アンテナの番号</li> </ul>                                                                                                    |  |  |
|                           | Beltpack                      | ベルトパック情報の表を示します.<br>以下の値が表示されます:<br>・パッケージ・バージョン:xxx<br>・ファームウェア・パージョン:Vxxxxx<br>・メイン・バージョン:xxx<br>・ディスプレイ・バージョン:xxx<br>・シリアル番号:(13桁の数字)                                                                                                    |  |  |
|                           | Battery ( <u>§3.5.15</u> )    | <ul> <li>パッテリー情報の表を表示します.</li> <li>以下の値が表示されます:</li> <li>・充電の状態:xx%, xxxx mAh</li> <li>・充電モード:not charging, xxxx mA</li> <li>・温度:too cold!, cold, normal, warm, too hot!</li> <li>・パッテリー・ヘルス:最大容量の xxx%</li> <li>・最大容量:xxxx mAh</li> <li>・ハードウェア:xxxx</li> <li>・シリアル番号:(13桁の数字)</li> </ul> |  |  |

 ・シリアル番号:(13 桁の数字)

 Area
 保護されているメニュー:RIEDEL社のサービス専用です

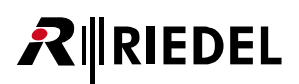

## **3.5 機能の詳細解説**

## 3.5.1 Headset Type

MENU キーを 3 秒以上押すことで Beltpack メニューを開き, Audio → Headset Type を選びます. ヘッドセットのマイクロフォンのタイプを選んでください:

| Auto Detect     | ベルトパックはヘッドセットのタイプを自動検出します.                                          |  |
|-----------------|---------------------------------------------------------------------|--|
| Dynamic Detect  | ベルトパックはヘッドセットのタイプの1つに固定されますが,音声はヘッドセットが検出された場合のみオンになります.            |  |
| Electret Detect |                                                                     |  |
| Dynamic         | ベルトパックはヘッドセットのタイプの1つに固定され,音声が有効になります.                               |  |
| Electret        |                                                                     |  |
|                 |                                                                     |  |
| RIEDEL の MAX D  | 2 ヘッドセットの場合,Auto Detect 機能はヘッドセットの改訂番号が 10.01 またはそれよりも上の場合のみ利用可能です. |  |

#### 3.5.2 Speaker

Audio → Speaker メニューでは, 音声信号が内蔵スピーカーに, あるいは接続されたヘッドセットにルーティングされるかを決めます.

下表は内蔵およびヘッドセット・マイクロフォンの使用を示すものです:

|            | Speaker Mode: On | Speaker Mode: Off |
|------------|------------------|-------------------|
| ヘッドセット接続あり | ベルトパックのマイクロフォン   | ヘッドセットのマイクロフォン    |
| ヘッドセット接続なし | ベルトパックのマイクロフォン   | 稼動しているマイクロフォンなし   |

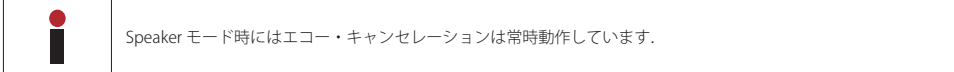

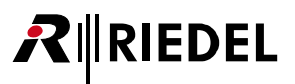

#### 3.5.3 Brightness Mode

Brightness → Brightness Mode メニューでは既定のディスプレイ設定とユーザー指定のディスプレイ設定1つとの間で切り替えることができます. Brightness → Custom Settings では信号のパラメーターを変更できます.

| 項目                | 解説                                | Off *1 | Low   | Medium | High |
|-------------------|-----------------------------------|--------|-------|--------|------|
| Display           | 通常のディスプレイ輝度                       | 0%     | 20%   | 60%    | 100% |
| Display Dim       | 減光されたディスプレイ輝度                     | 0%     | 10%   | 20%    | 50%  |
| Display Dim Timer | ディスプレイを減光するまでの操作されない時間をカウントするタイマー | off    | 5秒    | 20 秒   | Off  |
| Display Off Timer | ディスプレイを消すまでの操作されない時間をカウントするタイマー   | off    | 60 秒  | Off    | Off  |
| Keys              | 通常のキー輝度                           | 0%     | 20%   | 60%    | 100% |
| Keys Dim          | 減光されたキー輝度                         | 0%     | 20%   | 20%    | 60%  |
| Keys Dim Timer    | キーを減光するまでの操作されない時間をカウントするタイマー     | off    | 20 秒  | 20 秒   | Off  |
| Keys Off Timer    | キーをオフにするまでの操作されない時間をカウントするタイマー    | off    | 240 秒 | Off    | Off  |
| Call LED Dim      | 減光されたコール LED の輝度                  | 0%     | 20%   | 40%    | 100% |
| Status LED Dim    | 減光されたステータス LED の輝度                | 0%     | 20%   | 60%    | 100% |

\*1) ディスプレイ輝度が 0% に設定されていても、ベルトパックのメイン・メニューやボリューム・メニューやクイック・メニューに入るとディスプレイは自動的に 10% 輝度で点 灯する点にご注意ください、メニューから出るとディスプレイは直ぐに消えます.

#### 3.5.4 Profiles

ベルトパックを登録するときにプロフィール (Profile) が各ベルトパックに割り当てられます. プロフィールは, ベルトパック・コンフィギュレーション全体のためのデフォルト設定, ならびにベルトパック・コンフィギュレーションのどの設定をベルトパックのユーザーが見たり変更することを許可されているかを示すユーザー権限を含みます.

Admin PIN か Registration PIN を用いて,新たに登録するベルトパックに割り当てられるプロフィールを,アンテナのディスプレイやウェブ・インターフェ イス上で,あるいはベルトパックのメニュー内で選べます.ベルトパックは登録されている限り,そのプロフィールとの関連を保ちます.

ウェブ・インターフェイス内でのプロフィールへの変更は、ベルトパックの以前の設定とは無関係に、その編集されたプロフィールを用いているすべての ベルトパックに即座に適用されます.変更されたプロフィール設定(青色でハイライト)だけがこのプロフィールを使用している全ベルトパックに適用され、 ベルトパック上の他の全設定は影響を受けない点にご注意ください.設定によってはグループ化されているものがあります(例えばキー、Always-On, ロータリ ーの機能等).つまり、それらはまとまりとしてのみ編集可能であるということです.例えばプロフィールのコンフィギュレーション内でキーを1つ変更す ることは、全キーは1つのグループ内にあるため、このプロフィールを使用する全ベルトパック上のすべてのキー設定を再度適用します.

ベルトパックのプロフィールは次のいずれかの方法で変更できます:Beltpack メニュー内でベルトパック・ユーザーによって(Change Profile.ユーザー権限を 持っているとして),ウェブ・インターフェイスを用いてアドミニストレーターによって,あるいは新たに登録された全ベルトパックで使用するために別のプ ロフィールが選ばれているときにベルトパックを(再)登録することで、プロフィールの変更とは、ベルトパックのコンフィギュレーション全体について、 新しいプロフィールのデフォルト値へ完全にリセットされるということを意味します.

ベルトパックがすでに持っているものと同じプロフィールを読み込ませることをユーザーが選ぶと,ベルトパックのコンフィギュレーションはプロフィー ルのデフォルト値にリセットされます.ベルトパックが,それがすでに持っているものと同じプロフィールを用いて登録(再登録)されたとしても,何も変 更されません(例えばベルトパックのコンフィギュレーション内には変更はありません).

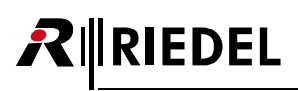

## 3.5.5 Notification

General Settings → Notification メニューでは種類の異なるイベントがどのように通知されるかを決定します. 複数の通知タイプを組み合わせることができます.

| General Settings▶Notif | icatio             | n          |      |      |   |
|------------------------|--------------------|------------|------|------|---|
| Call                   | ᅶ                  | }```{      | •    |      | Τ |
| Notification/Beep      | ᅶ                  | 30         |      |      |   |
| Info/Low Battery       | 2 <mark>1</mark> 4 | 30         |      | ψŹ   |   |
| Out of Range           |                    | }][[{      |      | (12  |   |
| Volume Keys            |                    |            |      |      |   |
|                        |                    |            |      |      |   |
| 3 🖲 Back               | 4                  | <b>X</b> M | ) Se | lect |   |
|                        |                    |            |      |      |   |

🗷 224 : Notification

| イベント              | 通知           |      |               |
|-------------------|--------------|------|---------------|
| Call              | s <b>¦</b> ∠ | ライト  | コール LED の橙色点滅 |
| Notification/Beep | )T(          | 振動   | 振動            |
| Info/Low Battery  |              | ビープ音 | 信号音           |
| Out of Range      | (1)2         | 声    | 声のアナウンス       |
| Volume Keys       |              |      |               |

## 3.5.6 Silent Mode

General Settings  $\rightarrow$  Silent Mode メニューではスピーカーとバイブレーターを停止できます.

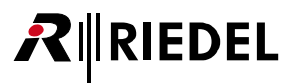

## 3.5.7 Display Mode

General Settings → Display Mode メニューでは Standard [標準] ビューと Flip [上下反転] ビューと Alternative [代替] ビューとの間で選べます. この表示 のモードは組み合わせ可能です.

Flip モードではディスプレイ内の個々の行を上下逆転させます. Alternative モードではキー 5 とキー 6 を中央に表示します.

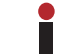

どのモードでも、長いコンテンツを欄内に収めるためにフォント・サイズは自動的に小さくなります.

| Alexander             | 12 | 24 🌂 🕅 谢 🖅 utl |
|-----------------------|----|----------------|
| Jake                  |    | Sepp           |
| <sup>3</sup> Wolfgang |    | Production     |
| 5 Jiou Pahn           |    | GPIO OUT       |

図 225:Standard

| Alexander      | 12 | 4 🕶 🗤      |
|----------------|----|------------|
| Jake           |    | Sepp       |
| 5<br>Jiou Pahn |    | GPIO OUT   |
| Wolfgang       |    | Production |

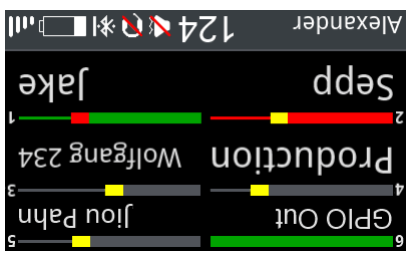

🗷 226:Standard Flip

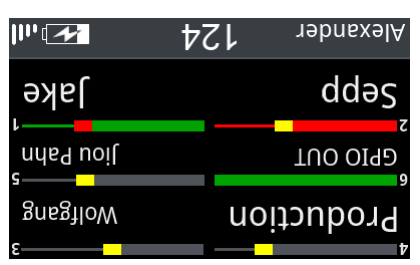

図 227:Alternative

🗷 228 : Alternative Flip

#### 3.5.8 Lock Keys

General Settings  $\rightarrow$  Lock Keys メニューでは意図しないキー操作を防止するためにキーをロックできます.

キーをロック解除するには:

- **1.** いずれかのキーを押すと、ディスプレイは keys/rotaries locked. To start the unlock sequence, press the Menu key [キー/ノブはロックされています. ロ ック解除手順を開始するには MENU キーを押してください]を表示します.
- 2. MENU キーを押すと、ディスプレイは press key4 to unlock [ロック解除するにはキー4を押してください]を表示します.
- **3.** タイムアウトする前にキー**4**を押すとキーのロックが解除されます. これを行わなければキーはロックされた状態に留まり, ディスプレイはメインビューに戻ります.

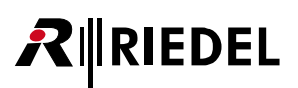

## 3.5.9 Bluetooth

このメニューは 2.4GHz ベルトパックでは使用できません.

ベルトパックは、使えるアンテナ接続がないときやベルトパックが登録されていないときでも利用可能な Bluetooth 4.1 ワイヤレス接続を提供します.

#### New in 3.3

2 個の Bluetooth ヘッドセットを 1 つのベルトパックにペアリングできるようになりました. いつでもアクティブに接続できるのは 2 個のうち 1 個だけで すが,接続されているヘッドセットが切断された場合(例えばヘッドセットのバッテリー切れなど),ペアになっている 2 番目のヘッドセットの電源がオン になっていれば自動的に接続されます.

| Menu Bluetooth  |                      |
|-----------------|----------------------|
| Bluetooth State | Connect to Mobile/PC |
| Connect         | None paired          |
| Pair            |                      |
| Share to net    | Privat               |
| Dim level       | -20 dB               |
|                 |                      |
| 3 🖲 Back        | 4 M Select           |

🗷 229 : Bluetooth

**Bluetooth State** メニュー (<u>§ 3.5.9.1</u>) では音声信号のソースとしてペアにされるデバイスを決定できます (Headset または Mobile/PC). その後, Pair / Discoverable メニュー (<u>§ 3.5.9.2</u>) では希望する機材とのペアリングが行えます.

ベルトパックがデバイスに接続されていないと Connect コマンドが表示され,ペアにされたデバイスに接続できます.接続が確立していれば Disconnect コマンドが表示されます.

Bluetooth 接続が失われると:

|                    | Bluetooth State : Mobile/PC | Bluetooth State: Headset |
|--------------------|-----------------------------|--------------------------|
| 接続の喪失(圏外)          | 最後の接続は確立されません.              | 最後の接続が再度確立されます.          |
| Bluetooth デバイスの再起動 | 最後の接続は確立されません.              |                          |
| ベルトパックの再起動         | 最後の接続が再度確立されます.             |                          |

Mobile/PC はボタン押しで強制的に再確立が可能です.

音楽またはテレフォン・コールの際、タイトルや名前や数字がステータス行に表示されます.

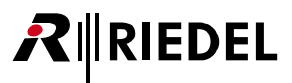

#### 3.5.9.1 Bluetooth State

Bluetooth → Bluetooth State メニューではベルトパックがモバイル /PC に,またはヘッドセットに接続するかを選びます.

| Menu                 |            |
|----------------------|------------|
| Bluetooth State      |            |
| Off                  | ۲          |
| Connect to Headset   | 0          |
| Connect to Mobile/PC | 0          |
|                      |            |
| 3 🖲 Back             | 4 M Select |
|                      | · · · · ·  |

図 230:Bluetooth – Bluetooth State

| Off                  | ベルトパックの Bluetooth 機能は停止されます.                                                                                                    |
|----------------------|----------------------------------------------------------------------------------------------------|
| Connect to Headset   | Headset モードではワイヤレス Bluetooth ヘッドセットをベルトパックに接続できます.このモードでは Bluetooth ヘッドセットはベルトパックのワ<br>イヤード・ヘッドセットに置き換わります.                                                                                                    |
| Connect to Mobile/PC | Mobile/PC モードではモバイル・デバイス (モバイルフォンやタブレット) や PC をベルトパックに接続できます. このモードではベルトパック (ワイヤード・<br>ヘッドセットを含む) は Bluetooth ヘッドセットのように動作します. ユーザーはベルトパックのユーザー・インターフェイスを介してテレフォン・コー<br>ルに応答したり, 次の音楽トラックヘスキップして進めることができます. テレフォン・コールは, ベルトパックの1つまたは複数のチャンネルに接<br>続でき (Public), あるいは接続されたベルトパック上だけで聴くことができます (Local). 音楽はローカルなベルトパック上でのみ聴くことができます.<br>・テレフォンコールの音質 (双方向): Standard (20 Hz ~ 4 kHz)<br>・音楽の音質 (片方向): HQ (20 Hz ~ 20 kHz) |

| • | ライン入力は以下の条件のときは停止されます:<br>・Connect to Headset モード:確立しているヘッドセットへの接続がある.                             |
|---|----------------------------------------------------------------------------------------------------|
|   | ・Connect to Mobile/PC モード:音楽を再生している最中.<br>(音楽再生が停止されると,ライン入力は再度稼動されます.ライン入力はテレフォン・コール中も稼動状態を保ちます.) |

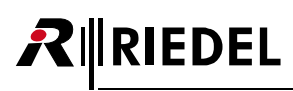

#### 3.5.9.2 Pair

Bluetooth → Pair メニューではベルトパックと Bluetooth デバイスとの間のペアリング処理を開始できます. このメニューを選ぶと, 他の Bluetooth デバイスではベルトパックは「Bolero」と呼ばれる1つの音声デバイスとして見えるようになります. 見つかったデバイスはディスプレイ内に一覧表示されさます.

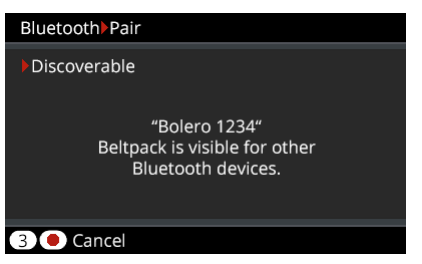

🗷 231 : Bluetooth – Pair

希望するデバイス上でペアリング処理を開始してください. Mobile/PC がペアリングされる場合は生成された PIN をこのデバイス上で確認してください. ベルトパック上でもキー4を押すことで PIN を確認してください.

| Bluetooth   |      |      |            |
|-------------|------|------|------------|
| Confirm PIN |      |      |            |
|             | 12   | 3456 |            |
| 3 🖲 Back    |      |      | 4 M Select |
|             | 0-:- | C    |            |

🗷 232 : Bluetooth – Pair – Confirm

| i | 新しいデバイスをペアリングすると以前の設定は上書きされます. |  |  |
|---|--------------------------------|--|--|
|---|--------------------------------|--|--|

#### 3.5.9.3 Share to Net

Ĭ

モバイルフォンからの信号は,ローカルに聴いたり話しかけたり,もしくは公共チャンネル/インターカム・チャンネルに中継できます.そのため,ユーザーはモバイル・デバイスに接続したベルトパックからの音声信号を稼動中のインターカム・カンファレンスを介して共有でき (Public),あるいはベルトパックで音声信号だけを聴くことができます (Local).音声信号は稼動中のすべてのキー (チャンネル) にミックスされます.

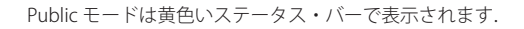

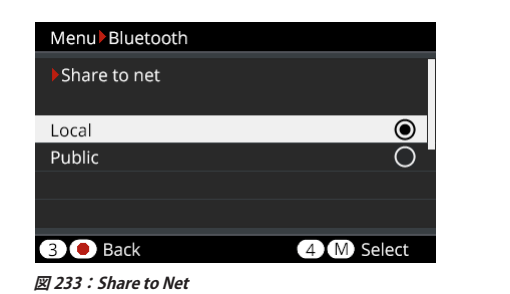

| Alexander          | 2     | <u>4 ₩</u> | * ∎   | llı.       |
|--------------------|-------|------------|-------|------------|
| Stage              |       |            | Stu   | dio        |
| <sup>3</sup> Light |       | Pro        | duct  | ion        |
| ₅<br>Sound         |       |            | GPO S | ہ<br>ignal |
| Souriu             | いたまれの | ŧ          | GPU S | Ign        |

図 234 : Public モード稼動時

Public モードでは音声信号はカンファレンスの一部となりますのでベルトパック・デバイスの Dim Level 機能は停止されます.

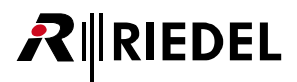

## 3.5.10 ベルトパックを追加する

ベルトパックを Bolero ネットに接続できるようにするには、まずベルトパックをネットに登録する必要があります.登録とは、Bolero ネットがベルトパックを認識し、ベルトパックが Bolero ネットを認識して、両方の側で使われる暗号キーが生成されるということを意味します.

ベルトパックを Bolero ネットに追加するには 3 通りの方法があります:

| Antenna OTA      | DECT(Digital Enhanced Cordless Telecommunications)を介してベルトパックを登録済みアンテナのところで OTA(Over The Air)で登録できるようにします.                                                                                             |
|------------------|----------------------------------------------------------------------------------------------------|
| Antenna NFC      | NFC(Near Field Communication)を介してベルトパックを登録済みアンテナのところで登録できるようにします.                                                                                                    |
| Beltpack NFC     | NFC を介してベルトパックを登録済みベルトパックのところで登録できるようにします.                                                                                                    |
|                  |                                                                                                    |
| Allow mu<br>そうしな | l <b>lti-registration</b> 機能を稼動してある場合, 1 つのベルトパック内に 10 個までのネットを登録できます.<br>い場合は, ベルトパックは単一のネット内に登録できます. ( <u>§ 3.4.5『Registration』</u> および <u>§ 2.3.4.2『Edit (Beltpack)』→ General → Registration</u> ) |

#### 3.5.10.1 Antenna OTA

このレジストレーション・モードでは登録済みアンテナのところでベルトパックを OTA (over the air) で登録できます. アンテナの OTA を介してベルトパックを Bolero ネットに登録するには以下の手順が必要です:

・まず、OTA 登録方法を稼動する必要があります. これは次の 2 通りの方法で行うことができます:

a) アンテナのウェブ・インターフェイスを介して (<u>§2.5『デバイスを追加する』</u>).

b) ネットにすでに登録されている別ベルトパックを介して:メニューで Admin → Registration Mode → Over The Air → On.

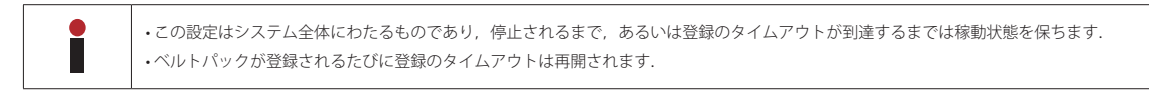

・次いで、ネットに接続すべきベルトパック内の登録処理が始まります:

- a) ベルトパックがいずれのネットにも登録されていない場合は REPLY キーを 1 秒間押したままにします. ベルトパックは利用可能なネットを自動的に探し始めます.
- b) ベルトパックが他のネットにすでに接続している場合は、ベルトパックの MENU キーを 3 秒以上押し (キーの長押し), Registration メニューまで移動し て Register to net を選びます.

| Menu Registration | Menu                       |
|-------------------|----------------------------|
| ▶ Register to net | Register to net            |
| Searching         | Net Name<br>ID: 1234567890 |
| 3 🖲 Back          | 3 • Back 2 Next 4 M Select |
| 図 235:ネットをサーチする動作 |                            |

ベルトパックは利用可能なネットを探し始め、一度に1つずつネットを表示します。

・ベルトパックはネットが見つかるまで、または Back が押されるまでサーチを続けます.

・Back が押されると、ベルトパックはサーチ動作を停止して Registration メニューに戻ります.

- Next が押されると,現在のネットはブロックされ,ベルトパックは他のネットのサーチを継続します.ブロック動作のリストは Registration メニューに 再度入ることでクリアされます.
- ・Select が押されると、ユーザーはアンテナのウェブ・インターフェイスを介して、あるいはレジストレーション・モードが稼動されたベルトパックを介して(デフォルトで Admin PIN が用いられます) 定義された OTA 登録の PIN を入力するように求められます.
- ・登録後、ベルトパックは Bolero ネットに即座に接続されます.

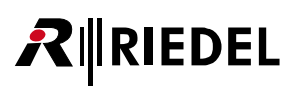

#### 3.5.10.2 Antenna NFC

このレジストレーション・モードでは登録済みアンテナのところで NFC を介してベルトパックを登録できます. ベルトパックをアンテナの NFC 接触ポイント ( 🍫 ) を介して Bolero ネットに登録するには以下の手順が必要です:

・まず,NFC 登録方法を稼動する必要があります.これは次の2通りの方法で行えます:

a) アンテナのウェブ・インターフェイスを介して(§2.5『デバイスを追加する』).

b) ネットにすでに登録されている別ベルトパックを介して:メニューで Admin → Registration Mode → Antenna NFC → On.

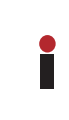

この設定はシステム全体にわたるもので、停止されるまで、あるいは登録のタイムアウトが到達するまでは稼動状態を保ちます(タイムアウトは OTA 登録のものと同じ です). Antenna NFC はすべてレジストレーション・モードに切り替わります. 接続されたベルトパックの Beltpack NFC はレジストレーション・モードに切り替わりません.

・登録するベルトパックの電源を入れる必要があります.その他に特別な設定やユーザー側の関与は不要です.

- ・ベルトパックの NFC 接触ポイントを任意のアンテナの NFC 接触ポイントに近づけて保持するだけです.ベルトパックはアンテナが属するのと同じネット に登録されます.
- ・登録後,ベルトパックは Bolero ネットに即座に接続されます.

#### 3.5.10.3 Beltpack NFC

このレジストレーション・モードでは登録済みベルトパックのところで NFC を介してベルトパックを登録できます. ベルトパックをベルトパックの NFC 接触ポイント ( 🍫 ) を介して Bolero ネットに登録するには以下の手順が必要です:

まず,登録済みベルトパック(マスター・ベルトパック)では登録方法 Local Beltpack NFC が稼動されている必要があります:

・マスター・ベルトパックの MENU キーを 3 秒以上押します (キーの長押し).

- Admin メニューまで移動します.
- ・ネットの Admin PIN を入力します.

・Registration Mode → Local Beltpack NFC を選びます.

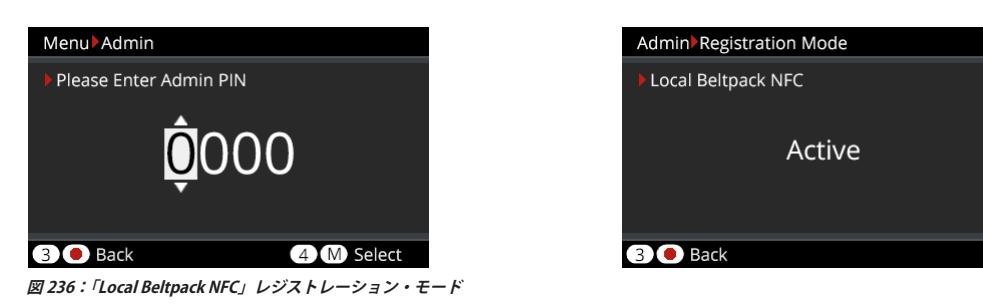

・登録するベルトパックの電源を入れる必要があります.その他に特別な設定やユーザー側の関与は不要です.

- ・他のベルトパックの NFC 接触ポイントをマスター・ベルトパックの NFC 接触ポイントに近づけて保持するだけです. これらのベルトパックはマスター・ベルトパックが属するのと同じネットに登録されることになります.
- ・登録後、ベルトパックは Bolero ネットに即座に接続されます.

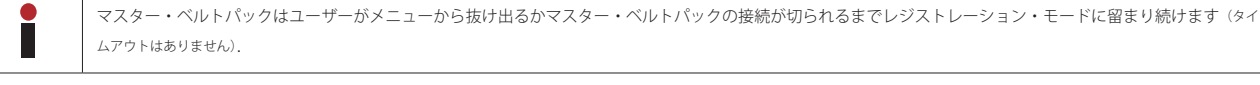

172

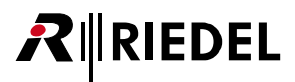

## 3.5.11 ベルトパックを取り除く

ベルトパックをネットから登録解除するには、メニューの Registration → Delete pre-registered net を選びます.

| Menu Registration             |
|-------------------------------|
| Register to net               |
| Connect to pre-registered net |
| Delete pre-registered net     |
|                               |
|                               |
|                               |
| 3 Back 4 M Select             |

図 237:De-Registration

取り除きたいネットをリストから選び,キー4を押すことで登録解除を確定します. ベルトパックがこのネットに接続されていた場合,その接続は即座に切られます.

| Menu Registration         |            |
|---------------------------|------------|
| Delete pre-registered net |            |
| Bolero-Net                | ۲          |
| Studio-1                  | 0          |
| Studio-2                  | 0          |
| 3 Back                    | 4 M Delete |

図 238:Delete pre-registered net

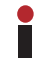

登録はアンテナのウェブ・インターフェイスからでも解除できます. (⇒<u>§2.6『デバイスを取り除く』</u>)

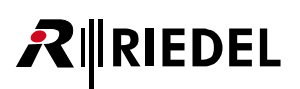

## 3.5.12 Walk-Test

Walk-Test (Walk-Test Pro) ではユーザーは見ることのできるアンテナに送られる信号の質を分析できます. この機能はベルトパックのメニューの Service → Test → Walk Test (Pro) 内で起動されます.

ユーザーが一ベルトパックの動作エリア内を歩き回っているときに,見ることができる全アンテナの現在の無線レベルがディスプレイに表示されます.稼 動しているアンテナがハイライトされます.ベルトパック上で Walk Test または Walk Test Pro 画面を使う際,通常のキー(1~6)と両方のロータリー・エ ンコーダーはメインビュー上のものと同じ機能を保ちます.これは,画面に Walk Test または Walk Test Pro のデータを表示させたまま,キーを押すことで コールを始めたり終えたりができ,ロータリー等を使って音量を変更できる,ということです.唯一の例外が REPLY キーで,これは Walk Test または Walk Test Pro 画面から抜け出るのに使用され,それゆえメインビュー上のものと同じ機能ではありません.

ベルトパック監視機能 (§2.8.2) が有効になっている場合,ベルトパック・ユーザーは MENU キーを押すことで特別な測定値 (マーカーを含む) を強制的に生成できます. 収集されたデータ (マーカーを含む) はウェブ・インターフェイスのベルトパック情報ビューに表示されます.

#### Walk Test

DECT か 2.4GHz ベルトパックかに応じて異なる測定値が表示されます.

- DECT ベルトパックの場合, Walk Test ではベルトパックが接続されているアンテナの現在の信号強度と信号品質が表示されます.
- 2.4GHz ベルトパックの場合, Walk Test では全キャリア周波数の干渉レベルが緑,黄,オレンジ,赤で表示されます.また,現在使用されているキャリ ア周波数が縞模様で表示されます.さらに,受信方向と送信方向の無線および音声エラー率,再送信されたパケット数が表示されます.

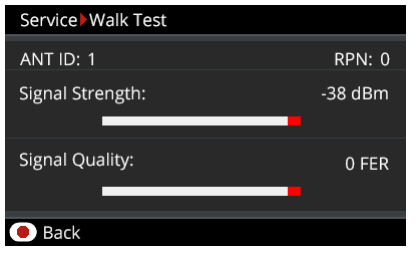

| Service Walk Test |                        |
|-------------------|------------------------|
| ANT: 12           | Available Channels: 35 |
|                   |                        |
|                   | Down Up                |
| Radio Error Rate: | 0.3% 0.7%              |
| Audio Error Rate: | 0.0% 0.8%              |
| Retransmit Load:  | 1.6%                   |
| Back              |                        |

図 239:Walk Test(DECT ベルトパック)

図 240:Walk Test(2.4GHz ベルトパック)

| DECT / JFF      |                                                                  |
|-----------------|------------------------------------------------------------------|
| ANT ID          | アンテナの ID 番号.                                                     |
| RPN             | ネットワーク・スペース内のアンテナ固有の番号.<br>RPN 0 のアンテナは必ず TimeTransmitter になります. |
| Signal Strength | 現在の信号強度.                                                         |
| Signal Quality  | 現在の信号の質.                                                         |
| FER             | 現在のエラー数.                                                         |

| 2.4GHz アンテナ                |                            |
|----------------------------|----------------------------|
| ANT ID                     | アンテナの ID 番号.               |
| Available Channels         | 利用可能チャンネルの数.               |
| Interference Level         | 全キャリア周波数を緑, 黄, 橙, 赤で表示します. |
| Radio /Audio Error<br>Rate | 受信および送信方向の無線および音声エラー・レート.  |
| Retransmit Load            | 再送信されたパケットの数.              |

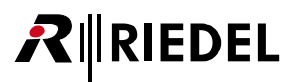

#### Walk Test Pro

Walk Test Pro はベルトパックの視界内にある全アンテナの信号レベルを表示します.ベルトパックが接続されているアンテナが強調表示されます. Walk Test Pro の DECT および 2.4GHz ベルトパックの間に違いはありません.

| Service | e <b>▶</b> Walk T | est Pro |              |            |             |
|---------|-------------------|---------|--------------|------------|-------------|
| ANT     | RPN               | Signal  | Busy         | Err 🕽      | Err†        |
| 1       | 0                 | -38     | ok           | 0          | 0           |
| 2       | 1                 | -56     | ok           | 1          | 2           |
|         |                   |         |              |            |             |
|         |                   |         |              |            |             |
|         |                   |         |              |            |             |
| 🖲 Bac   | k                 | A       | vailable: 10 | Channels / | / 101 Slot: |
|         |                   |         |              |            |             |

図 241: Walk Test Pro (DECT & 2.4GHz ベルトパック)

| ANT              | アンテナの ID 番号.                                                                                                    |
|------------------|----------------------------------------------------------------------------------------------------|
| RPN              | アンテナ用に DECT 内で定義された固有の番号.<br>RPN 0 を持つアンテナが必ず TimeTransmitter になります.                                                                                                    |
| Signal           | 受けた信号の強度の平均的な数値.この値は電波状況によって異なることがあります.                                                                                                    |
| Busy             | アンテナがベルトパックによって完全に占有されているかを示します.                                                                                                    |
| Error (downlink) | アンテナからベルトパックへのリンク内で検出されたエラー (例えば同期エラーやCRC)の平均数.                                                                                                    |
| Error (uplink)   | ベルトパックからアンテナへのリンク内で検出されたエラーの平均数.                                                                                                    |
| Phase            | ベルトパックが接続されているアンテナと二次アンテナとの間の位相差.この数字は±2以内である必要があります.この範囲外の場合,ネットワーク内のクロックは同期していません.その場合,ベルトパックが他のアンテナを見ることができないため引き継ぎが不可能になります.ベルトパックのクロックは接続されているアンテナのクロックとつねに同期しています. |
| P1               | Pro 1 ライセンスを持つアンテナが Bolero ネットに存在する場合,使用可能なチャンネルと周波数の数が一番下の行に表示されます.                                                                                                    |

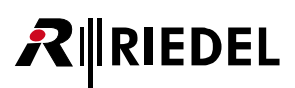

## 3.5.13 Reset

ベルトパックの Service → Reset メニューにはベルトパックを工場デフォルト設定に戻すための 2 通りの方法があります.

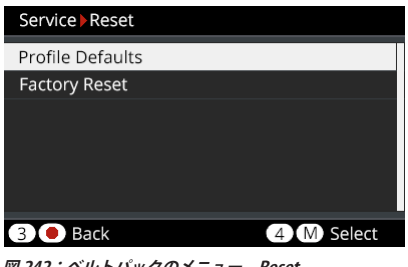

#### 図 242:ベルトパックのメニュー - Reset

#### **Profile Defaults**

これはベルトパックのプロフィール・データを工場出荷時設定にリセットします. レジストレーション・データはすべてメモリー内に留まります.

#### **Factory Reset**

これはすべてのデータと設定を工場出荷時設定にリセットします. ネット・リストとレジストレーション・データはすべて削除されます.

#### 3.5.14 USB のゴムカバーを開く

USBのゴムカバーは埃や水がベルトパック内に侵入することを防ぎます. このゴムカバーは次のようにして外せます:

- ・底面が手前を向くようにベルトパックを伏せて置きます.
- ・ゴムカバー最上部にある隙間に,指の爪を慎重に差し込みます…
- ・ゴムカバーをベルトパックのコネクターから引き出します.
- ・コネクターを使用しないときはカバーを元のようにはめて水や埃の侵入を防いでください.

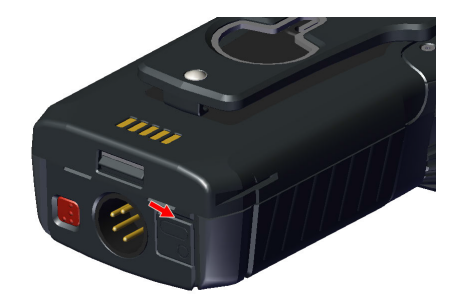

図 244:ゴムカバーを引き開ける

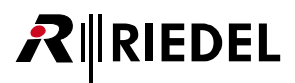

## 3.5.15 バッテリー

ベルトパックは,軽くて強力な充電式の専用リチウム・バッテリー・パックで動作しています.良好なバッテリーは通常約500回のフル充電サイクルができます.バッテリーを毎日50%充電した場合,バッテリーの寿命は約3年になります. バッテリーは以下の方法で充電できます:

・ベルトパック (バッテリーとともに)を Bolero チャージャーに挿入して
 ・バッテリー (ベルトパックから外して)を Bolero チャージャーに挿入して
 ・USB デバイス (USB 端子の電源, PC/ラップトップ等)を介してベルトパックに (バッテリーを装着済み)

充電の特性は周囲温度とチャージャーによって異なります:

| 温度        | 表示         | Bolero チャージャー           | USB デバイス                |
|-----------|------------|-------------------------|-------------------------|
| 0℃未満      | too cold ! | 充電しない                   |                         |
| 0 ~ 10℃   | cold       | 低速充電<br>1.00 A / 4.06 V | 低速充電<br>0.50 A / 4.06V  |
| 10 ∼ 45°C | normal     | 通常充電<br>1.50 A / 4.20 V | 通常充電<br>0.50 A / 4.20 V |
| 45 ∼ 60°C | warm       | 低速充電<br>1.50 A / 4.06 V | 低速充電<br>0.50 A / 4.06V  |
| 60℃超      | too hot !  | 充電しない                   |                         |

#### 3.5.15.1 USB を介してベルトパック内で充電する

・ベルトパックを USB 電源に,あるいは 500 mA の最小電流供給が可能な USB コネクターに接続してください.

充電中もベルトパックは操作可能です.メインの画面は右上に充電アイコンを表示します:

| Alexander | 124 🌂 🎗 🕷 🖅 utl |
|-----------|-----------------|
| Stage     | Studio          |
| Light     | Production      |
| 5 Sound   | GPO Signal      |

図 245:USB 充電中のビュー

| Alexander                 | 12 | 24 💐 🕅 ♦  USB atl |  |
|---------------------------|----|-------------------|--|
| <sup>1</sup> Stage        |    | Studio            |  |
| ₃ <mark>–</mark><br>Light |    | Production        |  |
| 5 Sound                   |    | ہ<br>GPO Signal   |  |
|                           |    |                   |  |

USB チャージャーによっては Bolero ベルトパックに使えないものがあります. 例えば USB チャージャーには 1 A やそれ以上を提供できる能力があるのにベルトパックを 100 mA だけでしか充電しないものがあります. ベルトパックはバッテリー・シンボル内に [ERR]を表示します.

より詳しい情報はベルトパックの Service → Information → Battery メニューに表示されます:

| Service Information |              |
|---------------------|--------------|
| Battery             |              |
| Charge Status       | 39% 1819 mAh |
| Charge Mode         | 500 mA       |
| Temperature         | Normal       |
| Battery Health      | 100 %        |
| 3 🖲 Back            |              |

図 247:ベルトパックのメニュー内の充電情報

# **₽**∥RIEDEL

## 3.5.15.2 チャージャー内で充電する

・ベルトパックまたはバッテリー本体のみをチャージャーの空きスロットに差し込んでください.

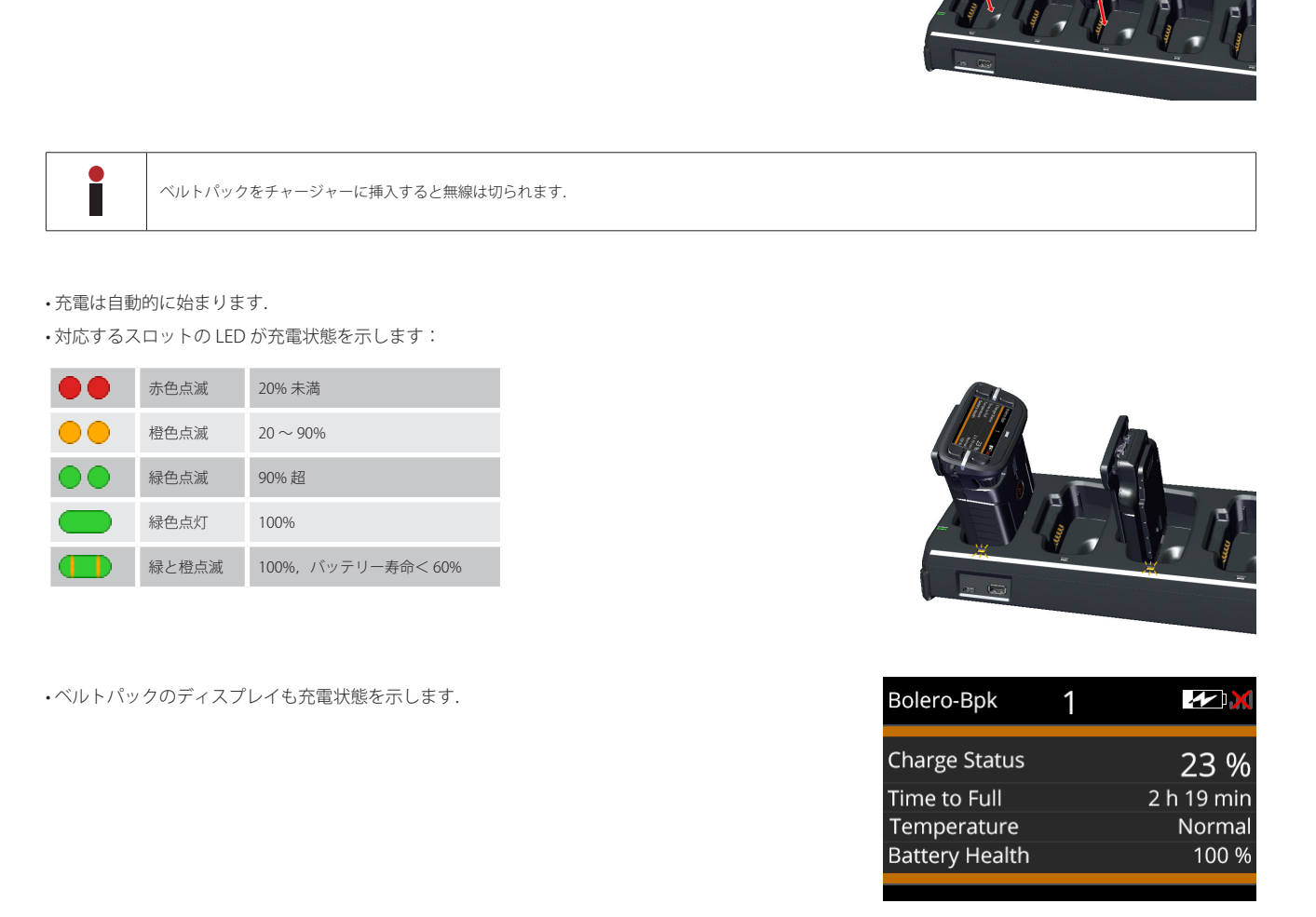

詳しくは §6 Bolero チャージャー』を参照してください.

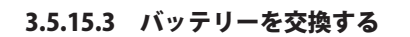

ベルトパックのバッテリーは以下の手順で交換できます:

- ・バッテリー・リリース・ボタンを上に引き…
- ・バッテリーをベルトクリップ部でベルトパック下側に向けて押してください.
- •バッテリーを持ち上げてください.
- ・バッテリーは上記とは逆の順番で挿入してください.

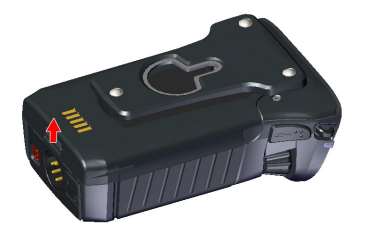

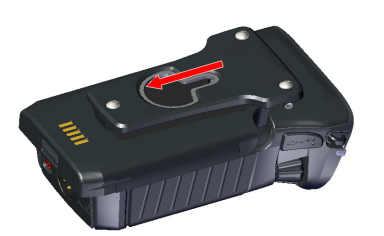

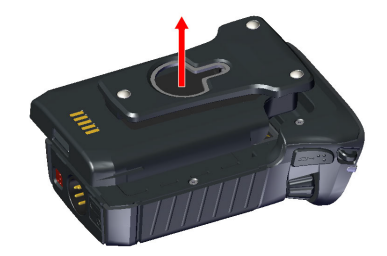

RIEDEL

図 250:バッテリーを持ち上げる

図 248:リリース・ボタンを引く

図 249:バッテリーを押す

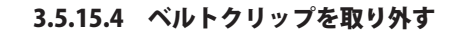

ベルトクリップは以下の手順で外せます:

- ・ロック・クリップを引き上げて…
- ・ベルトクリップをバッテリー上側に向けて押してください.
- ・ベルトクリップは上記とは逆の順番で挿入してください.

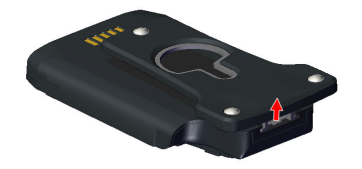

図 251:ロック・クリップを引く

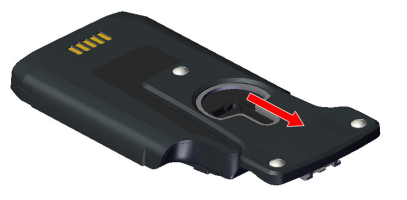

図 252:ベルトクリップを押す

## RIEDEL

## 3.5.16 ファームウェアの更新 (ベルトパック)

ベルトパックを Bolero チャージャーに挿入することで最大 5 個のベルトパック(S ベルトパックも、以下同様)のファームウェアを自動的にアップデート することができます.

任意の数のベルトパックをチャージャーに挿入でき、チャージャーのファームウェア・バージョンに次々と自動的に更新されます. 更新処理にはベルトパック毎に約8分かかります. ベルトパックはアップデート中に同時に充電されます.

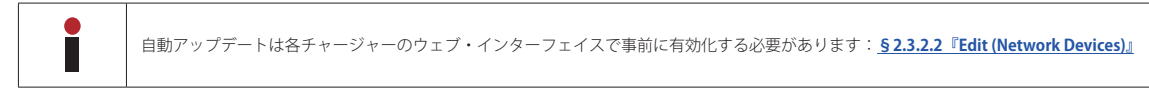

次のデバイスが必要です:

- ✓ Bolero チャージャー(希望のファームウェア・バージョンで動作. <u>§ 2.7『ファームウェアの更新(ネットワーク・デバイス)』</u>)
- ✓ アップデートされる Bolero ベルトパック

チャージャーを主電源に接続します.

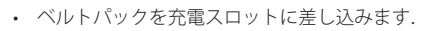

- USB のゴムカバーを引き抜かないよう注意してください.
- 充電処理はアップデート処理とは独立しており、それぞれのスロット LED で示されます.

チャージャーはベルトパックのファームウェア・バージョンがチャージャーのファームウェア・バージョンと 一致するかどうかを確認します.ファームウェアが同一の場合はベルトパック・ディスプレイに数秒間表示さ れます.

ベルトパックは充電を続け,充電ステータスがディスプレイに表示されます. (<u>§6.3『バッテリーに充電する</u>』)

ベルトパックのファームウェアがチャージャーのファームウェアと一致しない場合,ベルトパックは更新されます.

#### ベルトパック:

- 。現在の (Vxx.xx) ファームウェアのバージョンがディスプレイに表示されます.
- 。新しい (Vzz.zz) ファームウェアのバージョンがディスプレイに表示されます.
- 。現在の過程(保留中,開始中,消去中,書き込み中,検証中)と進行状況バーがディスプレイに表示されます.

#### Sベルトパック:

- 。キー LED 1+2 がオレンジ色に交互に点滅します.
- チャージャーのスロット LED は引き続き充電ステータスを示します.

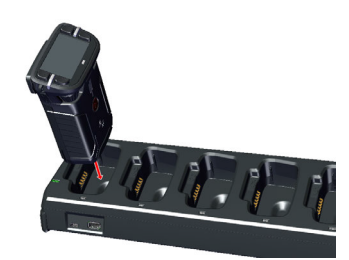

Firmware Update
 already up-to-date (Vxx.xx)

Firmware Update updating Vxx.xx to Vzz.zz writing... |xxxxxxxxxxxxxxxxxx | 87 %
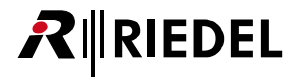

その後、ベルトパックが初期化され、再起動され、ファイナライズされます. ベルトパック:

- 。現在の (Vxx.xx) ファームウェア・バージョンがディスプレイに表示されます.
- 。新しい (Vzz.zz) ファームウェア・バージョンがディスプレイに表示されます.
- 。現在の過程がディスプレイに表示されます.

#### Sベルトパック:

- 。キー LED 1 または 2 が橙色になります.
- チャージャーのスロット LED は引き続き充電のステータスを示します.

注意:この処理中に充電スロットからベルトパックを取り外さないでください.

・ファームウェアのアップデートが終了します.

#### ベルトパック:

。ディスプレイに done [完了] と新しいファームウェア・バージョン (Vzz.zz) が表示されます.

#### Sベルトパック:

- ◦キー LED 1+2 が緑色になります.
- チャージャーのスロット LED は引き続き充電のステータスを示します.

ベルトパックをチャージャーから取り外すことができます.

Firmware Update

updating Vxx.xx to Vzz.zz writing done, Initializing... DO NOT UNPLUG, PLEASE WAIT

Firmware Update

done (Vzz.zz)

|xxxxxxxxxxxxxxxxxx| 100 %

## 3.6 Bolero ベルトパック・カバー

ベルトパックはディスプレイの上に嵌める色付きのカバーで識別し易くすることができます.

| 色      | 製品コード               |
|--------|---------------------|
| ブラック   | BL-BPK-COVER-BLACK  |
| ブルー    | BL-BPK-COVER-BLUE   |
| グレー    | BL-BPK-COVER-GRAY   |
| グリーン   | BL-BPK-COVER-GREEN  |
| レッド    | BL-BPK-COVER-RED    |
| バイオレット | BL-BPK-COVER-VIOLET |
| ホワイト   | BL-BPK-COVER-WHITE  |
| イエロー   | BL-BPK-COVER-YELLOW |

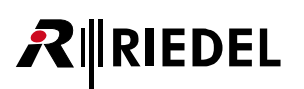

## 3.7 XLR インサート

ベルトパックには4ピンまたは7ピンのヘッドフォン接続用のXLRインサートが付属しています. あらかじめ取り付けられている XLRインサートはユーザーが交換できます.

下表にベルトパックと互換性のある XLR インサートの部品番号(バージョン)を示します. 部品番号 / バージョンは XLR インサートのラベルに記載されています. 互換性のある XLR インサートに加えて XLR アクセサリーには六角レンチと予備のいもネジが含まれています.

|                    | XLR インサート |                                                            | いもネジ                     |
|--------------------|-----------|------------------------------------------------------------|--------------------------|
|                    | XLR4M     | • 6411000 (B00)<br>• 9300544 (A00)<br>• 9300558 (A00, B00) | M3 $	imes$ 3 mm          |
| XLR アクセサリー:9301139 | XLR7M     | • 9300648 (A00)                                            | $M3 \times 3 \text{ mm}$ |

### ヘッドセットのプラグを交換する

ベルトパックの XLR インサートはユーザーが交換できます. これを行うにはベルトパックのスイッチを切り,バッテリーを取り外す必要があります.(<u>§3.5.15.3『バッテリーを交換する』</u>)

➤ トルクス・ドライバー(T10)を使用してベルトパックの下側にある4本の底面 ネジを1回転緩めます.

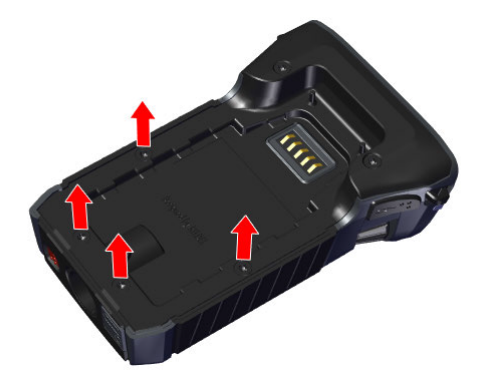

➤ 適切な XLR コネクターを XLR インサートに挿入します.

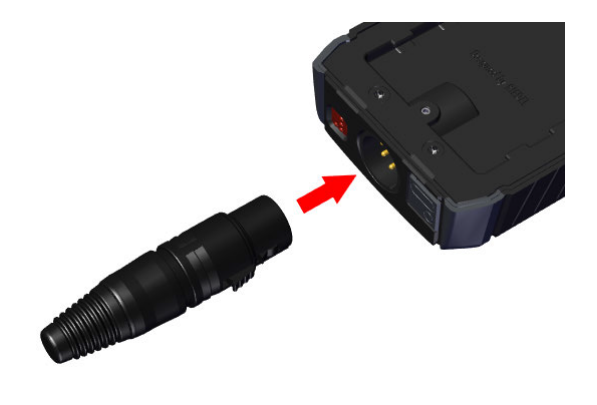

1.5 mm 六角レンチを使用して,XLR インサートの上にあるベルトパック底部のい もネジを 4 回転緩めます.

➤ XLR コネクターを使用してベルトパックから XLR インサートを引き出します.

- ➤ 目的の XLR インサートを挿入します.

XLR インサートの挿入には適切な XLR コネクターを使用し,内部 ピンを損傷しないように方向と角度に注意してください.

- ▶ まず, 下部の4本のトルクスネジを1回転締めます.
- ≻ 次に、いもネジを 0.2 Nm の非常に低いトルクで 4 回転締めます. プラスチック 製のハウジングを曲げないでください.

➤ ベルトパックに電力を供給します.

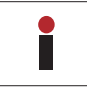

新しい XLR インサートはベルトパックによって自動的に検出され ます.

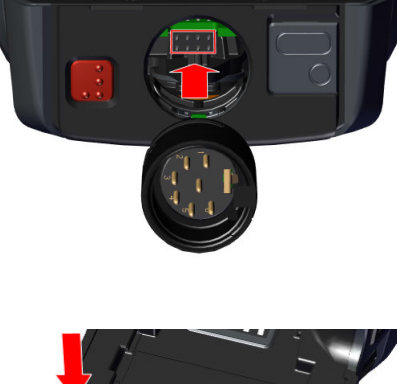

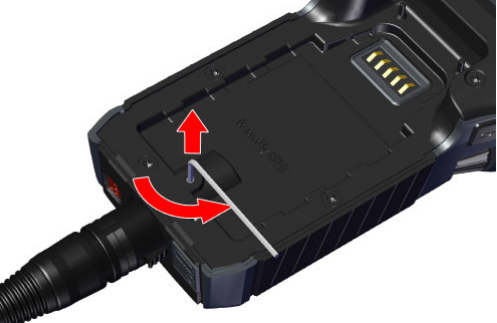

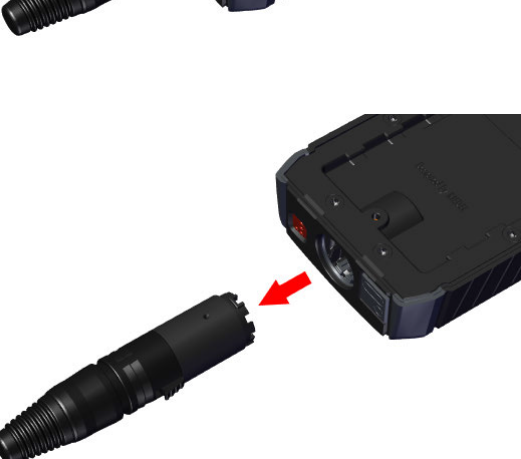

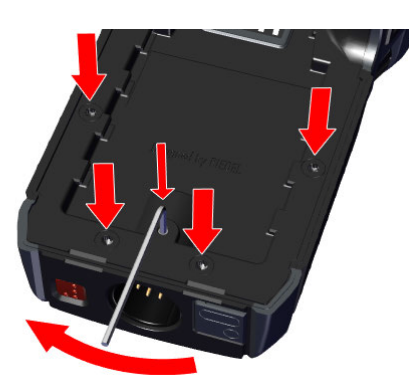

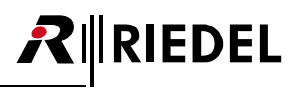

# RIEDEL

### XLR 回路図

### XLR4M

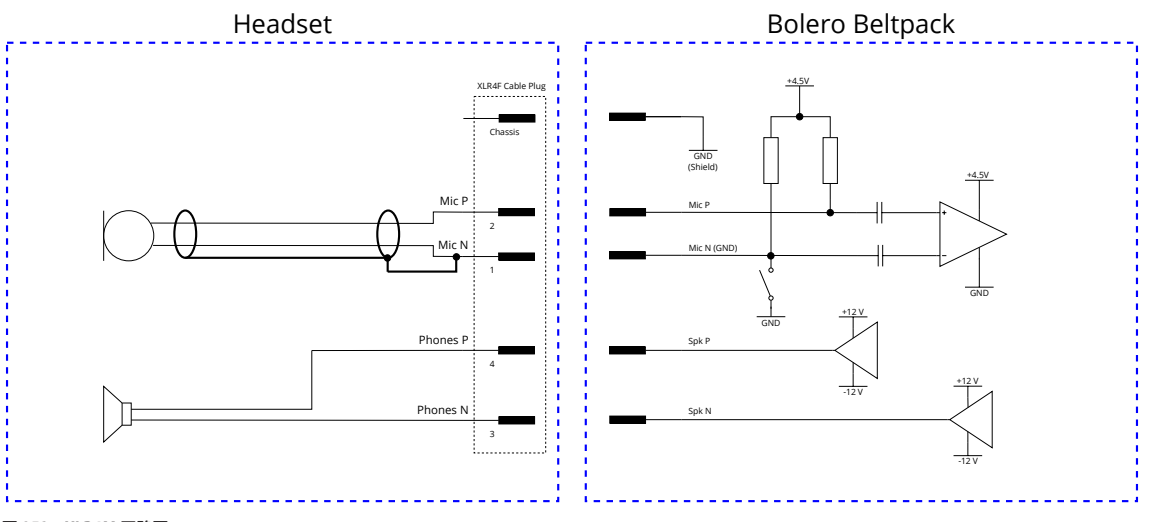

図 253:XLR4M 回路図

XLR7M

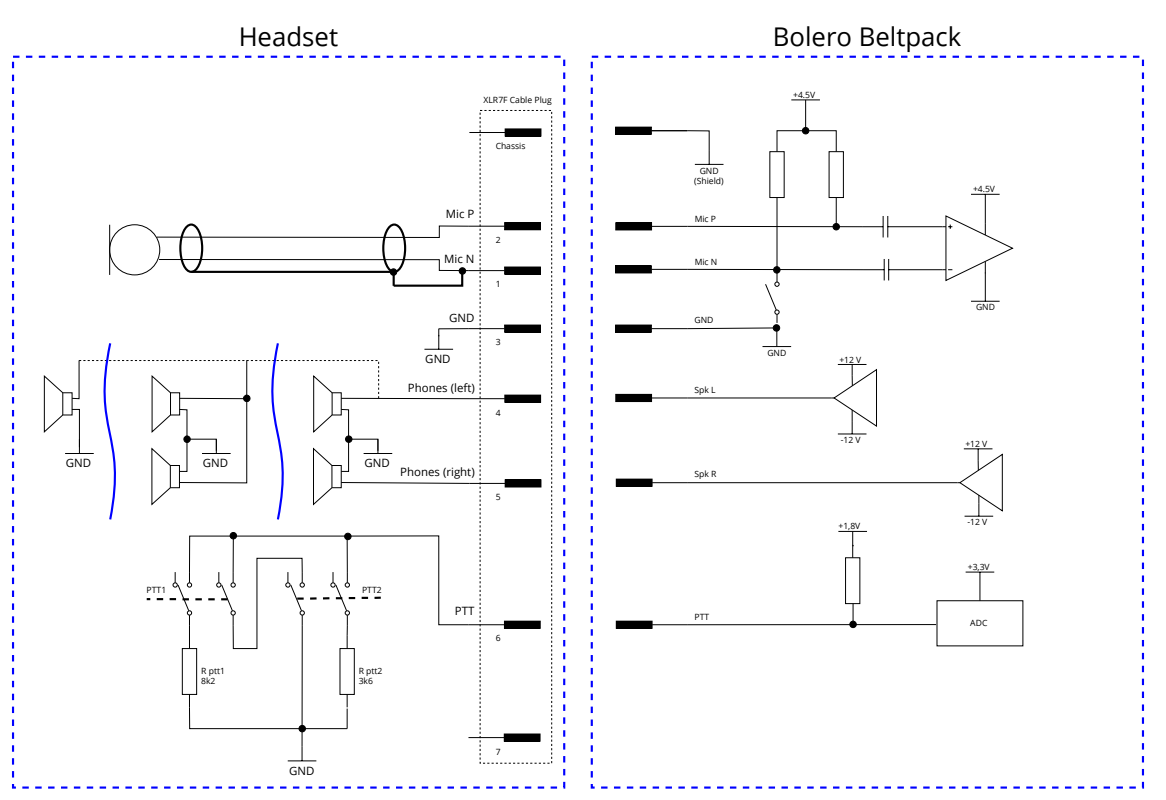

図 254:XLR7M 回路図

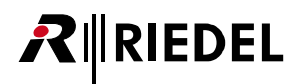

## 3.8 寸法図

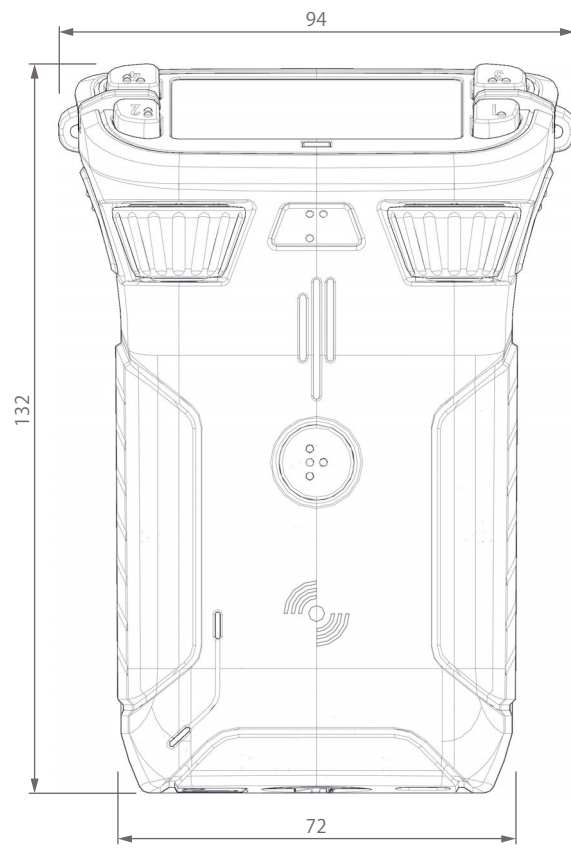

図 255:ベルトパックの寸法(前面,右側面,mm)

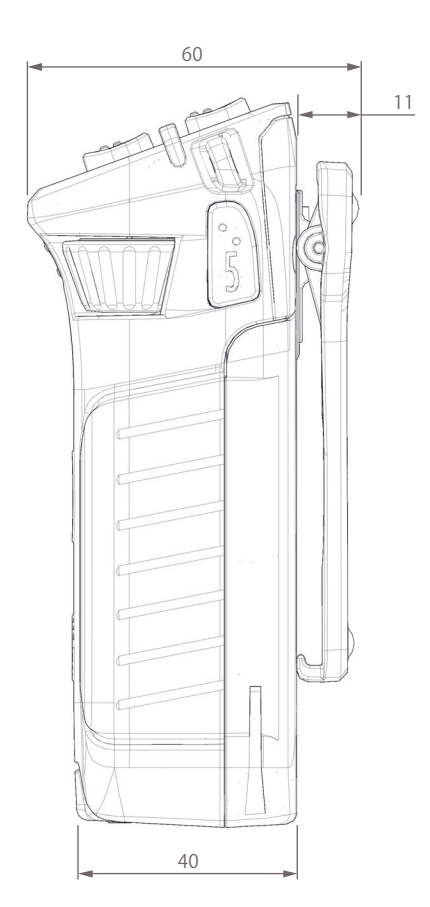

# 

## 3.9 技術仕様

| 製品コード                          | DECT                                                              | BL-BPK-1006-19                                                    |  |
|--------------------------------|-------------------------------------------------------------------|-------------------------------------------------------------------|--|
|                                | 2.4GHz                                                            | BL-BPK-1006-24                                                    |  |
| マルチパス遅延拡散防止                    | あり, ADR (Advanced DEC                                             | T Receiver)                                                       |  |
| 音声带域幅                          | 200 Hz $\sim$ 7 kHz $$ (-3 dB)                                    |                                                                   |  |
| 動作モード                          | 全ルート上でフルデュプ                                                       | レックス                                                              |  |
| 暗号化                            | AES256 ビット暗号化                                                     |                                                                   |  |
| ライン入力                          | 3.5 mm ジャック, 40 Hz                                                | ~ 20 kHz,最大 +12 dBu 入力レベル(ローカルな音声ミックスのみ)                          |  |
| 通話コントロール類                      | 押しボタン×4+ REPLY                                                    | キー×1+ウォーキートーキー・キー×2 (PTT/ ラッチング/オート動作)                            |  |
| 音量コントロール類                      | マスターまたはスレーブ                                                       | +メニュー・ナビゲーション× 2                                                  |  |
| 表示器                            | 高コントラストの高輝度                                                       | フルカラー LCD ディスプレイ                                                  |  |
| 音による通知                         | 圈外,Bluetooth 接続 / 接                                               | 統断, バッテリー残量僅少, 音量変更, ベルトパック登録済み / 登録解除 / 非接続                      |  |
| フルデュプレックス音声経路数                 | 6個(個別レベル・コントロー                                                    | ール付き)                                                             |  |
| ハンドヘルド操作                       | ウォーキートーキー・モ                                                       | 4-                                                                |  |
| バイブ・モジュール                      | 入力コールまたはサイレント・コールが有効であること、バッテリー残量僅少、圏外、ベルトパック登録、電源オン<br>/オフを振動で通知 |                                                                   |  |
| 内蔵スピーカー                        | 周波数 500 Hz 以下から 7 kHz 以上程度まで 80 dB/SPL/0.5 W/1 m, @ < 5% THD      |                                                                   |  |
| リモート・ヘルス・モニタリング                | バッテリーの充電状態,ウェブ・ブラウザーを介して                                          |                                                                   |  |
| バッテリー                          | 外付けの着脱式リチウムイオン・バッテリーパック (取り外し可能なクリップ付き)                           |                                                                   |  |
| USB 充電                         | ベルトパック充電用の USB タイプ C コネクター                                        |                                                                   |  |
| 動作時間                           | 17 時間以内(typ.)                                                     |                                                                   |  |
| ヘッドセット・コネクター                   | 4 ピンのオス XLR (ユーザ                                                  | ー交換可能. モノ= XLR4M, ステレオ= XLR7M)                                    |  |
| マイクの種類                         | エレクトレット (バイアス                                                     | 電圧5V未満) またはダイナミック,ユーザー選択または自動                                     |  |
| サイドトーンとマイクのゲイン                 | 各ベルトパックおよびリ                                                       | モート・コントロール経由で個別調整可能                                               |  |
| Bluetooth                      | V4.1 (HSF−ハンズフリー・ブ                                                | ロフィール, A2DP – ストリーミング・プロフィール.2.4GHz ベルトパックでは Bluetooth をサポートしません) |  |
| インターカムに Bluetooth フォーンコールをミックス | あり                                                                |                                                                   |  |
| 首紐取付ポイント                       | ສ <sup>1</sup>                                                    |                                                                   |  |
| 寸法                             | 幅 86 mm ×高さ 130 mm ×奥行き 48 mm                                     |                                                                   |  |
| 重量                             | 420g(パッテリーとクリップを含む)                                               |                                                                   |  |
| 動作環境                           | 温度 -10 ~ +40°C(デバイスは 55℃まで動作)                                     |                                                                   |  |
|                                | 相対湿度 0 ~ 90% (結露なきこと), Ta = 40℃                                   |                                                                   |  |
| 保管温度                           | -20~+50°C (長期) /-20~+60°C (短期)                                    |                                                                   |  |

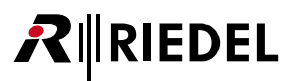

## 4 Bolero S ベルトパック

Bolero ワイヤレス**Sベルトパック**はインターカムや IFB あるいは GPO のトリガー動作に使うための個別設定可能なキーを 6 個備えた極めて小型軽量のデジ タル・ステーションです. これらのキーのうち 2 つでは各キーの音量調節が可能です. モメンタリまたはラッチング動作そして両方の機能を 1 つに組み合 わせた Auto モードを持つ Talk キーを押すとトークが交互にオン / オフされます.

稼動状況は LED によって表示されます.入力コールや警告を報せるのにバイブレーターを使用できます.

新しい「タッチ&ゴー」のベルトパック登録によって,素早くユーザーフレンドリーな登録が実現されました.ベルトパックをアンテナにタッチさせるだ けで完了です.

Bolero ワイヤレス S ベルトパックはヘッドセット用の 6 ピンのヒロセ HR10 ソケットとファームウェアの更新用の USB ポートを備えます.フル充電の Bolero S ベルトパックは 7 時間以上使用できます.アンテナは頑丈なハウジング内に収容されています.

## 4.1 各部の名称

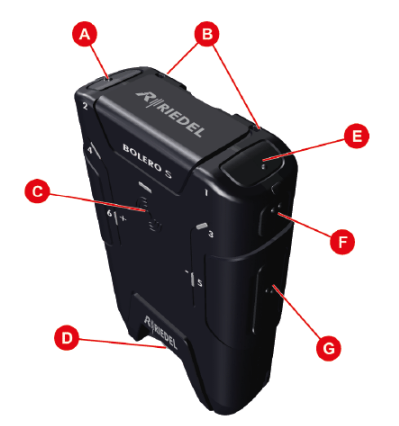

図 256:5 ベルトパック – 操作要素(前面 / 上面, 背面 / 底面)

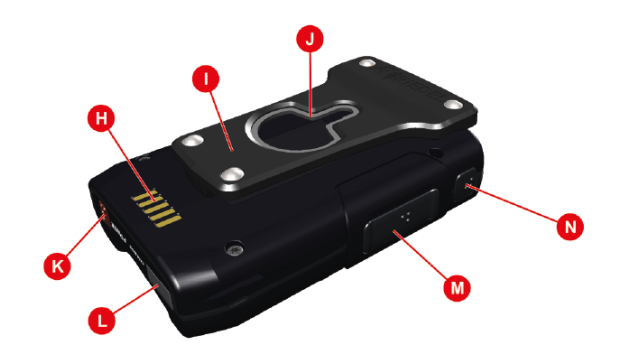

| ٥ | キー 2 (チャンネル 2, 上面)  |
|---|---------------------|
| B | 首紐またはセーフティワイヤー取付孔   |
| G | NFC 接触ポイント          |
| D | HEADSET コネクター (ヒロセ) |
| 0 | キー1 (チャンネル 1, 上面)   |
| Ð | キー 3 (チャンネル 3, 側面)  |
| 6 | キー 5 (音量下げ,側面)      |
| θ | 充電接点                |
| 0 | ベルトクリップ (オプション)     |
| 0 | ネジ頭掛け金具兼栓抜き         |
| 0 | POWERボタン            |
| 0 | USB Type-C(ゴムカパーの下) |
| 0 | キー6 (音量上げ, 側面)      |
| 0 | キー4 (チャンネル4, 側面)    |

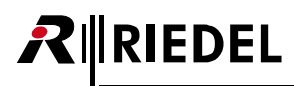

### Hirose (オス)

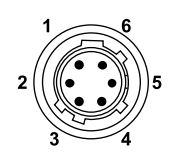

| ピン | 信号                     | ピン | 信号           |
|----|------------------------|----|--------------|
| 1  | Microphone + (DC +5 V) | 4  | Microphone - |
| 2  | PTT (GND)              | 5  | PTT (signal) |
| 3  | Earphones +            | 6  | Earphones -  |

| ピン | 信号                    |
|----|-----------------------|
| 4  | Microphone - (shield) |
| 5  | PTT (signal)          |
| 6  | Earphones -           |

図 257:Hirose オス

ヘッドセットのコネクターは6極のヒロセ・コネクターで、メニュー設定に応じてエレクトレットまたはダイナミック・マイクロフォンを備えたモノのヘ ッドセットをサポートします.

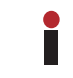

メニュー設定「Audio → Headset Type」が Electret か Electret detect か Auto にセットされ,エレクトレット・マイクロフォンが接続されると、マイクロフォン の電源 (DC +5 V) はオンに切り替わります.

### USB Type-C

|        | ピン | 信号     | Ŀ | ピン | 信号     |
|--------|----|--------|---|----|--------|
|        | 1  | GND    | 7 | 7  | Dn1    |
|        | 2  | SSTXp1 | 8 | 3  | SBU1   |
| Δ1 Δ12 | 3  | SSTXn1 | 9 | 9  | VBUS   |
|        | 4  | VBUS   | 1 | 10 | SSRXn2 |
|        | 5  | CC1    | 1 | 11 | SSRXp2 |
| B12 B1 | 6  | Dp1    | 1 | 12 | GND    |

図 258:USB Type-C

この USB コネクターはベルトパックを充電するのに使われます.

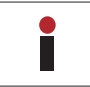

充電は 500 mA よりも大きい USB ポートのみで可能です. 100 mA はサポートされていません. 充電の電流はベルトパックによって 500 mA に制限されています.

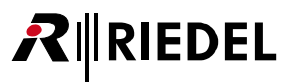

## 4.2 ステータス LED

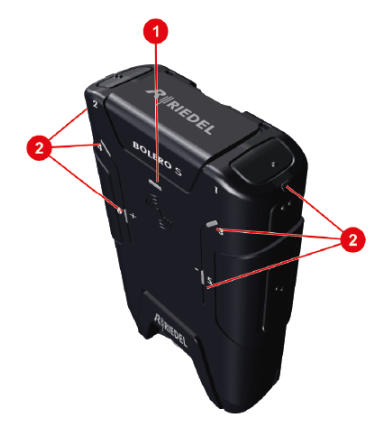

図 259:S ベルトパック – ステータス LED (上面)

| 0 27 | ステータス LED | 消灯        | ベルトパックの電源は切れている                                                                                      |
|------|-----------|-----------|----------------------------------------------------------------------------------------------------|
|      |           | 緑色点灯      | ・ベルトパックは使用できる (システム良好)<br>・ベルトパックはオフになっている, USB 充電中, バッテリーはフル充電                                      |
|      |           | 緑色点滅      | USB 充電中, バッテリー充電レベル 90% 超                                                                            |
|      |           | 赤色点灯      | ・起動中<br>・ベルトパックは未登録 / 未接続<br>・バッテリー充電レベル低い(15% 未満)<br>・アンテナのカバー範囲外                                   |
|      |           | 赤色点滅      | バッテリー充電レベル僅少 (8% 未満)                                                                                 |
|      |           | 赤色高速点滅    | 重大なエラー(動作しない)                                                                                        |
|      |           | 橙色点灯      | マイクのミュート解除,サイドトーンがオン                                                                                 |
|      |           | 橙色点滅      | USB 充電中, バッテリー充電レベル 90% 未満                                                                           |
|      |           | 橙色高速点滅    | ロケート機能作動中                                                                                            |
|      |           | 橙色 / 赤色点滅 | ・ベルトパックは未登録, USB 充電中, バッテリー充電レベル 90% 未満<br>・ベルトパックは登録済み, マイクのミュート解除, サイドトーンがオン, バッテリー充電レベル僅少 (8% 未満) |
|      |           | 緑色 / 赤色点滅 | ベルトパックは未登録, USB 充電中, バッテリー充電レベル 90% 超                                                                |
| 2    | コール LED   | 消灯        | アクティブなコールはない                                                                                         |
|      |           | 緑色点灯      | コールが入ってきている                                                                                          |
|      |           | 緑色点滅      | 音量変更中                                                                                                |
|      |           | 赤色点滅      | ベルトパックは未登録 / 接続済み                                                                                    |
|      |           | 橙色点灯      | こちらからコールしている                                                                                         |
|      |           | 橙色点滅      | 入力があることの表示 (ビーブ)                                                                                     |

## 4.3 キーの機能

IEDEL

ステータス LED が緑色で使用可能状態を示しているとき、ユーザーは個別にあるいは全チャンネルに同時に送話できます. 4つのキーの1つを押すとそのチャンネルに送話できます. 各コール LED は少なくとも1 チャンネルがアクティブな状態であることを示します. キー1~4はラッチ式の動作です。各チャンネルをアクティブではない状態にするにはキーを再度押してください. キーの5と6(+/-)はチャンネルのマスター・ボリュームを調節できます.

| • | システムが Integrated/Artist モ |
|---|---------------------------|
|   | Director 内の新規コンフィギコ       |

モードに設定されている場合,キーのモード (Latching / PTT) は Director 内で設定されます. 1レーションでは, 6つのキーはどれもデフォルトで PTT モードになっています.

## 4.4 バッテリー

Sベルトパックを動作させるのには軽量で強力な専用の充電式リチウム・バッテリー・パックが使われています. Bolero S ベルトパックは標準型の Bolero ベルトパックの半分の容量になっています.

バッテリーは次の方法で充電できます:

・S ベルトパックを Bolero チャージャーに入れる

•Sベルトパックに USB デバイスを介して(USB 端子の電源や PC/ ラップトップ等)

充電の特性は周囲の温度とチャージャーによって異なります:

| 温度      | 表示         | Bolero チャージャー   | USB デバイス        |
|---------|------------|-----------------|-----------------|
| 0℃未満    | too cold ! | 充電              | しない             |
| 0∼10℃   | cold       | 低速充電            | 低速充電            |
|         |            | 1.00 A / 4.06 V | 0.50 A / 4.06V  |
| 10∼45°C | normal     | 通常充電            | 通常充電            |
|         |            | 1.50 A / 4.20 V | 0.50 A / 4.20 V |
| 45∼60°C | warm       | 低速充電            | 低速充電            |
|         |            | 1.50 A / 4.06 V | 0.50 A / 4.06V  |
| 60℃超    | too hot !  | 充電              | しない             |

### 4.4.1 USB を介しての充電

•S ベルトパックを USB 電源または 500 mA の最小電流供給がある USB コネクターに接続してください.

充電中もSベルトパックは操作できます. ステータス LED が充電についての情報を示します.

S ベルトパック接続時: 橙色点滅 90% 未満 緑色点滅 90% 超 S ベルトパック非接続時: 橙色 / 赤色点滅 90% 未満

90% 超

緑色 / 赤色点滅

USB チャージャーによっては Bolero S ベルトパックに使用できないものがあります. 例えば USB チャージャーによっては 1 A またはそれ以上を供給できる 能力があるのに 100 mA でしか S ベルトパックを充電しないかもしれません.

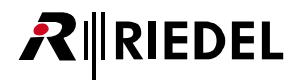

### 4.4.2 チャージャー内での充電

・Sベルトパックをチャージャー内の空きスロットに挿入します.

S ベルトパックがチャージャーに差し込まれると無線は切れます.

・充電は自動的に始まります.

対応するスロットの LED が充電の状態を表示します:

| 赤色点滅     | 20% 未満             |
|----------|--------------------|
| 橙色点滅     | 20~90%             |
| 緑色点滅     | 90% 超              |
| 緑色点灯     | 100%               |
| 緑色と橙色の点滅 | 100%, バッテリー寿命< 60% |

詳しくは §6 『Bolero チャージャー』を参照してください.

## 4.5 外付け PTT

ヘッドセット・ソケットを介して2個のボタン(外部キー)をサポートしています.この外部キーはベルトパック上の他のキーを「リモート・コントロール」 するのに使われます.既存のキー・モード (Momentary, Latching, Auto)に加えて,この外部キー用に2つの新しいモードを設定できます:

• On only

• Off only

これらの外付けキーのコンフィギュレーションは Beltpack Configuration および Profile Configuration ビュー内の Rotaries タブにあります.

ベルトパックのハードウェアが外付けキーのあるヘッドセットをサポートしている必要がある点にご注意ください(現在,標準の Bolero ベルトパック BL-BPK-1006-19 はこの機能をサポートしておらず, Bolero S ベルトパック (Rev. 12.00 またはそれ以降)だけが外付けキーを使用できます).

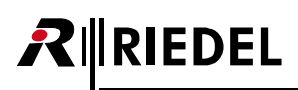

## 4.6 ファームウェアの更新 (Sベルトパック)

1台の Bolero チャージャーで最大5台のSベルトパックのファームウェアをアップデートすることができます.

Bolero ベルトパックとSベルトパックのファームウェアのアップデートは同一であり, <u>§3.5.16『ファームウェアの更新(ベルトパック)』</u>で説明しています. Sベルトパックにはディスプレイがないため, アップデート情報はキー LED 1+2 によって示されます.

|       | 緑色(15秒間オンになり、その後オフ) | S ベルトパックは現在のファームウェアで動作します |
|-------|---------------------|---------------------------|
|       | 橙色交互点滅              | ファームウェアの更新中               |
|       | 橙色                  | 再起動中に更新が進行中               |
|       | 緑色                  | 更新が正常に完了                  |
| :: :: | 赤点滅 2 回             | 更新エラー                     |

Sベルトパックは更新中に同時に充電されます.

充電のステータスは各スロットの LED に表示されます. (§4.4.2『チャージャー内での充電』)

4.7 寸法図

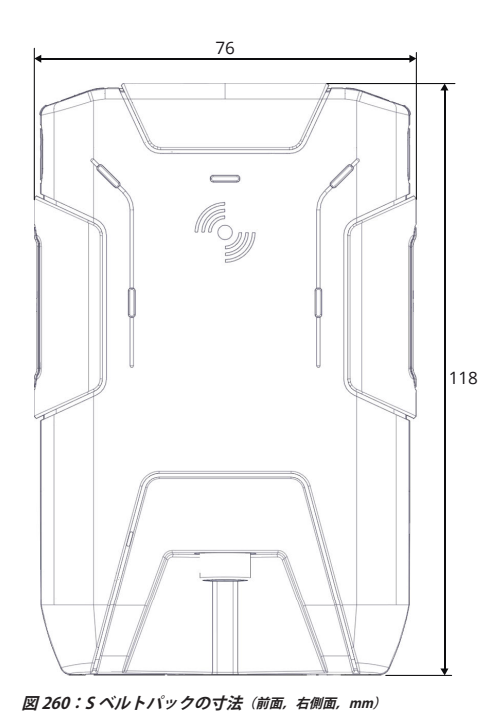

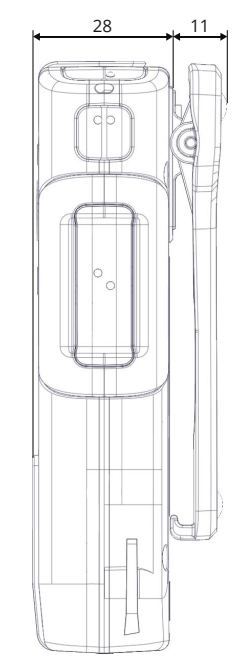

## 4.8 技術仕様

製品コード

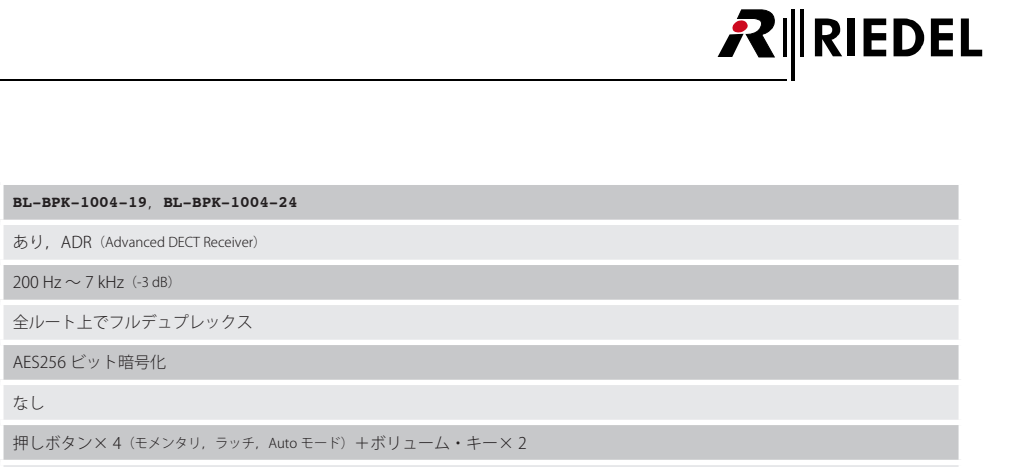

| マルチパス遅延拡散防止         | あり, ADR (Advanced DECT Receiver)                      |  |
|---------------------|-------------------------------------------------------|--|
| 音声带域幅               | $200 \text{ Hz} \sim 7 \text{ kHz} \ (-3 \text{ dB})$ |  |
| 動作モード               | 全ルート上でフルデュプレックス                                       |  |
| 暗号化                 | AES256 ビット暗号化                                         |  |
| ライン入力               | なし                                                    |  |
| 通話コントロール類           | 押しボタン×4 (モメンタリ, ラッチ, Autoモード) +ボリューム・キー×2             |  |
| ボリューム / レベル・コントロール類 | プログラム可能なボリューム・キー(マスター, 個別)                            |  |
| 表示器                 | なし                                                    |  |
| 音による通知              | 圏外, バッテリー満杯, バッテリー良好, バッテリー残量低下, ベルトパック登録済み           |  |
| フルデュプレックス音声経路の数     | 4 (個別レベル制御付き)                                         |  |
| バイブレート・モジュール        | 入力コールまたはサイレント・コールがアクティブであることをバイブレーターで通知               |  |
| リモート・ヘルス・モニタリング     | アンテナとコンピューターを介するリモート (バッテリーの残り時間)                     |  |
| バッテリー               | リチウム・イオン・バッテリーを内蔵                                     |  |
| USB 充電              | ベルトパックの充電用の USB タイプ C コネクター                           |  |
| 動作時間                | 7 時間程度まで (typ.)                                       |  |
| ヘッドセット・コネクター        | オス6ピンのヒロセ HR10                                        |  |
| マイクロフォンのタイプ         | エレクトレット (バイアス電圧5V未満) またはダイナミック,ユーザー選択または自動切替可能        |  |
| サイドトーンとマイクロフォンのゲイン  | ベルトパック毎に個別調節可能、リモート・コントロール可能                          |  |
| Bluetooth           | なし                                                    |  |
| ベルトクリップ             | あり, ユーザーが取り外し可能なクリップ (オプション)                          |  |
| 首紐取付ポイント            | あり                                                    |  |
| 環境                  | IP65 準拠の防塵・防水性能(全角度からのジェット水流)                         |  |
| 保管温度                | 長期 -20 ~ +50℃,短期 -20 ~ +60℃                           |  |
| 環境温度                | -10~+40°C(デバイスは 55°Cまで動作)                             |  |
| 相対湿度                | 0~90%(結露なきこと), Ta = 40℃                               |  |
| 寸法                  | 幅 76 mm ×高さ 118 mm ×奥行き 28 mm                         |  |
| 重量                  | 165 g (クリップなし)                                        |  |

# RIEDEL

# 5 Bolero アンテナ

Artist と共に使用する場合, **Bolero アクティブ・アンテナ**は標準的な AES67 IP ネットワーク上で動作します.1つのシステムに100 台までのアンテナと 250 台までのベルトパックを接続できます.帯域幅を巧妙かつ効率良く使うことでアンテナごとに10 台のベルトパックを扱えます.分散型アンテナは既存 規格で作ったケーブル配線を使用でき,また AES67 スイッチに接続したアンテナと AES67 クライアント・カードを装着した Artist フレームとの間に広いエ リアを提供します.これによって完全に統合された1対1ローミング・インターカム・エコシステムが実現されます.分散型アンテナを追加して数を増や せば増やすほど,ネットワークはより強固になります.アンテナは, Power-over-Ethernet (PoE+)を介して電源を受ければ,ローカルな電源をなくすこと で設置を簡素化できます.あるいは別 DC 電源を介して電源を受けることもできます.

Standalone/Link 用途で使う場合, アンテナは状況の求めに応じて, 個別にリング・ストラクチャーで, あるいはディジーチェーンで使用できます. また, 100 台までのアンテナと 128 までの音声チャンネル (ベルトパックと NSA-002A) を 1 つのシステムに統合できます. これらのアンテナは最高で 300 メートル 離して設置可能で,新製品の外部電源ユニットを用いて CAT5 ネットワークを介して 5 台まで電源を受けることができます. このシステムはウェブ・ブラ ウザーを用いた IP 接続を介して素早く簡単に設定できます. そして, スタンドアローンの Bolero に他のインターカム・システムを 4 ワイヤー経由で接続 するのにスローダウン・ボックスを使用できます.

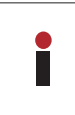

禁止されている周波数範囲内で伝送を行うことを防止するために,欧州以外の出荷地用に設定されたアンテナ内では無線は停止されます. 無線はこの出荷先地域 内でのみオンにしてください. これは各アンテナのウェブ・インターフェイス内で行います: Antennas → Edit ( 🌈 ) → Antenna RF ( ON Stream ( 1990)). (§2.3.2.2 『Edit (Network Devices)』)

Bolero は DECT バージョンと 2.4 GHz バージョンが用意されています.

各 2.4 GHz アンテナは最大 8 台の 2.4 GHz ベルトパックをサポートします. 異なるアンテナ・タイプ (2.4 GHz と DECT) を同じネットワーク・スペースに追加できます. 2.4 GHz アンテナは DECT アンテナと同じように設定して使用できます. 異なるアンテナを同じ Standalone/Link リング・トポロジーで使うこともできます. 2.4 GHz アンテナは DECT アンテナと同じ (リモート) 電力機能を備えています.

ベルトパックも同様に機能しますが, 2.4 GHz ベルトパックは 2.4 GHz アンテナにのみ接続され, DECT ベルトパックは DECT アンテナのみに接続されます. 2.4 GHz ベルトパックから DECT ベルトパックへの通信, またはその逆の通信は, 両方が同じネットワーク・スペース内にあるか、同じ Artist ネットに接続 されている限り機能します.

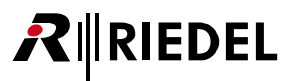

## 5.1 各部の名称

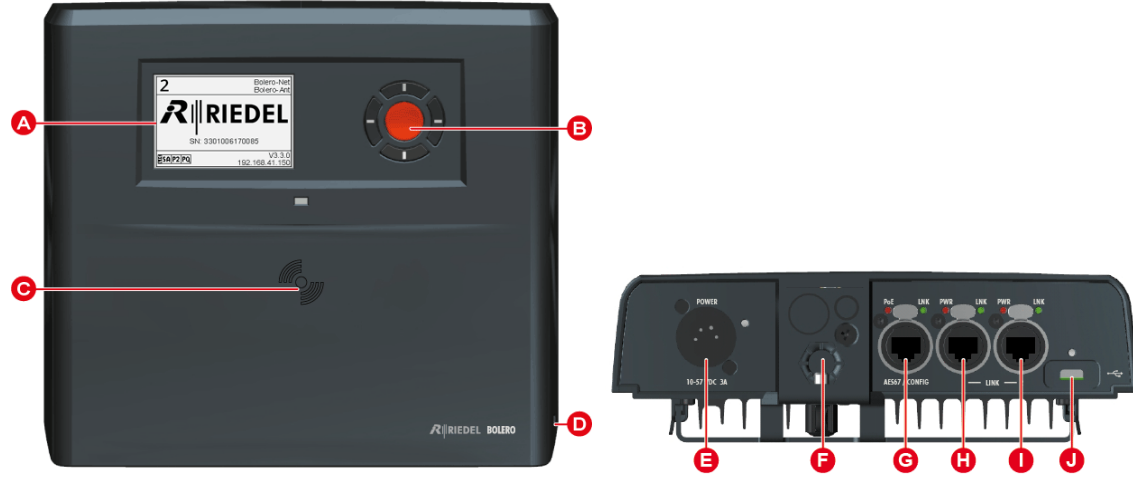

図 261:アンテナ (前面,底面)

| A | E-ink ディスプレイ                              |
|---|-------------------------------------------|
| B | ナピゲーション・ボタン (カーソル・ボタンとメニュー・ボタン)           |
| G | NFCの接触ポイント                                |
| O | Kensington セキュリティ・スロット                    |
| 0 | DC 電源コネクター (XLR-4)                        |
| 6 | 取付用部品(スピゴット, 3/8 インチ & 5/8 インチのマイクスタンド取付) |
| 6 | AES67/Config コネクター (RJ45, 1GBit)          |
| 0 | LINK コネクター 1 (RJ45)                       |
| 0 | LINK コネクター 2 (RJ45)                       |
| 0 | USB コネクター (USB Type C)                    |

### XLR-4 (オス)

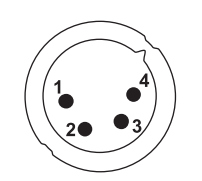

| Pin | Description                    |
|-----|--------------------------------|
| 1   | -PWR                           |
| 2   | Chassis                        |
| 3   | Data                           |
| 4   | +PWR (DC 10 $\sim$ 57 V / 3 A) |

図 262:XLR-4 (オス)

DC 電源ケーブルの長さは 1.5 メートルを超えないようにしてください.

#### Bolero 3.3 User Manual

# **R**∥RIEDEL

RJ45

| ピン | AES67/Config | LINK 1+2 |
|----|--------------|----------|
| 1  | D1+/PoE+ (p) | D1+      |
| 2  | D1-/PoE+ (p) | D1-      |
| 3  | D2+/PoE+ (n) | D2+      |
| 4  | D3+/PoE+ (p) | D3+      |
| 5  | D3-/PoE+ (p) | D3-      |
| 6  | D2-/PoE+ (n) | D2-      |
| 7  | D4+/PoE+ (n) | D4+      |
| 8  | D4-/PoE+ (n) | D4-      |

#### 図 263:RJ45

Bolero ネットを運用するには1ギガビットのイーサネット接続が必要です.

#### Standalone/AES67 モードおよび Integrated/Artist モード

・ AES67/Config ポートは IP ネットに接続されます (これは Integrated/Artist モードにある Artist カードも収容しています).

・ 他の2つのポートは未使用です. これらに接続されると、エラーが発せられ、無線伝送は停止されます.

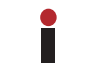

ケーブル要件: Cat-5e / Cat-6 以上 (ISO/IEC 11801 準拠), S/FTP 以上, 最大 100 m. 使用するケーブルの長さ (特に減衰) に ISO/IEC 規格が適用されていることを確認 してください.

#### Standalone/Link $\mathbf{t} - \mathbf{k}$

- ・ AES67/Config ポートは主にコンフィギュレーション用ポートとして、つまりウェブ・ユーザー・インターフェイスへの接続を提供するために使われます.
- ・ 2 台までの IO デバイス (NSA-002A) をこのポートに直接ディジーチェーン接続することもできます.
- Link-1とLink-2はアンテナをディジーチェーン (open)またはリング (closed)トポロジーで相互接続するのに用いられます.
   クローズド・トポロジーはリダンダンシーを提供します:音声伝送を途絶させることなく、リング内のいずれかのケーブル1本を抜くことができます.
- 。オープン・トポロジーではリダンダンシーはありません:ケーブルが1本でも外されると、影響を受けるノードには到達できなくなります.
- ローカル・デバイス上の Link-1 はリモート・デバイス上の Link-2 に接続する必要があります (その逆も真).
- ・ 最長 300 メートルの CAT ケーブルをサポートしています.
- ・ 外付け電源 (EPS) を用いて 5 台までのアンテナに電源を供給できます: Link-1 と Link-2 それぞれを介してアンテナ 2 台と,中央のアンテナに EPS を接続.
- ・ ルーターやスイッチやその他の標準的な IP 機材を使うことはできません.

ケーブル要件: Cat-5e / Cat-6 以降 (ISO/IEC 11801 準拠), S/FTP 以降, 最大 300 m. 使用するケーブルの長さ (特に減衰) に ISO/IEC 規格が適用されていることを確認 してください. 2 つのアンテナ間のケーブル抵抗は 17 Ω未満である必要があります.

#### **USB Type-C**

| ピン | 信号     |
|----|--------|
| 1  | GND    |
| 2  | SSTXp1 |
| 3  | SSTXn1 |
| 4  | VBUS   |
| 5  | CC1    |
| 6  | Dp1    |

| ピン | 信号     |
|----|--------|
| 7  | Dn1    |
| 8  | SBU1   |
| 9  | VBUS   |
| 10 | SSRXn2 |
| 11 | SSRXp2 |
| 12 | GND    |

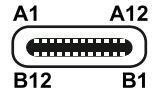

🗵 264 : USB Type-C

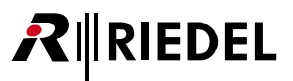

## 5.2 ステータス LED

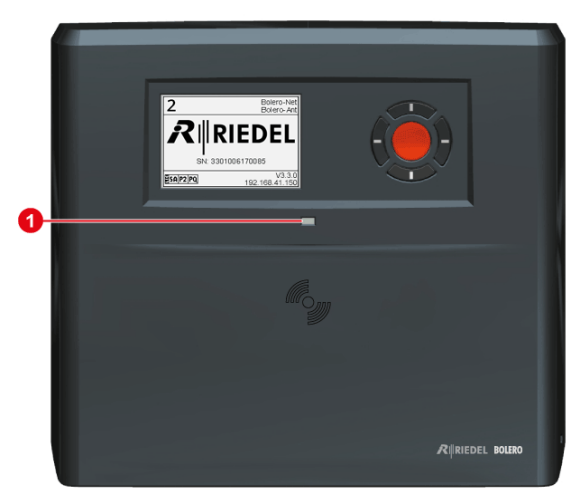

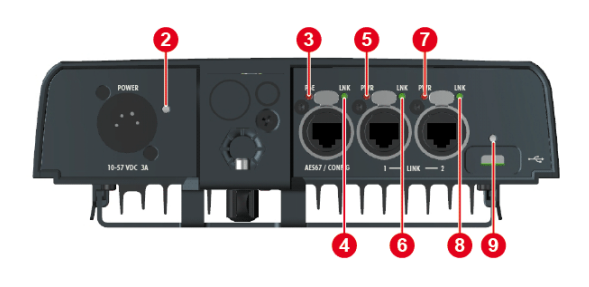

図 265:アンテナ(前面と底面にあるステータス LED)

| 0         | 消灯   | 通電されていない                                                                                                    |
|-----------|------|----------------------------------------------------------------------------------------------------|
| ステータス LED | 緑色点灯 | アンテナは動作中(無線稼働)                                                                                                    |
|           | 橙色点灯 | アンテナは動作中(無線停止)                                                                                                    |
|           | 橙色点滅 | アンテナは起動中                                                                                                    |
|           | 赤色点滅 | アンテナは電源オフ処理中/ファームウェアが動作していない                                                                                                  |
| 0         | 消灯   | XLR 入力電源がない                                                                                                    |
| Power     | 緑色点灯 | XLR入力電源は良好                                                                                                    |
| 3         | 消灯   | PoE+ 入力電源がない                                                                                                    |
| AES67-PoE | 緑色点灯 | PoE+ 入力電源は良好                                                                                                    |
| 0         | 消灯   | イーサネット接続がない                                                                                                    |
| AES67-LNK | 緑色点灯 | イーサネット・リンクは良好                                                                                                    |
| 6,0       | 消灯   | リモート・パワーはない(出力されるものも入力されるものも)                                                                                                 |
| LINK-PWR  | 橙色点灯 | 他のアンテナに給電するための(出力される電源) リモート・パワーが供給されている                                                                                      |
|           | 緑色点灯 | アンテナはリモート・パワーをメインの電源 (入力される電源) として使用している                                                                                      |
| 6,8       | 消灯   | LINK 接続がない                                                                                                    |
| LINK-LNK  | 緑色点滅 | LINK 接続は良好                                                                                                    |
|           | 橙色点灯 | 認証が拒否された:接続されたアンテナのプロトコルのバージョンが合致しない場合にこれが発生する. 同じファームウェア・バ<br>ージョンが全デバイス上で動作する必要がある                                          |
|           | 橙色点滅 | リンク接続は保留中:別のネットワーク・スペースがアンテナに接続している. ユーザーはローカルおよびリモート・ネットに参<br>加するかを選択可能                                                      |
|           | 赤色点灯 | LINK 接続の不具合:リンクは他のアンテナ上の同じアンテナに接続している(例えばローカルな Link 1 → リモートな Link 1). Link 1 は必<br>ずリモート・ノード上の Link 2 に接続されている必要があります(その逆も真) |
|           | 赤色点滅 | 接続されたアンテナは同じファームウェア・バージョンを動作させていない                                                                                            |
| 0         | 消灯   | USB 入力電源がない                                                                                                    |
| USB       | 緑色点灯 | USB 入力電源は良好                                                                                                    |
|           | 赤色点灯 | USB 入力電源は範囲外                                                                                                    |

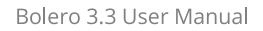

# 5.3 基本操作

RIEDEL

### 5.3.1 起動

アンテナは別電源を用いて,あるいは PoE+ 機能を持つスイッチを介して,電源に接続されると自動的に動作を開始します.アンテナは別途,電源ユニット (EPS-1001, <u>§7</u>) や PoE+ 機能を持つスイッチから給電可能です. Standalone/Link モードでは電源は高性能の電源ユニット (EPS-1005, <u>§8</u>) からも供給で きます.

アンテナは起動後ならびに電源を切った後にもメインビューに関連する情報を示します:

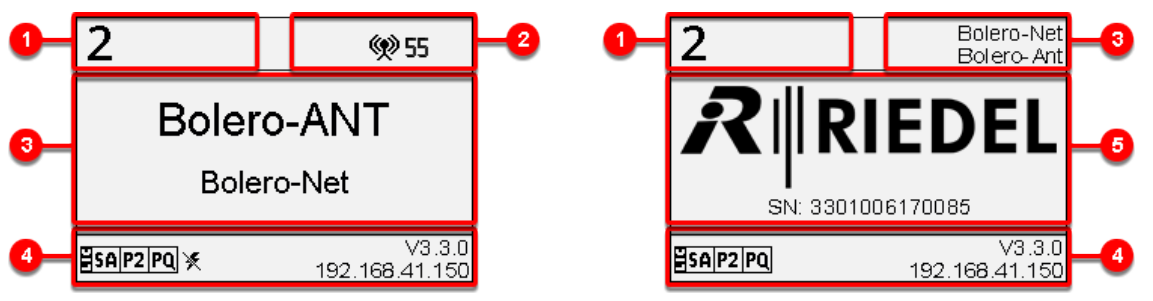

図 266:メインビュー

図 267:非通電時

| 0 | アンテナの固有 ID                                            |                              | 2                 |
|---|-------------------------------------------------------|------------------------------|-------------------|
| 2 | 有効になっている登録モード                                         | OTA<br>NFC                   |                   |
|   | AES67 コネクターを介してのネットへの接続                               |                              | (v) 55            |
|   | LINK コネクターを介してのネットへの接続 (リダンダンシーのないディジーチェーン)           | 現在アンテナに接続しているネッ<br>ト内のデバイス数. | <u>99 55</u>      |
|   | LINK コネクターを介してのネットへの接続(リダンダンシーのあるリング)                 |                              | ( <b>%</b> 55)    |
|   | 警告シンボル(オプション)                                         |                              | A                 |
| 8 | アンテナ名                                                 | Bolero-ANT                   |                   |
|   | ネット名                                                  |                              | Bolero-Net        |
| 4 | インストールされたライセンス ( <u>§2.9</u> ): Standalone, P1        |                              | SA P2 PQ          |
|   | BL-EPS-1005 電源ユニット接続時, LINK コネクターからの給電をサポートしない G1 バージ | ョンのアンテナ.                     | ×                 |
|   | アンテナのファームウェア・バージョン                                    |                              | V3.2.0            |
|   | アンテナの IP アドレス                                         |                              | 192.168.41.150    |
| 6 | Riedel 社ロゴとアンテナのシリアル番号                                |                              | RIEDEL            |
|   |                                                       |                              | SN: 3301006170085 |

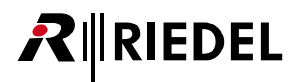

### 5.3.2 キーの機能

ディスプレイ右側の5つのボタンはシステム情報を表示したり基本設定を編集するのに使用できます. 任意のキーを押すとメイン・メニューに入ります.キーの一般的な機能は次のとおりです:

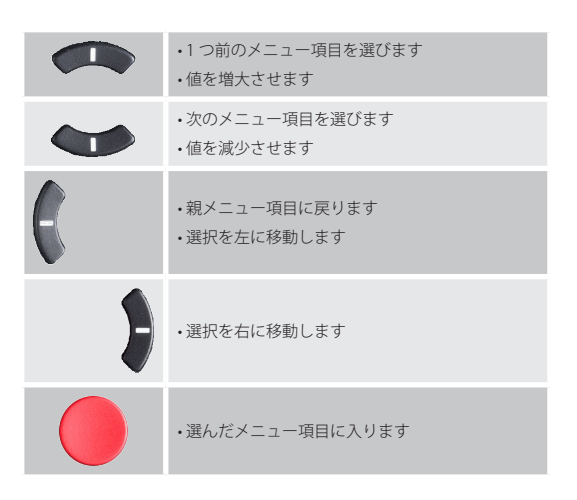

# 

# 5.4 メイン・メニュー

いずれかのキーを押せばメイン・メニューが開きます. 情報が表示され,基本的な設定を変更できます.

| System Mode *1   | ネットのシステム・モードの選択:Standalone/AES67, Standalone/Link, Integrated/Artist |                                                                |                                             |                                 |  |  |  |  |  |
|------------------|----------------------------------------------------------------------|----------------------------------------------------------------|---------------------------------------------|---------------------------------|--|--|--|--|--|
| IP Settings      | Mode                                                                 | IP アドレスのモードを設定できます ( <b>§ 2.3.2.2</b> ): Static, DHCP, Auto IP |                                             |                                 |  |  |  |  |  |
|                  | IP                                                                   | IP4.0 アドレスを設定できます.         Mode が Static に設定された場合.             |                                             |                                 |  |  |  |  |  |
|                  | Netmask                                                              | IP4.0 ネットマスクを設定                                                |                                             |                                 |  |  |  |  |  |
|                  | Gateway                                                              | IP4.0 ゲートウェイを設定できます.                                           |                                             |                                 |  |  |  |  |  |
| Registration *1  | ベルトパック用の登                                                            | 録モードのコンフィギュレ                                                   | ーションとアクティベーション.                             |                                 |  |  |  |  |  |
|                  | OTA                                                                  | これを選ぶとベルトパッ                                                    | クは無線を介してこのネットに登録可能です.                       |                                 |  |  |  |  |  |
|                  | NFC                                                                  | これを選ぶとベルトパッ                                                    | クはアンテナの NFC を介してこのネットに登録可能です                |                                 |  |  |  |  |  |
|                  | Admin PIN (OTA)                                                      | これを稼動すると (On)                                                  | 登録のために Amin PIN をベルトパックに入力する必要が             | あります.                           |  |  |  |  |  |
|                  | Timeout                                                              | 登録モードが解除される                                                    | までの分単位の時間設定.これを停止にすると(Off),アンラ              | -ナは抜け出る操作がされるまで登録モードに留まります.     |  |  |  |  |  |
| Display          | Upside/Down                                                          | オンにするとディスプレ                                                    | イは上下逆さまになります.                               |                                 |  |  |  |  |  |
| Information      | Antenna Info                                                         | アンテナの情報を表示し                                                    | ます:                                         |                                 |  |  |  |  |  |
|                  |                                                                      | Name                                                           | アンテナの名前.                                    |                                 |  |  |  |  |  |
|                  |                                                                      | User ID                                                        | アンテナのユーザー ID.                               |                                 |  |  |  |  |  |
|                  |                                                                      | Net                                                            | ネットの名前.                                     |                                 |  |  |  |  |  |
|                  |                                                                      | TimeTransmitter                                                | アンテナが PTP TimeTransmitter であるかを示します:        | Yes, No.                        |  |  |  |  |  |
|                  |                                                                      | Antenna RF                                                     | アンテナの無線信号が有効になっているか無効になって                   | ているかを示します.                      |  |  |  |  |  |
|                  |                                                                      | Area 領域の表示: Europe, US/Canada, South America, Brazil, Japan 等. |                                             |                                 |  |  |  |  |  |
|                  |                                                                      | RF Strength 無線パワーの表示: Normal, Low, Ultralow.                   |                                             |                                 |  |  |  |  |  |
|                  |                                                                      | Local BPs アンテナに接続しているベルトパックの数.                                 |                                             |                                 |  |  |  |  |  |
|                  |                                                                      | Eth Speed                                                      | イーサネット・インターフェイスの速度.                         |                                 |  |  |  |  |  |
|                  | Net Info                                                             | ネット情報の表示:                                                      |                                             |                                 |  |  |  |  |  |
|                  |                                                                      | Name                                                           | ネットの名前.                                     |                                 |  |  |  |  |  |
|                  |                                                                      | Sys-Mode                                                       | ネットのシステム・モード:Standalone/AES67, Stand        | dalone/Link, Integrated/Artist. |  |  |  |  |  |
|                  |                                                                      | Antennas                                                       | 既存のネット内に存在しているアンテナの数.                       |                                 |  |  |  |  |  |
|                  |                                                                      | TimeTransmitter                                                | PTP TimeTransmitter であるアンテナの名前.             |                                 |  |  |  |  |  |
|                  |                                                                      | RF Strength                                                    | 無線パワーの表示:Normal, Low, Ultralow.             |                                 |  |  |  |  |  |
|                  |                                                                      | Conn. BPs                                                      | ネットに接続したベルトパックの数.                           |                                 |  |  |  |  |  |
|                  |                                                                      | Reg. BPs                                                       | ネット内の登録済みベルトパックの数.                          |                                 |  |  |  |  |  |
|                  | System Info                                                          | システム情報を表示しま                                                    | <b>इ</b> :                                  |                                 |  |  |  |  |  |
|                  |                                                                      | Туре                                                           | アンテナのタイプ.                                   |                                 |  |  |  |  |  |
|                  |                                                                      | Serial アンテナのシリアル番号.                                            |                                             |                                 |  |  |  |  |  |
|                  |                                                                      | MAC         アンテナの MAC アドレス.                                    |                                             |                                 |  |  |  |  |  |
|                  |                                                                      | Package アンテナのパッケージ・パージョン.                                      |                                             |                                 |  |  |  |  |  |
|                  |                                                                      | Main PCBA メインボードのハードウェア・リビジョン.                                 |                                             |                                 |  |  |  |  |  |
|                  |                                                                      | Radio PCBA 無線モジュールのハードウェア・リビジョン.                               |                                             |                                 |  |  |  |  |  |
|                  |                                                                      |                                                                |                                             |                                 |  |  |  |  |  |
|                  |                                                                      | Power PCBA                                                     | パワー・サプライのハードウェア・リビジョン.                      |                                 |  |  |  |  |  |
| System Mode *1   | ネットのシステム・                                                            | モードの選択:Standalone                                              | e/AES67, Standalone/Link, Integrated/Artist |                                 |  |  |  |  |  |
| Leave Net *1     | アンテナを現在のネットから登録解除します.                                                |                                                                |                                             |                                 |  |  |  |  |  |
| Factory Reset *2 | <ul> <li>アンテナを工場出荷時のデフォルト設定にリセットします。</li> <li>・</li></ul>            |                                                                |                                             |                                 |  |  |  |  |  |

\*1)Admin PIN が必要です

\*2) Factory Reset PIN が必要です(RIEDEL 社サービス部門にお問い合わせください)

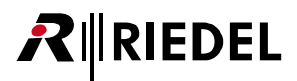

## 5.5 ファームウェアの更新(アンテナ)

アンテナのファームウェアはウェブ・インターフェイスを介して更新できます.(<u>§2.7『ファームウェアの更新(ネットワーク・デバイス)』</u>)

## 5.6 寸法図

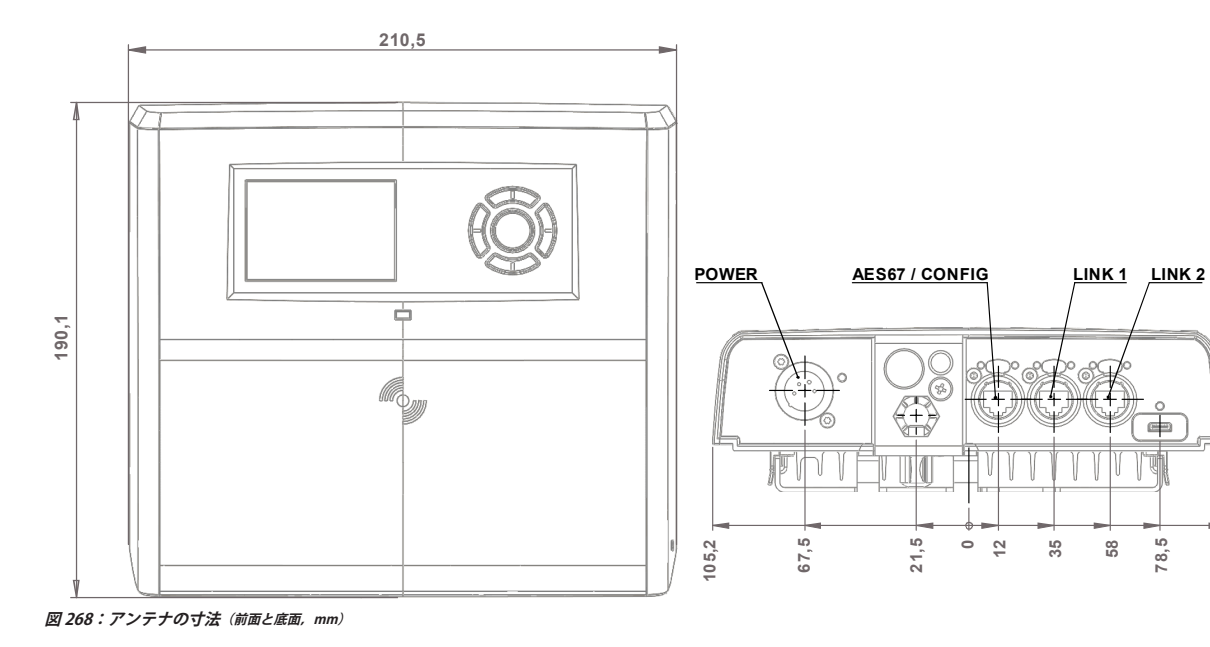

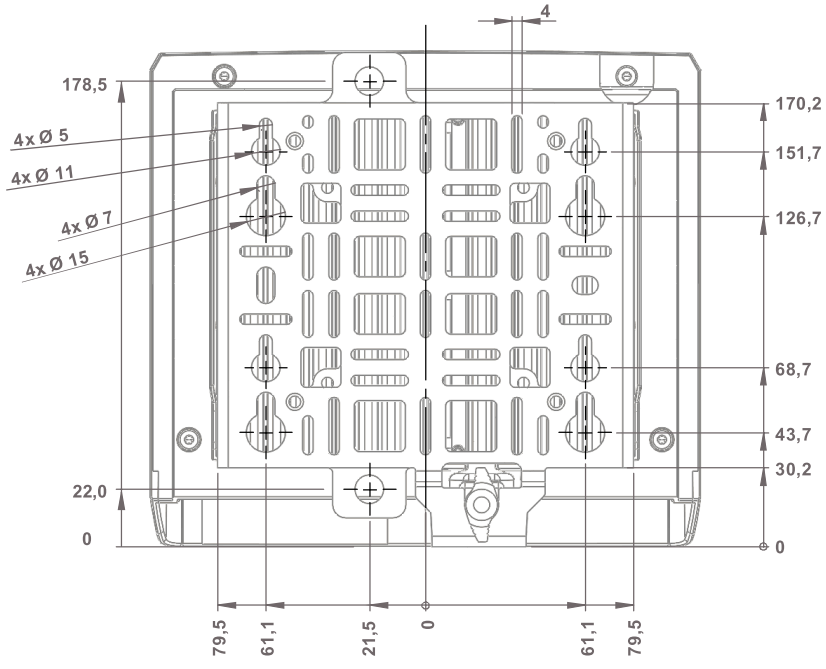

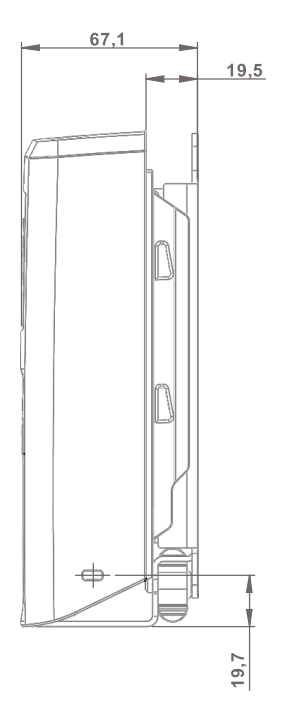

105,2

# 

# 5.7 技術仕様

| 製品コード             | DECT                                                                                                    | BL-ANT-1010-19<br>BL-ANT-1010-24                  |                          |                   |  |  |  |
|-------------------|----------------------------------------------------------------------------------------------------|---------------------------------------------------|--------------------------|-------------------|--|--|--|
|                   | 2.4GHz                                                                                                    |                                                   |                          |                   |  |  |  |
| アンテナ毎の            | DECT                                                                                                    | 10                                                |                          |                   |  |  |  |
| ベルトパック数           | 2.4GHz                                                                                                    | 8. Beltpack Priority がオンのときは 7                    |                          |                   |  |  |  |
| DECT アンテナ         | 1.880 ~ 1.930 GHz(地域による,ユ·                                                                                        | ーザー変更不能)                                          |                          |                   |  |  |  |
|                   | 地域 / 国                                                                                                    | 周波数範囲 [MHz]                                       | 周波数带域数                   | パワー [mW] ピーク (平均) |  |  |  |
|                   | ヨーロッパ                                                                                                    | 1880~1900                                         | 10                       | 250 (10)          |  |  |  |
|                   | 米国&カナダ                                                                                                    | 1920 ~ 1930                                       | 5                        | 100 (4)           |  |  |  |
|                   | ラテンアメリカ                                                                                                    | 1910 ~ 1930                                       | 10                       | 250 (10)          |  |  |  |
|                   | 台湾                                                                                                    | 1880 ~ 1895                                       | 8                        | 250 (10)          |  |  |  |
|                   | フィリピン                                                                                                    | 1880~1890                                         | 5                        | 250 (10)          |  |  |  |
|                   | ブラジル                                                                                                    | 1910 ~ 1920                                       | 5                        | 250 (10)          |  |  |  |
|                   | 日本                                                                                                    | 1894 ~ 1906                                       | 6                        | 250 (10)          |  |  |  |
|                   | タイ                                                                                                    | 1900 ~ 1906                                       | 250 (10)                 |                   |  |  |  |
|                   | マカオ                                                                                                    | 1880 ~ 1900                                       | 10                       | 100 (4)           |  |  |  |
| 2.4GHz アンテナ       | 全世界                                                                                                    | 2403 ~ 2479                                       |                          | 100 (4)           |  |  |  |
| RF                | アンテナのカバー範囲                                                                                                    | 屋内 (構造による):200                                    | ) m 程度まで                 |                   |  |  |  |
|                   |                                                                                                    | 屋外(見渡せる範囲):300 ~ 500 m 程度まで(環境による)                |                          |                   |  |  |  |
|                   | ベルトパックから                                                                                                    | 屋内 (構造による): 200 m 程度まで                            |                          |                   |  |  |  |
|                   | アンテナの範囲                                                                                                    | 屋外(見渡せる範囲):150 ~ 250 m 程度まで(環境による)                |                          |                   |  |  |  |
| プログラマブル<br>無線伝送電力 | あり(地域による)<br>最大:24 dBm / 250 mW,平均:1                                                                              | 5リ(地域による)<br>最大:24 dBm / 250 mW,平均:10 dBm / 10 mW |                          |                   |  |  |  |
| ベルトパック登録          | ワンタッチ NFC 認証(ベルトパック<br>OTA 認証(PIN を用いた Over The Air)                                                              | からアンテナ, ベルトパック                                    | からベルトパック),               |                   |  |  |  |
| ネットワーク接続          | AES67 IP または長距離 (300 m) の                                                                                         | 非 IP モード用の独自 CA                                   | T5(ディジーチェーンおよびクローズド・リング) |                   |  |  |  |
|                   | アンテナのネットワーク・モニ<br>タリング                                                                                            | 表示 IP, ディジーチェ                                     | ニーン, クローズド・リング           |                   |  |  |  |
|                   | レイヤー3ネットワーク対応                                                                                                    | あり                                                |                          |                   |  |  |  |
|                   | TTL 設定                                                                                                    | 可変マルチキャストT                                        | TL (1~255, デフォルトは16)     |                   |  |  |  |
| USB Type-C 接続     | サービス専用                                                                                                    |                                                   |                          |                   |  |  |  |
| ディスプレイの種類         | 高コントラスト E-ink ディスプレィ                                                                                              | ſ                                                 |                          |                   |  |  |  |
| 電源                | PoE+(802.3at, type 2, class 4, 15–30 W)あるいは DC 10–57 V/3 A<br>(Bolero パワー・サブライ BL-EPS-1001-00 または BL-EPS-1005-00) |                                                   |                          |                   |  |  |  |
| 消費電力              | 15 W, 51 BTU/hr                                                                                                   |                                                   |                          |                   |  |  |  |
| 取り付けポイント          | 5/8" & 3/8" ねじ穴付きマイクスタンド・ソケット(雌ねじ),蝶ねじ式ロック付きスピゴット・アダプター,<br>Kensington ロック穴,セーフティワイヤー取付ねじ穴                        |                                                   |                          |                   |  |  |  |
| 寸法                | 幅 210 mm ×高さ 190 mm ×奥行き 66 mm                                                                                    |                                                   |                          |                   |  |  |  |
| 重量                | 1,320 g                                                                                                    |                                                   |                          |                   |  |  |  |
| 環境                | IP53 準拠の防塵・防滴 (60 度までの水滴) 性能                                                                                      |                                                   |                          |                   |  |  |  |
| 動作環境              | 温度                                                                                                    | -10∼+45°C                                         |                          |                   |  |  |  |
|                   | 相対湿度 0~90%(結露なきこと), Ta = 40℃                                                                                      |                                                   |                          |                   |  |  |  |
| 保管温度              | -20 ~ +70°C                                                                                                    |                                                   |                          |                   |  |  |  |

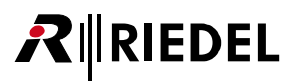

# 6 Bolero チャージャー

5 ベイの Bolero バッテリー・チャージャーは最大 5 個の Bolero バッテリーを同時に迅速かつ安全に充電できます. ベルトパックには軽くて強力な高性能リ チウム充電池パックを採用しています. バッテリー・パックはベルトパック内で充電することも, 5 ベイ・チャージャーで個別に充電することもできます. 前面にある追加の USB タイプ A およびタイプ C コネクターを介して 2 個の追加の Bolero ベルトパックまたはその他の USB デバイスを充電できます. バッテリーを充電スロットに挿入すると自動的に充電が始まります. 空のバッテリーは約 180 分で充電されます. ベルトパックが充電ステーションにある 場合, ベルトパックは自動的に無線を停止します. ベルトパックが USB コネクター経由で充電されている場合, 無線はシャットダウンされません.

Bolero チャージャーはネットワーク・スペースに完全に統合できます. チャージャーを統合するには Charger ライセンス (Pro 1 ライセンス・バンドルの一部) が必要であることに注意してください. (<u>§ 2.9</u>)

Bolero チャージャーを統合するには Bolero アンテナと同じネットワークに接続する必要があります. チャージャーはウェブ・インターフェイスのネットワ ーク・デバイス・リストに表示され,アンテナを追加するのと同じ方法でネットワーク・スペースに追加できます.

デフォルトでは、チャージャーは DHCP IP アドレスを受け入れるか、DHCP サーバーが見つからない場合は ZeroConf 自動 IP アドレス(129.254xx)を使う ように設定されています. 同じネットワーク上の Bolero アンテナがチャージャーを見つけるには ZeroConf アドレスで十分ですが、ネットワーク・スペー ス内のアンテナ IP アドレスと同じ方法でチャージャー IP アドレスを設定することを強くお薦めします.

チャージャーをネットワーク・スペースの一部にすると、そこに挿入されたベルトパックを監視できるようになります. Charger Information ビューには、 いくつかの一般的なチャージャー情報に加えて、5つのチャージャー・ベイすべての現在の占有状況が表示されます. チャージャーに登録されているベル トパックのステータスもベルトパック・リストに表示されます.

このバージョンから将来または以前のバージョンへのチャージャー・ファームウェアのアップデートはアンテナのアップデートと同じ方法でウェブ・イン ターフェイス経由で行うことができます. USB メモリー・スティックを使ってチャージャーを更新する以前の方法も引き続きサポートされています.

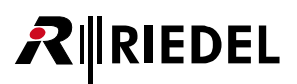

# 6.1 各部の名称

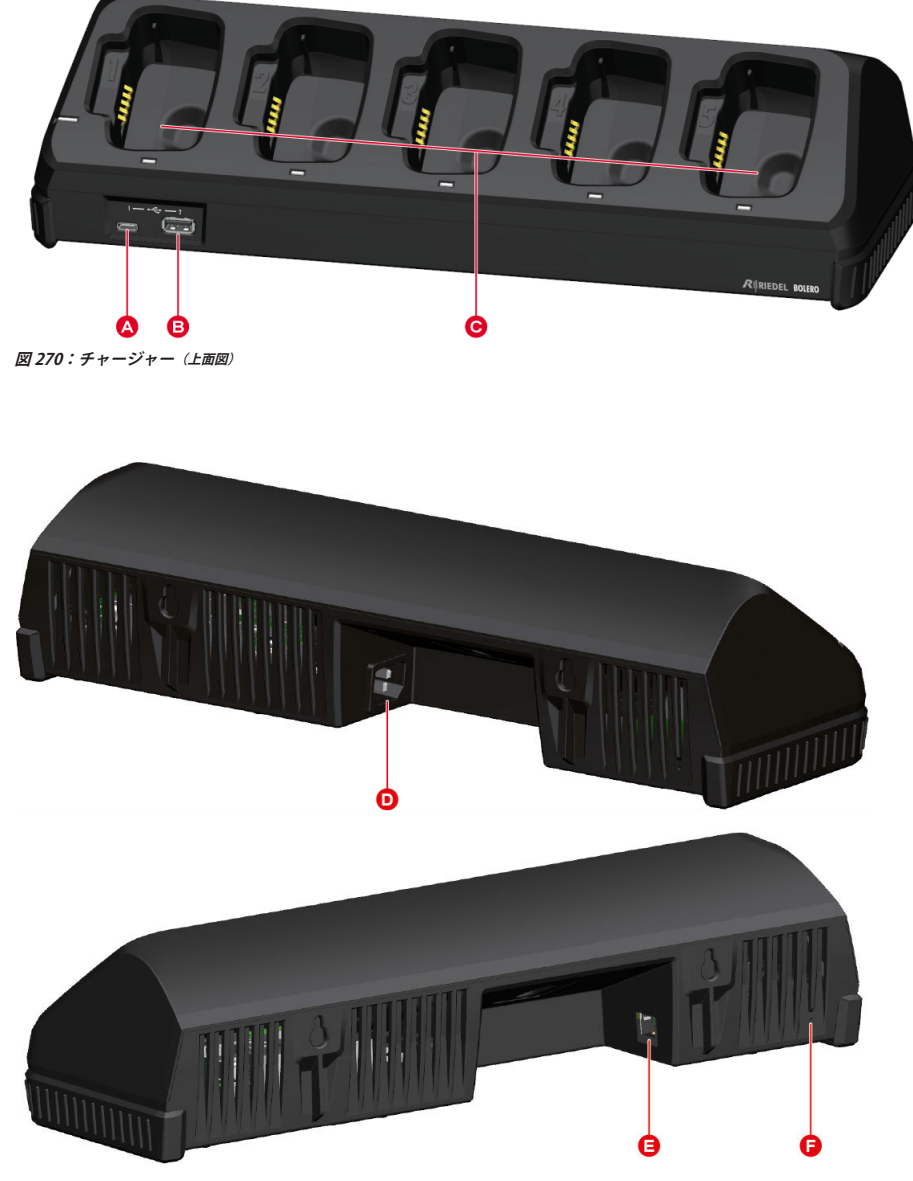

図 271:チャージャー(背面図)

| ۵ | USB コネクター(USB Type C)       |
|---|-----------------------------|
| 8 | USB コネクター (USB Type A)      |
| G | バッテリー/ベルトパック用充電スロット×5       |
| D | IEC 電源コネクター                 |
| 0 | ネットワーク・コネクター (RI45, 機能は未実装) |
| 0 | リセット・ボタン                    |

|        | ピン | 信号     | ピン | 信号     |
|--------|----|--------|----|--------|
|        | 1  | GND    | 7  | Dn1    |
|        | 2  | SSTXp1 | 8  | SBU1   |
|        | 3  | SSTXn1 | 9  | VBUS   |
| A1 A12 | 4  | VBUS   | 10 | SSRXn2 |
| B12 B1 | 5  | CC1    | 11 | SSRXp2 |
|        | 6  | Dp1    | 12 | GND    |

#### 図 272:USB Type-C

USB Type-C

この USB コネクターはファームウェアを更新したり, 追加の Bolero ベルトパックや他の USB デバイスに充電するのに使われます. 最大出力電流は 1.5 A です.

| USB   | Ту   | pe-A   |     |  |    |      |
|-------|------|--------|-----|--|----|------|
|       |      |        |     |  | 12 | 信号   |
|       |      |        |     |  | 1  | VBUS |
| _     |      |        |     |  | 2  | D-   |
|       |      |        | _   |  | 3  | D+   |
| 4     | 3    | 32     | 1   |  | 4  | GND  |
| 図 273 | : US | В Туре | ₽-A |  |    |      |

この USB コネクターはファームウェアを更新したり, 追加の Bolero ベルトパックや他の USB デバイスに充電するのに使われます.最大出力電流は 1.5 A です.

RJ45

| ピン | 信号  |
|----|-----|
| 1  | D1+ |
| 2  | D1- |
| 3  | D2+ |
| 4  | D3+ |
| 5  | D3- |
| 6  | D2- |
| 7  | D4+ |
| 8  | D4- |

図 274:RJ45

この RJ45 ポートは 100 Mbps までのリンクをサポートします.現在は機能未実装です.

# 

# 6.2 ステータス LED

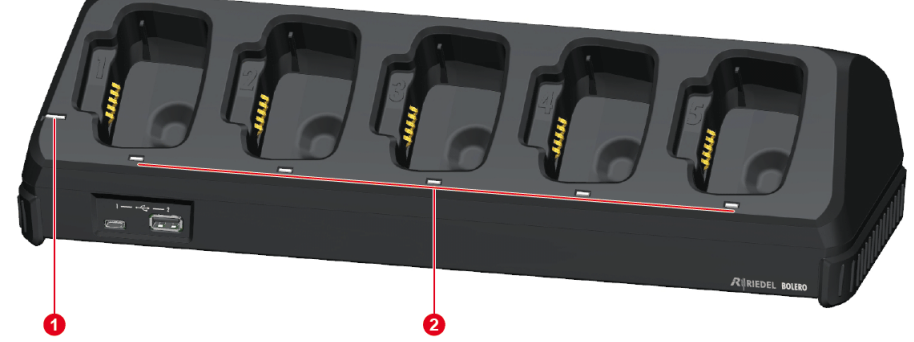

図 275:チャージャー(上面に配置されているステータス LED)

| 0 | システム LED       | 消灯     | 電源が供給されていない                    |
|---|----------------|--------|--------------------------------|
|   |                | 橙色点灯   | 起動中                            |
|   |                | 緑色点灯   | チャージャーは準備完了                    |
|   |                | 緑色点滅   | チャージャーのファームウェア・アップデートが進行中      |
| 2 | スロット LED (1~5) | 消灯     | スロットは空,充電していない                 |
|   |                | 橙色点滅   | 充電中, バッテリー・レベルは 20 ~ 90%       |
|   |                | 橙色高速点滅 | S ベルトパックのファームウェア・アップデートが進行中    |
|   |                | 緑色点灯   | バッテリーは 100% 充電済み               |
|   |                | 緑色点滅   | 充電中, バッテリー・レベルは 90% 超          |
|   |                | 緑色高速点滅 | Sベルトパックのファームウェア・アップデート完了       |
|   |                | 赤色点灯   | 失敗(温度が低すぎる / 高すぎる)             |
|   |                | 赤色点滅   | 充電中, バッテリー・レベルは 20% 未満         |
|   |                | 赤色高速点滅 | 故障 (バッテリーは充電不可能)               |
|   |                | 赤色点滅   | 故障(電源オフ)                       |
|   |                | 緑色橙色点滅 | バッテリーは 100% 充電済み, バッテリー寿命< 60% |

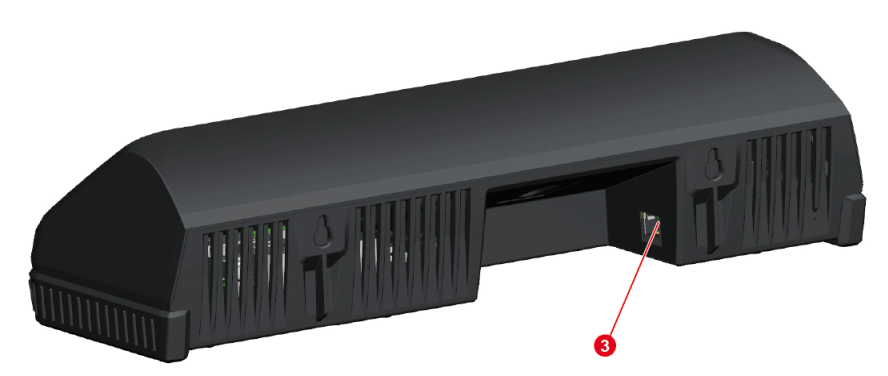

図 276:チャージャー(背面のステータス LED)

| 3 | イーサネット LED | 消灯   | データ接続がない         |
|---|------------|------|------------------|
|   |            | 緑色点灯 | データ接続良好          |
|   |            | 緑色点滅 | データ接続良好,トラフィックあり |

## 6.3 バッテリーに充電する

チャージャーを AC 電源コンセントに接続してください.
 システム LED が全体的な状態を表示します.

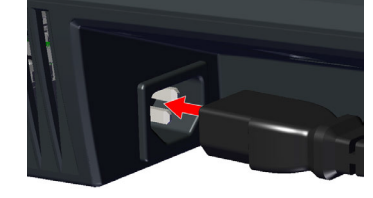

RIEDEL

・ベルトパック/バッテリーをチャージャーのスロットに差し込んでください.

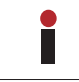

ベルトパックをチャージャーに差し込むとベルトパックの無線は切れます.

### ・充電は自動的に始まります.

・対応するスロットの LED が充電の状態を表示します:

| 赤点滅    | 20% 未満             |
|--------|--------------------|
| 橙点滅    | 20~90%             |
| 緑点滅    | 90% 超              |
| 緑点灯    | 100%               |
| 緑と橙の点滅 | 100%, バッテリー寿命< 60% |

・ベルトパックのディスプレイが充電の状態を表示します.

ベルトパックが熱すぎるか冷たすぎると充電時間ば2倍や3倍になることがあります.

・ベルトパックがフル充電されると、ディスプレイは右記の内容を表示します.

・チャージャーからベルトパック/バッテリーを外してください.

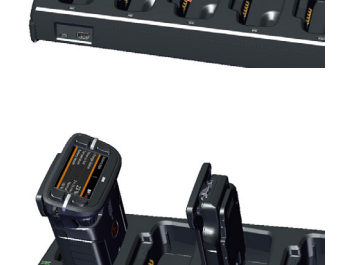

| Bolero-Bpk     | 1 | <b>₩</b>   |
|----------------|---|------------|
|                |   |            |
| Charge Status  |   | 23 %       |
| Time to Full   |   | 2 h 19 min |
| Temperature    |   | Normal     |
| Battery Health |   | 100 %      |
|                |   |            |
|                |   |            |

| Bolero-Bpk     | 1 | Ж      |
|----------------|---|--------|
|                |   |        |
| Charge Status  |   | 100 %  |
| Time to Full   |   | Done   |
| Temperature    |   | Normal |
| Battery Health |   | 100 %  |
|                |   |        |

# **₽**∥RIEDEL

## 6.4 ファームウェアの更新 (チャージャー)

チャージャーのファームウェアはウェブ・インターフェイス経由で簡単に更新できます.<u>**§2.7『ファームウェアの更新(ネットワーク・デバイス)』**</u>

USBメモリー・スティックを使ったチャージャーとベルトパックの更新もサポートされており、これについては以下で説明します.

USB メモリー・スティックを用いたファームウェアの更新

以下の機材が必要です:

- ✓ Bolero チャージャー
- ✔ スティック状の USB メモリー / フラッシュ・ドライブ (Type A または Type C)
- ✔ ベルトパックのファームウェア・パッケージ (例えば Bolero\_v1.2.3-456.package)
- ✔ 更新したい Bolero ベルトパック /S ベルトパック

Bolero チャージャー1 台内で5 台までのベルトパックのファームウェアを同時に更新できます. 有効なファームウェア・パッケージが入っている USB フラッシュ・ドライブがチャージャーに接続されている限り,チャージャーはアップデート・ステー ションとして機能します.ベルトパックは何台でもチャージャーに挿入できますが,更新されるのは一度に1台だけです. 更新処理はベルトパック毎に約8分かかります. ベルトパックは更新の際に同時に充電もされます.

・チャージャーを電源に接続します.

・新しいファームウェア・パッケージを USB メモリーのルート・ディレクトリーにコピー します.

ルート・ディレクトリーに保存できるのは1パッケージのみです.

・ベルトパック(複数可)を充電スロットに差し込みます.

・USB ゴムカバーが引き出されていない点にご注意ください.

・充電の処理は更新の処理から独立しており、その状況は各スロットの LED で表示されます.

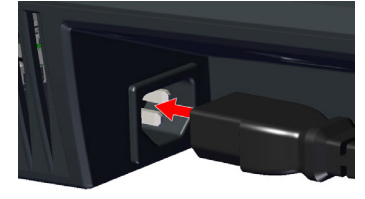

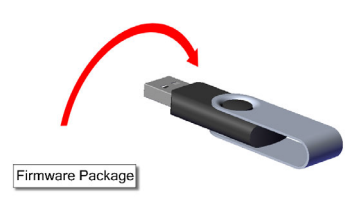

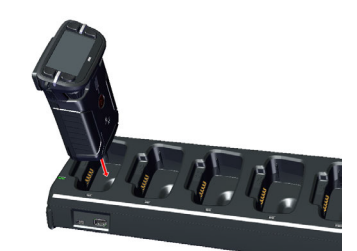

#### ・USB メモリーをチャージャー前面の USB スロット(Type A または Type C)に差し込みます.

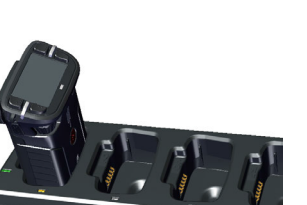

・まず、チャージャーのファームウェアが更新されます.
その処理の際、チャージャーのステータス LED が緑色点滅します.
・その後、チャージャーは再起動します.
この処理の際、チャージャーのステータス LED は橙色で点灯します.
・現在の処理はベルトパックのディスプレイ上にも表示されます.

チャージャーのファームウェアの更新が完了するとチャージャーのステータス LED は緑色の点灯に変わります.

・次いで、ベルトパックのファームウェアが更新されます.

#### ○ベルトパック:

- 現在のファームウェア・バージョン (Vxx.xx) と新しいファームウェア・バージョン (Vzz.zz) をディスプレイ に表示します.
- 現在の処理 (pending, starting, erasing, writing, verifying) ならびにプログレス・バーもディスプレイに表示されます.

#### ∘ Sベルトパック:

■ キー 1+2 の LED が橙色で点滅します. スロットの LED はなおも充電の状態を表示します.

・最後に(S)ベルトパックが初期化され,再起動され,ファイナライズされます.

#### ∘ ベルトパック:

- 現在のファーム・ウェアバージョン (Vxx.xx) と新しいファーム・ウェアバージョン (Vzz.zz) がディスプレイに表示されます.
- •現在の処理はディスプレイに表示されます.
- ∘ Sベルトパック:
  - キー1または2のLEDは橙色になります。
  - チャージャーのスロットの LED はなおも充電の状態を表示します.

**注意:**この処理の最中はベルトパックを充電スロットから取り外さないでください.

#### ・ファームウェアの更新が終わります.

#### ○ベルトパック:

- ディスプレイは done [完了] と新しいファームウェア・バージョン (Vzz.zz)を表示します.
- ∘ Sベルトパック:
  - キー 1+2の LED は緑色になります.スロットの LED はなおも充電の状態を表示します.

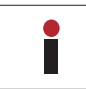

ベルトパックや USB スティックを差し込む順番に特に決まったものはありません.

ベルトパックを充電スロットから外した後に Bluetooth の更新が始まるかも知れません. これには数分を要します.

Charger Update updating charger firmware please wait...

Firmware Update
 updating Vxx.xx to Vzz.zz
 writing...
 |xxxxxxxxxxxxxxxxxx
 | 87 %

Firmware Update

updating Vxx.xx to Vzz.zz writing done, Initializing... DO NOT UNPLUG, PLEASE WAIT

Firmware Update done (Vzz.zz)

|xxxxxxxxxxxxxxxx| 100 %

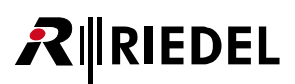

## 6.5 寸法図

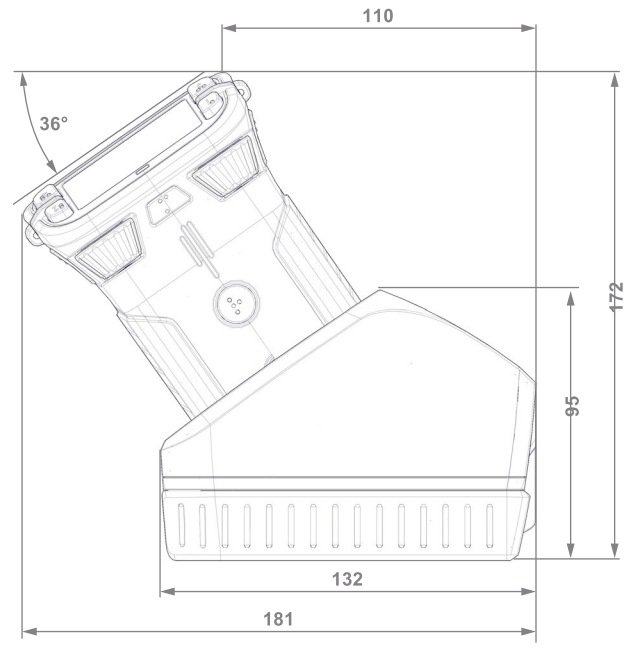

図 227:チャージャーの寸法 (右側面, mm)

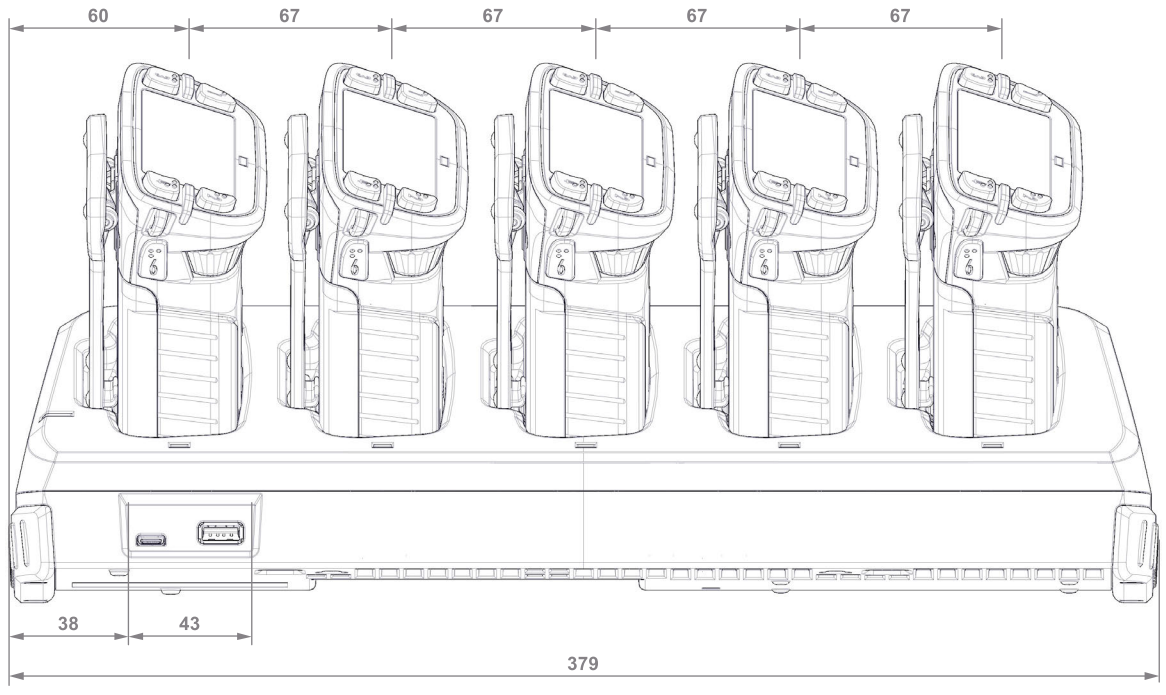

図 278:チャージャーの寸法 (前面, mm)

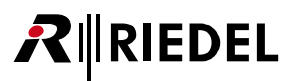

## 6.6 技術仕様

| 製品コード                   | BL-CHG-1005-R                                                  |                                                                           |  |
|-------------------------|----------------------------------------------------------------|---------------------------------------------------------------------------|--|
| ベルトパック・スロット数            | 5                                                              |                                                                           |  |
| ベルトパック充電時間              | 3時間以内                                                          |                                                                           |  |
| 充電状態表示 LED              | スロットごとに1個                                                      |                                                                           |  |
| ベルトパック表示                | 充電済みのパーセンテー                                                    | ジ,フル充電までの残り時間,温度,バッテリーのヘルス                                                |  |
| USB Type-A/Type-C<br>接続 | ・ファームウェアの更新用<br>・ケーブルを介するベルトパックや携帯電話等の充電用<br>・最大 1.8.A (ポートごと) |                                                                           |  |
| 電源端子                    | $IEC \times 1$                                                 |                                                                           |  |
| 電源                      | AC 100 V / 50/60 Hz                                            |                                                                           |  |
| 据付                      | スタンドアローンのテー                                                    | ブル・マウント方式.ウォール /19 インチ取付金具×2 は別売アクセサリー・キット <b>BLRMK-1002-01</b> (1430045) |  |
| 寸法                      | 幅 380 mm ×高さ 95 mm                                             | n ×奥行き 135 mm                                                             |  |
| 重量                      | 1,140 g                                                        |                                                                           |  |
| 動作環境                    | 周囲温度                                                           | $0 \sim +45^{\circ}C$                                                     |  |
|                         | 相対湿度                                                           | 20 ~ 90%(結露なきこと)                                                          |  |
| 保管温度                    | $-70 \sim +70$ °C                                              |                                                                           |  |

# RIEDEL

# 7 Bolero EPS-1001

BL-EPS-1001-x は Bolero アンテナ1台用の外付け電源です. このパワー・サプライの 2.5 mの XLR 電源ケーブルは Bolero アンテナの XLR 電源コネクター に接続され, EPS-1001 が接続されているアンテナだけに給電できます.
 本機を水滴や湿気から保護してください. この筐体は屋内での使用を想定したものです.
 欧州,米国,英国,豪州用の交換可能な AC プラグが同梱されています.

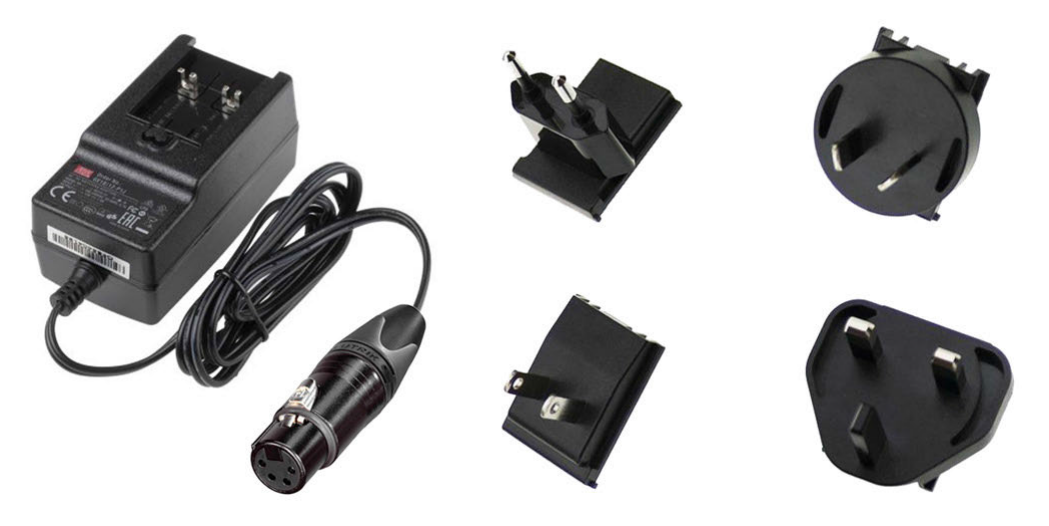

図 279:BL-EPS-1001

XLR-4 (メス)

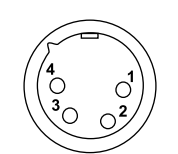

| ピン | 信号                     |
|----|------------------------|
| 1  | -PWR                   |
| 2  | -                      |
| 3  | -                      |
| 4  | +PWR (DC 12 V / 1.5 A) |

図 280 : XLR-4 メス

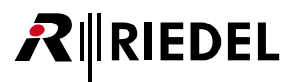

## 7.1 技術仕様

| 製品コード                                                      | BL-EPS-1001-00 / BI            | -EPS-1001-01                                                |  |  |
|------------------------------------------------------------|--------------------------------|-------------------------------------------------------------|--|--|
| 供給されるデバイス数                                                 | 1                              |                                                             |  |  |
| 入力                                                         | 電圧                             | AC 100 V                                                    |  |  |
|                                                            | 周波数                            | 50 / 60 Hz                                                  |  |  |
|                                                            | 電流                             | max. 0.7 A / AC 100 V, 0.4 A / AC 230 V                     |  |  |
| 出力                                                         | 電圧                             | DC 12 $\pm$ 3% V                                            |  |  |
|                                                            | 電流                             | BL-EPS-1001-00: 1.5 A                                       |  |  |
|                                                            |                                | BL-EPS-1001-01: 2.0 A                                       |  |  |
|                                                            | 電力                             | BL-EPS-1001-00: max.18W                                     |  |  |
|                                                            |                                | BL-EPS-1001-01: max.24 W                                    |  |  |
| 効率                                                         | 86% (typ. AC 230 V のフルロードにて)   |                                                             |  |  |
| 使用環境                                                       | 周囲温度                           | $-10 \sim +50^{\circ}C$                                     |  |  |
|                                                            | 相対湿度                           | 20~90%(結露なきこと)                                              |  |  |
| 保存環境                                                       | 周囲温度                           | -20 ~ +85℃                                                  |  |  |
|                                                            | 相対湿度                           | 10 ~ 95%                                                    |  |  |
| 寸法                                                         | 幅 43 mm ×高さ 40.5 mm ×奥行き 81 mm |                                                             |  |  |
| 認証 BL-EPS-1001-00: CE, FCC, IC, UKCA, C-Tick, CCC, TÜV, CB |                                | FCC, IC, UKCA, C-Tick, CCC, TÜV, CB                         |  |  |
|                                                            | BL-EPS-1001-01: CE,            | FCC, IC, UKCA, C-Tick, CCC, TÜV, CB                         |  |  |
| 安全規格                                                       | BL-EPS-1001-00: UL,            | IEC 62368-1, EN 62368-1, AS/NZS 62368.1, PSE, BSMI          |  |  |
|                                                            | BL-EPS-1001-01: UL,            | IEC 62368-1, EN 62368-1, AS/NZS 62368.1, PSE, BSMI, KC, BIS |  |  |
| 重量                                                         | 150 g                          |                                                             |  |  |

# 

# 8 Bolero EPS-1005

**BL-EPS-1005**は Standalone/Link モードで使われる Bolero アンテナ用の高性能外付け電源です. このユニットの 2.5 m の XLR 電源ケーブルは 5 台までの Bolero アンテナの真ん中に接続され、CAT5 リンク・ポートでディジーチェーン接続された 2 台の追加アンテナに給電できます. この外部パワー・サプラ イはウォールマウントやポールマウントや 5/8″ネジ等の様々な方法で取り付けが可能です. 筐体は屋内および屋外使用のために耐候仕様になっています.

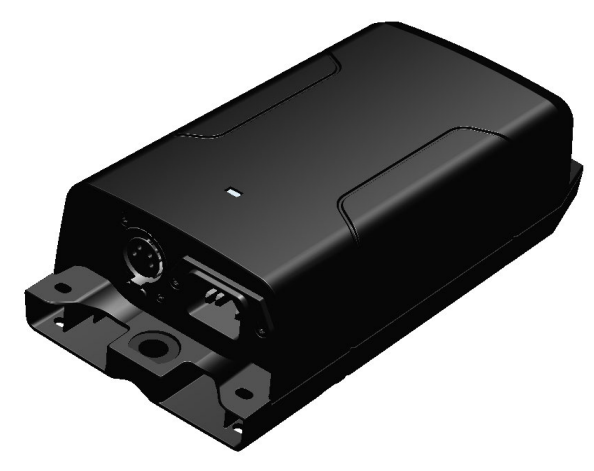

図 281: BL-EPS-1005

XLR-4 (メス)

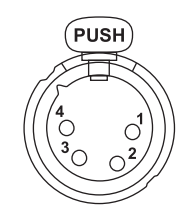

| ピン | 信号                     |
|----|------------------------|
| 1  | GND                    |
| 2  | Data -                 |
| 3  | Data +                 |
| 4  | +PWR (DC 57 V / 2.6 A) |

図 282:XLR-4 メス

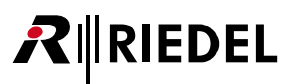

## 8.1 給電の考え方

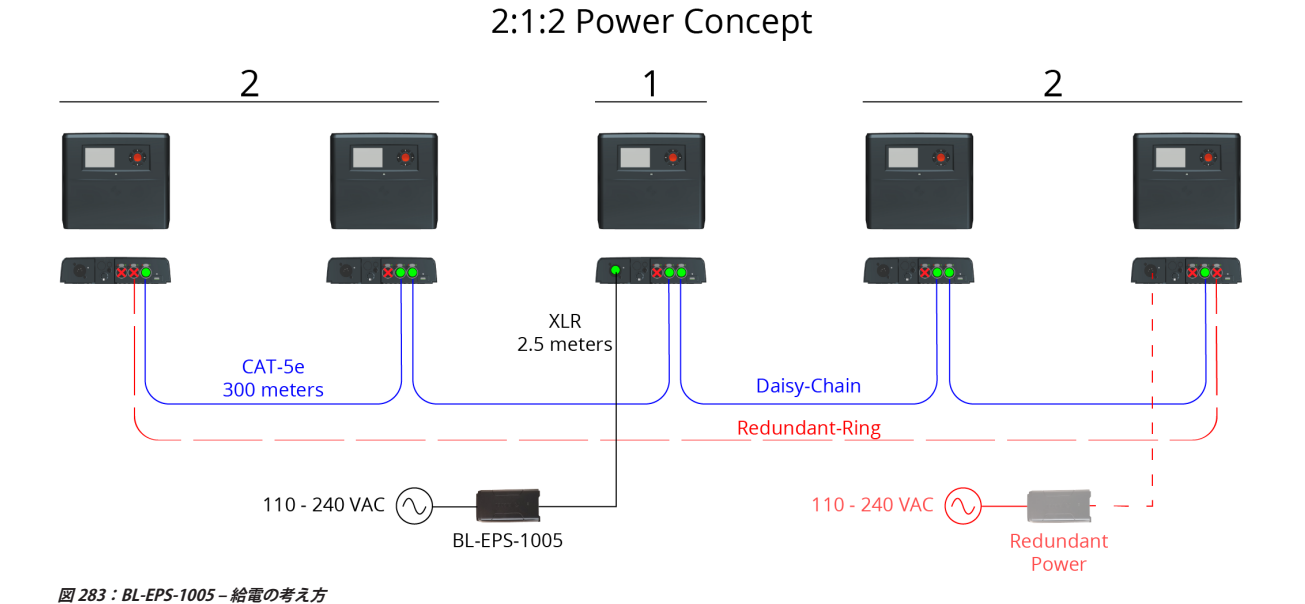

 ケーブル・タイプ
 Link: CAT-Se, Power:特殊 XLR

 ケーブル最大長
 Link: 300 m, Power: 2.5 m

| 2 台のアンテナ間の最大抵抗値        | 17 Ω  |
|------------------------|-------|
| 最大リモート・パワー・コンフィギュレーション | 2:1:2 |

# 8.2 ステータス LED

RIEDEL

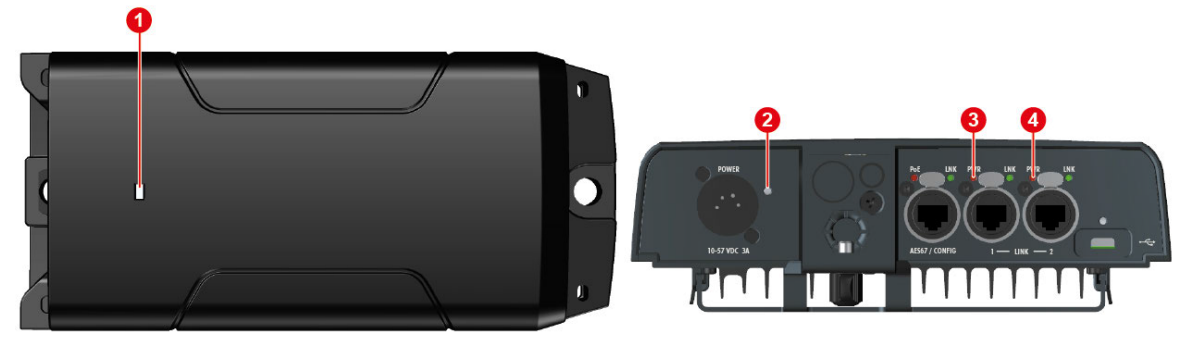

図 284: BL-EPS-1005 - ステータス LED (上面)

図 285:アンテナ - ステータス LED (底面)

| 0   | EPS-1005 の電源 LED      | 消灯   | 主電源に接続されていない.                                                         |
|-----|-----------------------|------|-----------------------------------------------------------------------|
|     |                       | 緑色点灯 | パワー・サプライは接続されたアンテナと4台までのリモート・アンテナに電源を供給している.                          |
|     |                       | 橙色点灯 | パワー・サプライは電源を供給しているがアンテナは接続されていないか, リモート・アンテナ用の電源を認識して<br>いない.         |
|     |                       | 赤色点灯 | 主電源は接続されているけれどもパワー・サプライは電源を供給していない. 配線の短絡がないかチェックし, 電源<br>を入れ直してください. |
| 2   | アンテナの電源 LED           | 消灯   | XLR 入力電源なし                                                            |
|     |                       | 緑色点灯 | XLR入力電源良好                                                             |
| 3,4 | アンテナの<br>LINK PWR LED | 消灯   | リモート・パワーがない (入出カとも).                                                  |
|     |                       | 橙色点灯 | リモート・パワーは他のアンテナに電源供給している(出力電源).                                       |
|     |                       | 緑色点灯 | アンテナはリモート・パワーをメインの電源として使っている(入力電源).                                   |
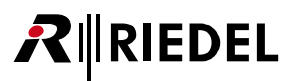

### 8.3 寸法図

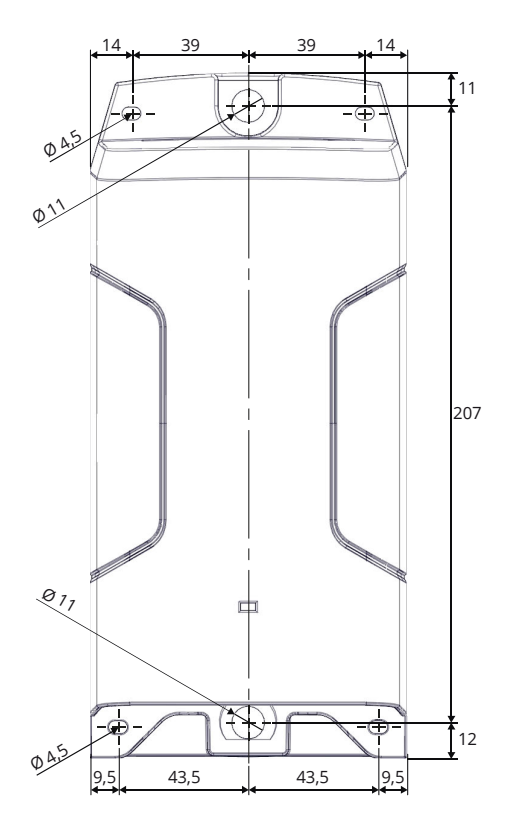

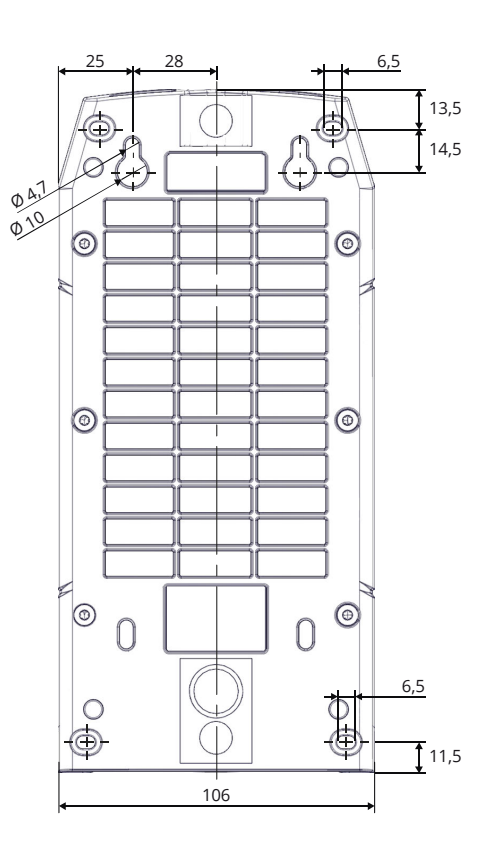

図 286: BL-EPS-1005 の寸法図 (上面,底面,mm)

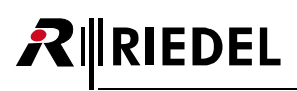

## 8.4 技術仕様

| 製品コード      | BL-EPS-1005-00                                             |                                          |  |
|------------|------------------------------------------------------------|------------------------------------------|--|
| 供給されるデバイス数 | 5                                                          |                                          |  |
| 入力         | 電圧                                                         | AC 100 V                                 |  |
|            | 周波数                                                        | 50 / 60 Hz                               |  |
|            | 電流                                                         | max. 2 A / AC 100 V, 0.8 A / AC 230 V    |  |
| 出力         | 電圧                                                         | DC 57 ± 5% V                             |  |
|            | 電流                                                         | 1.5 A @ 40°C / max. 2.6 A @ 25°C         |  |
|            | 電力                                                         | max. 85 W @ 40℃ / max. 150 W @ 25℃       |  |
|            | ケーブル / コネクター                                               | 専用 XLR-4 ケーブルのみ使用可. 長さは 2.5 メートルを超えないこと. |  |
| 効率         | 90% 以上(typ. AC 230 V のフルロードにて)                             |                                          |  |
| 使用環境       | 周囲温度                                                       | $-10 \sim +40^{\circ}C$                  |  |
|            | 相対湿度                                                       | 0~90%(結露なきこと)                            |  |
| 保管環境       | 周囲温度                                                       | -20 ~ +85°C                              |  |
|            | 相対湿度                                                       | 10 ~ 95%                                 |  |
| 寸法         | 幅 106 mm ×高さ 230 mm ×奥行き 63 mm                             |                                          |  |
| 取付選択肢      | ウォールマウント, クランプ (付属しません) を用いたポールマウント, 5/8 インチねじ             |                                          |  |
| 保護等級       | IP53                                                       | 端子が下向きになる垂直取付時 (XLRとIECを接続)              |  |
|            | IP51                                                       | 端子が横向きになる水平取付時 (XLRとIECを接続)              |  |
| 認証         | CE, FCC, IC, UKCA, C-Tick, CB                              |                                          |  |
| 安全規格       | ETL, IEC 62368-1, EN 62368-1, AS/NZS 62368.1, PSE, KC, BIS |                                          |  |
| 重量         | 1,030 g                                                    |                                          |  |

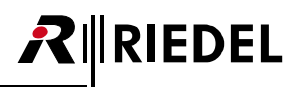

## 9 Bolero ドロワー

Bolero ドロワーは 19" ラックへの設置時に 2 台の Bolero チャージャー (BL-CHG-1005-R) を搭載するためのものです.

#### 9.1 寸法図

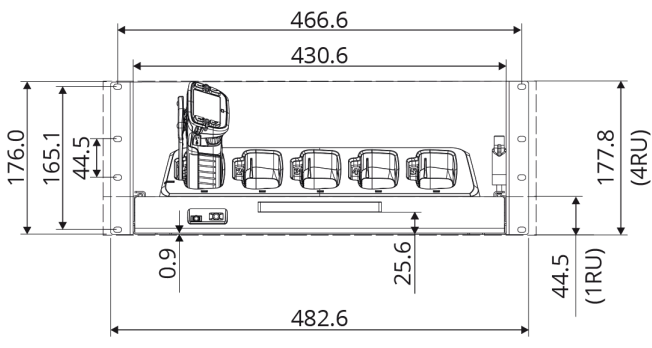

図 287:ドロワーの寸法 (前面, mm)

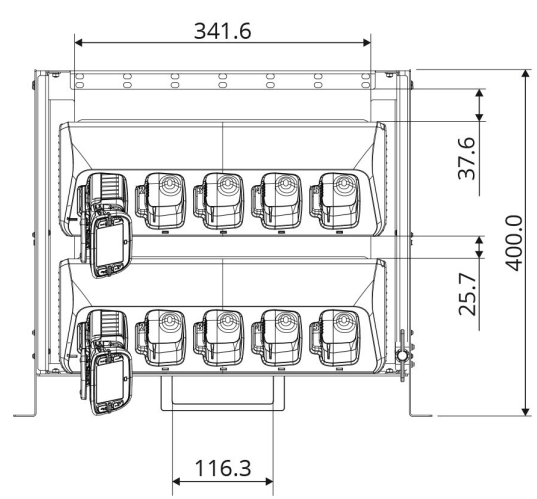

図 288:ドロワーの寸法 (上面,底面,mm)

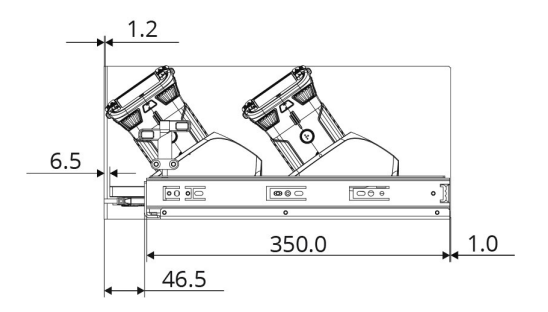

図 289:ドロワーの寸法 (側面, 収納時, 展開時, mm)

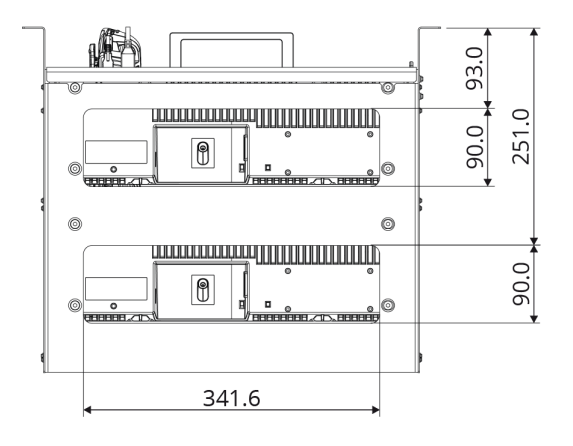

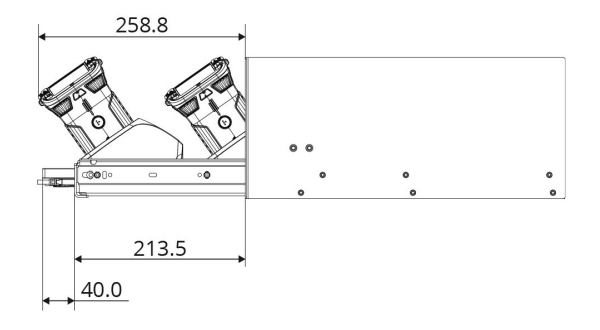

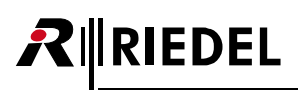

# 9.2 技術仕様

| 製品コード       | BL-RMK-1002-00                              |                            |  |
|-------------|---------------------------------------------|----------------------------|--|
| チャージャーの数    | 2                                           |                            |  |
| 使用環境        | 周囲温度                                        | $0 \sim +45^{\circ}$       |  |
|             | 相対湿度                                        | 20 ~ 90%(結露なきこと, Ta = 40℃) |  |
| 寸法          | 幅 482.6 mm(19")×高さ 177.8 mm(4RU)×奥行き 400 mm |                            |  |
| 取付選択肢       | 19" ラック                                     |                            |  |
| スライダーの固定    | 後位置と前位置                                     |                            |  |
| スライダーの動きロック | あり                                          |                            |  |
| 認証          | CE                                          |                            |  |
| 重量          | 4.9 kg                                      |                            |  |

## 10 付録

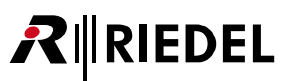

#### 10.1 用語集

| ANT (Antenna)                                       | アンテナ                                                    |
|-----------------------------------------------------|---------------------------------------------------------|
| ARI (Access Right Identity)                         | システムやサービス・プロバイダーの識別を可能にします                              |
| BL-EPS (Bolero External Power Supply)               | Bolero 用外部電源ユニット                                        |
| BPK (Beltpack)                                      | ベルトパック                                                  |
| CHG (Charger)                                       | チャージャー                                                  |
| DECT (Digital Enhanced Cordless Telecommunications) | コードレス無線通信のための国際規格.                                      |
| DSCP (Differentiated Services Code Point)           | (例えば) トラフィックに優先度の高いデリバリーを要求するのにして用できるパケットのヘッダー値         |
| NFC (Near-Field Communication)                      | 無線データ転送を可能にする伝送規格                                       |
| NTP (Network Time Protocol)                         | パケット切替式ネットワークを介するコンピューター・システム間のクロック同期を行うためのネットワーク化プロトコル |
| OTA (Over The Air)                                  | 無線ネットワークを利用したデータの受信・同期のこと                               |
| PTP (Precision Time Protocol)                       | ネットワーク内の複数デバイスのクロック設定を同期させるためのネットワーク・プロトコル              |
| RPN (Radio fixed Part Number)                       | 無線機の固定品番                                                |
| Vox (Voice Operated eXchange)                       | 何らかのスレッショルドを超えた音が検出されたときに動作するスイッチ                       |

#### 10.2 推奨保守作業

システムの誤動作を防止するために以下のことを強くお薦めします.

**半年ごと:**少なくとも半年に1回はバッテリーを充電し、バッテリーを傷める可能性のある空になるまでの放電を避けてください.

# **₽**∥RIEDEL

#### 10.3 サービス

Riedel Communications 社はこの製品について以下のことを含む幅広いカスタマー・サービスを提供しています:

- ・電話サービス
- ・電子メール・サービス
- •Fax サービス
- ・コンフィギュレーションのサポート
- ・トレーニング
- •修理
- サービスに関する問題でお客様の第一の連絡先は販売店です. また,ドイツのヴッパータールにある Riedel Customer Service もお役に立つことができます.
  - 電話: +49 (0) 202 292 9400 (月曜~金曜, 8am~5pm, 中央ヨーロッパ標準時) Fax: +49 (0) 202 292 9419

あるいは, Riedel Communications 社ウェブサイトの問い合わせフォームをお使いください:

www.riedel.net 
Services 
Support

修理に関しては販売店にお問い合わせください、販売店が修理をできる限り迅速に処理したりスペア・パーツを手配するお手伝いをします.

Riedel Communications 社に修理品を直接送る際の宛先は次のようになります:

Riedel Communications GmbH & Co. KG - Repairs -Uellendahler Str. 353 D-42109 Wuppertal Germany

修理品すべてについて修理依頼の書式に必要事項を記入したものを添付してください. 修理依頼の書式は Riedel Communications 社ウェブサイトにあります:

www.riedel.net 
Services 
Repairs

●この製品を安全にお使いいただくために、設置・運用には十分な安全対策を行ってください。

●商品写真やイラストは、実際の商品と一部異なる場合があります。

●掲載内容は発行時のもので、予告なく変更されることがあります。変更により発生したいかなる損害に対しても、弊社は責任を負いかねます。

●記載されている商品名、会社名等は各社の登録商標、または商標です。

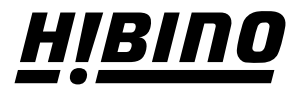

**ヒビノインターサウンド株式会社** 〒105-0022 東京都港区海岸2-7-70 TEL: 03-5419-1560 FAX: 03-5419-1563 E-mail: info@hibino-intersound.co.jp https://www.hibino-intersound.co.jp/